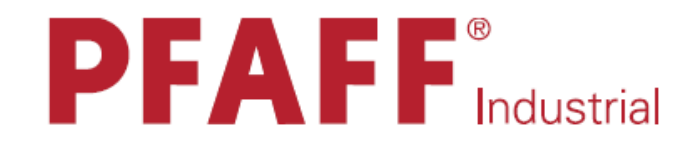

# POWERLine

2545 2546

# РУКОВОДСТВО ПО ЭКСПЛУАТАЦИИ

Данное руководство действительно для машин со следующего серийного номера:

# 7 206 577→

296-12-19 003/001 Руководство по эксплуатации 02.11

# Содержание

| Содержание Стран |                                                                                          |             |
|------------------|------------------------------------------------------------------------------------------|-------------|
| 1                | Безопасность                                                                             | 5           |
| 1 01             | Рекоменлании                                                                             | 5           |
| 1 02             | Общие указания по безопасности                                                           | 5           |
| 1.02             | Символы безопасности                                                                     | 6           |
| 1 04             | Особо важные пункты эксплуатации                                                         | 6           |
| 1.05             | Обслуживающий и технический персонал                                                     | 7           |
| 1 05 01          | Обслуживающий персонал                                                                   | 7           |
| 1 05 02          | Технический персонал                                                                     | 7           |
| 1.06             | Указания по технике безопасности                                                         | 8           |
| 2                | Область применения                                                                       | 9           |
| 3                | Технические данные                                                                       | 10          |
| 3.01             | PFAFF 2545/2546 (BASIC, CLASSIC, PLUS)                                                   | 10          |
| 3.02             | Максимальная скорость                                                                    | 11          |
| 3.03             | Оснастка машины и опции                                                                  | 12          |
| 4                | Утилизация машины                                                                        | 13          |
| 5                | Транспортировка, упаковка и хранение на складе                                           | 14          |
| 5.01             | Транспортировка до предприятия клиента                                                   | 14          |
| 5.02             | Транспортировка внутри предприятия клиента                                               | 14          |
| 5.03             | Утилизация упаковки                                                                      | 14          |
| 5.04             | Хранение на складе                                                                       | 14          |
| 6                | Рабочие символы                                                                          | 15          |
| 7                | Элементы обслуживания                                                                    | 16          |
| 7.01             | Главный выключатель                                                                      | 16          |
| 7.02             | Выключатель для светильника (только для PFAFF 2545/2546 CLASSIC и PLUS)                  | 16          |
| 7.03             | Пелаль                                                                                   | 17          |
| 7.04             | Клавиатура на головке машины (только для PFAFF 2545/2546<br>CLASSIC и PLUS)              | 18          |
| 7.05             | Коленный выключатель (опция)                                                             | 20          |
| 7 06             | Коленный рычаг (только для PFAFF 2545/2546 BASIC)                                        | 20          |
| 7 07             | Фиксатор прижимной дапки                                                                 | 21          |
| 7.08             | Регулировка длины стежка (только для PFAFF 2545/2546 BAS                                 | IC 21       |
| 7.00             | MULADOIU)                                                                                |             |
| 7.09             | гегулировка длины стежка (только для PFAFF 2545/2546 PLU                                 | o) 22<br>22 |
| /.IU<br>7.11     | клавиша переключения стежка                                                              | 22          |
| /.11             | Регулировка подъема верхнего транспортера (только для<br>PFAFF 2545/2546 BASIC и CLASIC) | 23          |
| 7.12             | Регулировка подъема верхнего транспортера (только для                                    | 23          |

Регулировка подъема верхнего транспортера (только для PFAFF 2545/2546 PLUS) 7.12

# Содержание

\_\_\_\_\_

\_\_\_\_\_

| 10   | Быстроизнашивающиеся детали                                                                                                    | 34 |
|------|----------------------------------------------------------------------------------------------------|----|
| 9.05 | Чистка воздушного фильтра блока подготовки воздуха                                                                                           | 33 |
| 9.04 | Контроль и регулировка давления воздуха                                                                                                    | 33 |
| 9.03 | Смазка                                                                                                    | 32 |
| 9.02 | Чистка машины                                                                                                    | 31 |
| 9.01 | Интервалы обслуживания                                                                                                    | 31 |
| 9    | Обслуживание и уход                                                                                                    | 31 |
| 8.06 | Заправка верхней нити / Регулировка натяжения нити только для PFAFF 2546                                                                     | 30 |
| 8.05 | Заправка верхней нити / Регулировка натяжения нити только<br>для PFAFF 2545                                                                  | 29 |
| 8.04 | Контроль шпульной нити с помощью устройства обратного счета<br>Стежков (только для EcoDrive и PicoDrive)                                     | 28 |
| 8.03 | Замена шпульки / Заправка нижней нити и регулировка натяжения                                                                                | 28 |
| 8.02 | Намотка нижней нити, регулировка натяжения нити                                                                                              | 27 |
| 8.01 | Вставка иглы                                                                                                    | 26 |
| 8    | Оснастка                                                                                                    | 26 |
| 7.16 | Панель управления                                                                                                    | 25 |
| /.13 | счета стежков (с PicoDrive)                                                                                                    | 23 |
| 7 15 | Контроль шпульной нити с помощью устройства обратного<br>счета стежков (с EcoDrive)<br>Контроль шпульной шити с помощью устройства обратного | 25 |
| 7.14 | Устройство контроля шпульной нити с распознаванием остатка с помощью сенсора (подкласс -926/06)                                              | 24 |
| 7.13 | Подключаемое устройство натяжения верхней нити (только для<br>PFAFF 2545/2546 BASIC без -900/)                                               | 24 |
|      |                                                                                                    |    |

-----

\_\_\_\_\_

1 Безопасность

#### 1.01 Рекомендации

Машина изготовлена в соответствии с европейскими предписаниями, указанными в декларации изготовителя.

Дополнительно к данной инструкции по эксплуатации необходимо учитывать общепринятые, законные и другие регулирования и правовые предписания, а также действующие положения по защите окружающей среды! Необходимо постоянно соблюдать действующие определения профессионального союза или других наблюдательных органов!

#### 1.02 Общие указания по безопасности

• Машина может эксплуатироваться только после ознакомления с руководством по эксплуатации и только соответственно обученным обслуживающим персоналом!

• Перед запуском машины необходимо прочитать указания по безопасности и руководство по эксплуатации изготовителя двигателя!

• Необходимо соблюдать указания по безопасности!

• Машина может эксплуатироваться только по своему предназначению и с принадлежащими ей защитными устройствами; при этом необходимо соблюдать все предписания по безопасности.

• При замене швейных органов (как, например, игла, лапка и игольная пластина), при заправке нитки, при покидании рабочего места, а также при обслуживании машина должна быть выключена из сети!

• Ежедневные работы по обслуживанию могут проводиться только соответственно обученным персоналом!

- Ремонтные работы, а также специальные работы по обслуживанию могут проводиться только специалистами или соответственно обученным персоналом!
- Работы на электрооборудовании могут проводиться только квалифицированными специалистами!

• Работы с деталями и устройствами, находящимися под напряжением, не допускаются!

• Исключения регулируются предписаниями EN 501 10.

• Переделки или изменения машины могут осуществляться только при соблюдении всех предписаний по безопасности!

• При ремонте необходимо использовать детали, которые разрешены нами для использования! Мы обращаем внимание, что детали и принадлежности, которые поставляются не нами, не нами проверяются и разрешаются.

Поэтому установка и/или использование таких изделий может при определенных обстоятельствах отрицательно изменить конструктивно установленные характеристики машины. Мы снимаем с себя ответственность за

повреждения, которые возникли из-за использования неоригинальных деталей.

# 1.03 Символы безопасности

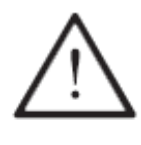

Элементы повышенной опасности! Пункты, требующие особого внимания!

Опасность травмирования обслуживающего персонала

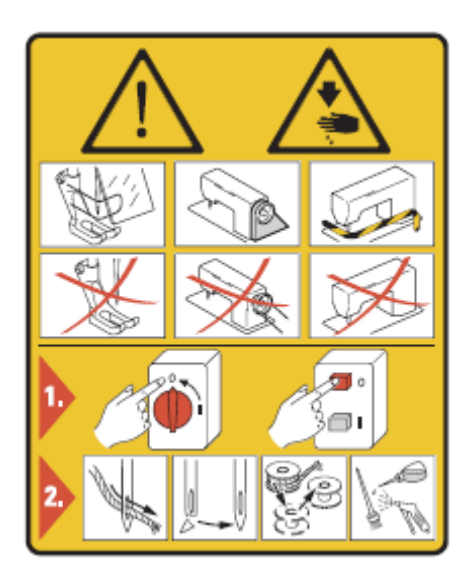

#### Внимание!

Не эксплуатировать машину без защитных устройств и устройства для защиты пальцев рук. Перед заправкой нитки, сменой иглы, чисткой и т.д. необходимо выключить основной выключатель.

#### 1.04 Особо важные пункты эксплуатации

• Данное руководство по эксплуатации является составной частью машины и должно быть в любое время под рукой обслуживающего персонала. Перед первым запуском машины необходимо прочитать руководство по эксплуатации.

• Обслуживающий и технический персонал должен пройти соответствующий инструктаж по технике безопасности и применению защитных устройств.

• Заказчик обязан эксплуатировать машину в безупречном состоянии.

• Заказчик должен следить за тем, чтобы не демонтировались или выводились из строя предохранительные устройства

• Заказчик должен следить за тем, чтобы машина обслуживалась только квалифицированным персоналом.

Другую информацию можно получить у компетентных представителей продавца.

#### 1.05 Обслуживающий и технический персонал

#### 1.05.01 Обслуживающий персонал

Обслуживающим персоналом являются лица, которые отвечают за оснастку, эксплуатацию и чистку машины, а также за устранение неполадок в процессе швейных работ.

Обслуживающий персонал обязан соблюдать следующие пункты:

• В процессе работы соблюдать все указанные в руководстве по эксплуатации указания по технике безопасности!

• Не предпринимать никаких действий, которые нарушают безопасность машины!

• Носить облегающую одежду. Не допустимо ношение украшений, например цепочек и колец!

• Следить за тем, чтобы с элементами повышенной опасности работал только квалифицированный персонал!

• Сообщать обо всех изменениях на машине, которые нарушают ее безопасность!

#### 1.05.02 Технический персонал

Техническим персоналом являются лица со специальным образованием в области электротехники, электроники и механики. Они отвечают за смазку, обслуживание, ремонт и юстировку машины.

Технический персонал обязан соблюдать следующие пункты:

• В процессе работы соблюдать все указанные в руководстве по эксплуатации указания по технике безопасности!

• Перед юстировкой и ремонтом необходимо выключить основной выключатель и исключить его непроизвольное включение!

• Избегать работ с деталями и устройствами, находящимися под напряжением! Исключения регулируются предписаниями EN 50110.

• После работ по ремонту и обслуживанию установить снова защитные устройства!

#### 1.06 Указания по технике безопасности

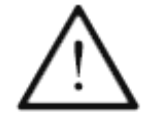

Во время эксплуатации машины необходимо, чтобы перед машиной и за ней было свободное пространство ок.1 м, обеспечивающее беспрепятственный доступ в любое время.

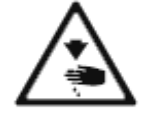

В процессе шитья не подставлять руки под иглу! Опасность травмирования иглой!

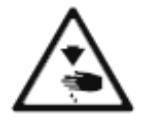

Во время установочных работ нельзя оставлять на столе предметы! Они могут быть зажаты! Опасность травмирования осколками деталей!

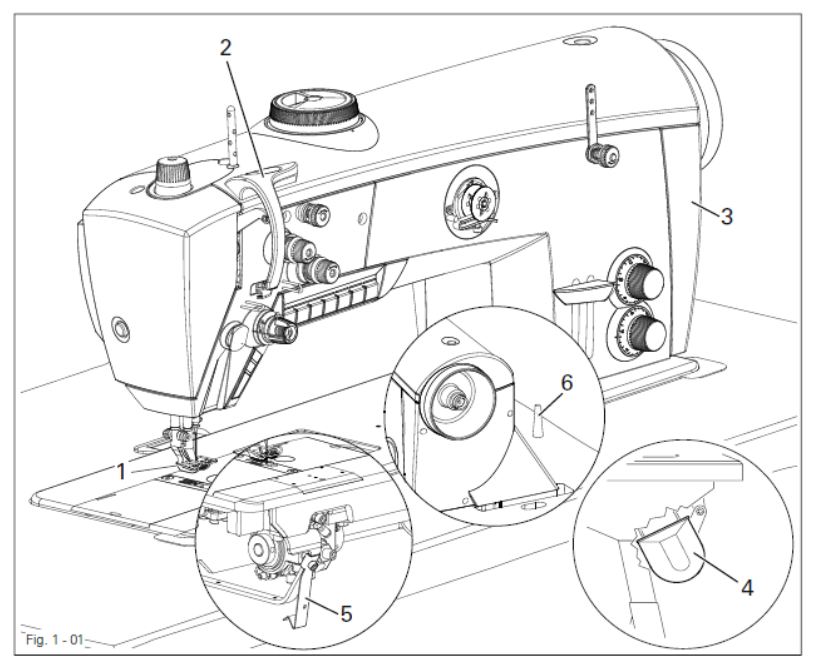

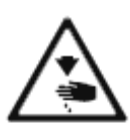

Нельзя эксплуатировать машину без защиты пальца 1! Опасность травмирования иглой!

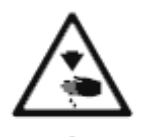

Нельзя эксплуатировать машину без защитного устройства нитепритягивателя 2!

Опасность травмирования при движении нитепритягивателя!

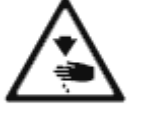

Нельзя эксплуатировать машину без защиты ремня 3 и 4! Опасность травмирования подвижным клиновым ремнем!

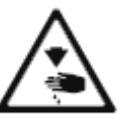

Нельзя эксплуатировать машину без откидывающегося предохранителя 5. Опасность травмирования!

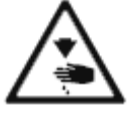

Нельзя эксплуатировать машину без опоры 6! При передвижении машина может опрокинуться назад!

8

# Область применения

#### 2 Область применения

PFAFF 2545 BASIC, CLASSIC и PLUS – специальные быстроходные одноигольные швейные машины челночного стежка с нижним, верхним и игольным транспортом, а также с большим и очень большим челноком

PFAFF 2546 BASIC, CLASSIC и PLUS - специальные быстроходные двухигольные швейные машины челночного стежка с нижним, верхним и игольным транспортом, а также с большим и очень большим челноком

Машины предназначены для изготовления швов двухниточного челночного стежка в текстильной промышленности.

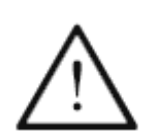

Любое использование швейной машины, выходящее за рамки рекомендаций завода-изготовителя, считается использованием не по назначению! Завод-изготовитель снимает с себя ответственность за повреждения, полученные в данном случае! Соблюдение всех рекомендаций завода-изготовителя по обслуживанию, юстировке и ремонту относится к использованию машины по назначению

# Технические данные

\_\_\_\_\_

#### 3 Технические данные

\_\_\_\_\_

#### PFAFF 2545/2546 (BASIC, CLASSIC, PLUS)\* 3.01

| Тип стежка:                                              | 301 (челночный стежок)     |
|----------------------------------------------------------|----------------------------|
| Система иглы:                                            | 134-35                     |
| Исполнение:                                              | CN,CN9,CN12, DN, DN12      |
| Толщина иглы в 1/100 мм:                                 | 110 140                    |
| Исполнение С.<br>Исполнение D:                           | 150-200                    |
| Макс.длина стежка:                                       | <i>,</i>                   |
| Исполнение CN; DN:                                       | 6 MM                       |
| Исполнение СN9:                                          | 9 MM                       |
| Исполнение CN12; DN12:                                   | 12 mm                      |
| Макс.толщина нитки (синтетика):                          |                            |
| Исполнение С:                                            | 15/3                       |
| Исполнение D:                                            | 8/3                        |
| Проход под лапкой:                                       | 20 мм                      |
| Пирина прохода.                                          | 120 xox                    |
| Высота прохода                                           | 120 MM<br>640 x 200 xov    |
| Газмер стола.                                            | 040 X 200 MM               |
| Уровень шума:                                            |                            |
| Уровень шума на рабочем месте                            |                            |
| при скорости 2400 об/мин.                                | $L pA = 80 \ dF (A)$       |
| (Измерение уровня шума согласно DIN 45 635-48-А-1, 4871) | , ISO 11204, ISO 3744, ISO |
| Данные двигателя:                                        | смотри руководство по      |
|                                                          | эксплуатации на двигатель  |
| Расход воздуха за цикл                                   | 0,146 NI                   |
| Вес нетто головки:                                       | ок. 72 кг                  |
| Вес брутто:                                              | ок. 82 кг                  |

------

\_\_\_\_\_

# Технические данные

-----

### 3.02 Максимальная скорость

| Подъем       | Длина       | Макс.       | Макс.      | Макс.       | Макс.      |
|--------------|-------------|-------------|------------|-------------|------------|
| верхнего     | стежка      | количество  | количество | количество  | количество |
| транспортера |             | оборотов    | оборотов   | оборотов    | оборотов   |
|              |             | /мин-1      | /мин-1     | /мин-1      | /мин-1     |
|              |             | Исполнение  | Исполнение | Исполнение  | Исполнение |
|              |             | С и большой | С и очень  | D и большой | D и очень  |
|              |             | челнок      | большой    | челнок      | большой    |
|              |             |             | челнок     |             | челнок     |
| 1-2 мм       | до 9 мм     | 3800*       | 3400*      | 3000*       | 2700*      |
| 2,5-4 мм     | до 9 мм     | 3200*       | 2800*      | 2800*       | 2700*      |
| 4,5 – 5 мм   | до 9 мм     | 2600*       | 2200*      | 2400*       | 2200*      |
| 5,5 – 7 мм   | до 9 мм     | 2000        | 1800       | 1800        | 1800       |
| 7,5-9 мм     | до 9 мм     | 1800        | 1800       | 1600        | 1600       |
| 1-2 мм       | 9,5 – 12 мм | 2200*       | 2200*      | 2200*       | 2200*      |
| 2,5-4 мм     | 9,5 – 12 мм | 2200*       | 2200*      | 2200*       | 2200*      |
| 4,5 – 5 мм   | 9,5 – 12 мм | 2200*       | 2200*      | 2200*       | 2200*      |
| 5,5-7 мм     | 9,5-12 мм   | 2000        | 1800       | 2000        | 1800       |
| 7,5-9 мм     | 9,5-12 мм   | 1800        | 1800       | 1800        | 1800       |

\_\_\_\_\_

------

• На PFAFF 2546 с расстоянием между иглами более 20 мм максимальная скорость составляет 2000 оборотов/мин.

## Технические данные

\_\_\_\_\_

#### -----

# 3.03 Оснастка машины и опции

| PFAFF 2545/2546                                       | BASIC | CLASSIC | PLUS |
|-------------------------------------------------------|-------|---------|------|
| Вертикальный челнок, большой                          | •     | •       | •    |
| Вертикальный челнок, очень большой                    | 0     | 0       | 0    |
| Обрезка нити (-900/81), длина конца нити < 13 мм      | -     | •       | •    |
| Обрезка нити (-900/82), длина конца нити < 5 мм       | -     | 0       | 0    |
| Зажим нити (-909/12),                                 | -     | 0       | 0    |
| Подъем лапки, вручную с помощью коленоподъемника      | •     | -       | -    |
| Подъем лапки (-910/04), электропневматический         | -     | •       | •    |
| Закрепка, вручную с помощью механической кнопки       | •     | •       | •    |
| Устройство автоматической закрепки (-911/35),         | -     | •       | •    |
| электропневматическое                                 |       |         |      |
| Одно предварительно выбранное значение длины стежка   | •     | •       | -    |
| Два предварительно выбранные значения длины стежка,   | -     | -       | •    |
| взаимопереключаемые                                   |       |         |      |
| Два предварительно выбранные значения натяжения нити, | •     | -       | -    |
| одно подключается вручную                             |       |         |      |
| Два предварительно выбранные значения натяжения нити, | -     | •       | •    |
| одно подключается с помощью механической кнопки       |       |         |      |
| Один перетоп лапки, регулируется вручную, подъем      | •     | •       | -    |
| верхнего транспортера макс. до 9 мм                   |       |         |      |
| Два перетопа лапки, регулируемые вручную,             | -     | -       | •    |
| предварительно выбранное значение перетопа с помощью  |       |         |      |
| механической клавиши (электропневматическое           |       |         |      |
| управление)                                           |       |         |      |
| Шагающий транспорт, регулируемый                      | •     | •       | •    |
| Показания уровня масла на указателе                   | •     | •       | •    |
| Показания уровня масла на дисплее с предупредительным | -     | •       | •    |
| световым сигналом на головке машины                   |       |         |      |
| Давление лапки, регулируется вручную                  | •     | •       | •    |
| Фрикционный двигатель                                 | •     | -       | -    |
| DC-двигатель PicoDrive P45 PD-L                       | 0     | _       | -    |
| DC-двигатель EcoDrive P74 ED-L                        | -     | •       | •    |
| Панель управления BDF-PicoTop                         | -     | •       | •    |
| Распознавание остатка нити на шпульке с помощью       | -     | •       | •    |
| счетчика стежков со светодиодными показаниями         |       |         |      |
| Встроенная многофункциональная клавиша на головке     | -     | •       | •    |
| машины + программируемая мультиклавиша                |       |         |      |
| Встроенное светодиодное освещение на головке машины   | 0     | •       | •    |
| Устройство намотки нижней нити                        | •     | •       | •    |
| Толкатель                                             | •     | •       | •    |
| Устройство распознавания пропуска стежка (SSD)        | -     | 0       | 0    |
| Контроль шпульной нитки с помощью сенсора             | •     | 0       | •    |
| Предохранительная муфта                               | •     | •       | •    |

## Утилизация машины

#### 4 Утилизания машины

\_\_\_\_\_

• Правильная утилизация машины является обязанностью заказчика.

• Используемые на машине материалы – сталь, алюминий, латунь и различные искусственные материалы. Электрооборудование изготовлено из искусственных материалов и меди.

• Машина должна быть утилизована согласно действующим предписаниям по охране окружающей среды.

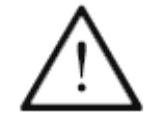

Необходимо обратить внимание, что детали со смазкой утилизуются особо с соответствующими предписаниями по охране окружающей среды!

## Транспортировка, упаковка и хранение на складе

# 5 Транспортировка, упаковка и хранение на складе

#### 5.01 Транспортировка до предприятия клиента

Все машины поставляются в упаковке.

#### 5.02 Транспортировка внутри предприятия клиента

Завод-изготовитель не несет ответственность за транспортировку внутри предприятия клиента или к отдельному месту эксплуатации. Необходимо проследить, чтобы машина транспортировалась только в вертикальном положении.

-----

#### 5.03 Утилизация упаковки

Упаковка этой машины состоит из бумаги, картона и нетканного материала. Правильная утилизация упаковки является обязанностью клиента.

#### 5.04 Хранение на складе

При не использовании машина может храниться на складе до 6 месяцев. В этом случае она должна быть защищена от загрязнения и влаги. При более длительном хранении машины на складе отдельные части, особенно их поверхность скольжения, должны быть защищены от возникновения коррозии.

14

## Рабочие символы

#### 6 Рабочие символы

В данном руководстве по эксплуатации выполняемые операции или важная информация обозначаются символами. Используемые символы имеют следующее значение:

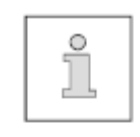

Указание, информация

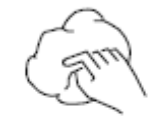

Чистка, уход

Смазка

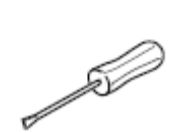

Обслуживание, ремонт, юстировка, техническое обслуживание (выполняется только техническим персоналом)

#### 7 Элементы обслуживания

#### 7.01 Основной выключатель

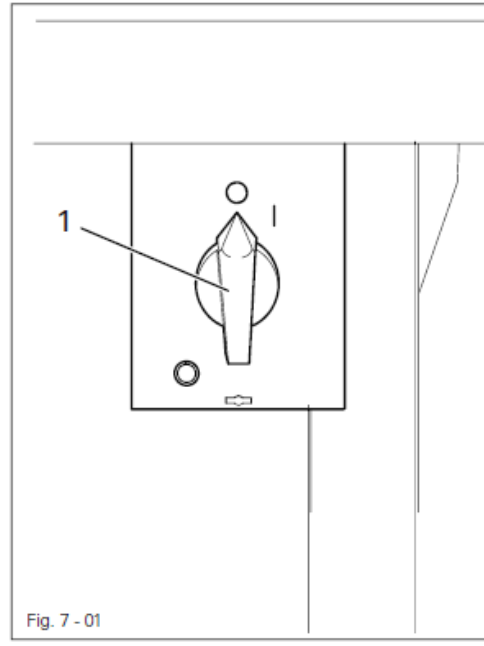

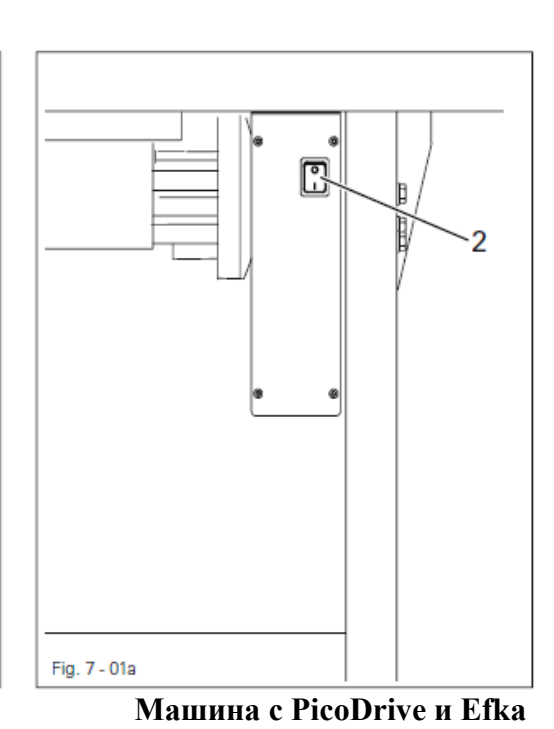

Машина с EcoDrive

• Машина включается или выключается с помощью основного выключателя 1 • Машина включается или

выключается с помощью основного выключателя 2

# 7.02 Выключатель для светильника (только для PFAFF 2545/2546 CLASSIC и PLUS)

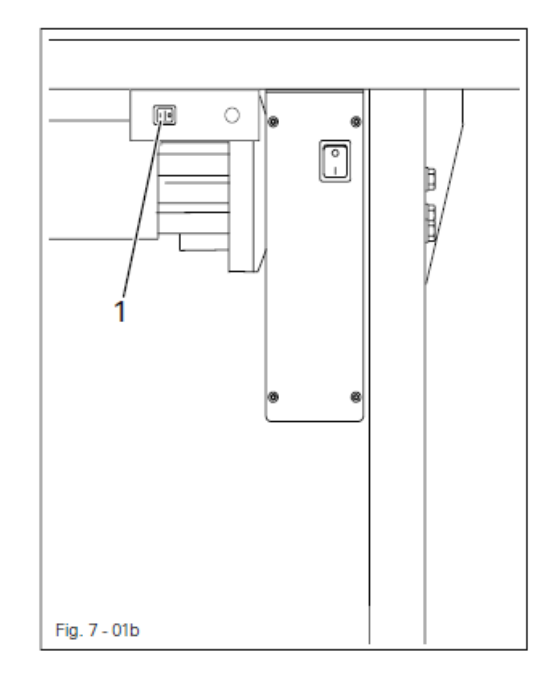

• С помощью выключателя 1 включается или выключается встроенный в головку машины светильник

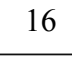

#### 7.03 Педаль

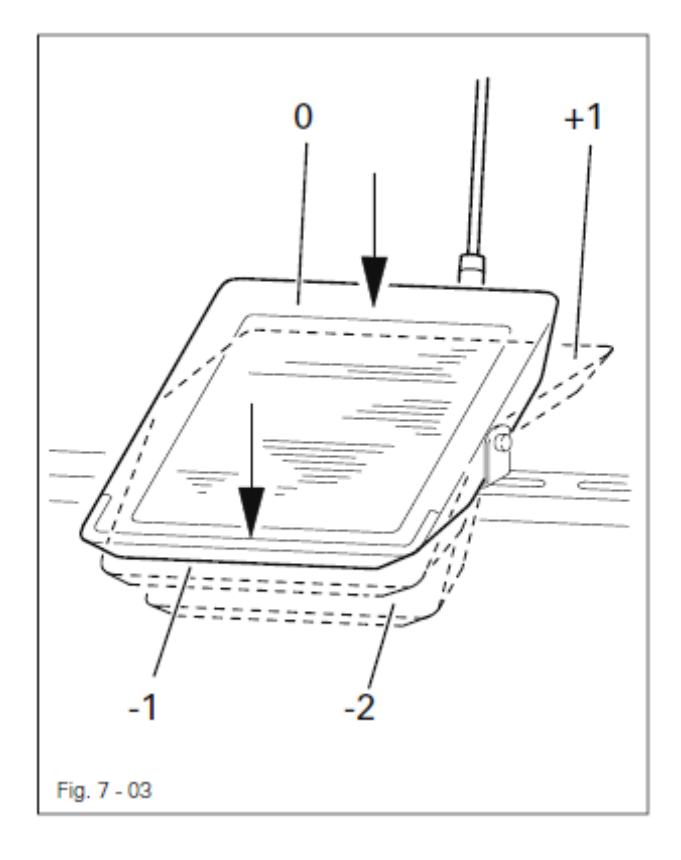

• при включенном основном выключателе

0 = основное положение

- +1 = шитье
- -1 = подъем лапки
- -2 = обрезка нити

(на машинах с устройством обрезки нити)

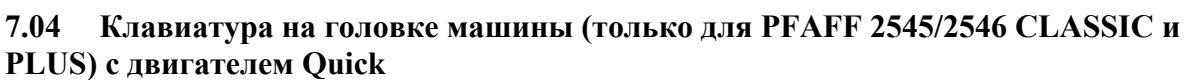

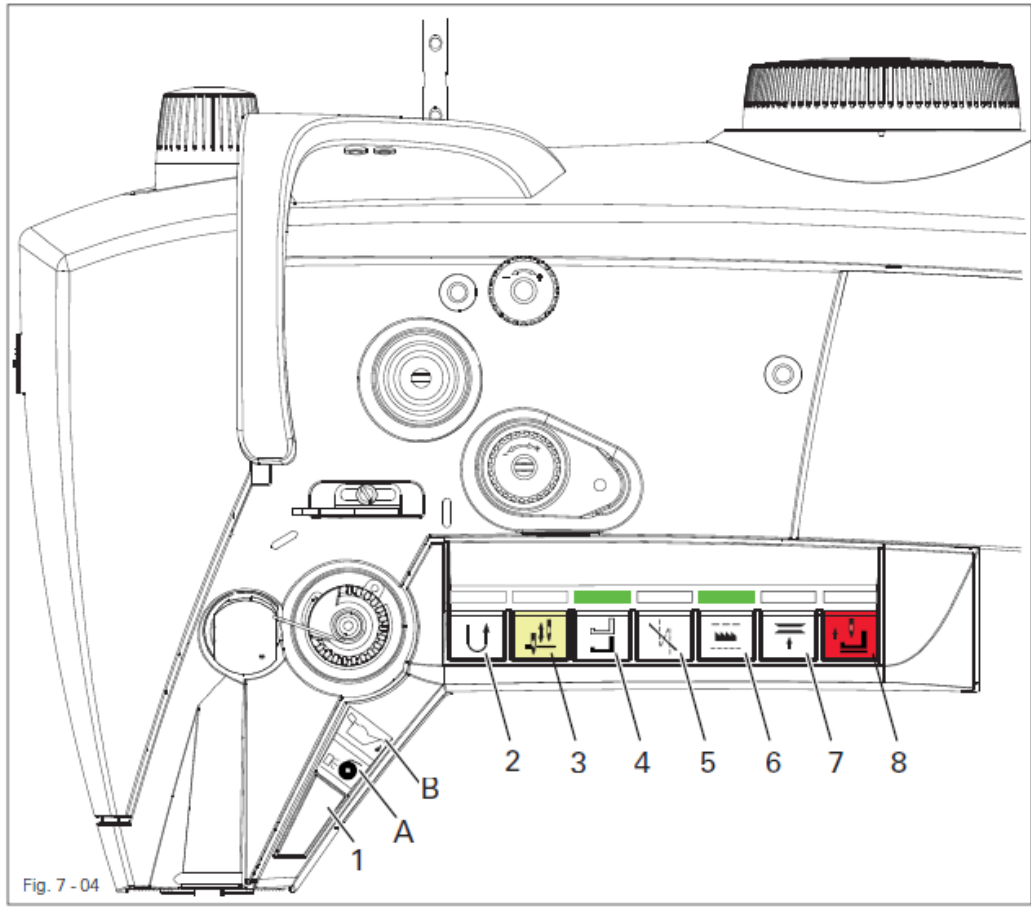

• На головке машины расположена клавиатура с 8 клавишами для активизации различных функций.

- В клавиши 2-7 встроены желтые светодиоды. Они светятся, если клавиша 1 загружена соответствующей функцией.
- Над клавишами 2-7 распределены зеленые светодиоды. Они светятся при включенной функции.
- Над клавишей 1 находятся два светящихся символа Символ A сигнализирует о состоянии устройства контроля нижней нити Символ B загорается, когда уровень масла достигает минимальной отметки
- При нажатии клавиш 1-8 выполняются ниже приведенные функции:
- Клавиша 1: Эта клавиша может быть загружена функциями клавиш 2-7. Для программирования клавиши 1 необходимо нажать одновременно одну из клавиш 2-7 и клавишу 1 и удерживать около 3 сек. Функция выбранной клавиши переносится и в этой клавише загорается желтый светодиод

| U             | Клавиша 2: | Шитье назад или промежуточная закрепка внутри шва.<br>С помощью параметра <b>634</b> можно сделать следующую<br>установку:<br>Установочное значение ON = переключение транспортера в<br>состоянии покоя и во время работы машины (стандартное)<br>OFF = переключение транспортера только во время работы<br>машины |                                                                                                    |  |
|---------------|------------|----------------------------------------------------------------------------------------------------|----------------------------------------------------------------------------------------------------|--|
| _ <u>J</u> ‡U | Клавиша 3: | Смена позиции иглы<br>С помощью параметра <b>695</b><br>следующими функциями:<br>Установочное значение                                                                                                    | <ul> <li>можно загрузить эту клавишу</li> <li>0 = функция выключена</li> <li>1 = игла вверху, без обрезки</li> <li>2 = смена позиции иглы (стандарт)</li> <li>3 = отдельный стежок</li> <li>4 = отдельный стежок назад</li> <li>5 = прерывистый ход позиции иглы вперед</li> <li>6 = программируемая закрепка</li> <li>вкл./выкл.</li> </ul>                                            |  |
|               | Клавиша 4: | Вызов предварительно выб<br>верхнего транспортера<br>(диод вкл. = высокий подъ<br>С помощью параметра 401<br>функции:<br>Установочное значение<br>С помощью этой клавиши<br>Эту функцию можно отклы                                                                                                    | <ul> <li>бранного значения подъема</li> <li>ем, диод выкл. = низкий подъем).</li> <li>можно установить следующие</li> <li>0 = функция выключена</li> <li>1 = при нажатой клавише</li> <li>стабильно 2-й подъем (стандарт)</li> <li>2 = 2-й подъем только до тех пор,</li> <li>пока нажата клавиша.</li> <li>подключается второе натяжение.</li> <li>очить через параметр 764</li> </ul> |  |
| ×             | Клавиша 5: | Запрет закрепки для одной<br>С помощью параметра <b>780</b><br>следующими функциями:<br>Установочное значение                                                                                                    | закрепки.<br>эту клавишу можно загрузить<br>0 = функция выключена<br>1 = инвертирование закрепки,<br>разовое (стандарт)<br>2 = запрет закрепки (все закрепки<br>выключены)<br>3 = прерывистый ход позиции иглы<br>назад<br>4 = не загружена<br>5 = программируемая закрепка<br>вкл./выкл.                                                                                               |  |

|   | Клавиша 6: | Вызов предварительно выбранной длины стежка<br>Диод вкл. = максимальная длина стежка, диод выкл. =<br>минимальная длина стежка<br>Эту функцию можно отключить с помощью параметра <b>786</b>                                                                                                    |
|---|------------|----------------------------------------------------------------------------------------------------|
| Ť | Клавиша 7: | При нажатии этой клавиши включается второе натяжение<br>Если держать эту клавишу нажатой более 2 сек., машина<br>возвращается в позицию заправки нити – игла в верхней<br>позиции, блокировка хода двигателя активизируется (нитки не<br>обрезаются).<br>При повторном нажатии клавиши блокировка хода двигателя                                   |
| • | Клавиша 8: | Аварийная клавиша<br>Игла поднимается вверх без обрезки нити, зажим нити<br>раскрывается, натяжение нити ослабляется, прижимная лапка<br>поднимается, и блокировка хода двигателя активизируется<br>(диод вверху клавиши горит красным)<br>При нажатии клавиши "Blaettern" на панели управления<br>блокировка хода двигателя снова деактивируется. |
|   |            |                                                                                                    |

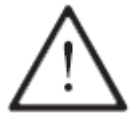

Регулировка параметров описана в инструкции по эксплуатации двигателя и может проводиться только обученным персоналом!

# Клавиатура на головке машины (только для PFAFF 2545/2546 CLASSIC и PLUS) с двигателем EFKA

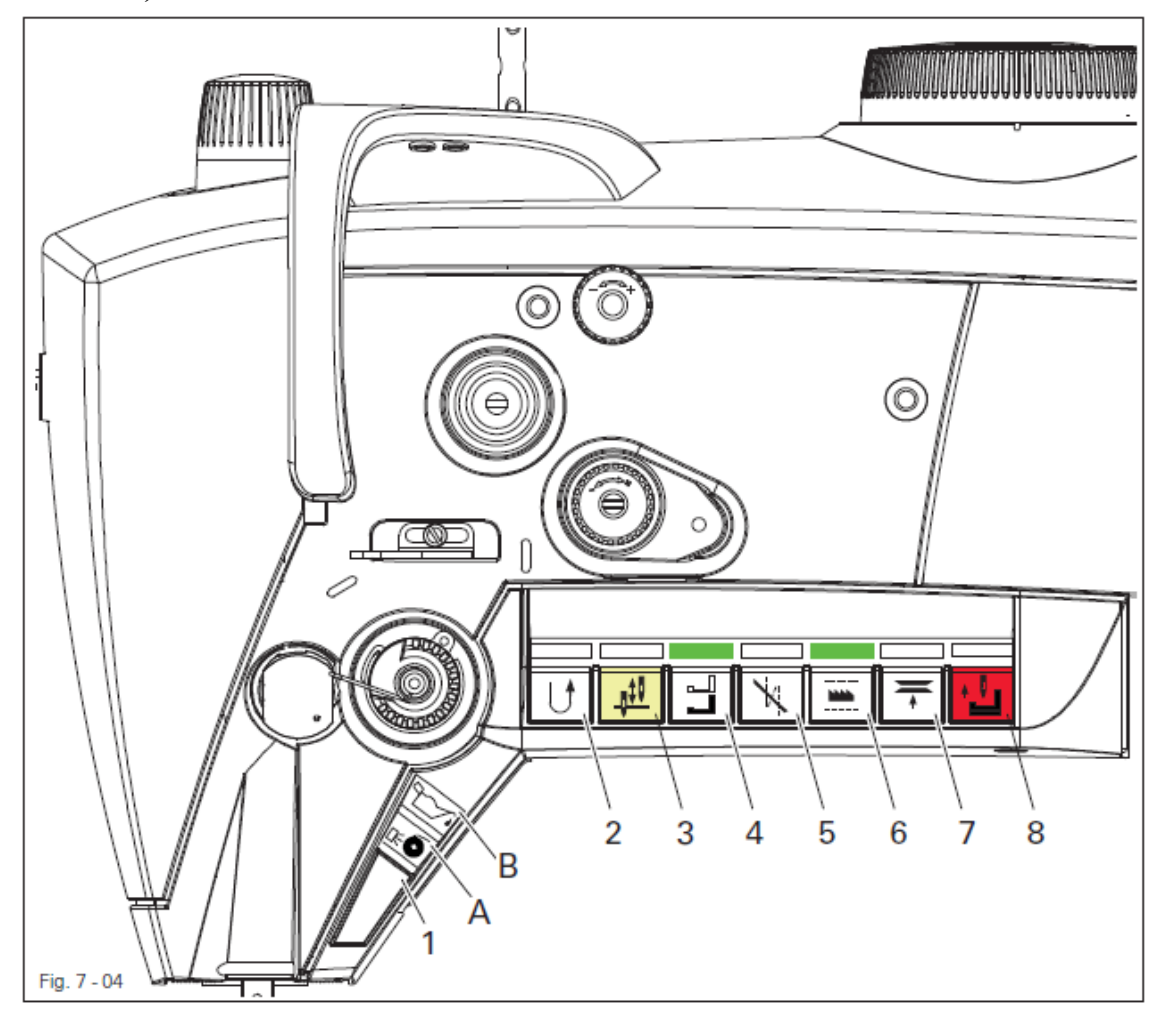

• На головке машины расположена клавиатура с 8 клавишами для активизации различных функций.

- В клавиши 2-7 встроены желтые светодиоды. Они светятся, если клавиша 1 загружена соответствующей функцией
- Над клавишами 2-7 распределены зеленые светодиоды. Они светятся при включенной функции.
- Над клавишей 1 находятся два светящихся символа Символ А сигнализирует о состоянии устройства контроля нижней нити Символ В загорается, когда уровень масла достигает минимальной отметки
- При нажатии клавиш 1-8 выполняются ниже приведенные функции
- Клавиша 1: С помощью параметра 840 можно загрузить эту клавишу функциями клавиш 2 – 7. Установочное значение = 94 Для программирования клавиши 1 необходимо нажать одновременно одну из клавиш 2-7 и клавишу 1 и удерживать около 3 сек. Функция выбранной клавиши переносится и в этой клавише загорается желтый светодиод.

| <b>Г</b> Клавиша 2: | Шитье назад или промежу<br>С помощью параметра <b>841</b><br>(стандарт)                                                                               | точная закрепка внутри шва.<br>устанавливается значение 16                                                                                                    |
|---------------------|----------------------------------------------------------------------------------------------------|----------------------------------------------------------------------------------------------------|
| Клавиша 3:          | Смена позиции иглы<br>С помощью параметра 842<br>другими функциями:<br>Установочное значение                                                          | <ul> <li>можно загрузить эту клавишу</li> <li>0 = функция выключена</li> <li>1 = игла вверху, без обрезки</li> <li>2 = смена позиции иглы (стандарт)</li> <li>3 = отдельный стежок</li> <li>20 = прерывистый ход позиции</li> <li>иглы вперед</li> <li>95 = смещенная многократная</li> <li>закрепка</li> <li>96 = запрет закрепки (все<br/>автоматические закрепки</li> <li>выключена)</li> <li>97 = отдельный стежок назад</li> <li>98 – не загружена</li> </ul> |
| Клавиша 4:          | Вызов предварительно выб<br>верхнего транспортера<br>(диод вкл. = высокий подъ<br>С помощью параметра <b>843</b><br>функции:<br>Установочное значение | <ul> <li>бранного значения подъема</li> <li>ем, диод выкл. = низкий подъем).<br/>можно установить следующие</li> <li>0 = функция выключена<br/>1 = при нажатой клавише<br/>стабильно 2-й подъем (стандарт)</li> <li>2 = 2-й подъем только до тех пор,<br/>пока нажата клавиша.</li> <li>14 = регулировка хода<br/>транспортера (Flip Flop 1) с<br/>ограничением количества оборотов<br/>N 10 (параметр 137 должен быть<br/>установлен на "Ein".</li> </ul>         |
|                     | С помощью этой клавиши<br>Эту функцию можно откли                                                                                                    | подключается второе натяжение.<br>очить через параметр 764                                                                                                    |
| Клавиша 5:          | Запрет закрепки для одной<br>С помощью параметра 844<br>следующими функциями:<br>Установочное значение                                                | <ul> <li>закрепки.</li> <li>эту клавишу можно загрузить</li> <li>17 = инвертирование закрепки,<br/>разовое (стандарт)</li> <li>21 = прерывистый ход позиции<br/>иглы назад</li> <li>95 = смещенная многократная<br/>закрепка</li> <li>96 = запрет закрепки (все<br/>автоматические закрепки<br/>выключены)</li> </ul>                                                                                                    |

97 = отдельный стежок вперед 98 = не загружена

Клавиша 6: Вызов предварительно выбранной длины стежка С помощью параметра 845 эту клавишу можно загрузить следующими функциями: 22 = ограничение количества оборотов n11, Fip Flop 2 (Параметр 186 должен быть установлен на "Ein"). Диод вкл. = максимальная длина стежка, диод выкл. = минимальная ллина стежка Клавиша 7: При нажатии этой клавиши включается второе натяжение ŧ (С помощью параметра 846 устанавливается значение 93 = стандарт) Если держать эту клавишу нажатой более 2 сек., машина возвращается в позицию заправки нити – игла в верхней позиции, блокировка хода двигателя активизируется (нитки не обрезаются). При повторном нажатии клавиши блокировка хода двигателя снова деактивируется. Клавиша 8: Аварийная клавиша Игла поднимается вверх без обрезки нити, зажим нити раскрывается, натяжение нити ослабляется, прижимная лапка поднимается, и блокировка хода двигателя активизируется (диод вверху клавиши горит красным) При нажатии клавиши "Е" блокировка хода двигателя снова деактивируется.

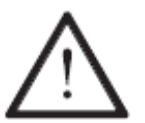

Регулировка параметров описана в инструкции по эксплуатации двигателя и может проводиться только обученным персоналом!

#### 7.05 Коленный выключатель (опция)

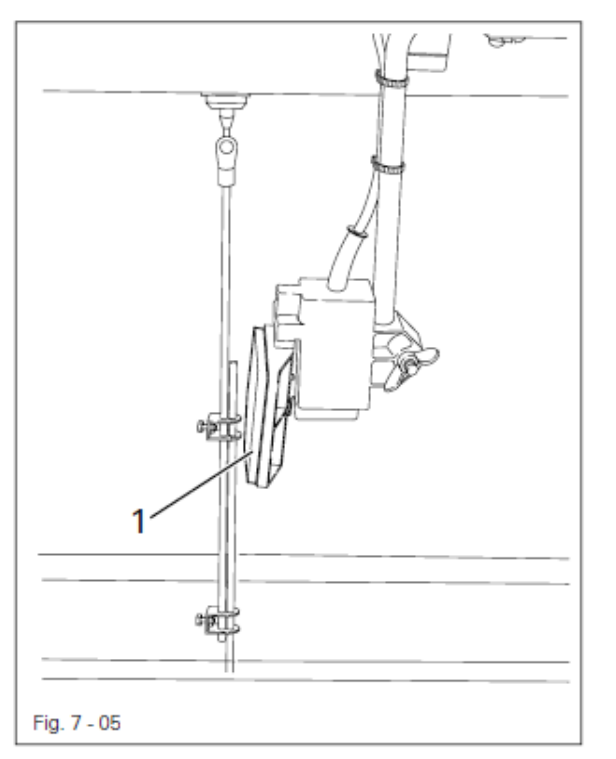

• В зависимости от оснастки машины с помощью коленного выключателя можно вызвать следующие функции:

- На машинах с центральным направителем (подкласс -63/24) при срабатывании коленного выключателя центральный направитель выдвигается или задвигается.
- При срабатывании коленного выключателя 1 можно поменять два предварительно установленных значения подъема.

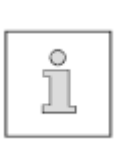

При высоком подъеме количество оборотов автоматически

сокращается. Функция коленного выключателя может быть изменена, смотри руководство по эксплуатации панели управления.

#### 7.06 Коленный рычаг (только для PFAFF 2545/2546 BASIC)

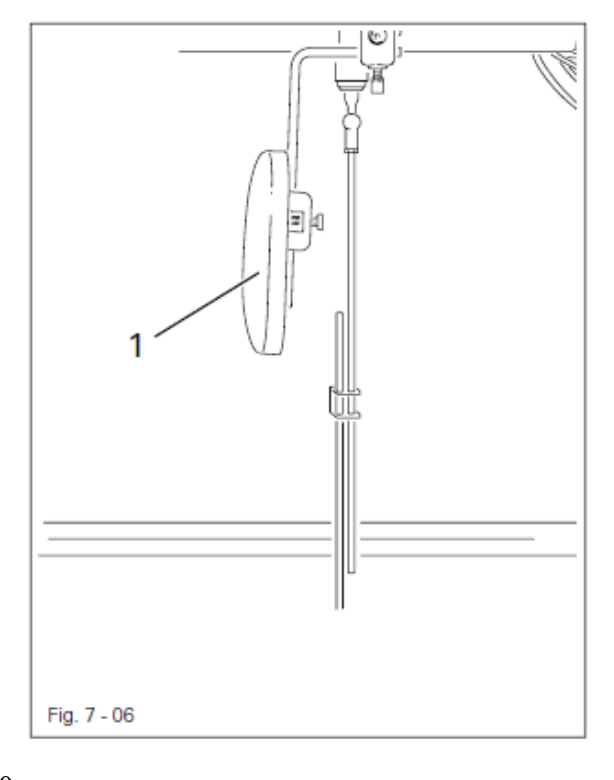

• При срабатывании коленного выключателя 1 лапка поднимается.

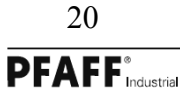

#### 7.07 Фиксатор прижимной лапки

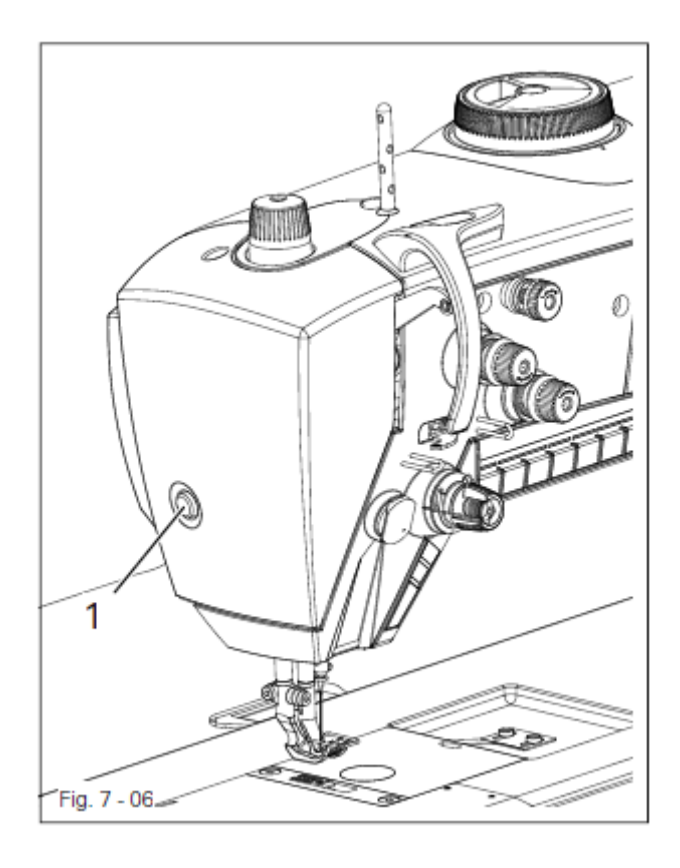

• Чтобы зафиксировать лапку, ее необходимо поднять с помощью педали или коленного выключателя, затем нажать клавишу 1 и отпустить педаль или коленный выключатель

• Для отпускания необходимо слегка поднять лапку.

## 7.08 Регулировка длины стежка (только для PFAFF 2545/2546 CLASSIC и BASIC)

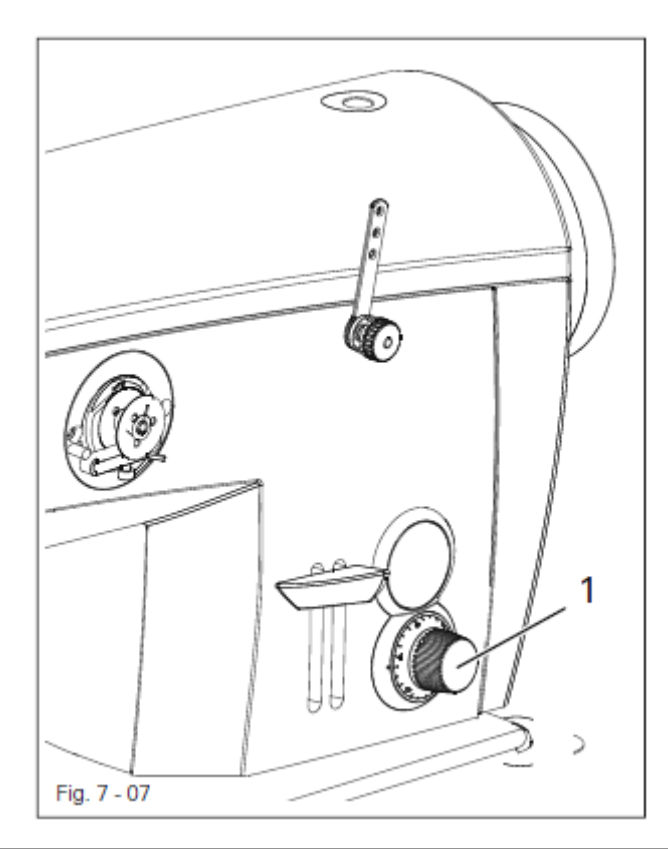

• Регулятор 1 служит для предварительного выбора длины стежка

# Fig. 7-08

## 7.09 Регулировка длины стежка (только для PFAFF 2545/2546 PLUS)

• С помощью регуляторов 1 и 2 можно предварительно выбрать два различных значения длины стежка

• Регулировка длины стежка

осуществляется поворотом регуляторов. • Наибольшее значение длины стежка устанавливается с помощью регулятора 1, а наименьшее значение с помощью регулятора 2

• Вызов предварительно выбранных значений длины стежка осуществляется с помощью клавиши 4, смотри главу 7.04 Клавиатура на головке машины.

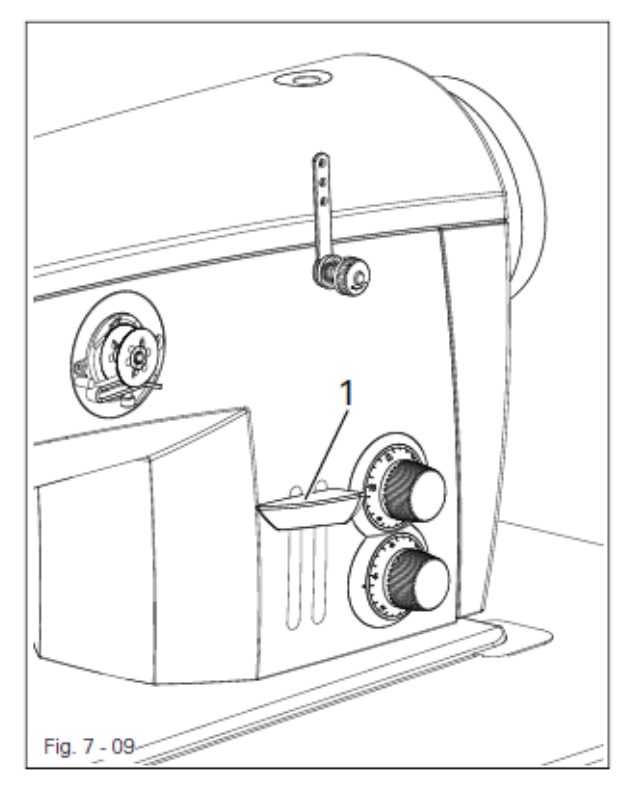

# 7.10 Клавиша переключения стежка

• Если в ходе шитья клавиша переключения стежка 1 остается нажатой. то машина шьет назад.

7.11 Регулировка подъема верхнего транспортера (только для PFAFF 2545/2546 CLASSIC и BASIC)

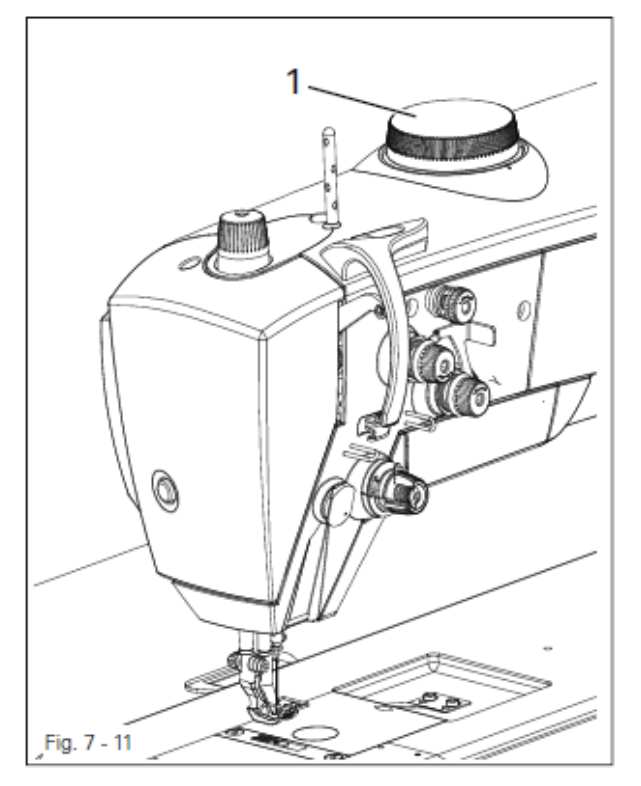

• Подъем верхнего транспортера можно отрегулировать с помощью регулировочного колеса 1

7.12 Регулировка подъема верхнего транспортера (только для PFAFF 2545/2546 PLUS)

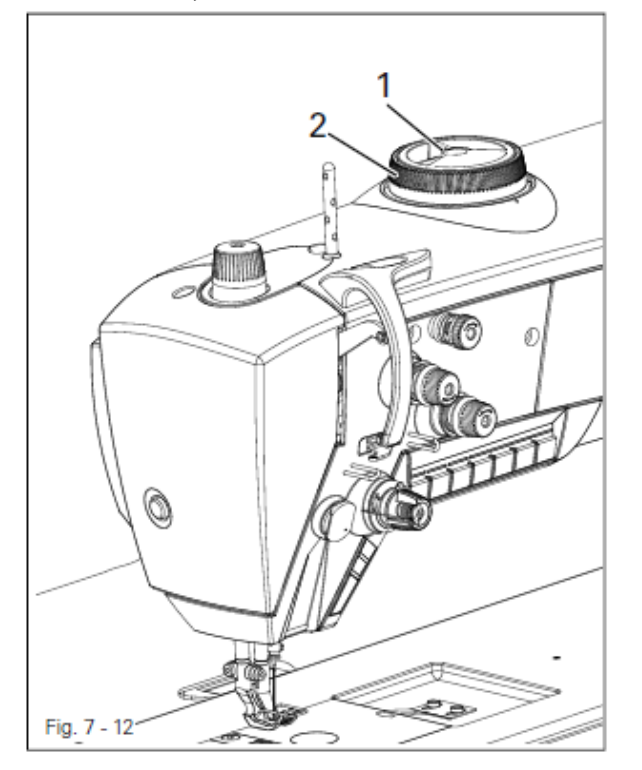

• Высокий подъем верхнего транспортера можно отрегулировать поворотом регулировочного колеса 1, а низкий подъем поворотом регулировочного колеса 2.

• При нажатии клавиши 4 можно поменять одно значение подъема верхнего транспортера на другое (смотри главу 7.04 Клавиатура на головке машины)

7.13 Подключаемое устройство натяжения верхней нити (только для PFAFF 2545/2546 BASIC без -900/...)

\_\_\_\_\_

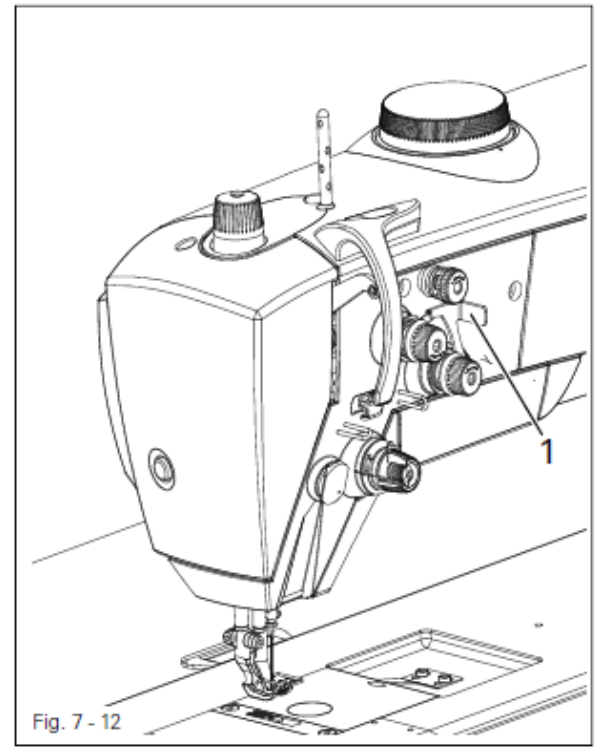

• При повороте рычага 1 вправо значение натяжения верхней нити увеличивается

7.14 Устройство контроля шпульной нити с распознаванием остатка с помощью сенсора (подкласс -926/06) Контроль шпульной нити с помощью устройства обратного счета стежков (с EcoDrive)

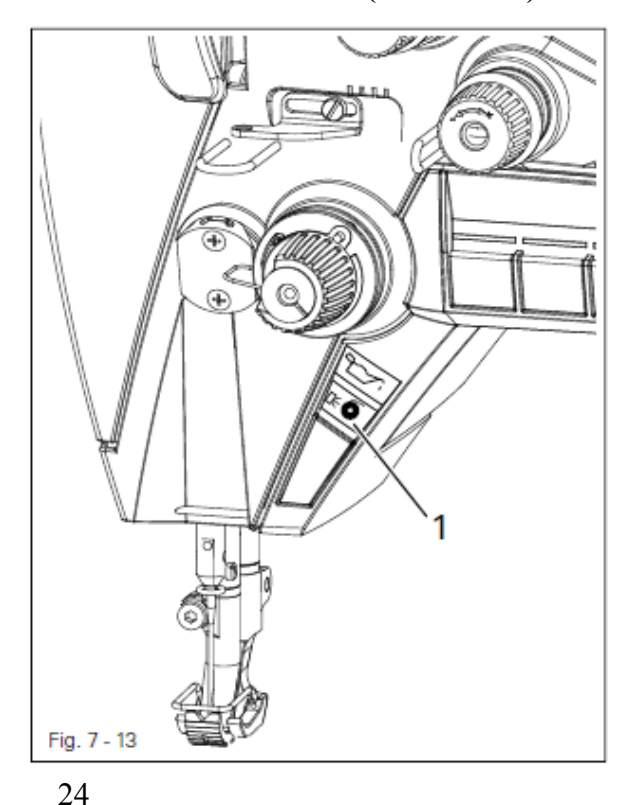

- При достижении остатка нити начинает мигать символ 1, и машина останавливается.
- При отпускании педали можно сделать шов.
- После обрезки и смены шпульки необходимо нажать клавишу 2. Символ 1 гаснет. При начале процесса шитья осуществляется контроль за остатком нити или возобновляется работа устройства обратного счета стежков.

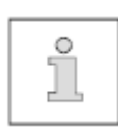

Предварительная регулировка количества стежков счетчика с EcoDrive, смотри главу 8.04 Контроль шпульной нити.

# 7.15 Контроль шпульной нити с помощью устройства обратного счета стежков (с PicoDrive)

• При достижении предварительно заданного количества стежков машина останавливается и на дисплее появляется сообщение "Bobbin".

- После отпускания педали и двухкратном движении вперед можно сделать шов.
- Показание на дисплее гаснет и светодиод на клавише F1 мигает для напоминания.

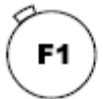

После обрезки нити и смены шпульки необходимо нажать клавишу F1 на панели управления.

При начале шитья осуществляется новый, предварительно установленный счет стежков.

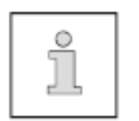

Предварительная установка количества стежков, смотри главу 8.04 Контроль шпульной нитки

#### 7.16 Панель управления

С описанием можно ознакомиться в отдельном руководстве по эксплуатации к панели управления.

# Оснастка

#### 8 Оснастка

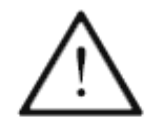

Необходимо следовать всем предписаниям и указаниям данного руководства по эксплуатации. Особое внимание необходимо обращать всем предписаниям по безопасности!

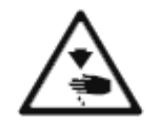

Все работы по оснастке машины могут проводиться только соответственно обученным персоналом. При проведении работ машина должна быть отключена от электросети!

#### 8.01 Вставка иглы

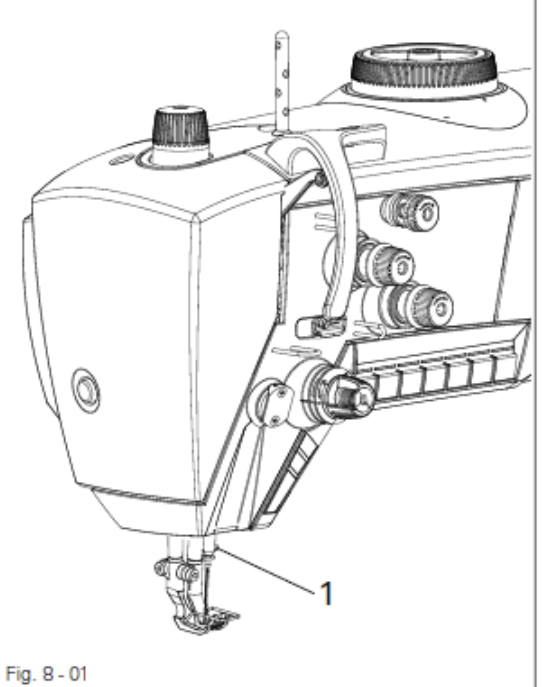

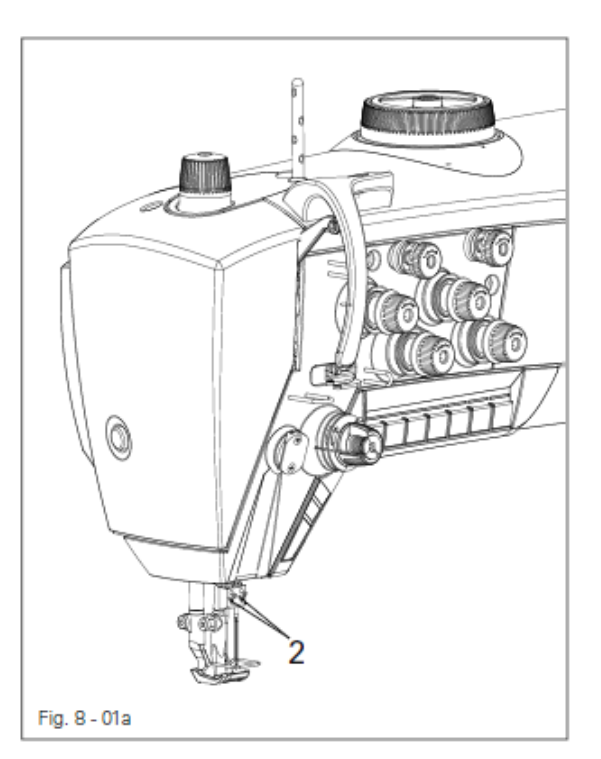

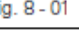

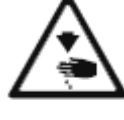

Выключить машину! Опасность травмирования вследствие непреднамеренного

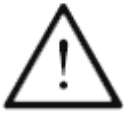

запуска машины!

Использовать только иглы системы, предусмотренной для данной машины, смотри главу 3 Технические данные.

#### **PFAFF 2545**

- Установить игловодитель в верхнем положении
- Ослабить винт 1
- Вставить иглу до упора. Длинный желобок
- иглы должен смотреть налево.
- Затянуть винт 1

**PFAFF 2546** 

•Ослабить винт 2 и вставить иглу таким образом, чтобы длинный желобок левой иглы смотрел направо, а правой иглы налево · Затянуть винт 2

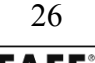

8.02 Намотка нижней нити, регулировка натяжения нити

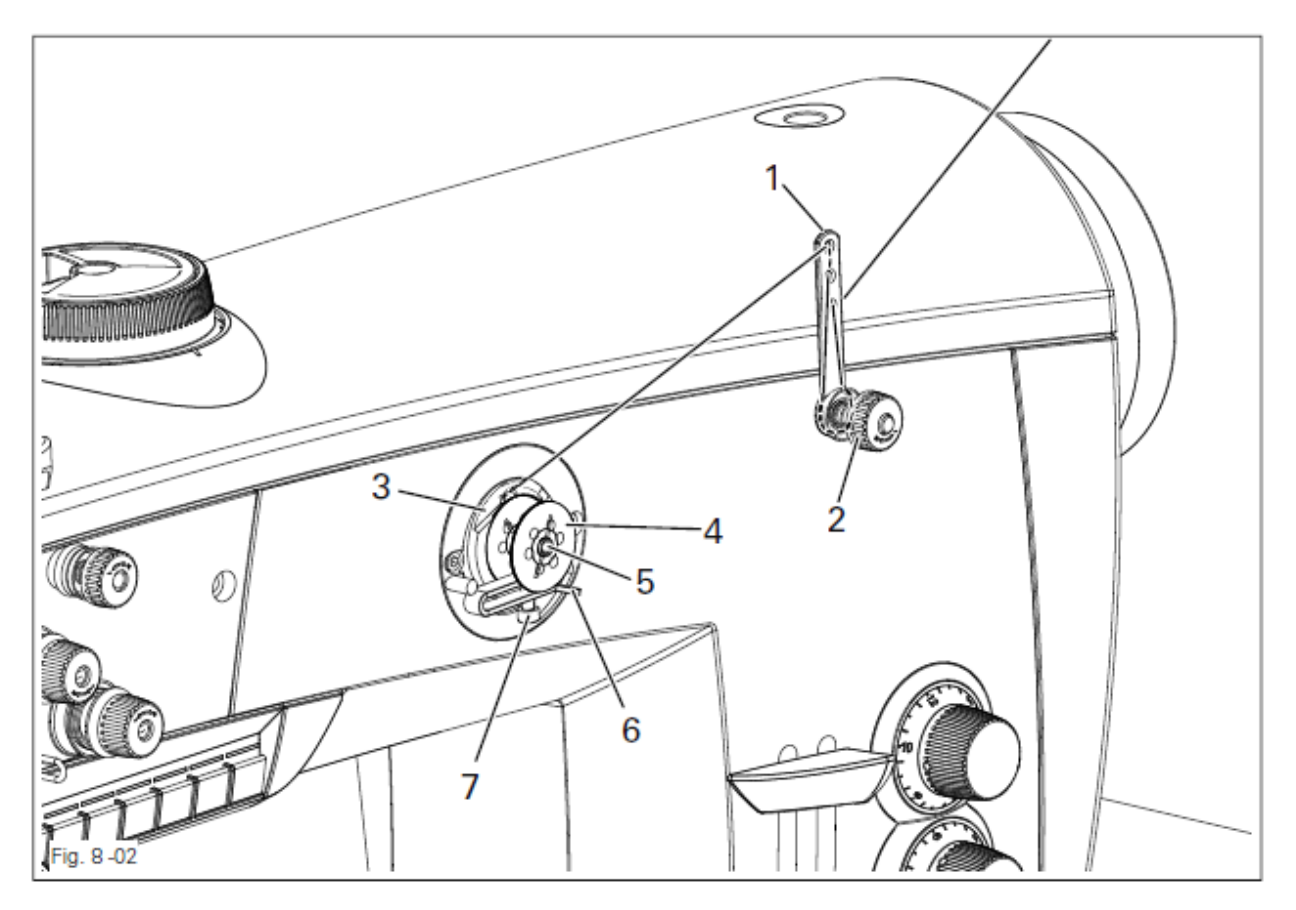

• Протянуть нитку через направитель 1 в устройство натяжения нити 2, а затем за зажим нити 3.

- Оборвать нитку в зажиме 3. При этом нитка фиксируется.
- Насадить пустую шпульку 4 на шпиндель 5.
- Для включения намотки поднять рычаг 6 вверх.

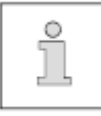

Заполнение шпульки осуществляется во время шитья.

• Моталка останавливается автоматически при достаточном заполнении шпульки 4.

• Снять заполненную шпульку и оборвать нитку в зажиме нити 3.

• Натяжение нити на шпульке 4 можно отрегулировать с помощью устройства натяжения нити 2.

• Количество заполнения шпульки 4 можно отрегулировать с помощью винта 7.

8.03

#### Замена шпульки / Заправка нижней нити и регулировка натяжения

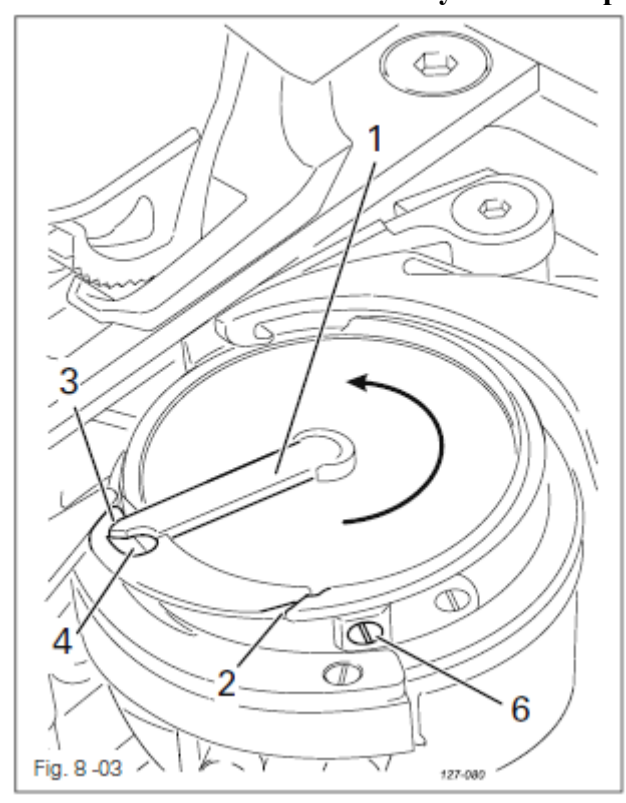

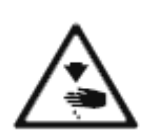

Выключить машину! Опасность травмирования из-за непреднамеренного запуска машины!

- Установить нитепритягиватель в его верхнем положении
- Открыть задвижку, откинуть защелку 1 и вынуть шпульку.

Вставить заполненную шпульку в челнок таким образом, чтобы при вытягивании нити шпулька проворачивалась в направлении стрелки.

- Закрыть защелку 1
- Протянуть нитку через канавку 2 вокруг рога 3 в отверстие 4. Закрыть задвижку

• Для регулировки натяжении нити провернуть винт 5.

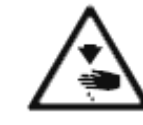

Не эксплуатировать машину при открытой полости челнока! Опасность травмирования движущимися деталями!

8.04

# Контроль шпульной нити с помощью устройства обратного счета стежков (только для EcoDrive и PicoDrive)

- Включить машину
- Нажатием клавиши Blaettern вызвать ввод параметров
- Нажатием клавиши ТЕ переключить функциональные клавиши (светодиод в клавише ТЕ горит)

• Нажатием соответствующей клавиши +\- выбрать параметр «660» и установить значение на 2.

- Нажатием клавиши Blaettern вызвать функцию «ТМ»
- С помощью соответствующей клавиши +\- установить количество
- стежков, которые могут быть выполнены заполненной шпулькой • Нажатием клавиши «ТЕ» внести изменения в функцию "RM" (светодиод не горит)
- Нажатием клавиши F1 установленное значение принимается.

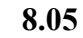

# Заправка верхней нити / Регулировка натяжения нити только для PFAFF 2545

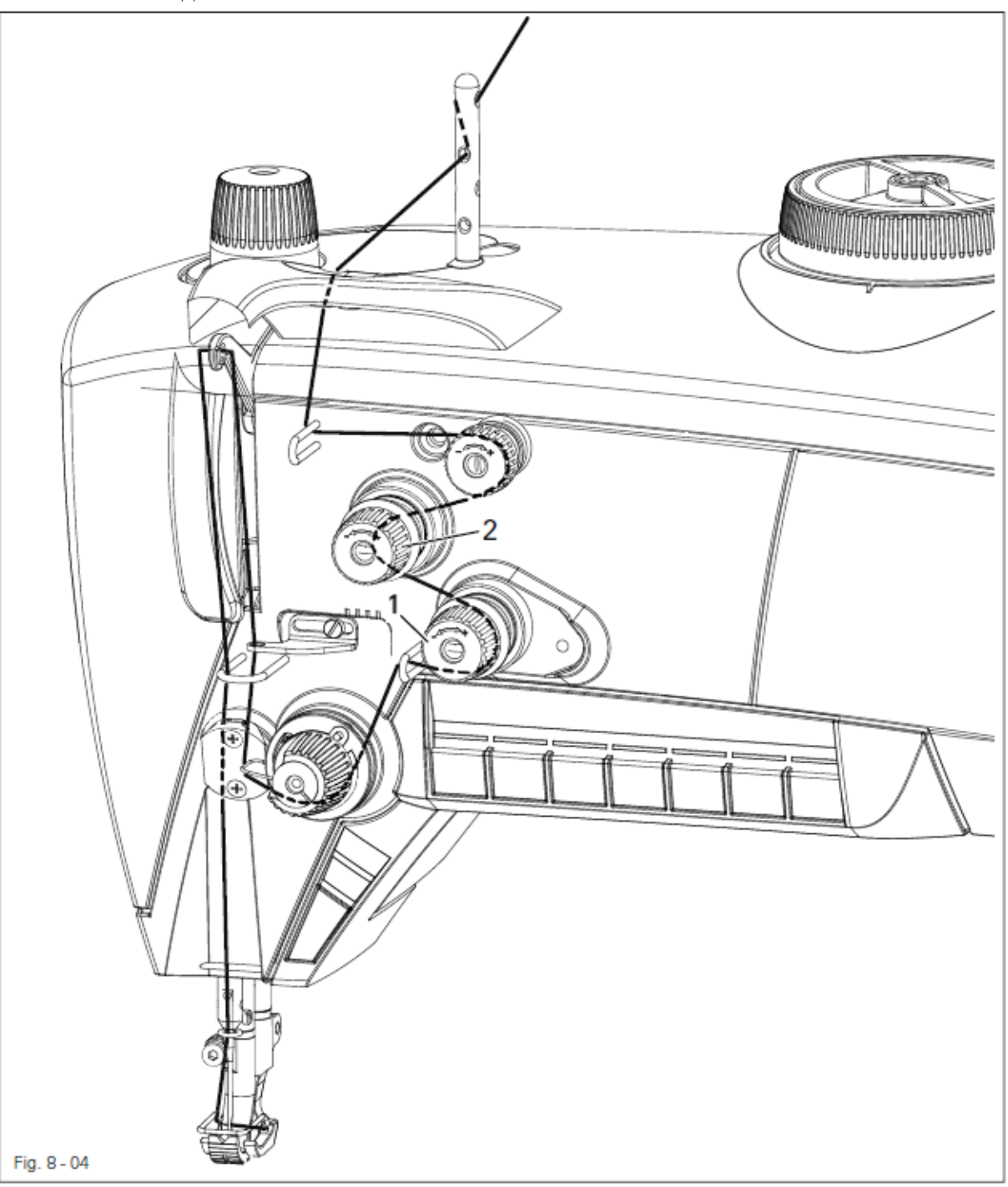

Выключить машину!

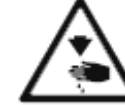

Опасность травмирования из-за непреднамеренного запуска машины!

• Заправить верхнюю нитку согласно рисунку 8.04

• Отрегулировать натяжение верхней нитки поворотом винта 1 или 2.

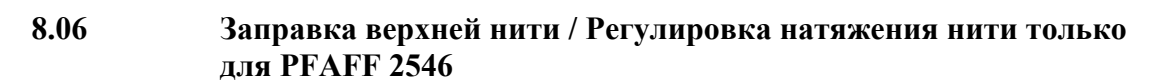

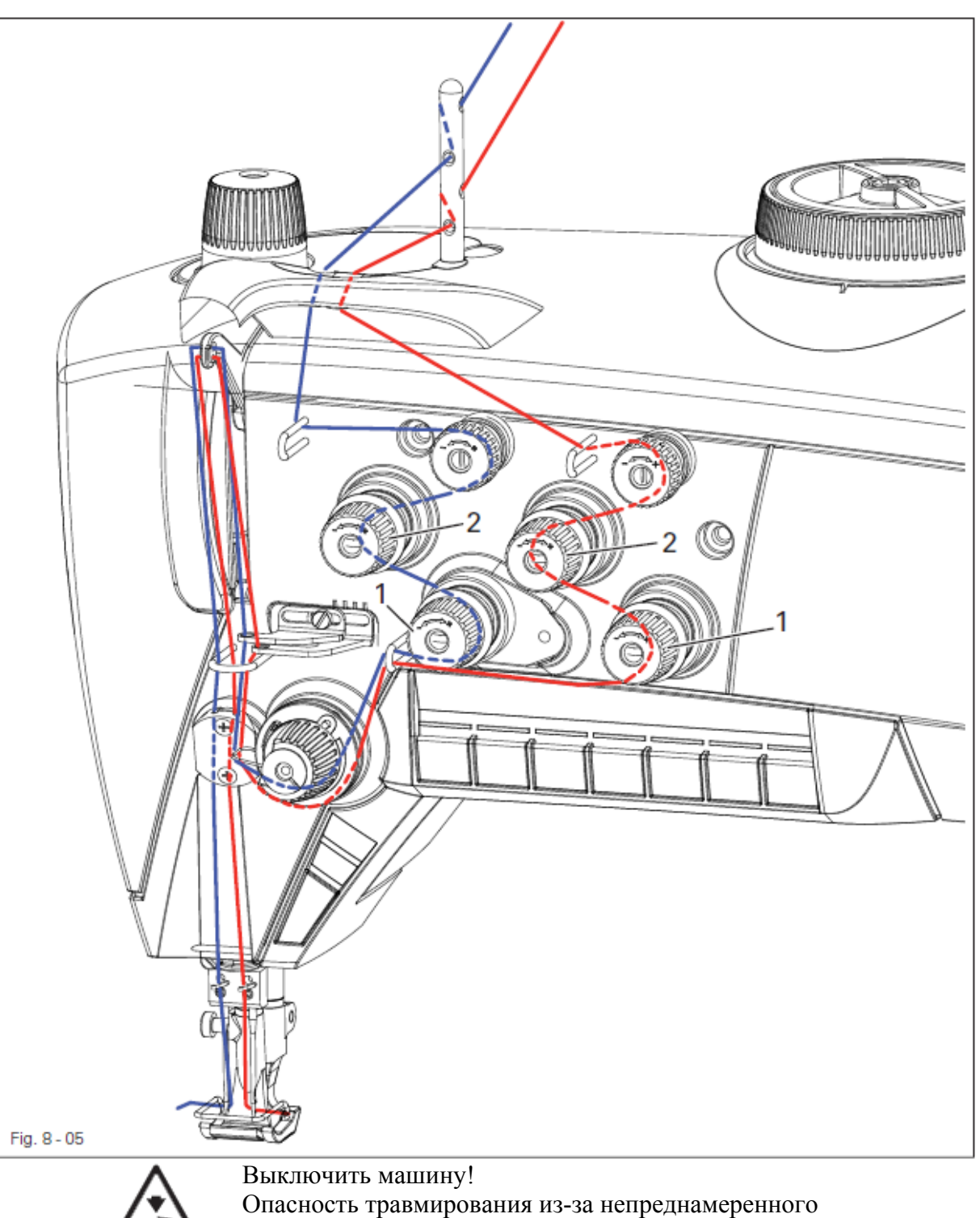

• Заправить верхнюю нитку согласно рисунку 8.05

запуска машины!

• Отрегулировать натяжение верхней нитки поворотом винта 1 или 2.

## Обслуживание и уход

#### 9 Обслуживание и уход

9.01 Интервалы обслуживания

| Чистка полости челнока                                | ежедневно, при длительной<br>эксплуатации несколько раз<br>в день |
|-------------------------------------------------------|-------------------------------------------------------------------|
| Контроль уровня масла                                 | ежедневно, перед запуском                                         |
| Контроль давления воздуха / регулировка               | ежедневно, перед запуском                                         |
| Чистка воздушного фильтра блока<br>подготовки воздуха | при необходимости                                                 |

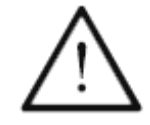

Эти интервалы обслуживания относятся к среднему времени работы машины при односменном режиме работы. При увеличенном времени работы целесообразно сократить интервалы обслуживания

### 9.02 Чистка машины

Требуемый цикл чистки для машины зависит от следующих факторов:

- Односменный или многосменный режим работы
- Степень запыленности в зависимости от пошиваемого материала

Поэтому оптимальные указания по чистке могут даваться только для каждого конкретного случая.

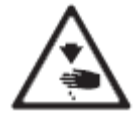

При всех работах по чистке машина должна быть отключена от основного выключателя или от электрической сети! Опасность травмирования из-за непреднамеренного запуска машины!

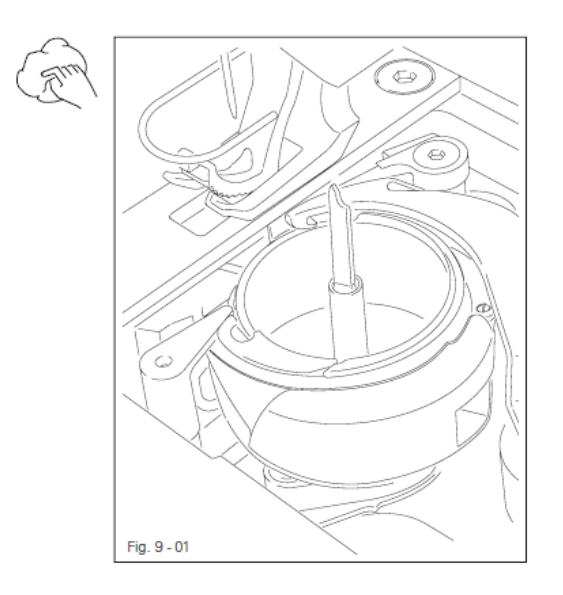

Чтобы избежать неполадки в работе, рекомендуются следующие работы при односменном режиме работы:

- Открыть задвижку пластины и вынуть шпульку
- Ежедневно, при длительной эксплуатации несколько раз в день производить чистку полости челнока.
- Вставить шпульку и закрыть задвижку пластины

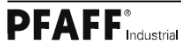

# Обслуживание и уход

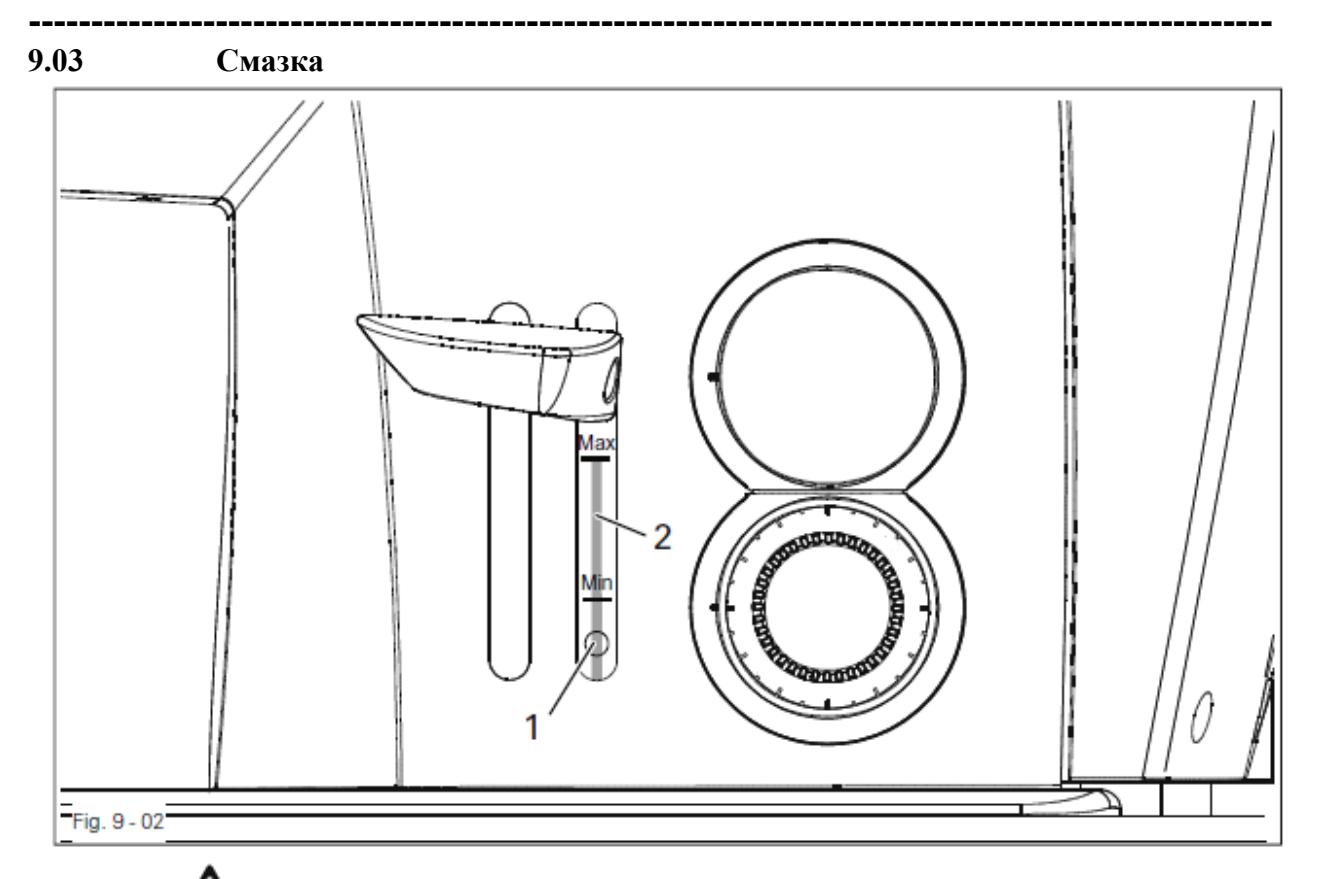

Перед первым запуском машины залить масло через отверстие 1 до маркировки МАХ указателя уровня масла 2

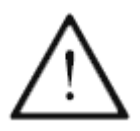

### PFAFF 2545/2546 BASIC

Ежедневно перед запуском машины контролировать уровень масла! Уровень масла не должен опускаться до маркировки MIN и не должен быть выше маркировки MAX. При необходимости залить масло через отверстие 1

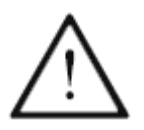

### PFAFF 2545/2546 CLASSIC и PLUS

Контроль уровня масла осуществляется с помощью сенсора. Если уровень масла опускается до минимальной отметки, то на головке машины символ В горит красным (смотри главу 7.04 Клавиатура на головке машины)

Уровень масла никогда не должен заходить за маркировку МАХ.

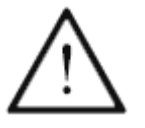

Использовать масло средней вязкости от 22,0 мм 2/s при 40 C и плотности от 0,865 г /см3 !

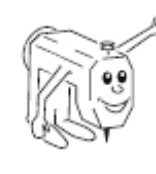

Мы рекомендуем масло фирмы ПФАФФ, номер заказа 280-1-120 144.

32

# Обслуживание и уход

9.04

9.05

#### Контроль и регулировка давления воздуха

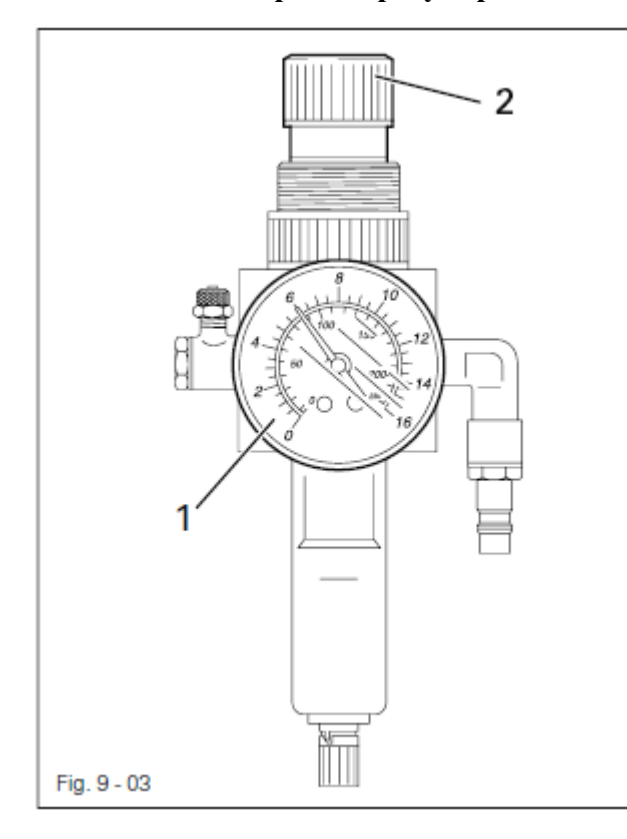

• Контролировать давление воздуха на манометре 1 перед каждым запуском машины.

• Манометр 1 должен показывать давление 6 бар

• При необходимости отрегулировать данное значение

· Для этого поднять вверх кнопку 2 и соответственно провернуть.

#### Чистка воздушного фильтра блока подготовки воздуха

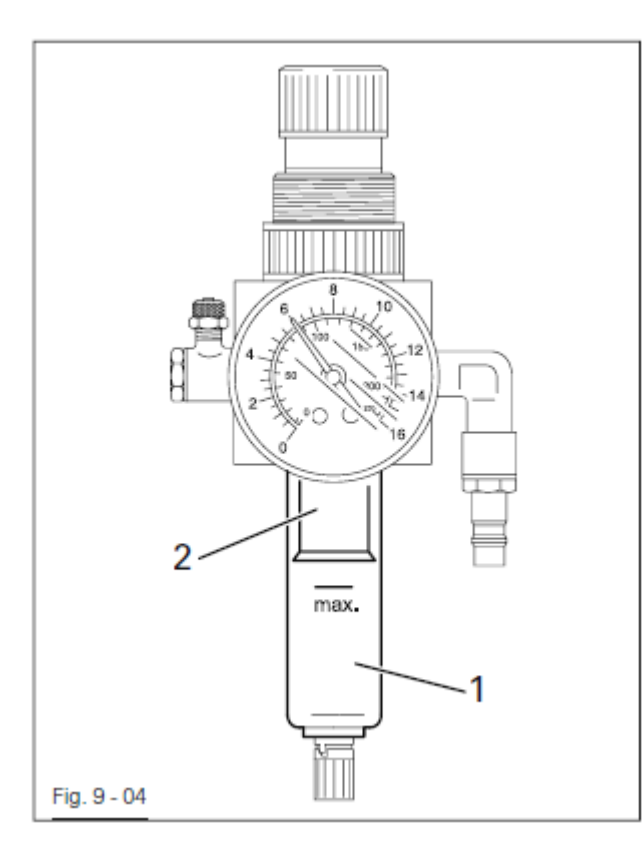

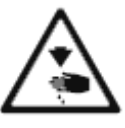

Выключить машину. Снять шланг сжатого воздуха с блока подготовки воздуха.

Опорожнение емкости для воды

• Емкость для воды 1 опорожняется автоматически после удаления шланга сжатого воздуха с блока подготовки воздуха

Чистка фильтра

• Отвинтить емкость для воды 1 и вынуть фильтр 2.

• Почистить фильтр с помощью сжатого воздуха или средством изопропил, номер заказа 95-665 735-91.

• Вставить фильтр 2 и прикрутить емкость для воды 1
# Быстроизнашивающиеся детали

### 10

### Быстроизнашивающиеся детали

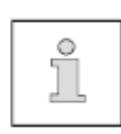

На этой странице изображены самые важные быстроизнашивающиеся детали. Более подробный каталог запасных деталей можно скачать в интернете по адресу www.pfaffindustrial.com/pfaff/de/service/downloads или заказать, № заказа 296-12-19 003

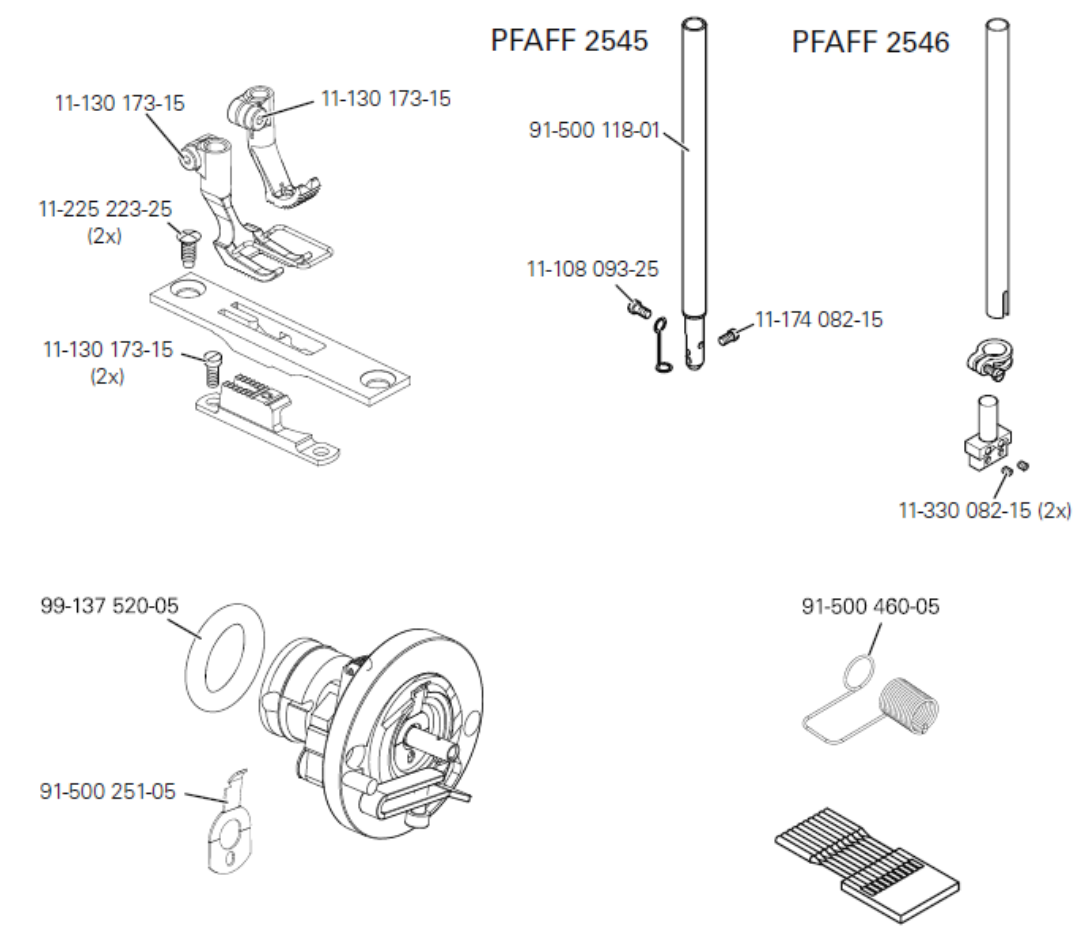

System 134 - 35

91-501 185-05

11-130 224-25

-900/82

91-501 190-01

Ò

-900/81

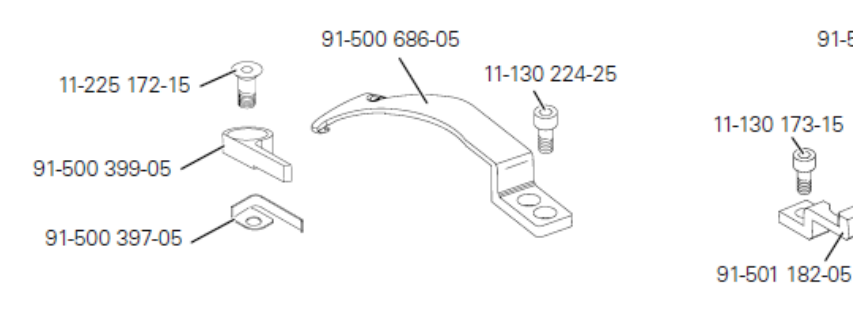

# Быстроизнашивающиеся детали

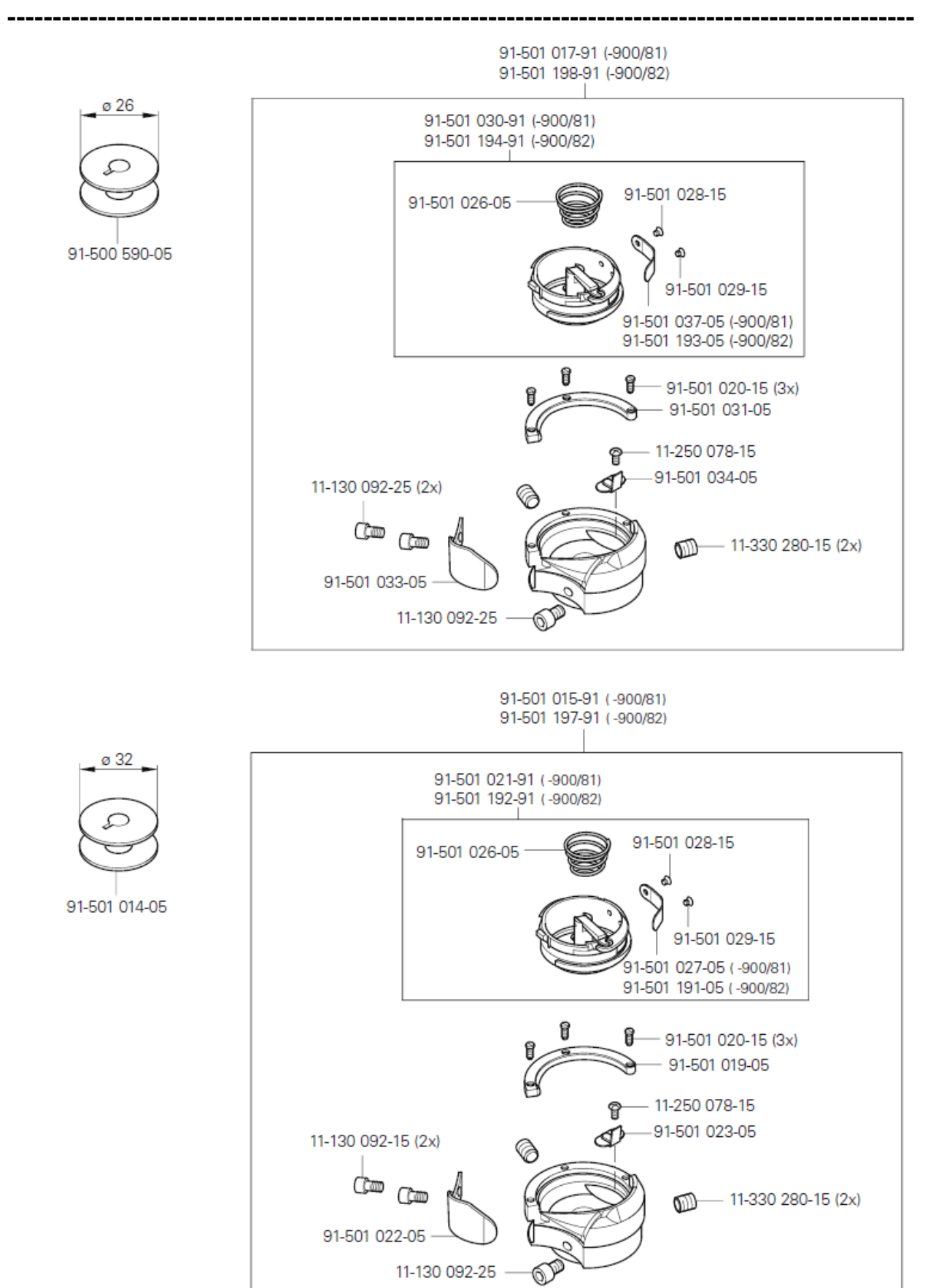

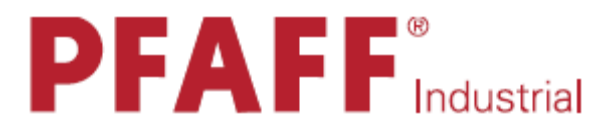

# POWERLine

# 2545 2546

Руководство по юстировке

Данное руководство по юстировке действительно для машин со следующего серийного номера:

# 7 206 577→ 296-12-19 121/001

# Содержание

|          | Содержание                                                                    | Страница |
|----------|-------------------------------------------------------------------------------|----------|
| 1        | Юстировка                                                                     | 4        |
| 1.01     | Указания по юстировке                                                         | 4        |
| 1.02     | Инструменты, шаблоны и другие вспомогательные средства                        | 4        |
| 1.03     | Сокращения                                                                    | 4        |
| 1.04     | Пояснение символов                                                            | 4        |
| 1.05     | Юстировка базовой машины                                                      | 5        |
| 1.05.01  | Основное положение маховика<br>(помощь по установке)                          | 5        |
| 1.05.02  | Противовес                                                                    | 6        |
| 1.05.03  | Нулевое положение нижнего, верхнего и игольного<br>Транспортера               | 7        |
| 1.05.04  | Передвижение нижнего, верхнего и игольного<br>Транспортера                    | 8        |
| 1.05.05  | Подъем нижнего транспортера                                                   | 9        |
| 1.05.06  | Высота подъема нижнего транспортера                                           | 11       |
| 1.05.07  | Разница подачи                                                                | 12       |
| 1.05.08  | Предварительная юстировка высоты иглы                                         | 13       |
| 1.05.09  | Подъем петли, расстояние от иглы до челнока,<br>Высота иглы и защита иглы     | 14       |
| 1.05.10  | Высота подъема верхнего транспортера                                          | 16       |
| 1.05.11  | Подъем верхнего транспортера                                                  | 17       |
| 1.05.12  | Установка потенциометра для сокращения<br>Количества оборотов двигателя EFKA  | 18       |
| 1.05.12a | Установка потенциометра для сокращения<br>Количества оборотов двигателя QUICK | 18a      |
| 1.05.13  | Ход шпуледержателя                                                            | 19       |

# Содержание

| 1.05.14  | Установка укороченного стежка перед обрезкой       | 20 |
|----------|----------------------------------------------------|----|
| 1.05.15  | Намотчик                                           | 21 |
| 1.05.16  | Компенсационная пружина и регулятор нитки          | 22 |
| 1.05.17  | Давление прижимной лапки                           | 23 |
| 1.05.18  | Смазка                                             | 24 |
| 1.054.19 | Ограничение длины стежка                           | 25 |
| 1.05.20  | Сокращение количества оборотов                     | 26 |
| 1.05.21  | Установка муфты                                    | 27 |
| 1.06     | Юстировка устройства обрезки нити -900/81          | 28 |
| 1.06.01  | Исходное положение роликового рычага /             |    |
|          | Гадиальное положение распределительного<br>Кулачка | 28 |
| 1.06.02  | Положение и высота нитеуловителя                   | 29 |
| 1.06.03  | Давление ножа                                      | 30 |
| 1.06.04  | Зажим нижней нити                                  | 31 |
| 1.06.05  | Ручная обрезка                                     | 32 |
| 2        | Электрические схемы                                | 34 |

--

1

1.01

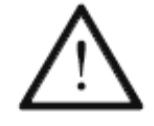

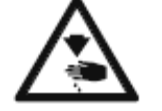

Необходимо соблюдать все указания из главы 1 Безопасность руководства по эксплуатации! Особое внимание необходимо обратить на то, чтобы все защитные устройства были смонтированы после юстировочных работ, смотри главу 1.06 Указания по технике безопасности руководства по эксплуатации!

Машина должна быть отключена от электрической сети!

### Указания по юстировке

Юстировка

Все юстировочные работы этого руководства относятся к комплектно смонтированной машине и могут проводиться только соответственно обученным персоналом.

Кожухи машины, которые откручиваются и снова прикручиваются во время контрольных и юстировочных работ, в тексте не упоминаются. Последовательность следующих глав соответствует рациональной последовательности операций на комплектно регулируемой машине. При проведении отдельных юстировочных работ необходимо руководствоваться также указаниями предыдущих и последующих глав. Указанные в скобках () винты и гайки являются креплениями деталей машины, которые необходимо ослабить перед юстировкой, а после окончания юстировки снова затянуть.

### 1.02 Инструменты, шаблоны и другие вспомогательные средства

- •1 комплект отверток от 2 до 10 мм
- 1 комплект гаечных ключей от 7 до 14 мм
- 1 комплект ключей с внутренним шестигранником от 1,5 до 6 мм
- 1 шаблон для установки подъема верхнего транспортера 5,0 мм (№ заказа 61-111 633-60)
- 1 установочный шаблон для транспортера (№ заказа 61-111 689-04)
- 1 металлическая масштабная линейка, № заказа 08-880 218-00
- Швейные нитки и отшитые образцы

### 1.03 Сокращения

- о.Т. = верхняя мертвая точка
- и.Т. = нижняя мертвая точка

1.04

\_\_\_\_\_

### Пояснения символов

В данном руководстве по юстировке выполняемые операции или важная информация обозначаются символами. Используемые символы имеют следующее значение:

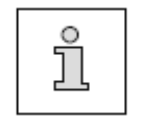

Указание, информация

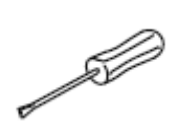

Обслуживание, ремонт, юстировка, уход (осуществляются только специалистами)

| 1.05 | Юстировка базовой машины |
|------|--------------------------|
|      |                          |

1.05.01 Основное положение маховика (помощь по установке)

### Правило

В верхней мертвой точке игловодителя маркировка «0» на шкале должна находиться на высоте верхней кромки защиты ремня (смотри стрелку)

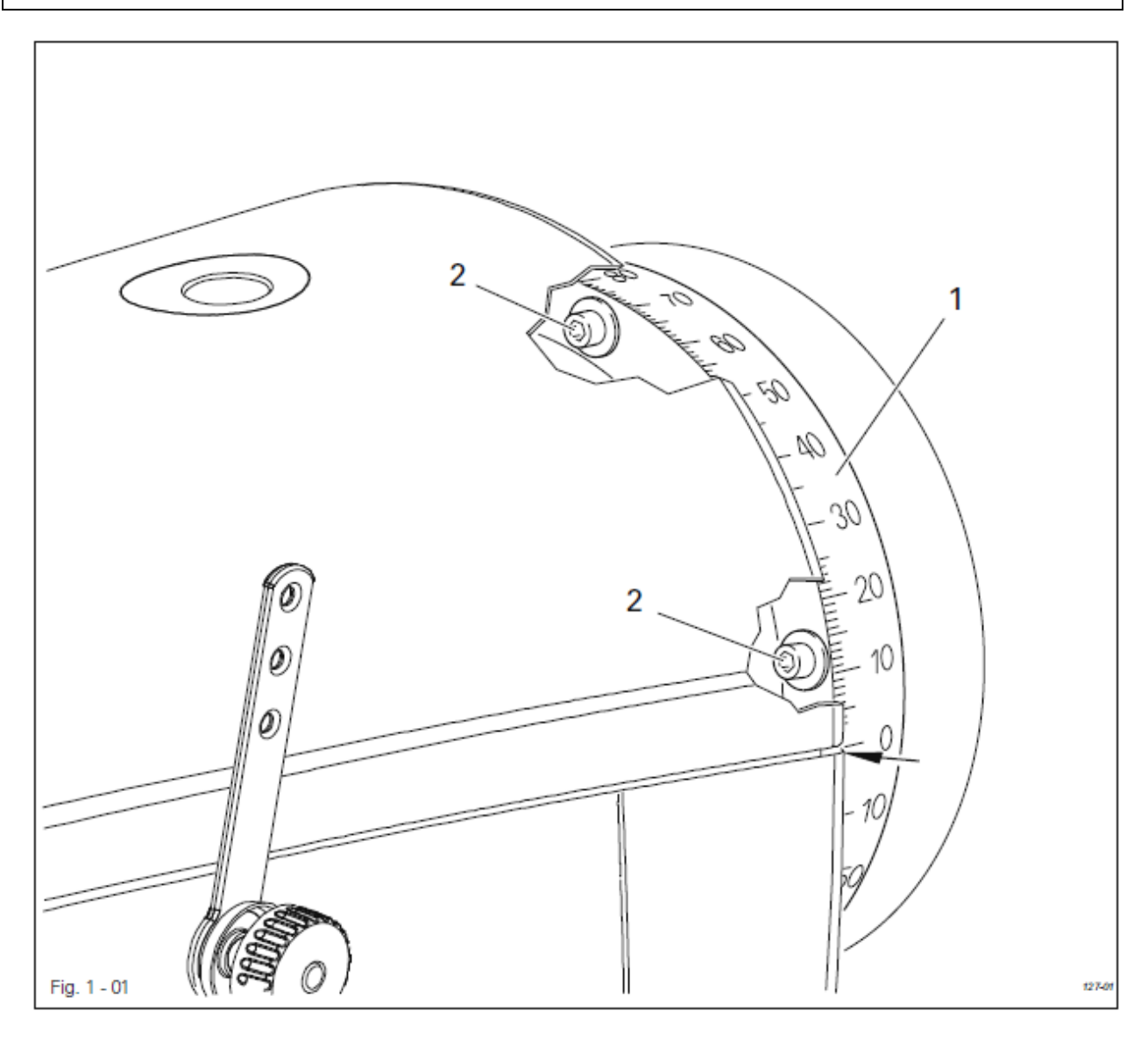

• Провернуть лимб 1 (четыре винта 2) согласно правилу.

### 1.05.02 Противовес

### Правило

В нижней мертвой точке игловодителя (позиция маховика 180 гр.) наибольший эксцентриситет противовеса 1 должен находиться вверху

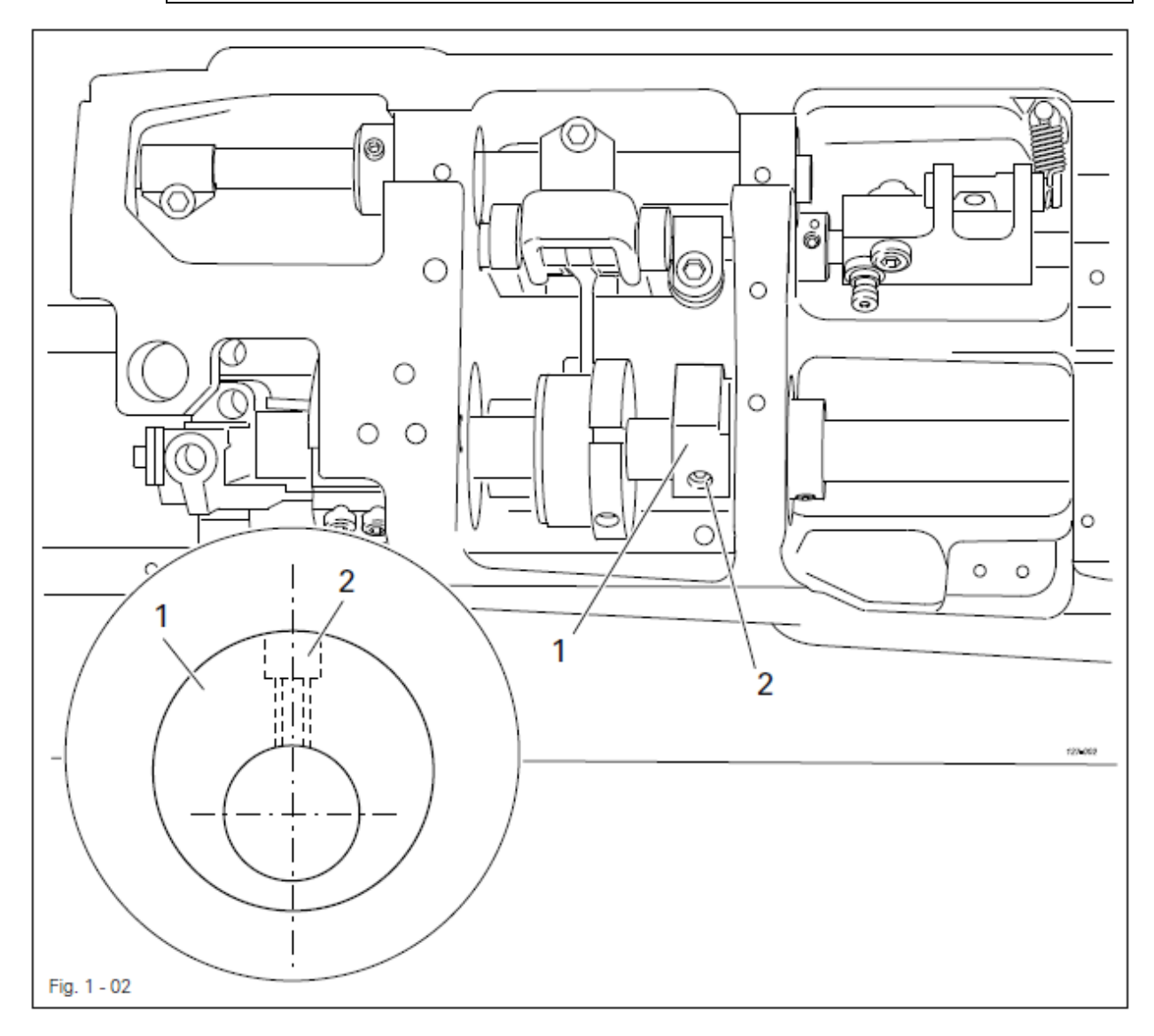

• Провернуть противовес 1 (винт 2) согласно правилу.

-

1.05.03 Нулевое положение нижнего, верхнего и игольного транспортера

### Правило

При значении длины стежка, установленном на «0», при проворачивании маховика верхний и нижний транспортер, а также игловодитель не должны передвигаться

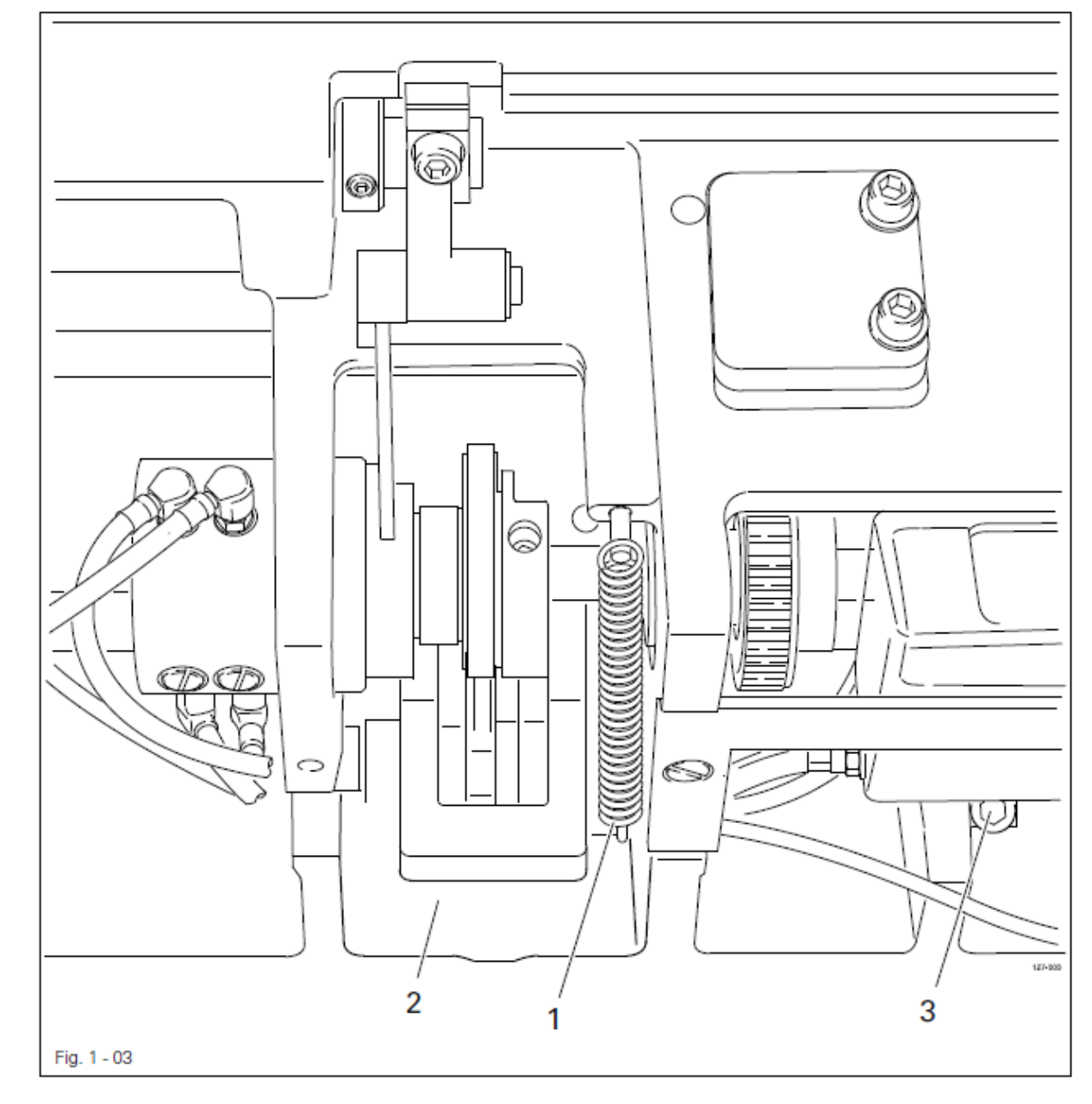

• Отцепить пружину 1

- Шатун 2 (винт 3) сдвинуть согласно правилу
- Подвесить пружину 1

### 1.05.04 Передвижение нижнего, верхнего и игольного транспортера

### Правило

При срабатывании переключателя верхний и нижний транспортер, а также игловодитель не должны передвигаться в нижней мертвой точке игловодителя (позиция маховика 180 гр.) и при максимальном значении длины стежка стежка

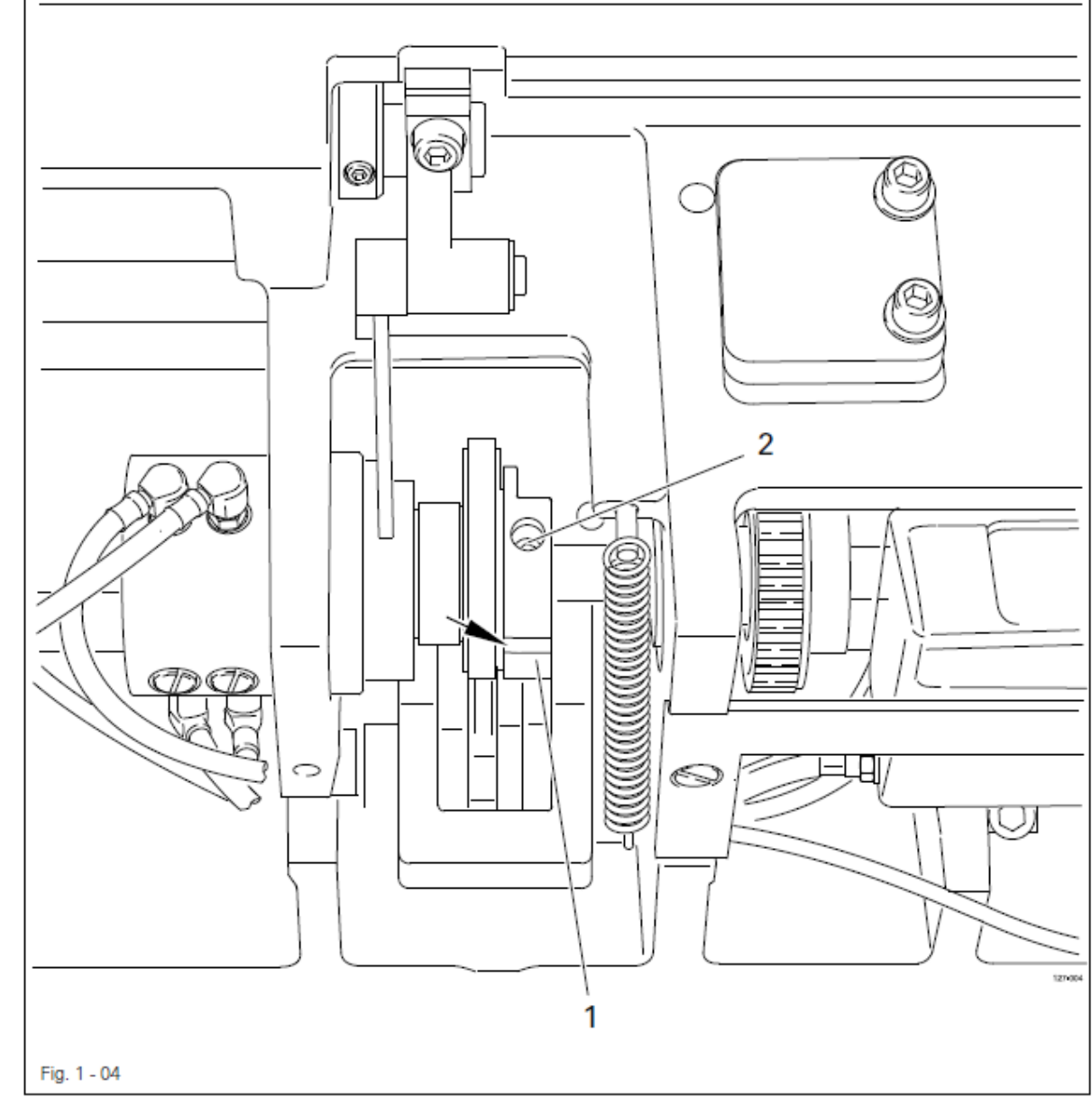

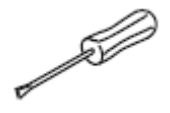

• Провернуть эксцентрик 1 (винты 2) согласно правилу. Необходимо обращать внимание, чтобы фрезеровка (смотри стрелку) была в зоне видимости.

### 1.05.05 Подъем нижнего транспортера

### Правило

При позиции маховика 180 гр. нижний транспортер должен находиться в своей верхней мертвой точке

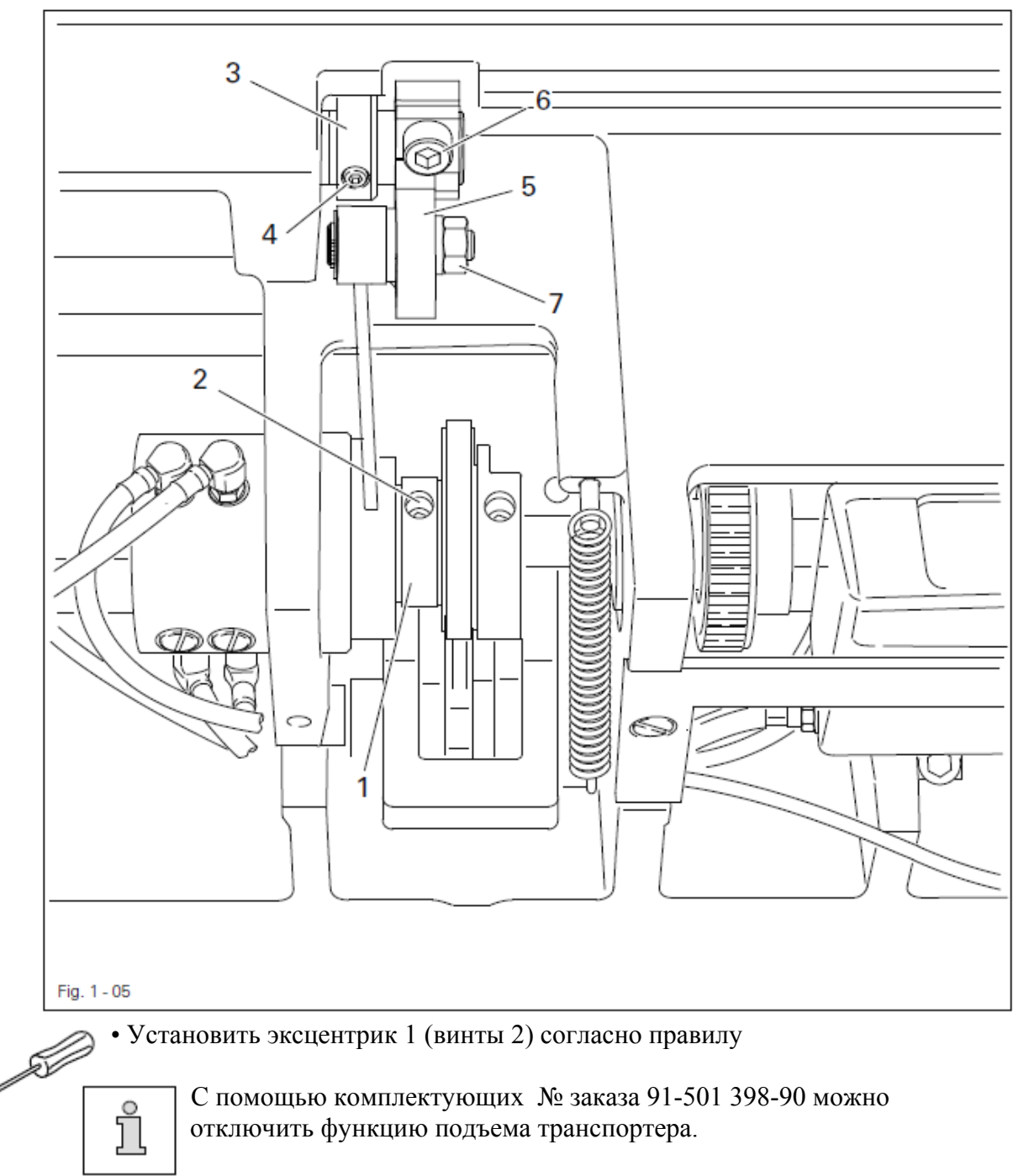

### Монтаж и юстировка комплектующих

- Снять установочное кольцо 3 (винты 4) и кривошип 5 (винт 6, гайка 7)
- Смонтировать детали комплекта как показано на рисунке 1-05а.

• При необходимости провести юстировку высоты подъема нижнего транспортера

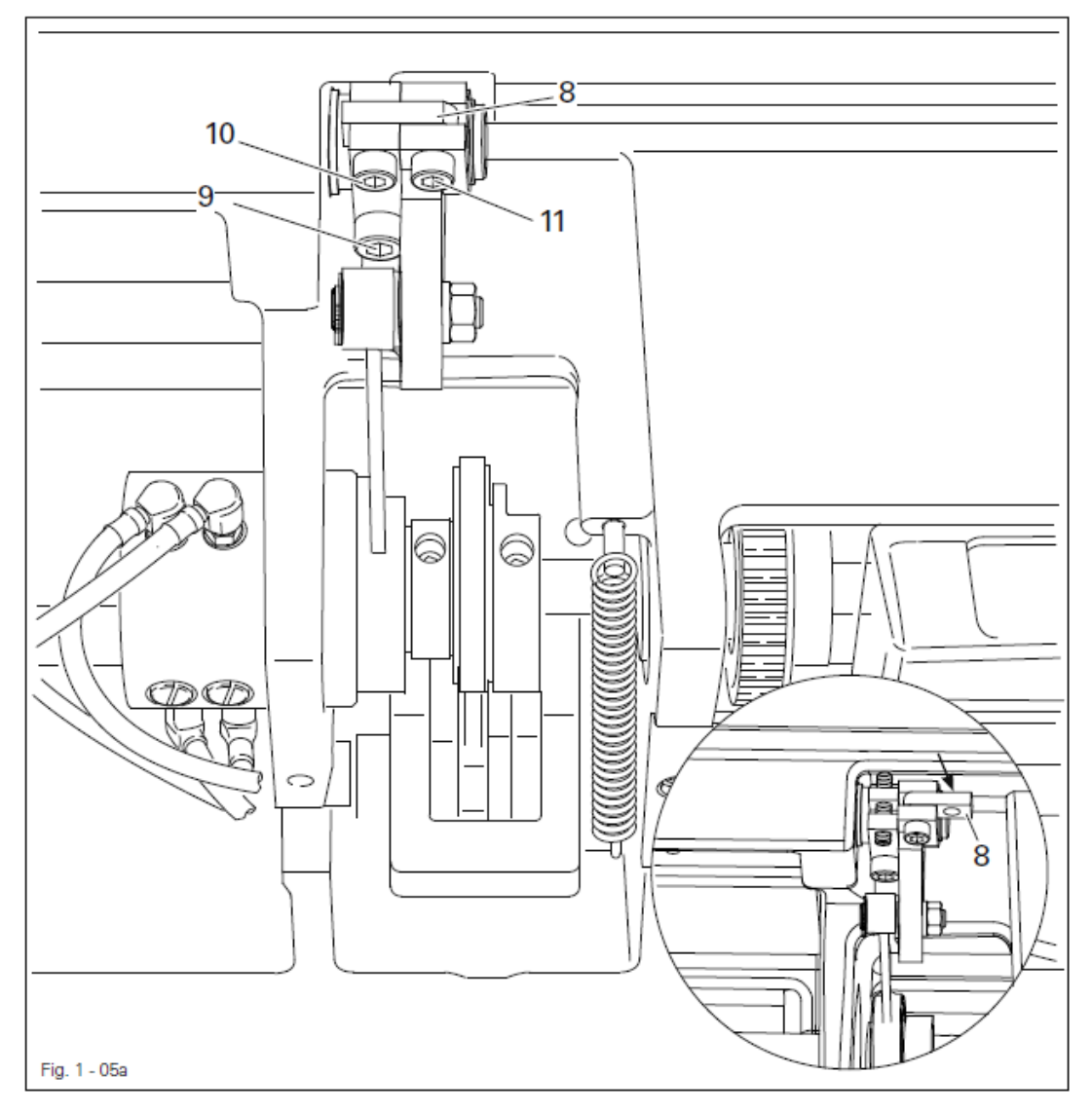

### Включение функции подъема транспортера

• Функция подъема транспортера включена, если соединительная деталь 8, как показано на рисунке 1-05а, убрана, а винты 9 (M6x16) и 10 (M5x16) вкручены.

### Выключение функции подъема транспортера

• Вывернуть винты 9 и 10, а соединительную деталь 8 (винты 11) повернуть направо.

- Винт 9 заменить на винт М6х25.
- Винт 10 заменить на винт М5х25 и затянуть до упора.

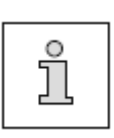

При выключенной функции подъема необходимо установить высоту подъема транспортера так, чтобы верхняя кромка транспортера находилась на высоте верхней кромки игольной пластины. При включенной функции подъема необходимо заново установить высоту подъема транспортера, как это описано в главе 1.05.06.

1.05.06 Высота подъема нижнего транспортера

### Правило

- 1. В нижней мертвой точке игловодителя (позиция маховика 180 гр.) нижний транспортер должен быть расположен горизонтально на расстоянии 0,5 мм над верхней кромкой игольной пластины, если шатун 6 находится по центру кулисы.
- 2. Нижний транспортер должен быть расположен по центру выреза игольной пластины

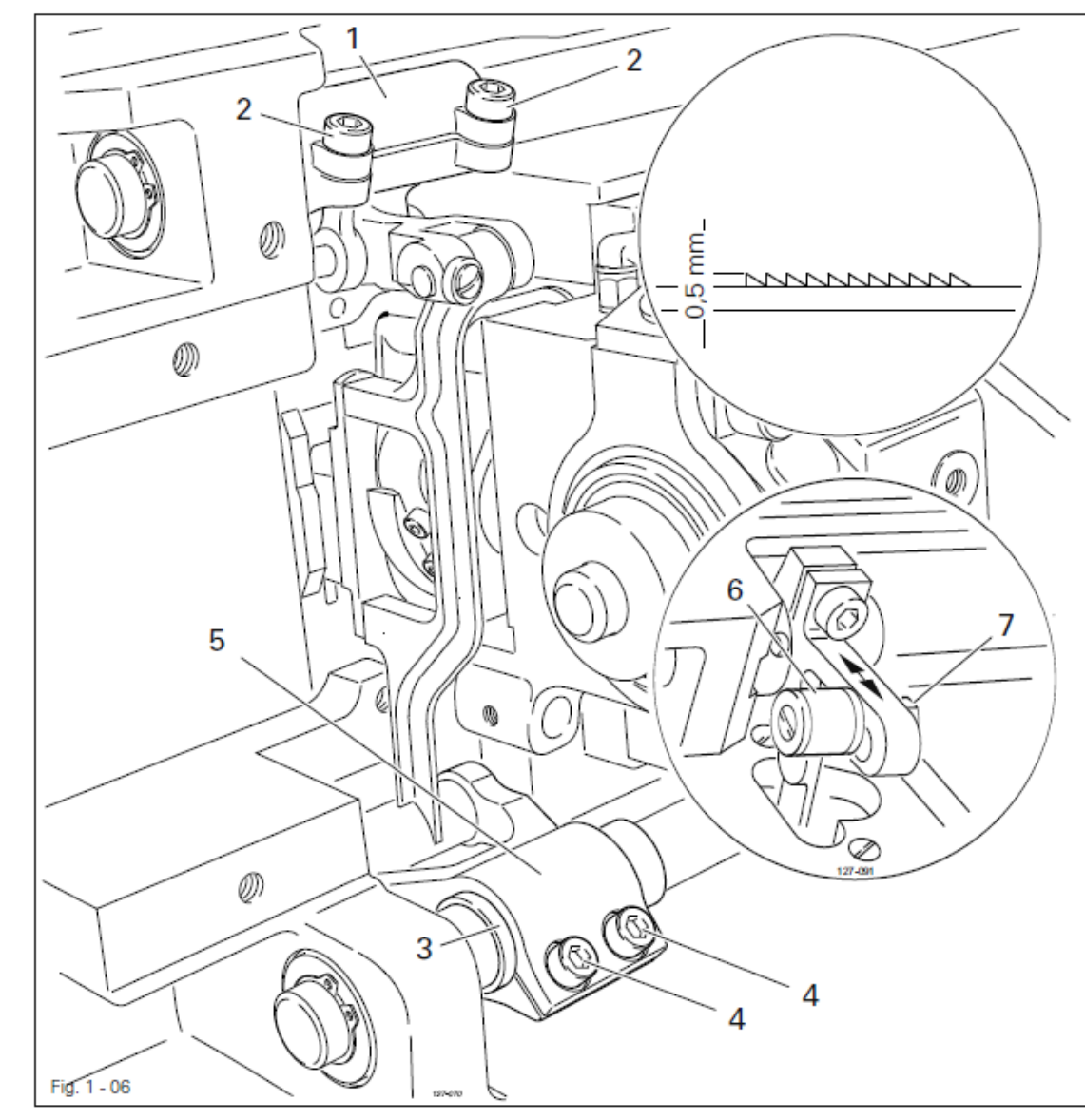

• Провернуть шатун 1 (винты 2) согласно правилу 1.

• Провернуть втулку эксцентрика 3 и держатель транспортера 5 (винты 4) согласно правилу 2.

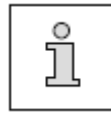

При необходимости высоту подъема нижнего транспортера можно увеличить или уменьшить, передвигая шатун 6 (гайка 7) вверх или вниз.

### 1.05.07 Разница подачи

### Правило

При максимальном значении длины стежка при повороте маховика игла и нижний транспортер должны передвигаться одновременно

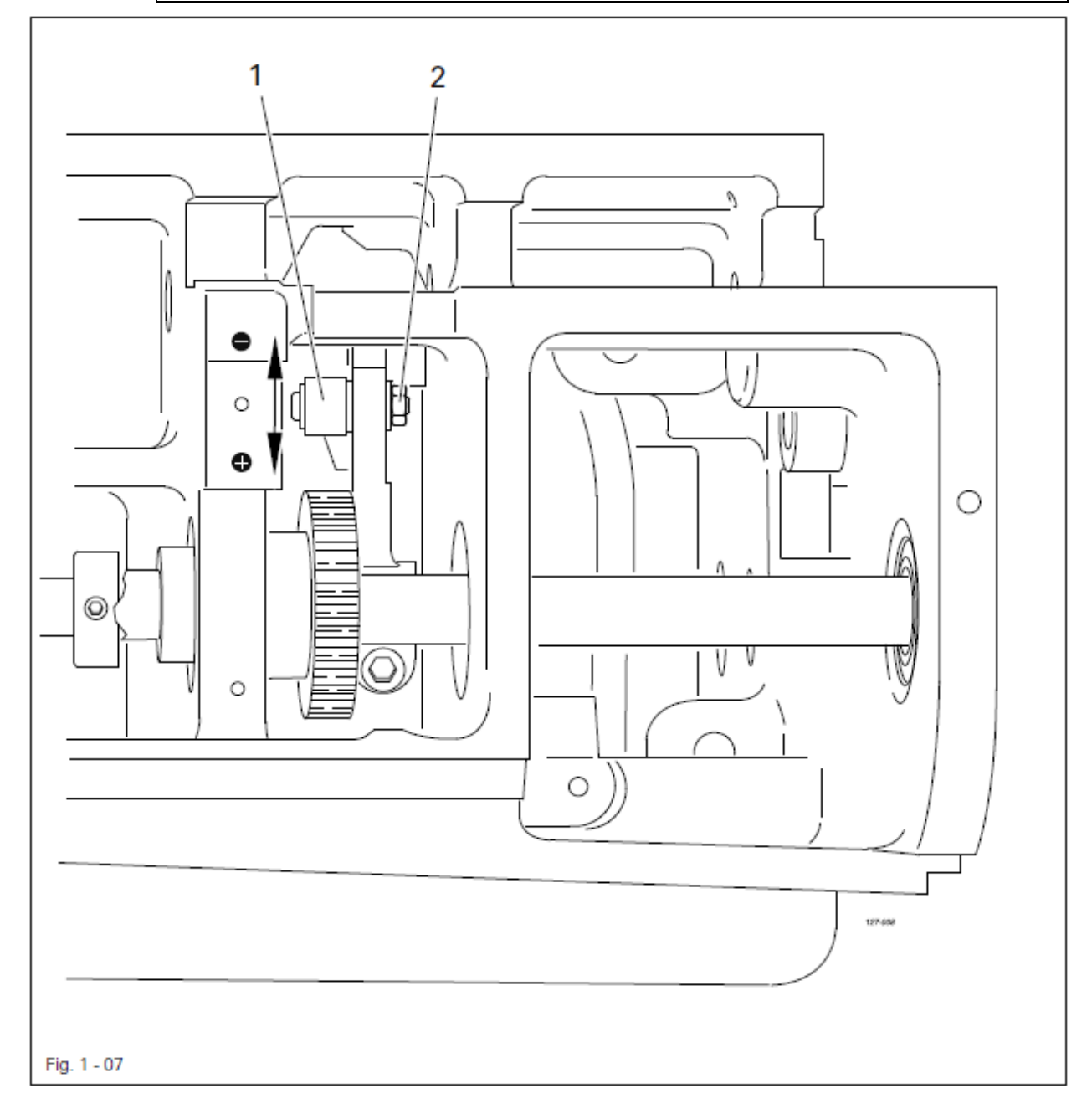

• С помощью тяги 1 (гайка 2) увеличить («+») или уменьшить («- «) передвижение иглы согласно правилу.

Æ

### 1.05.08 Предварительная юстировка высоты иглы

### Правило

В верхней мертвой точке игловодителя (позиция маховика 180 гр.) расстояние между острием иглы и игольной пластиной должно составлять 22 мм

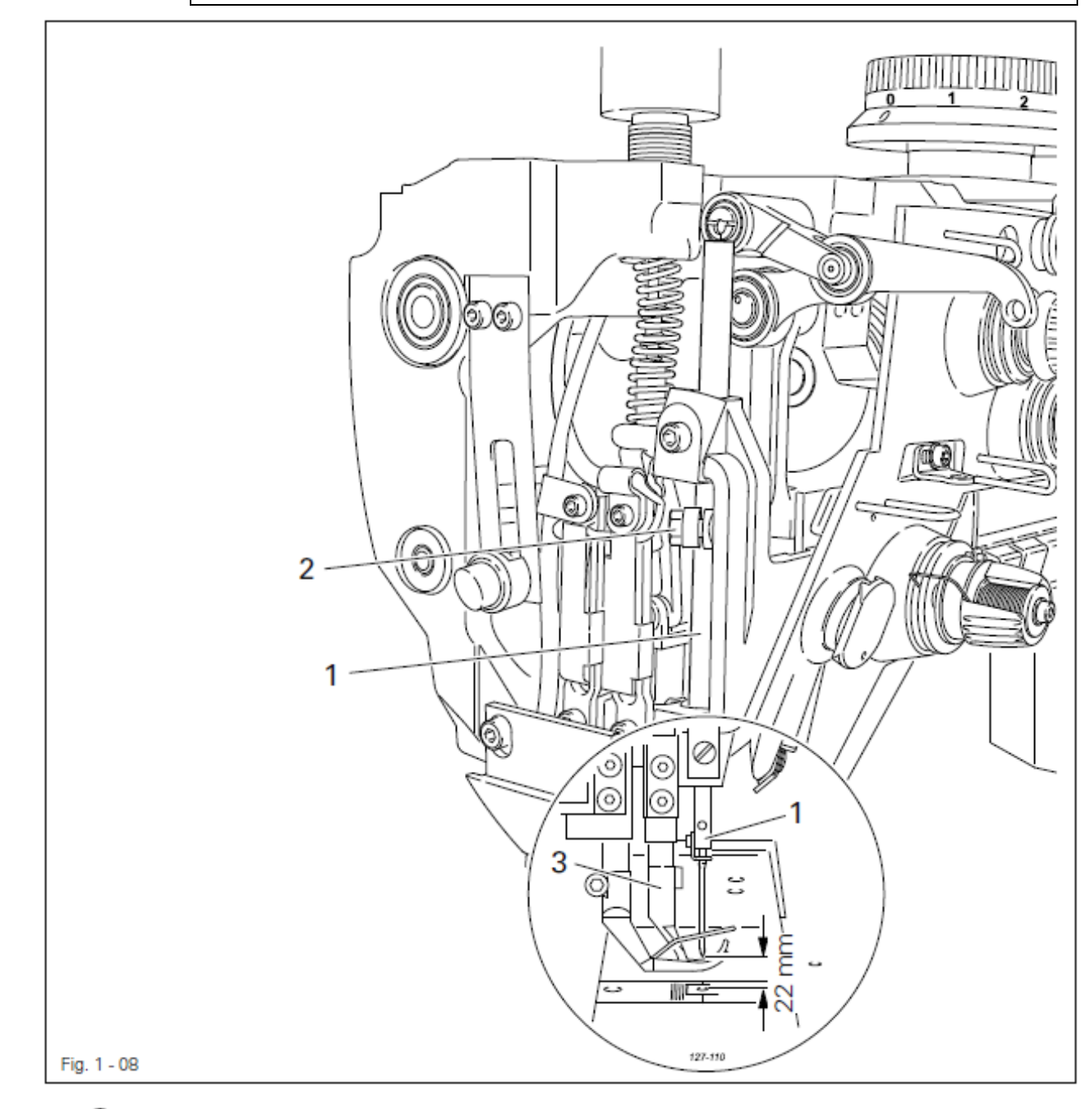

• Сместить игловодитель 1 (винт 2), не проворачивая его, согласно правилу.

Необходимо обращать внимание, чтобы игловодитель 1 и лапка 3 не сталкивались

ĵ

1.05.09 Подъем петли, расстояние от иглы до челнока, высота иглы и защита иглы

### Правило

При установленном значении длины стежка «4,5» и в положении подъема петли (смотри таблицу)

- 1. Носик челнока 6 должен быть расположен по центру иглы и на расстоянии 0,05 0,10 мм от места заточки иглы.
- 2. Верхняя кромка ушка иглы должна быть расположена под носиком челнока 6 на расстоянии 0,8 мм.
- 3. Защита иглы 7 должна легко касаться иглы

Положение подъема петли

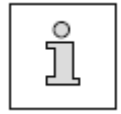

Исполнение С: Исполнение D:

позиция маховика 202 гр. / 2,0 мм позиция маховика 204 гр. / 2,4 мм

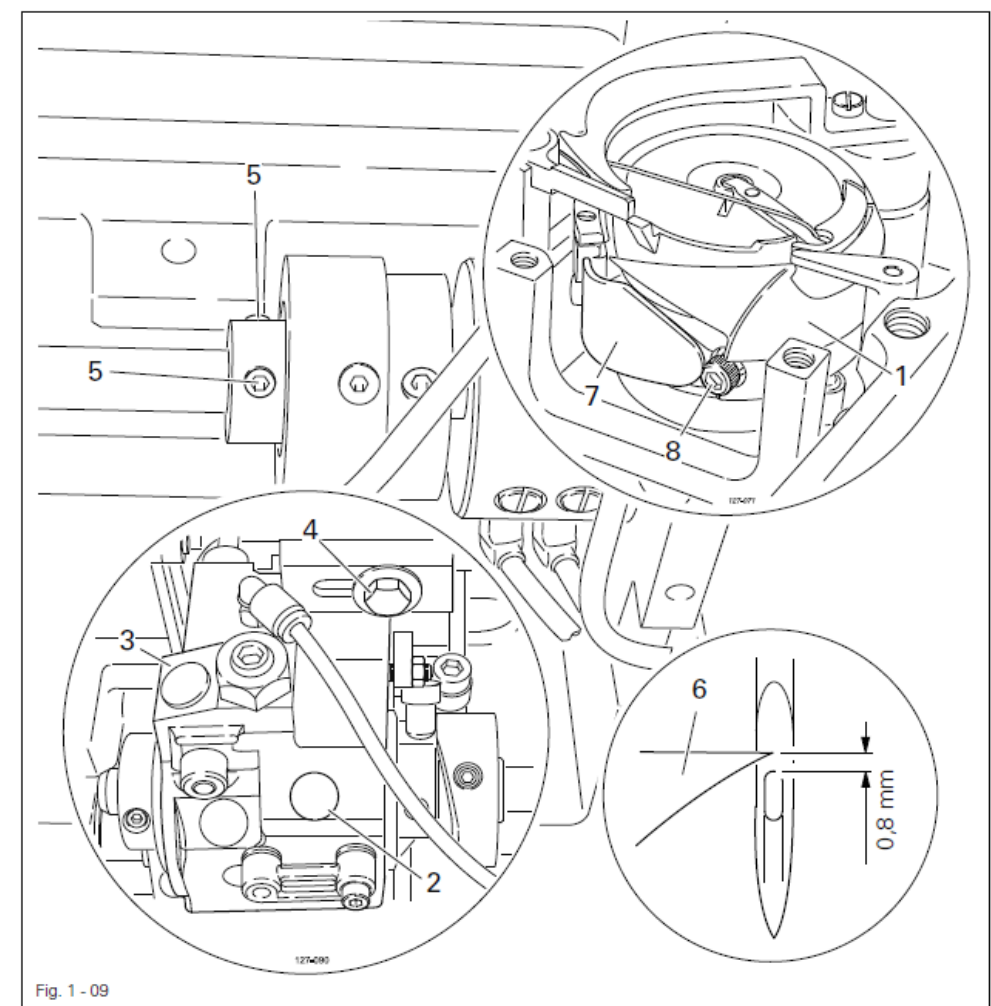

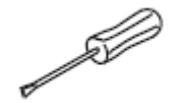

- Ослабить оба винта привода шестерни к челноку 1 (под кожухом 2)
- Установить челнок 1 и стойку челнока 3 (винты 4 и 5) согласно правилу 1.
- Сместить игловодитель, не проворачивая его, согласно правилу 2, смотри главу 1.05.08 Предварительная юстировка игловодителя

• Установить защиту иглы 7 (винт 8) согласно правилу 3.

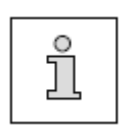

При измененной толщине иглы после ослабления винтов 4 и 5 можно провести быструю перестановку стойки челнока 3

### 1.05.10 Высота подъема верхнего транспортера

### Правило

В положении «5» установочного колеса 1 верхний транспортер 7 и прижимная лапка 4 должны подниматься соответственно на 5,0 мм

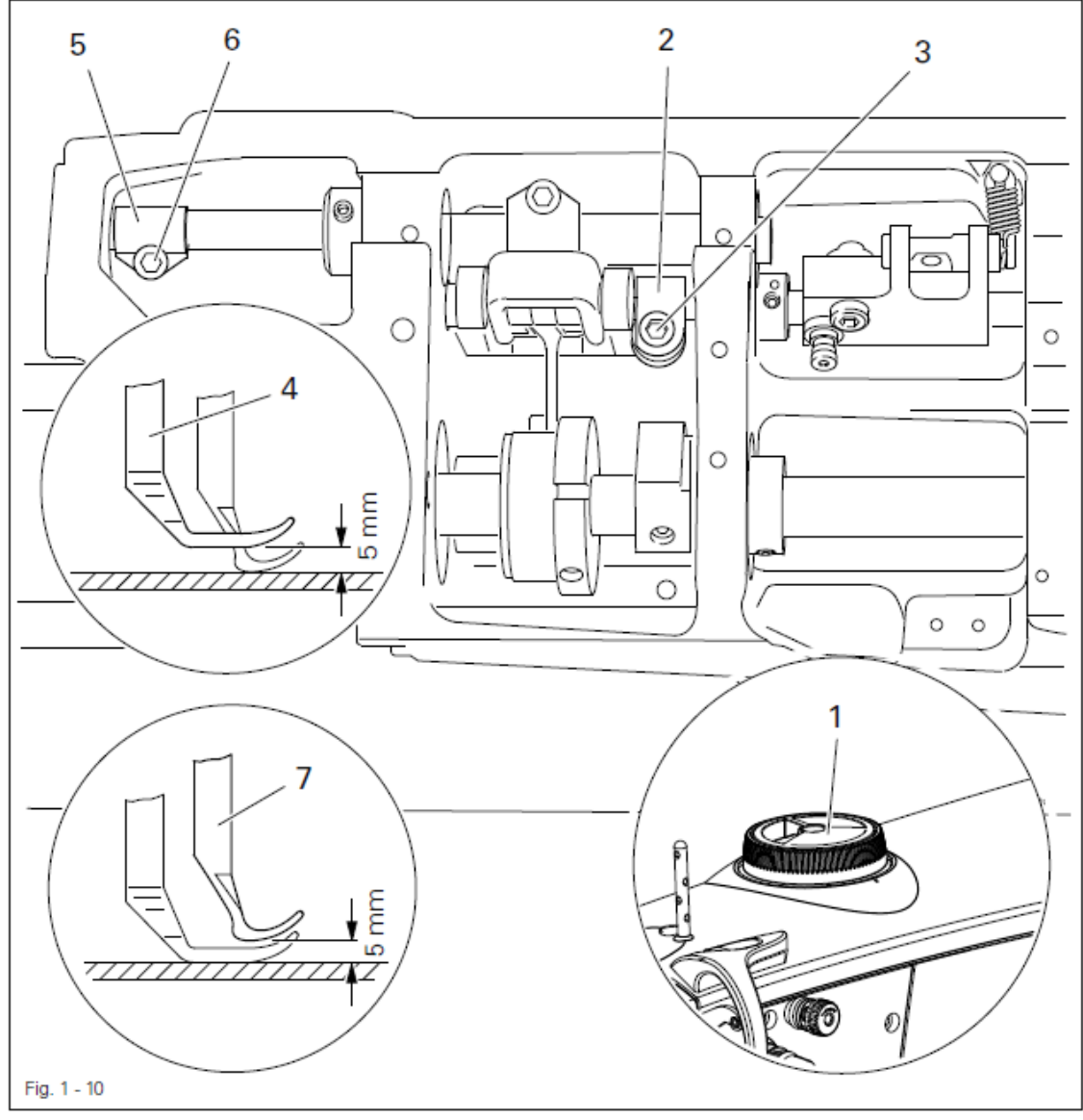

S

• Демонтировать нижний транспортер и выставить на установочном колесе значение «5»

• Навинтить игольную пластину, установить металлическую масштабную линейку над отверстием выреза игольной пластину таким образом, чтобы обе лапки могли соприкасаться с линейкой.

• Для предварительной юстировки шатуна 2 (винт 3) необходимо, чтобы между прижимной лапкой 4 и игольной пластиной было расстояние 5 мм.

• Установить шатун 5 (винт 6) таким образом, чтобы верхний транспортер 7 и прижимная лапка 4 выполняли одинаковый подъем.

• Проверить регулировку согласно правилу и при необходимости откорректировать.

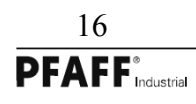

### 1.05.11 Подъем верхнего транспортера

### Правило

Верхний транспортер должен непосредственно доходить до игольной пластины, если подъем прижимной лапки установлен на значении 5 мм, а опускающаяся игла находится на расстоянии 2 мм над игольной пластиной

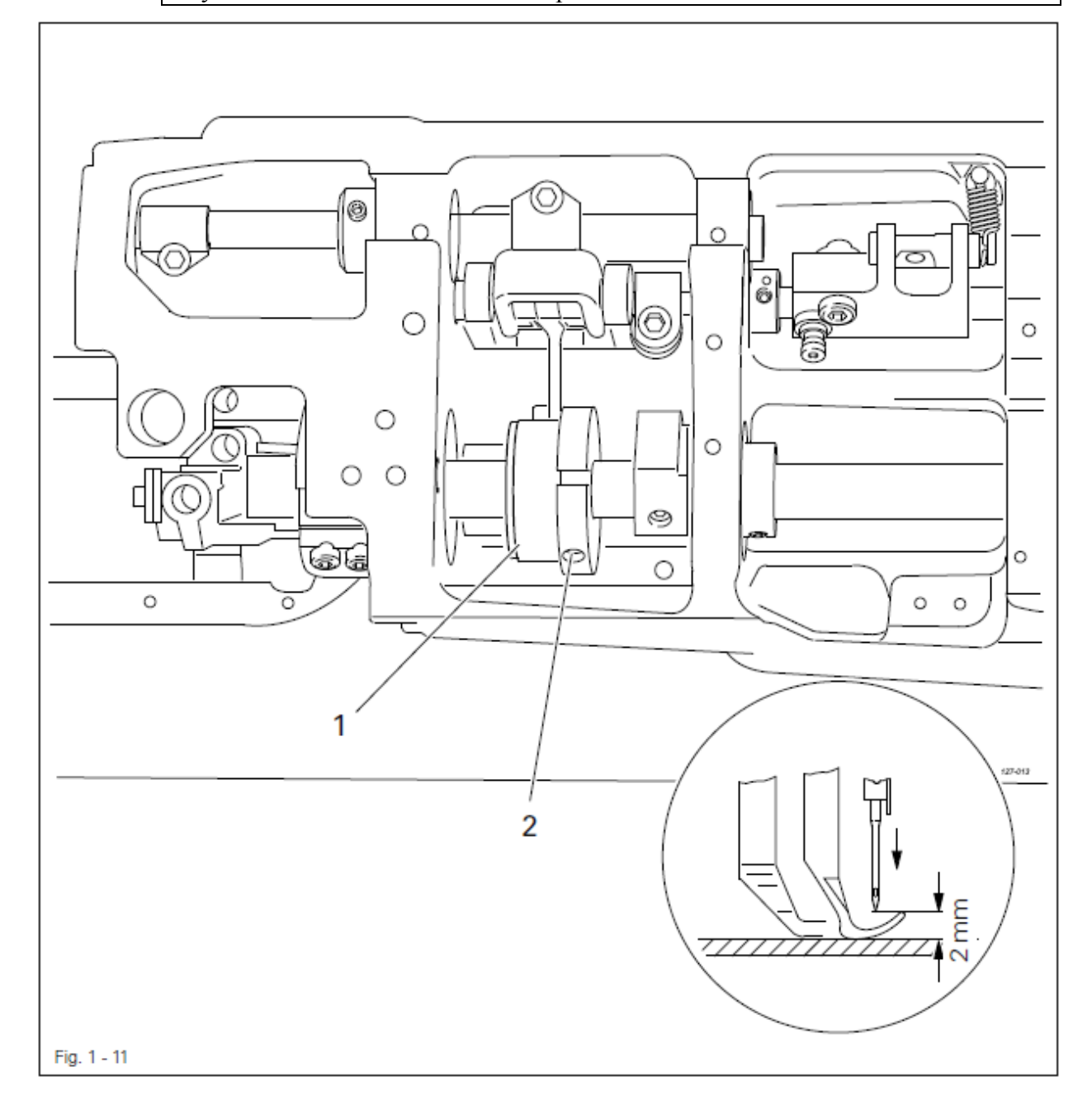

# • Провернуть эксцентрик 1 (винт 2) согласно правилу

# 1.05.12 Установка потенциометра для сокращения количества оборотов двигателя EFKA • Нажать клавишу «Р» на панели управления и одновременно включить машину

• С помощью цифровых клавиш ввести код 3112 и подтвердить клавишей «Е»

• С помощью цифровых клавиш выбрать параметр 501 и подтвердить клавишей «Е»

• Установить минимальный подъем «0»

• С помощью переключателя подъема вызвать минимальный подъем (светодиод не горит), смотри руководство по эксплуатации.

• Нажатием клавиши «+» принять указанное под параметром 501 значение

• С помощью цифровых клавиш выбрать параметр 502

• Установить максимальный подъем «0»

• С помощью переключателя подъема вызвать максимальный подъем (светодиод горит)

• Нажатием клавиши «+» принять указанное под параметром 502 значение

• Нажать 2 раза клавишу «Р» и выйти из уровня Ввод

• Во время процесса шитья принимаются новые значения и сохраняются после выключения машины.

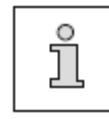

Настройка скорости осуществляется согласно главе 3.03 Максимальная скорость Руководства по эксплуатации.

С помощью параметра 117 можно еще раз сократить количество оборотов при установке максимального подъема.

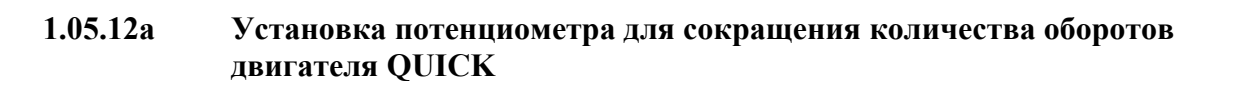

- Включить машину
- Установить минимальный подъем «0»
- С помощью переключателя подъема вызвать минимальный подъем
- (светодиод не горит), смотри руководство по эксплуатации

• Вызвать параметр «501» и нажать клавишу «С+», чтобы сохранить нижнее значение

- Установить внутреннее установочное колесо на максимальный подъем «9»
- С помощью переключателя подъема вызвать максимальный подъем
- (светодиод горит), смотри руководство по эксплуатации панели управления
- Вызвать параметр «502» и нажать клавишу «С+». Чтобы сохранить верхнее значение

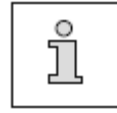

Настройка скорости осуществляется согласно главе 3.03 Максимальная скорость Руководства по эксплуатации

1.05.13 Ход шпуледержателя

### Правило

При проворачивании маховика

- 1. между рогом 4 в правой точке возврата шпуледержателя 1 и игольной пластиной 5 должен быть зазор на толщину нитки, а
- 2. при позиции маховика «300 гр.»шпуледержатель 1 должен находиться в своей правой точке возврата

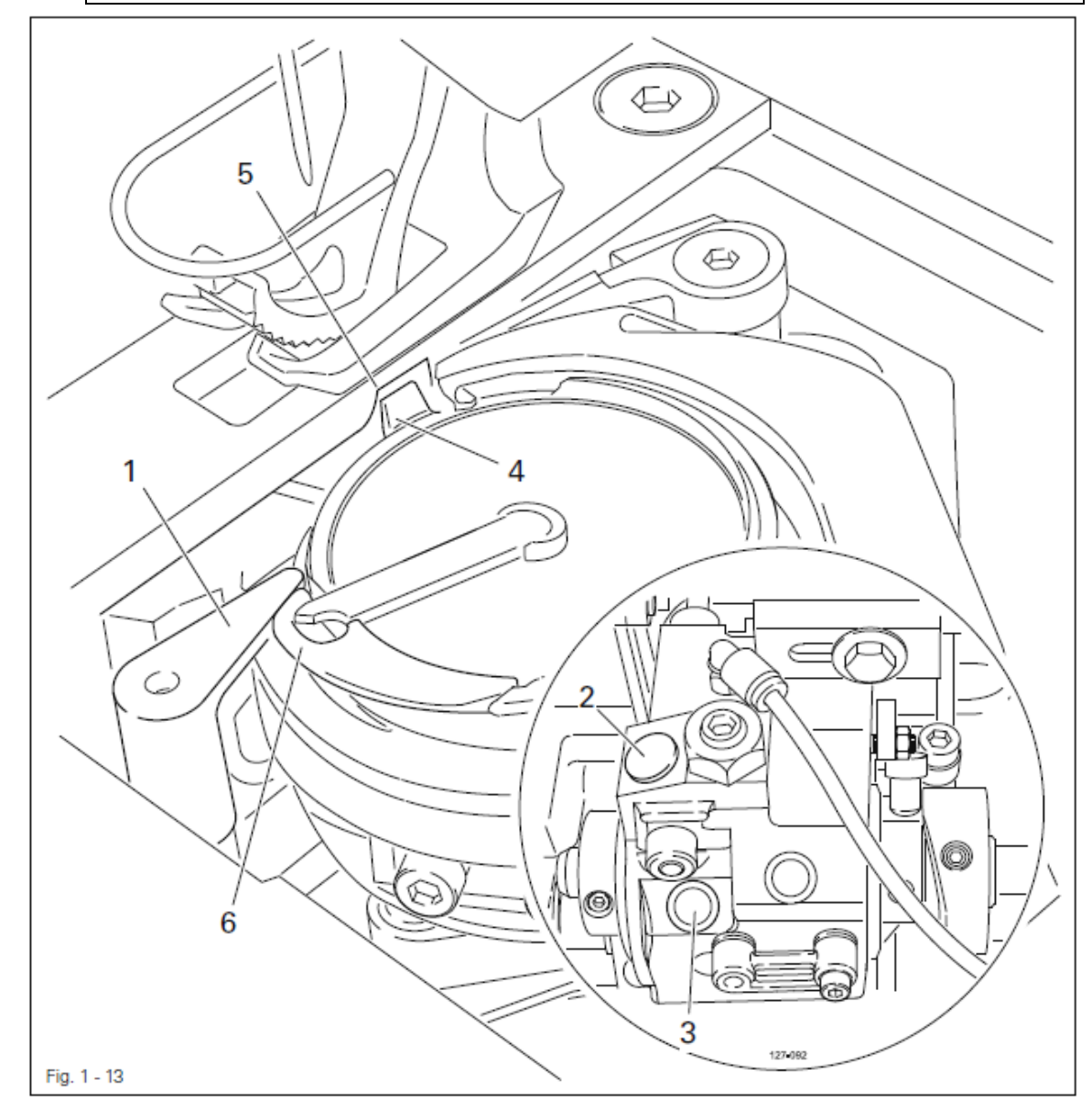

- S ?
- Провернуть шпуледержатель 1 (винт под крышкой 2) согласно правилу 1
  Провернуть эксцентрик (винт под крышкой 3) согласно правилу 2

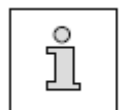

Нитка должна беспрепятственно проходить между шпуледержателем 1 и шпульным колпачком 6.

#### 1.05.14 Установка укороченного стежка перед обрезкой

Правило При обрезке длина стежка должна составлять 0,5 – 1,0 мм

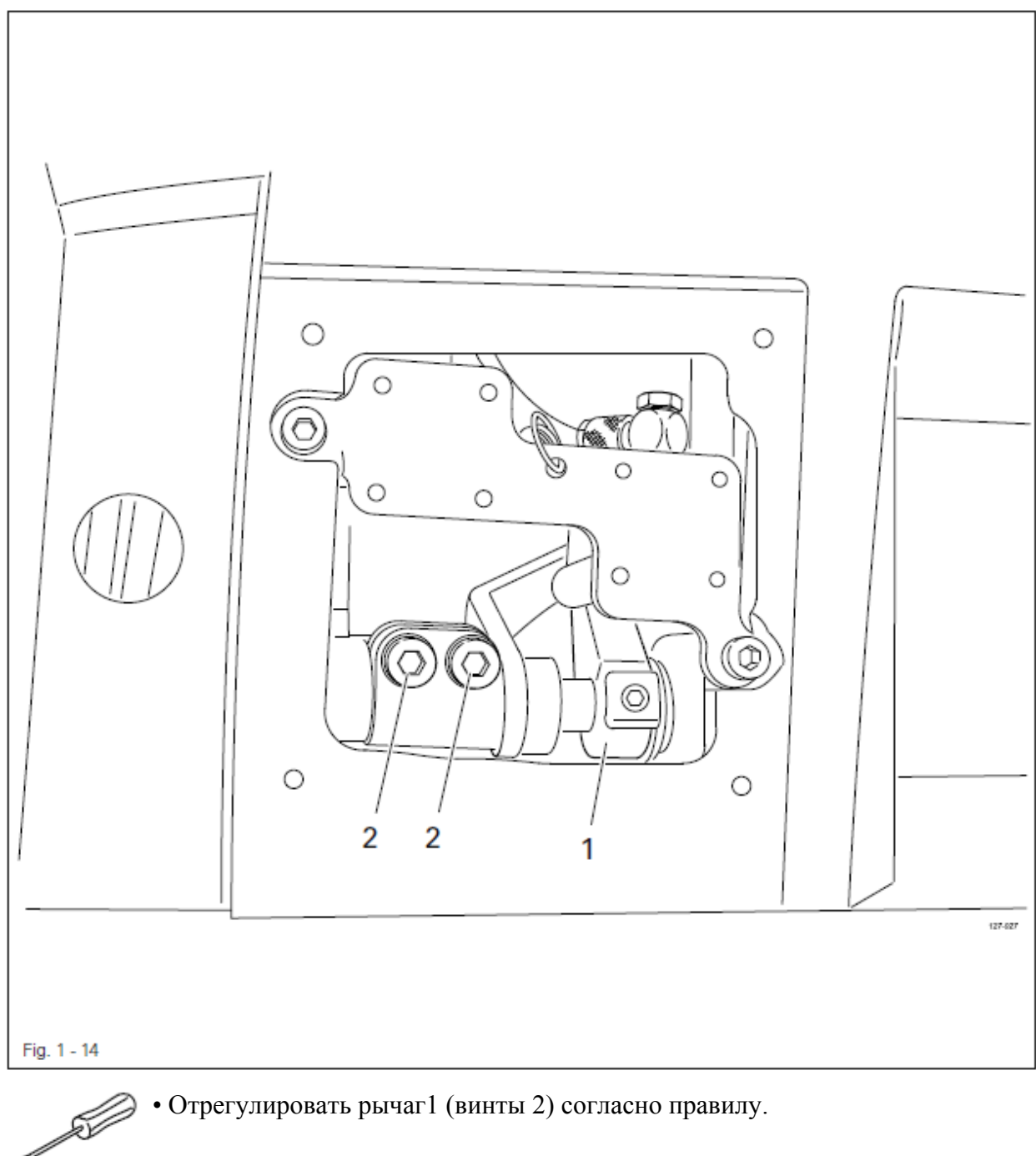

### 1.05.15 Намотчик

### Правило

1. При включенном намотчике его шпиндель должен приводиться в движение; при выключенном намотчике фрикционный диск 3 не должен прилегать к приводному колесу 1

2.После выключения намотчик должен фиксироваться в конечной позиции (нож вверху)

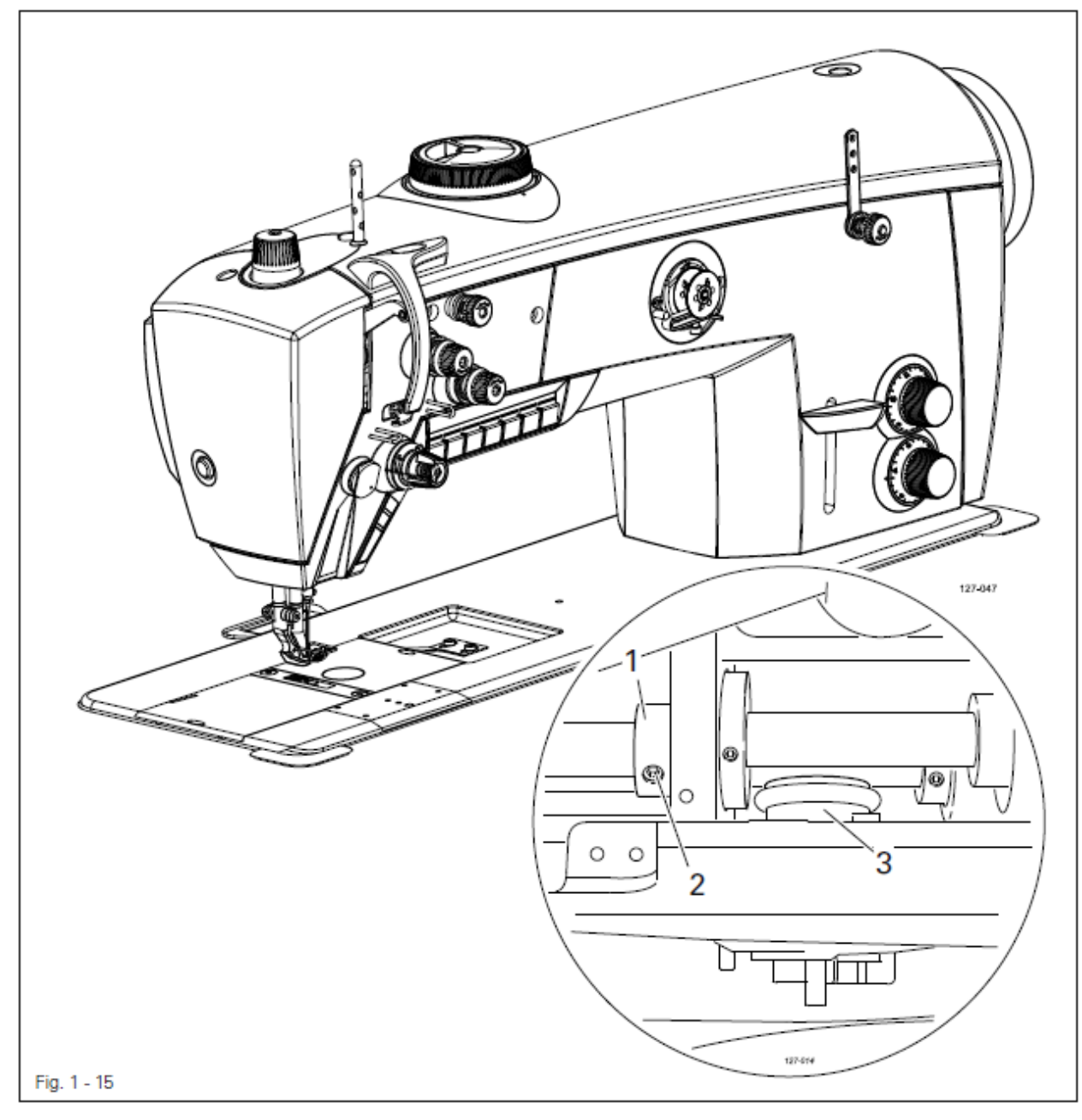

### • Сдвинуть приводное колесо 1 (винт 2) согласно правилу

S

### 1.05.16 Компенсационная пружина и регулятор нитки

### Правило

- 1. Движение компенсационной пружины 3 должно быть завершено, когда острие иглы делает прокол в материале
- 2. При максимальном образовании петли во время обхода нити вокруг челнока компенсационная пружина 3 должна легко отрываться от накладки 1

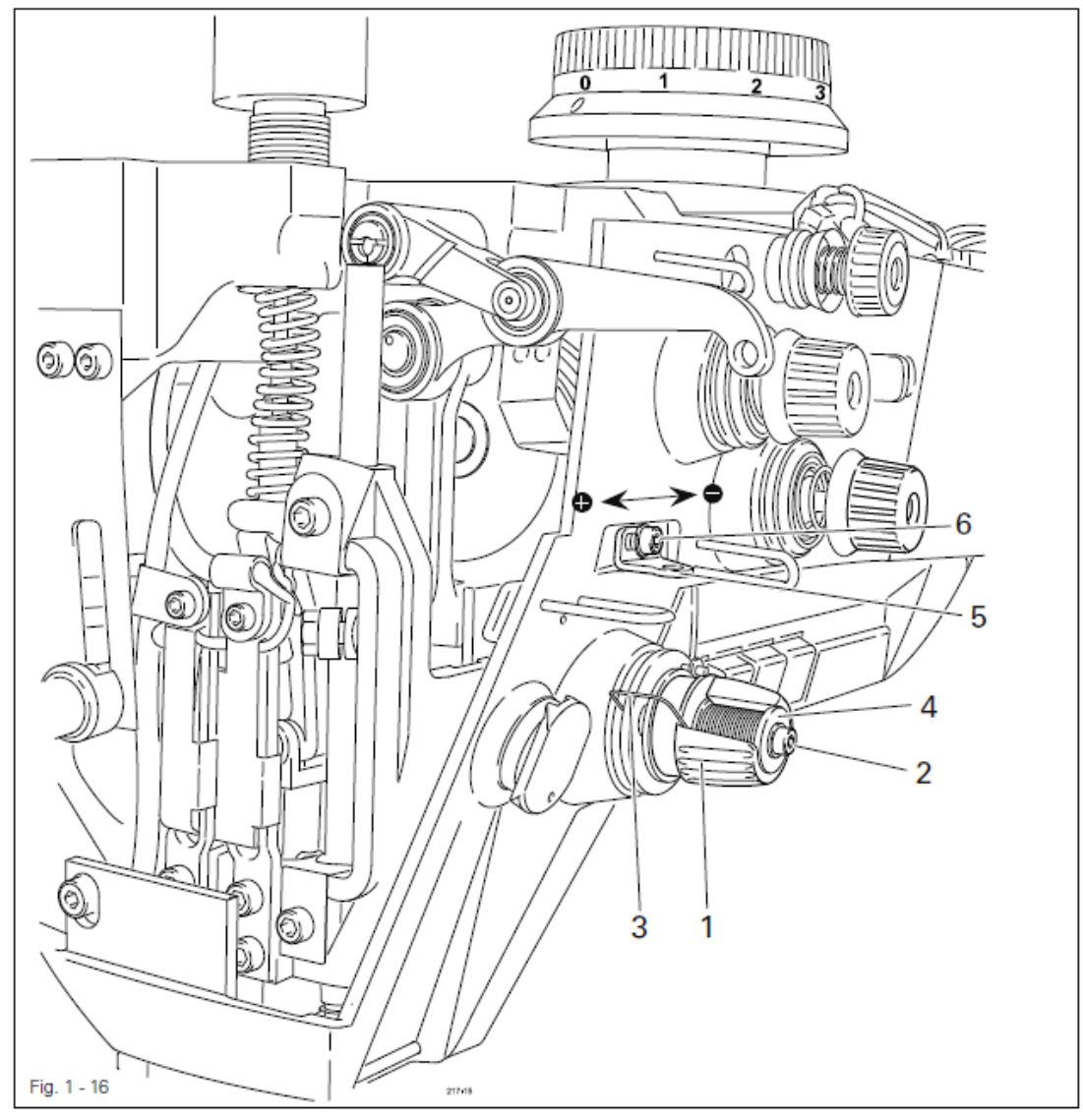

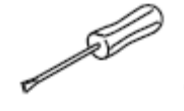

• Закрутить накладку 1 (винт 2) согласно правилу 1

• Для регулировки усилия компенсационной пружины 3 закрутить втулку 4 (винт 2).

• Сдвинуть регулятор нити 5 (винт 6) согласно правилу 2.

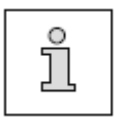

По техническим причинам может понадобиться отойти от указанных значений хода пружины или усилия пружины.

Сдвинуть регулятор 5 (винт 6) в сторону («+») (=больше нити) или в сторону («-«) (=меньше нити).

### 1.05.17 Давление прижимной лапки

### Правило

Транспортировка материала должна быть безупречной даже при максимальной скорости и минимальном подъеме лапки

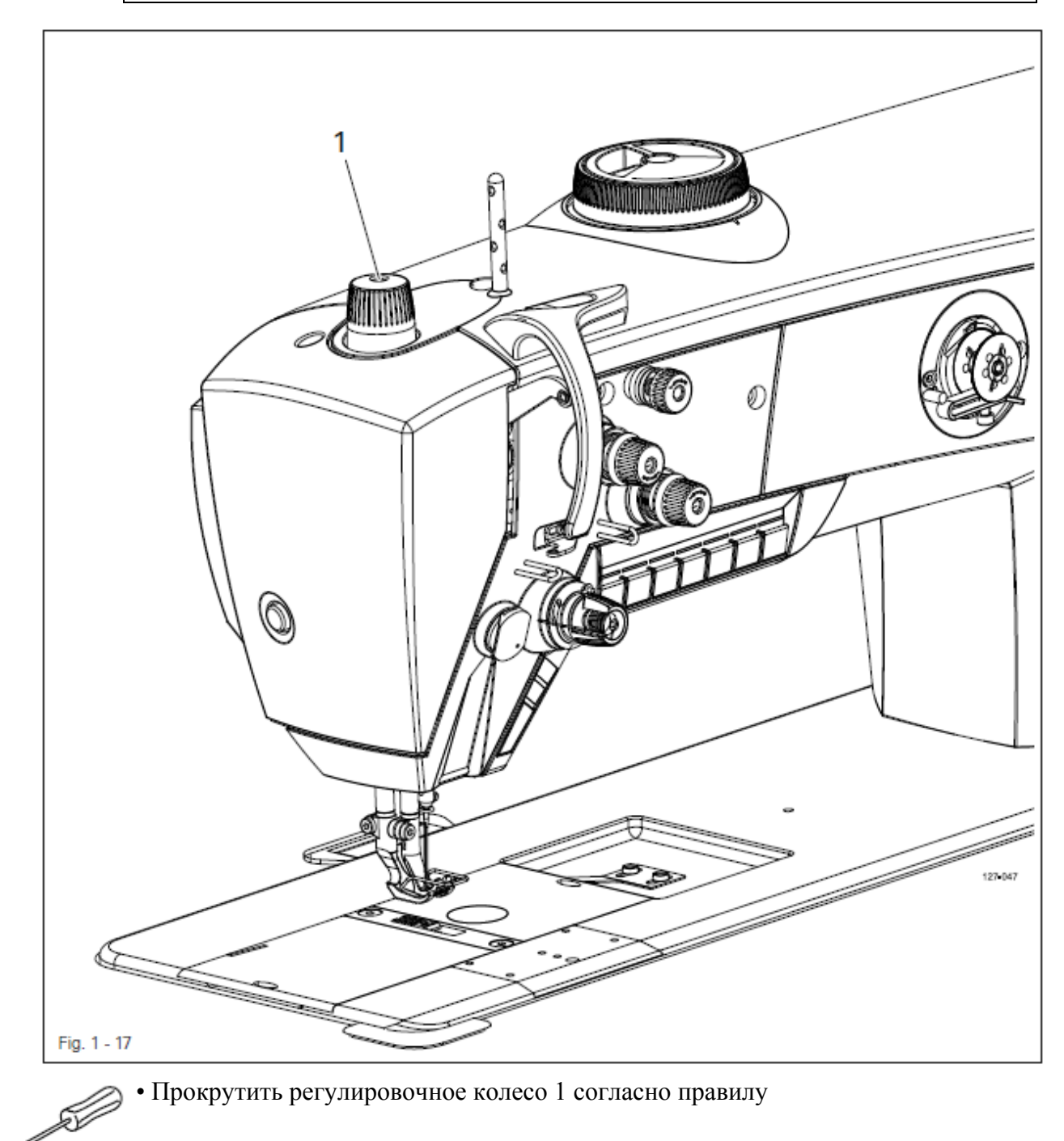

### 1.05.18 Смазка

### Правило

После 10 секунд работы машины на полоске бумаги около челнока должен остаться четкий масляный след

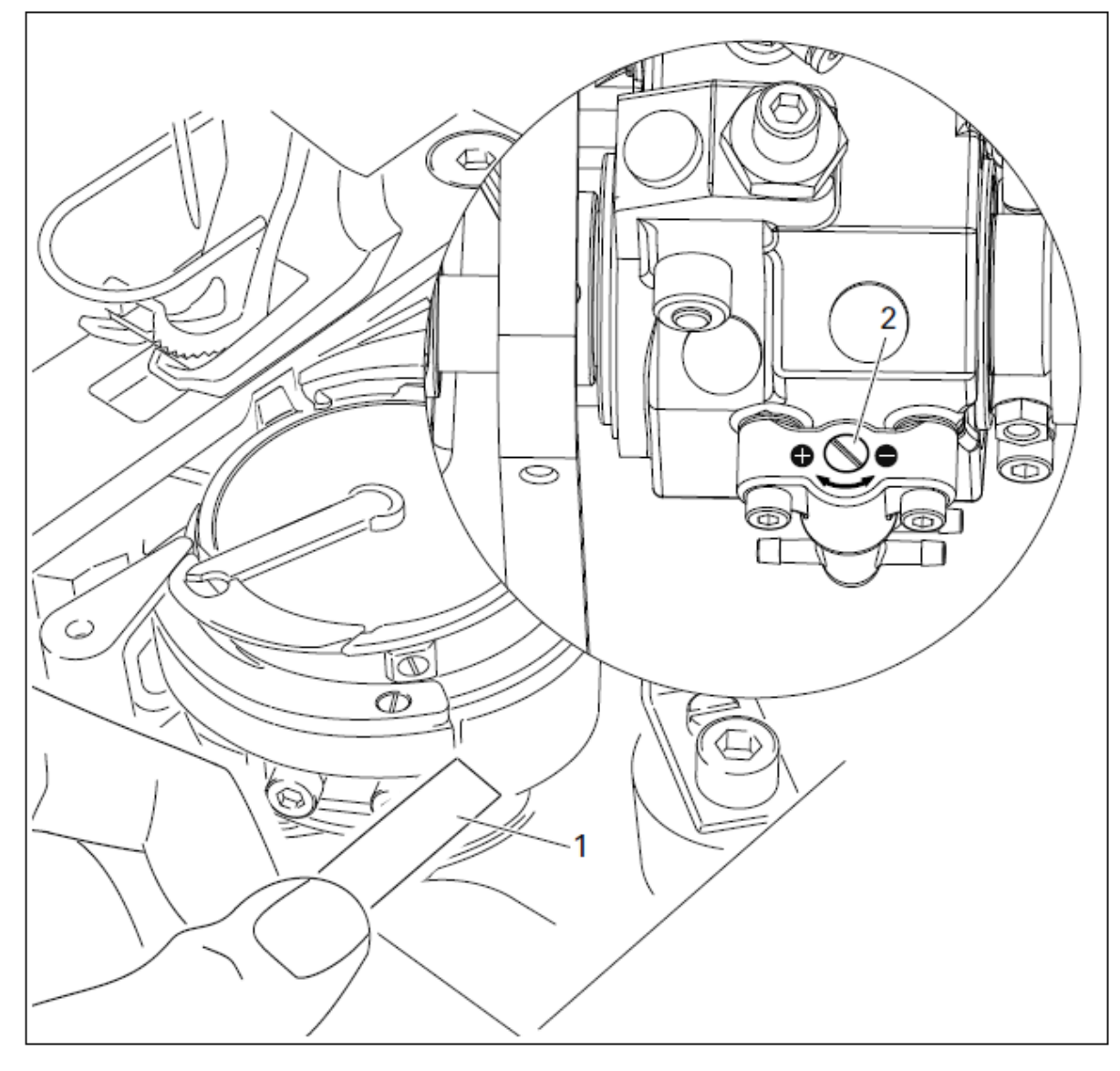

• Необходимо проверить, чтобы было заправлено масло и маслопровод был свободен от воздуха

• Запустить машину на 2-3 сек.

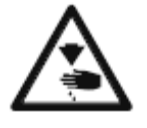

При работающей машине не касаться области иглы! Опасность травмирования движущимися деталями!

• При работающей машине держать около челнока полоску бумаги 1 и проверить правило

• При необходимости отрегулировать количество масла с помощью винта 2

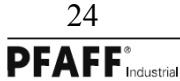

### 1.05.19 Ограничение длины стежка

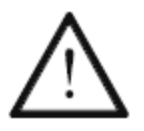

При замене швейных органов с другими значениями длины стежка максимальная длина стежка в исполнительном механизме 4 должна быть ограничена

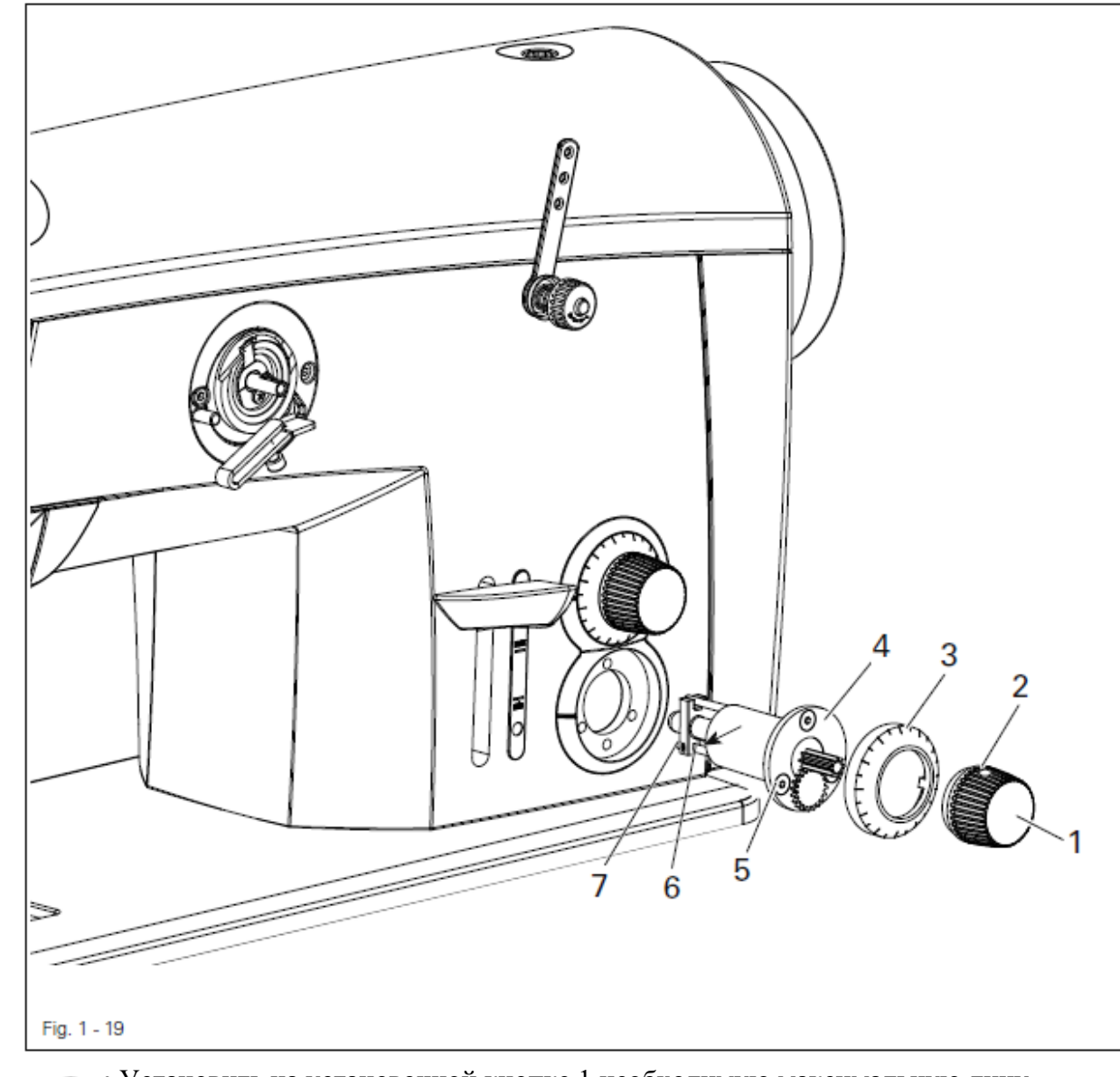

- Установить на установочной кнопке 1 необходимую максимальную дину стежка (при исполнении CN9 = 9,0 мм, при исполнении DN12 = 12 мм)
- Демонтировать установочную кнопку 1 (винт 2) и лимб 3.
- Демонтировать исполнительный механизм 4 (винты 5)
- Установить ограничитель 6 (винт 7) на исполнительном механизме 4 (смотри стрелку)
- Смонтировать исполнительный механизм 4, лимб 3 и установочную кнопку 1

### 1.05.20 Сокращение количества оборотов

### Правило

При установке длины стежка на значение более 9 мм необходимо нажать на выключатель 3 сокращения количества оборотов

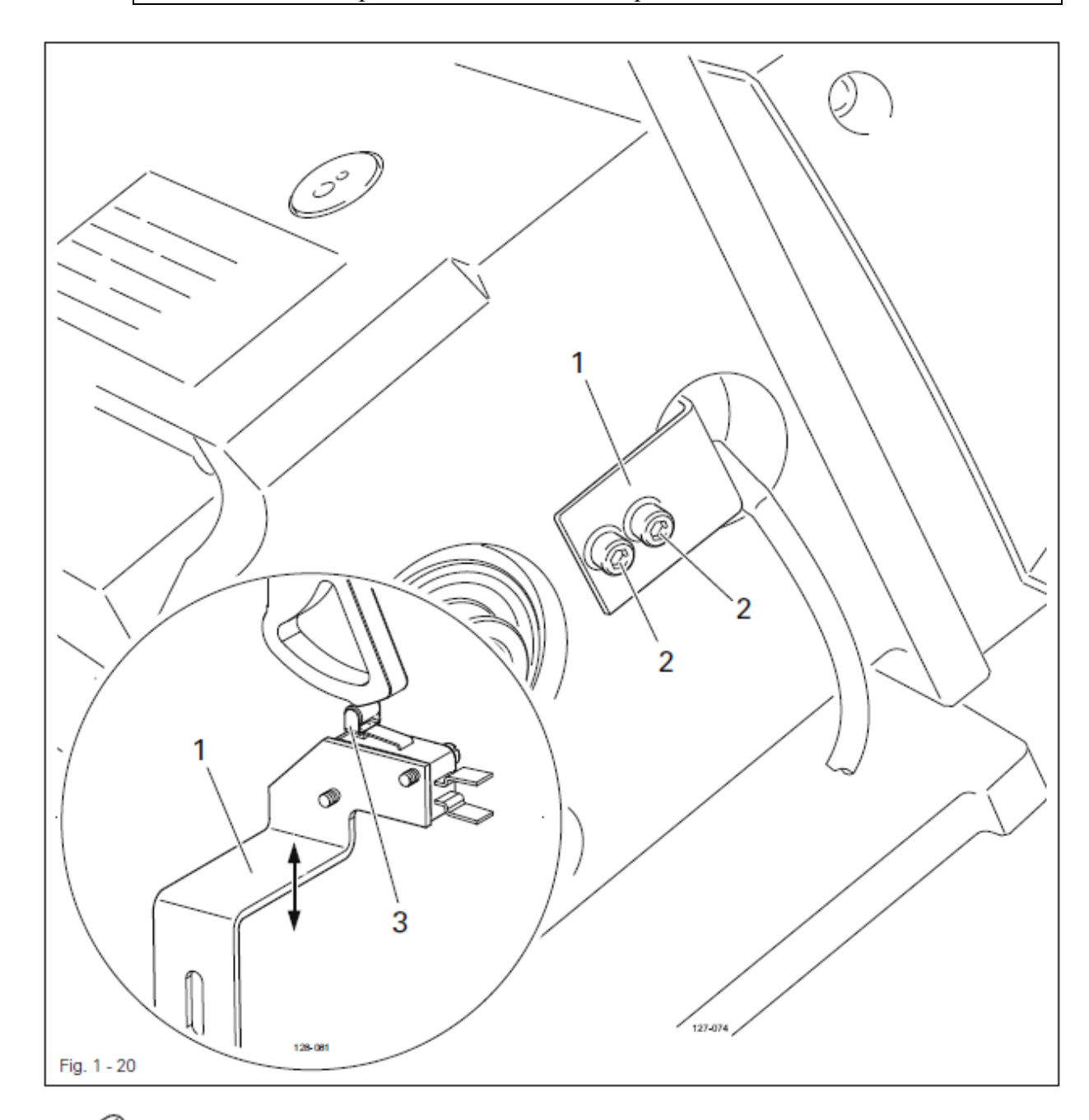

• Отрегулировать стопорный щиток 1 (винты2) согласно правилу.

### 1.05.21 Установка муфты

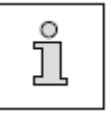

Муфта 1 установлена в заводских условиях. При забивании нитки муфта 1 выскакивает из паза, чтобы избежать повреждения челнока. Установка муфты 1 описана ниже

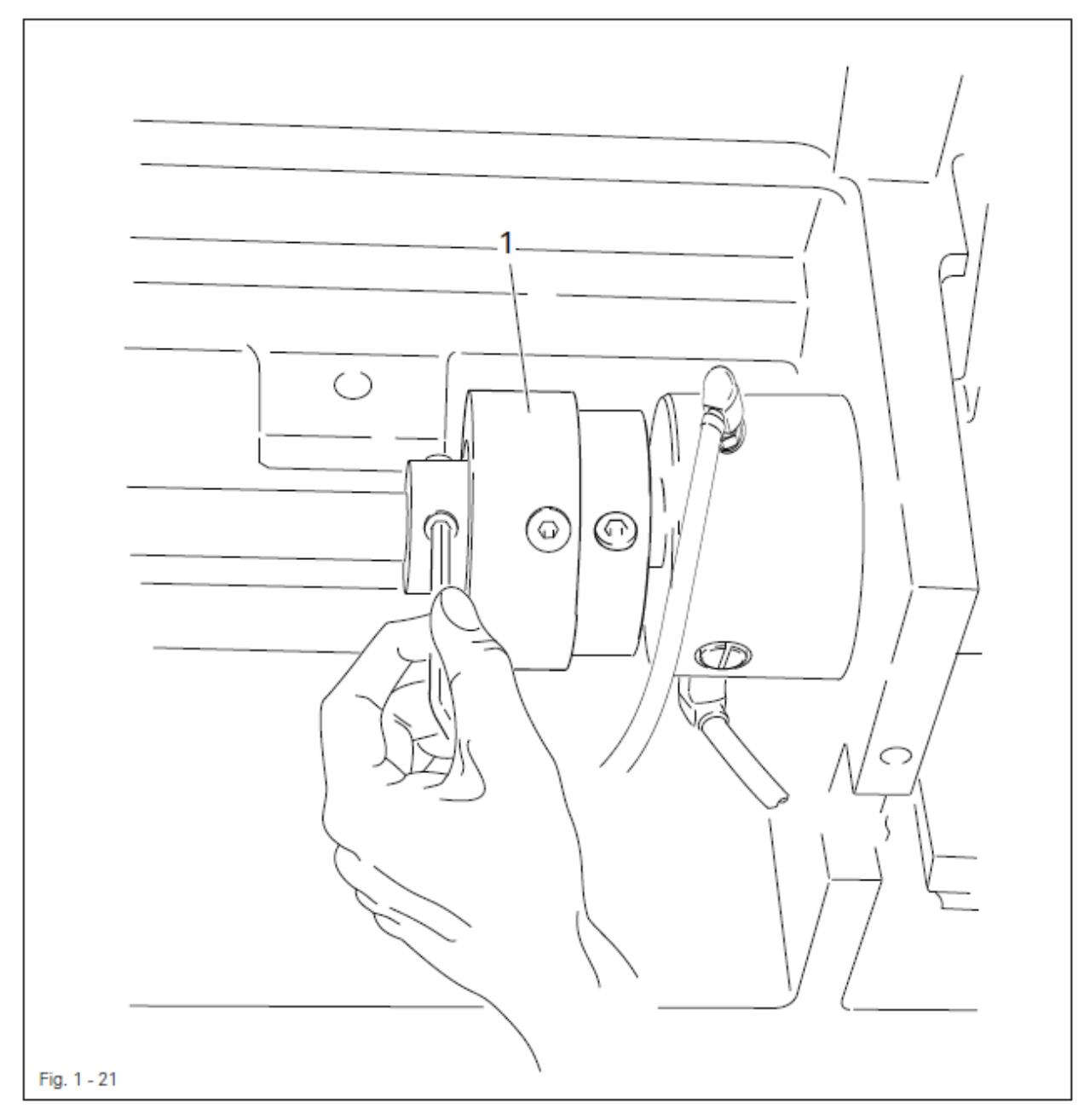

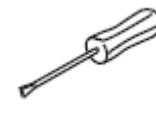

• Устранить забившуюся нитку.

• Поддерживать муфту 1, как показано на рисунке 1-21, и проворачивать маховик до тех пор, пока муфта не встанет на место.

- 1.06 Юстировка устройства обрезки нити -900/81
- 1.06.01 Исходное положение роликового рычага / Радиальное положение распределительного кулачка

### Правило

- 1. В положении нитепритягивателя в верхней мертвой точке (позиция маховика 60 гр.) распределительный кулачок 1 должен привести роликовый рычаг 5 в его исходное положение
- 2. В положении покоя устройства обрезки нити между роликовым рычагом 5 и распределительным кулачком 1 должно быть расстояние 0,1 мм

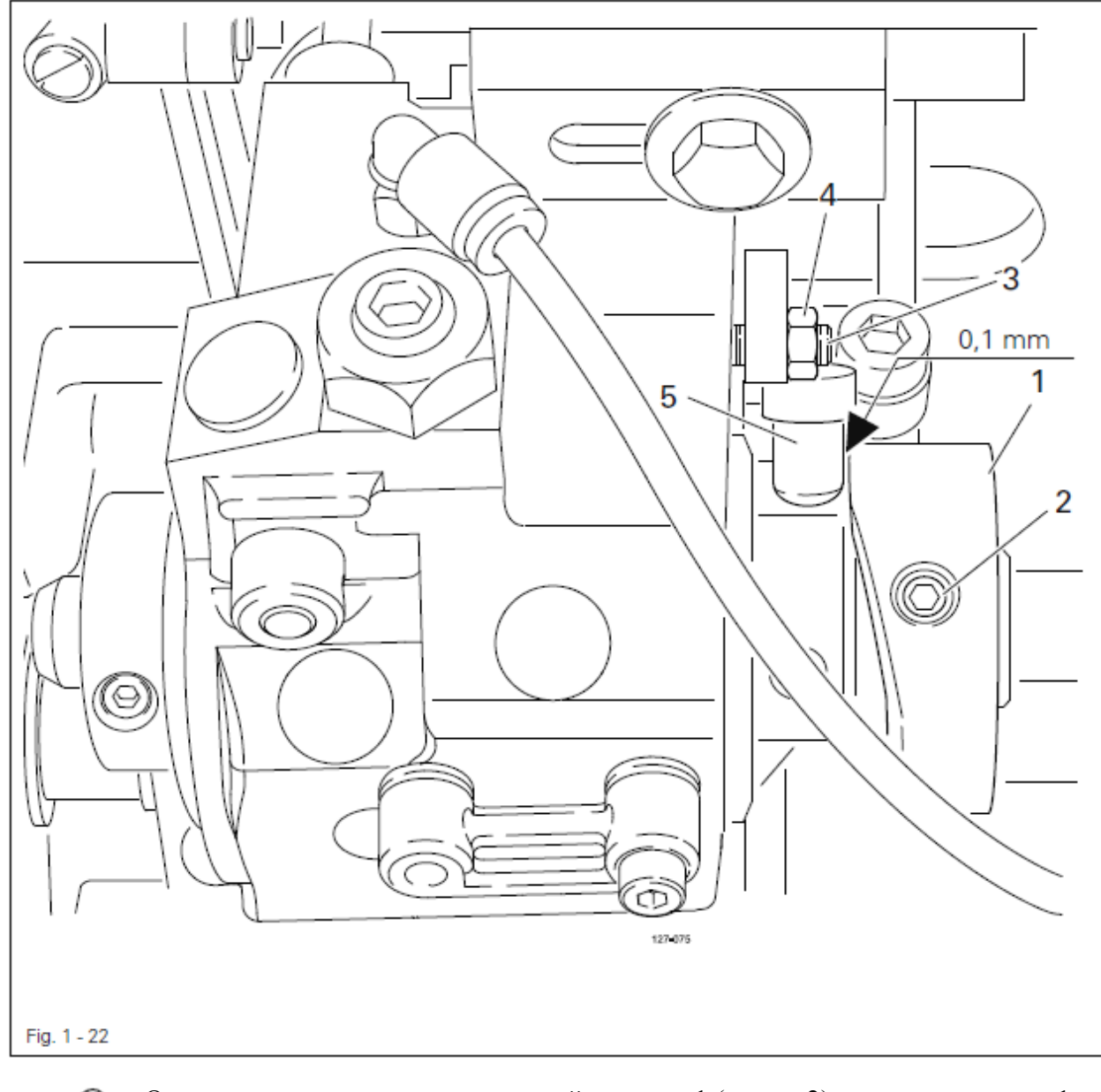

Отрегулировать распределительный кулачок 1 (винты 2) согласно правилу 1.
 Отрегулировать винт 3 (гайка 4) согласно правилу 2.

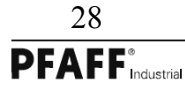

### 1.06.02 Положение и высота нитеуловителя

### Правило

В положении иголоводителя в нижней мертвой точке (положение маховика 180 гр.) кромки нитеуловителя 3 и ножа 5 должны быть прижаты (смотри стрелку)

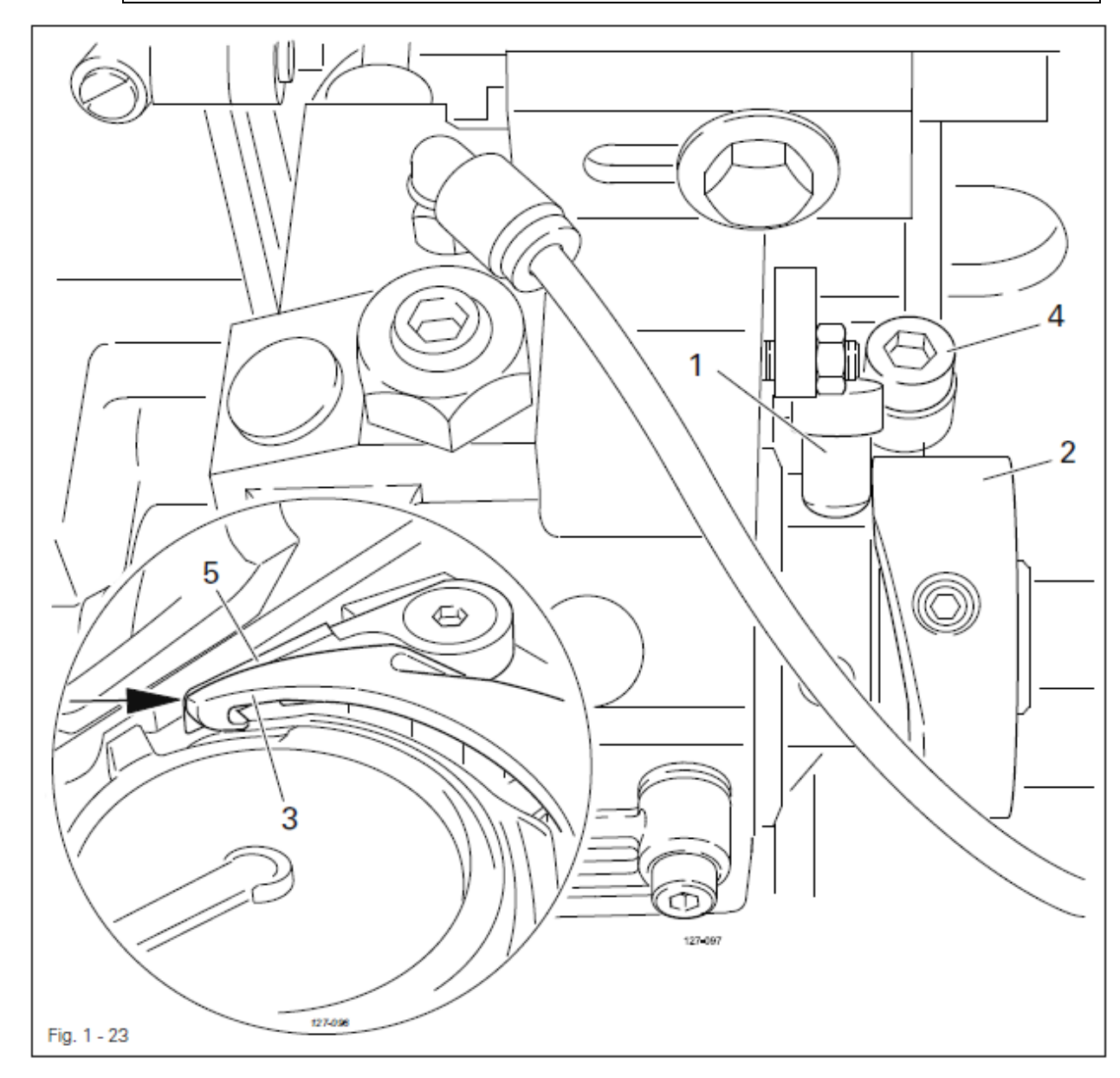

- Прижать роликовый рычаг 1 к распределительному кулачку 2.
- Отрегулировать нитеуловитель 3 (винт 4) согласно правилу.

Высота нитеуловителя 3 установлена в заводских условиях и при необходимости может быть изменена с помощью установочных шайб под нитеуловителем 3 на основании стойки челнока.

ů

### 1.06.03 Давление ножа

### Правило

Если передняя кромка нитеуловителя 3 находится на расстоянии 5-6 мм от лезвия ножа, то нож 4 должен слегка прилегать к кромке нитеуловителя.

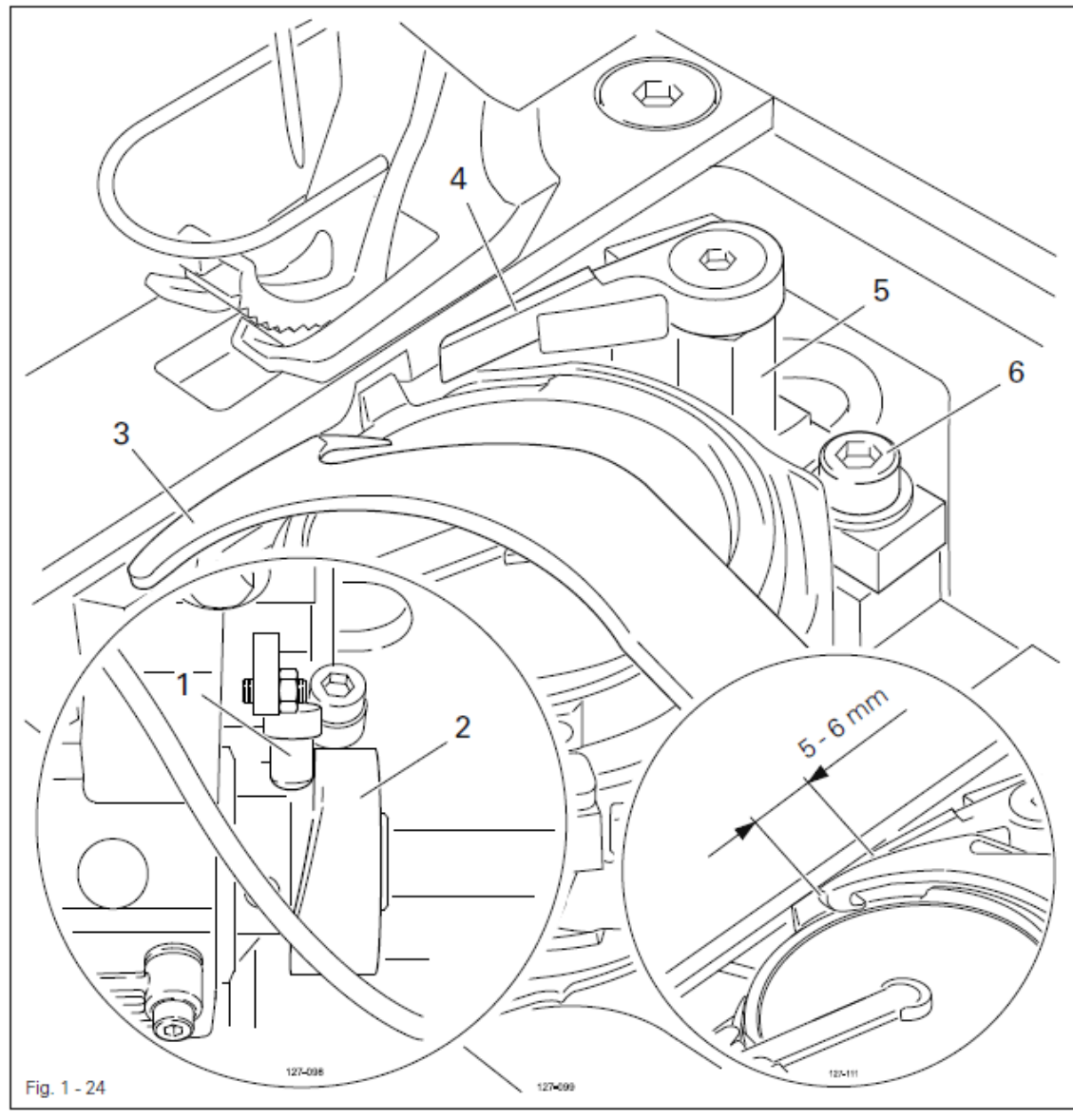

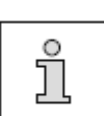

• Установить нитепритягиватель в нижней мертвой точке и вдавить роликовый рычаг 1 в распределительный кулачок 2.

• Проворачивать маховик до тех пор, пока передняя кромка нитеуловителя 3 не будет находиться на расстоянии 5-6 мм от лезвия ножа 4.

• Повернуть стойку ножа 5 (винт 6) согласно правилу

После установки еще раз проверить положение нитеуловителя согласно главе 1.06.02 Положение и высота нитеуловителя

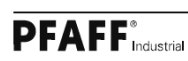

30

### 1.06.04 Зажим нижней нити

### Правило

В положении обрезки устройства обрезки нити зажим должен слегка прилегать к нитеуловителю и надежно захватывать нитку

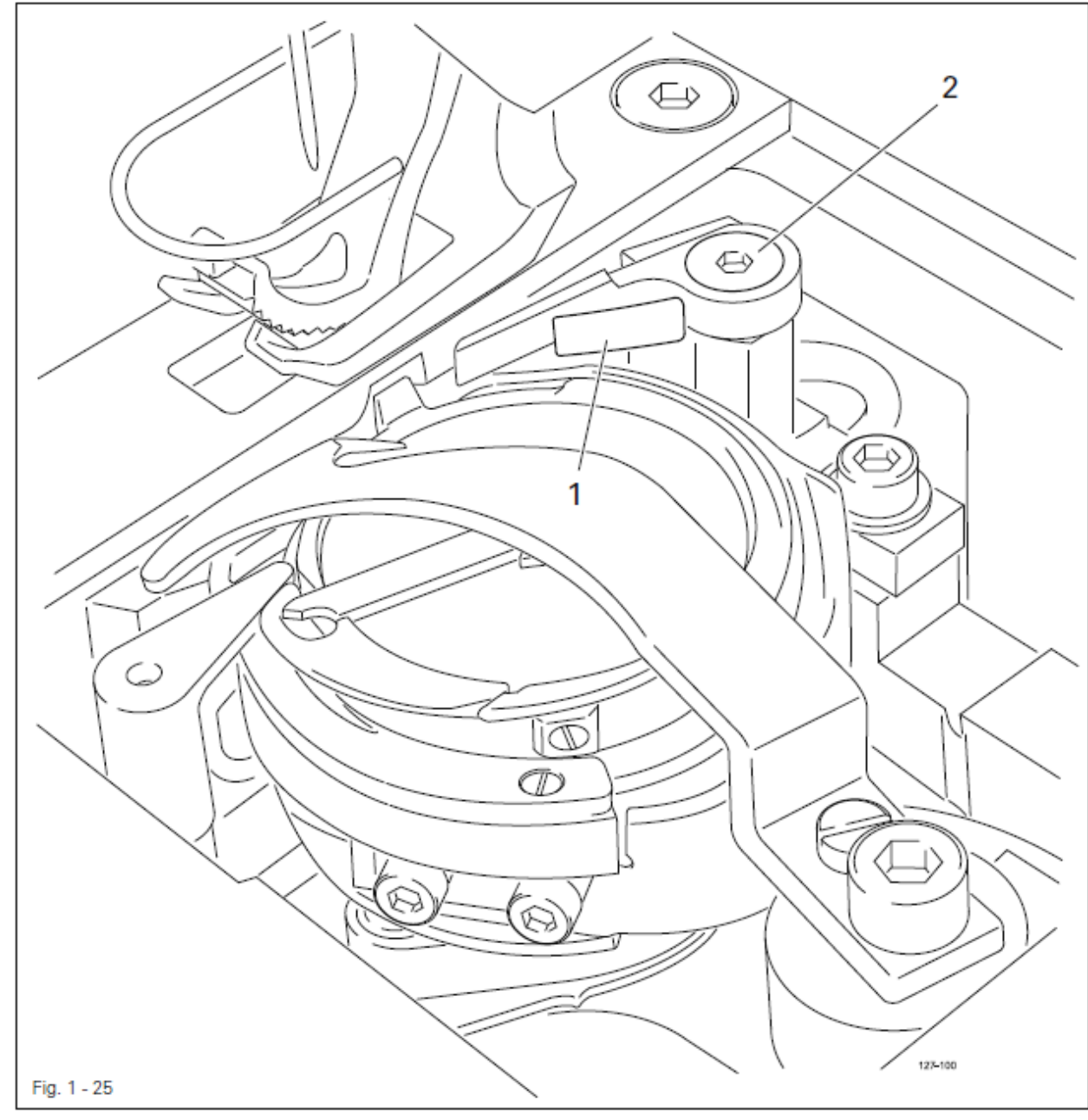

- Отрегулировать зажим 1 (винт 2) согласно правилу
- Провести ручную обрезку и проверить регулировку, при необходимости провести дополнительную юстрировку

1.06.05 Ручная обрезка

### Правило

- 1. При движении вперед нитеуловитель 1 не должен сдвигать нижнюю нитку 3.
- 2. В передней точке поворота нитеуловителя 1 нижняя нитка 3 должна находиться по центру обозначенной области (смотри стрелку)
- 3. После окончания обрезки верхняя и нижняя нитка должны обрезаться, а нижняя нитка 3 захватываться.

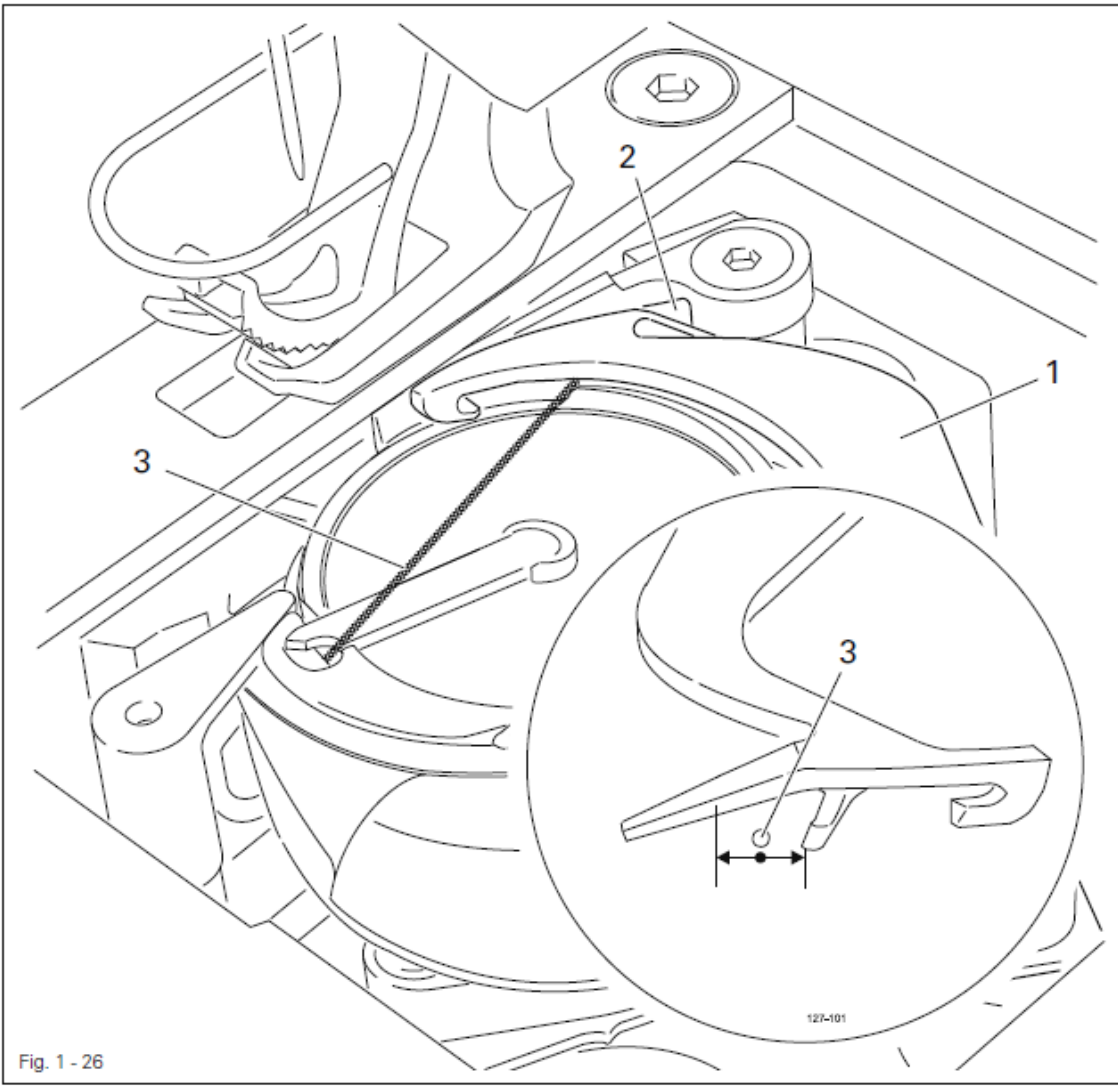

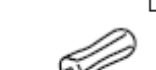

- Выполнить несколько стежков
- Выключить основной выключатель и отключить давление воздуха
- Выполнить ручную обрезку
- Проверить правило 1, при необходимости провести дополнительную юстировку нитеуловителя согласно главе 1.06.02 Положение и высота нитеуловителя.

• проверить правило 3, при необходимости провести дополнительную юстировку зажима нижней нити 2 согласно главе 1.06.04 Зажим нижней нити.

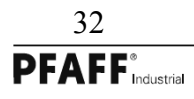
## Блочная схема

2 Электрические схемы
2.01 Блочная схема PFAFF 2545 и 2546 BASIS блоком управления P45 PD-L

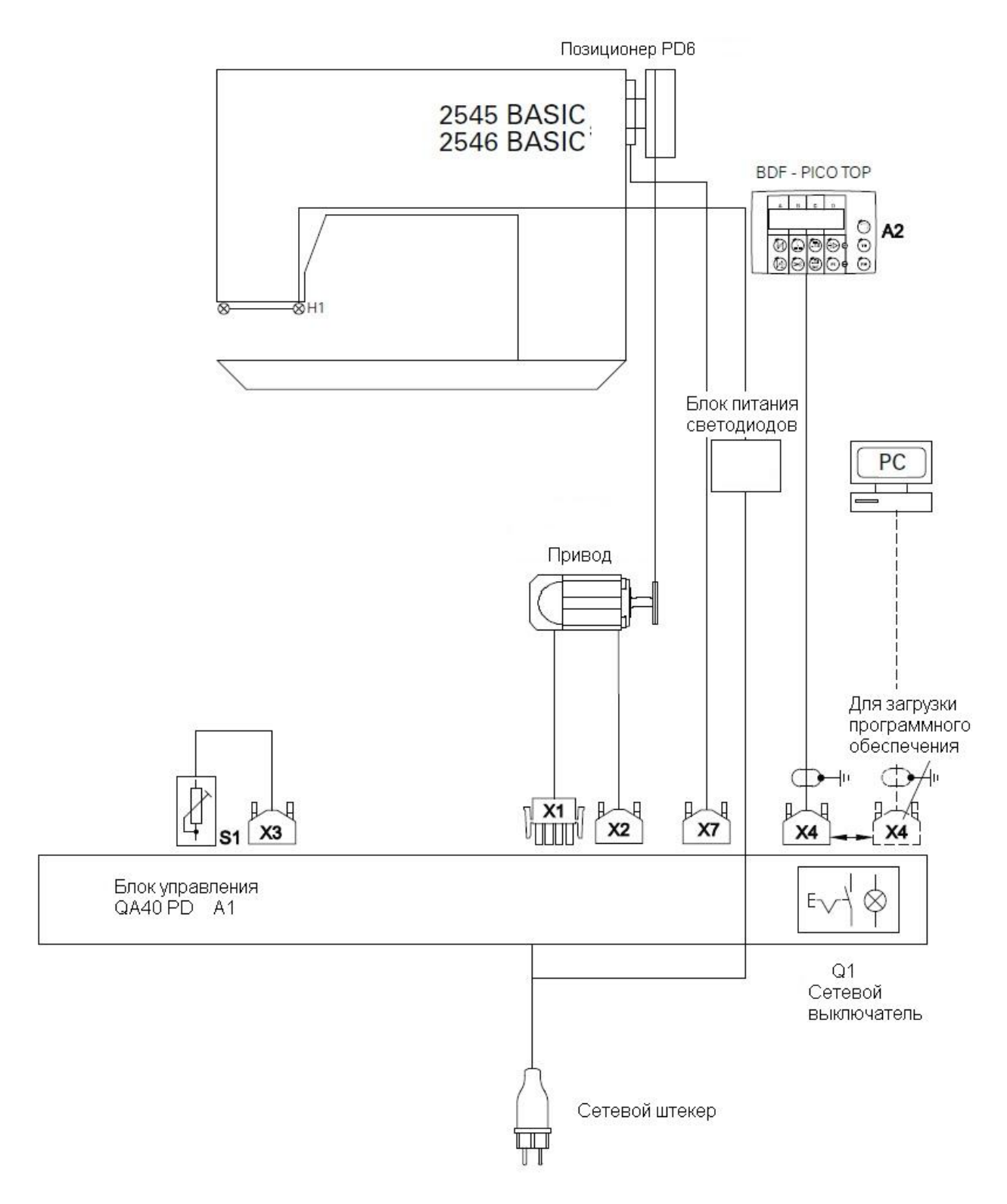

Электрические схемы PFAFF 2545 и 2546 BASIC

Референц-лист к электрическим схемам 91-191 523-95

A1 Блок управления P45 ED1

- А2 Панель управления (BDF-PicoTop)
- Н1 Освещение
- М1 Швейный двигатель
- Q1 Главный выключатель
- S1 Задатчик скорости педали
- Х1 Швейный двигатель
- Х2 Датчик инкрементов
- X7 Синхронизатор PD6
- ХЗ Задатчик скорости
- Х4 Панель управления BDF0PicoTop или RS232 разъем (PC)
- Х5 Штекер для входа и выхода
- Х8 Штекер светового затвора (опция)

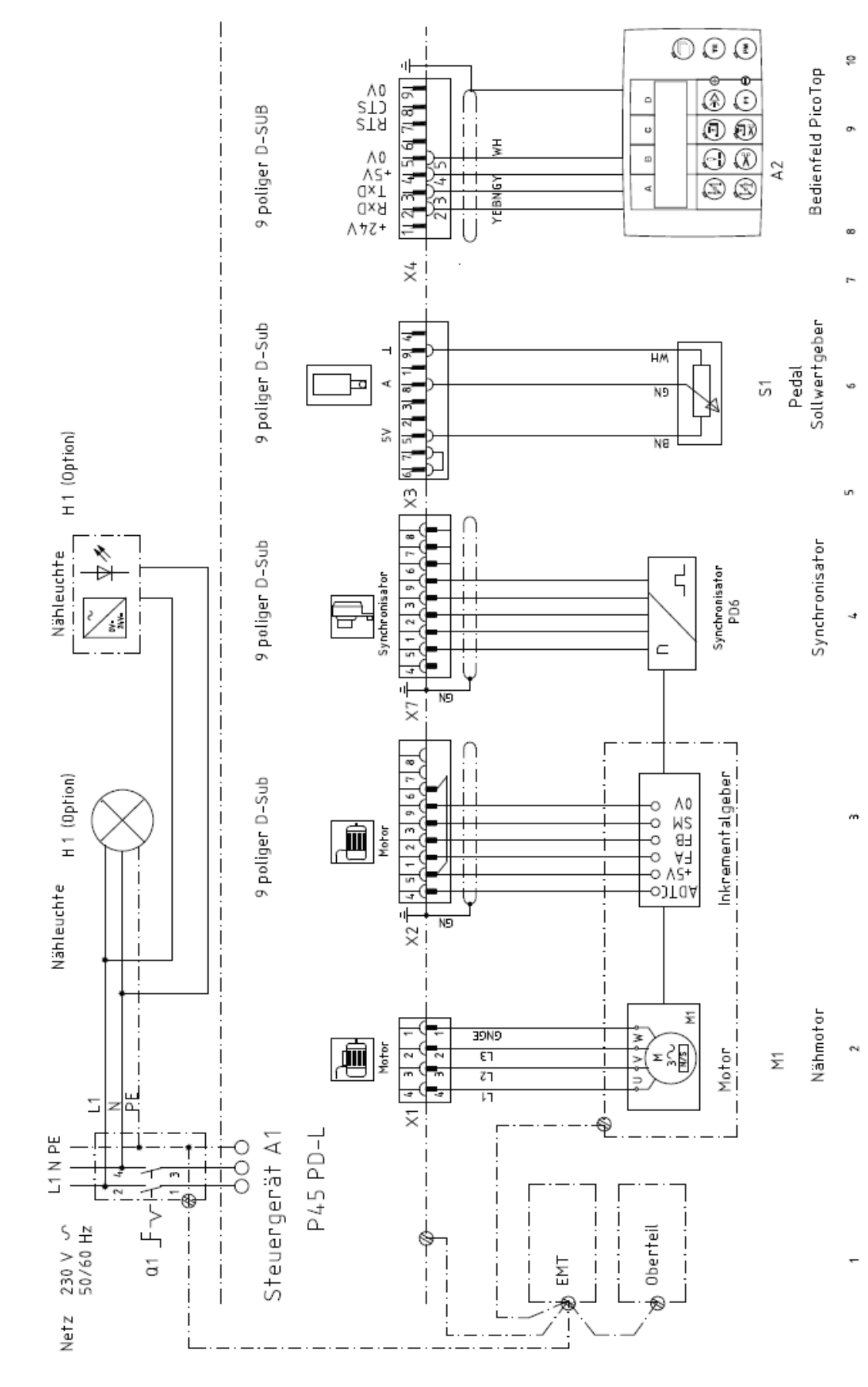

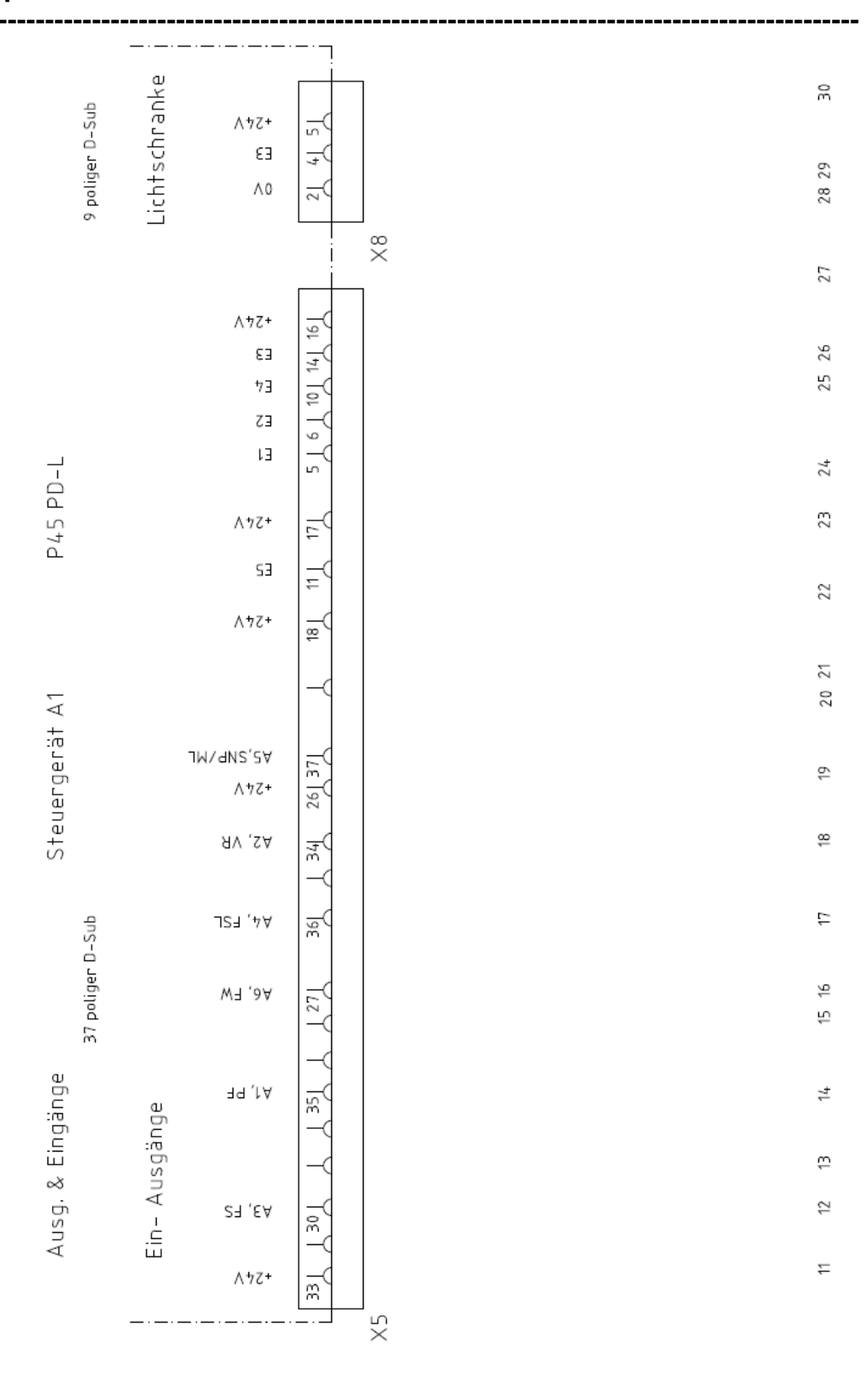

# Блочная схема

#### 2.03 Блочная схема PFAFF 2545 2546 PLUS с блоком управления P74 ED-L

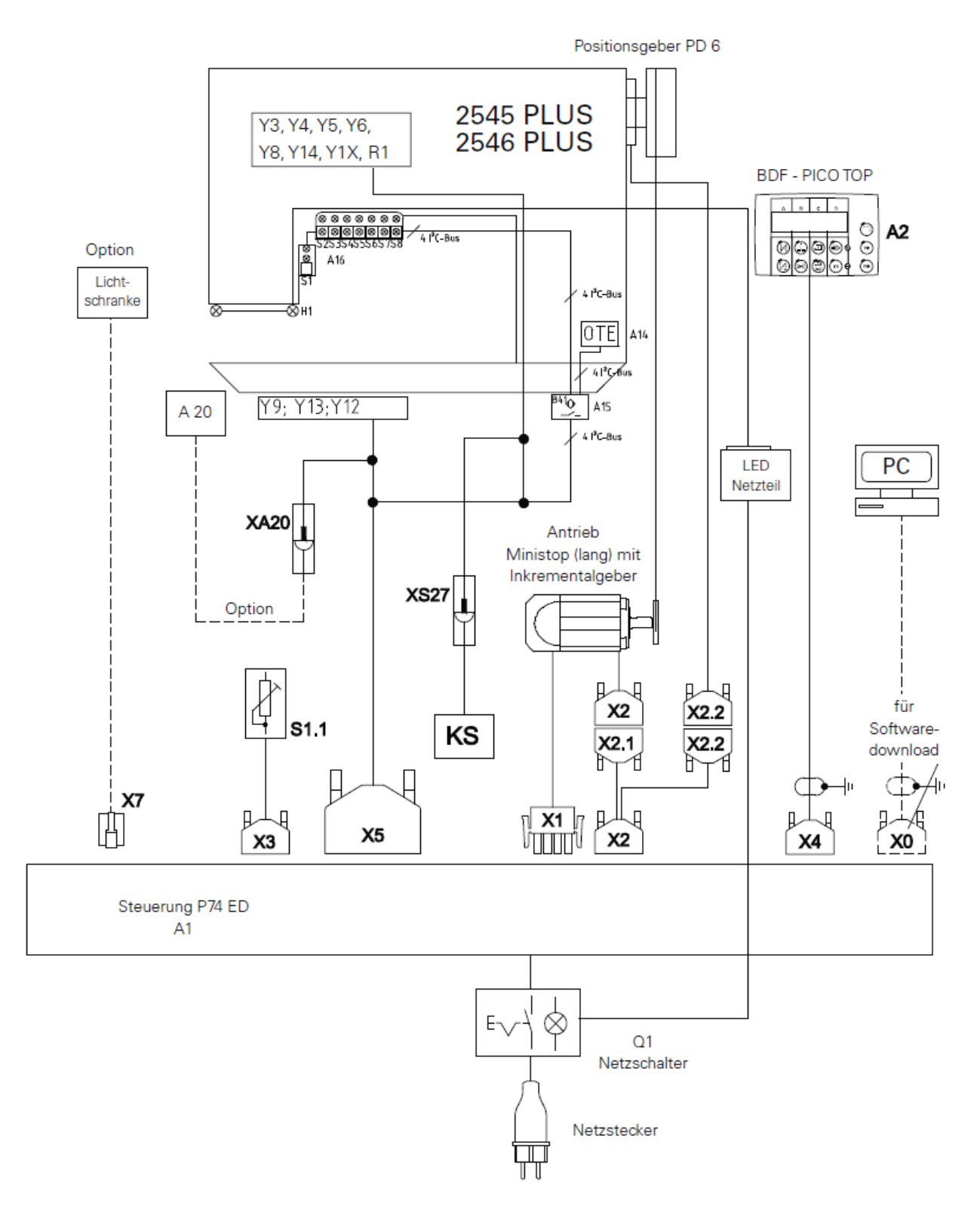

| 2.04       | Электрические схемы PFAFF 2545 и 2546 PLUS<br>Референц-лист к электрическим схемам 91-191 519-95 |        |                                           |
|------------|--------------------------------------------------------------------------------------------------|--------|-------------------------------------------|
| A1         | Блок управления Р74 ED-L                                                                         | X5     | Штекер для входа и выхода                 |
| A2         | Панель управления (BDF-PicoTop)                                                                  | X7     | Штекер для светового запора &             |
| A14        | Распознавание головки (ОТЕ)                                                                      |        | Контроль нижней нити (опция)              |
| A15        | Сенсор масла (I2C-Bus)                                                                           | XA14   | А14 Распознавание головки (ОТЕ)           |
| A16        | Клавиатура (I2C-Bus)                                                                             | XA15.1 | A15 Сенсор масла (I2C-Bus)                |
| A20        | Контроль шпульной нити                                                                           | XA15.2 | A15 Ceнсор масла (I2C-Bus)                |
|            | (опция)                                                                                          |        | A16 Клавиатура (I2C-Bus)                  |
| B41        | Сенсор масла (I2C-Bus)                                                                           | XA20   | А20 Контроль шпульной нити                |
|            |                                                                                                  |        | (опция)                                   |
| H1         | Освещение                                                                                        | XR1    | R1 Потенциометр для                       |
|            |                                                                                                  |        | сокращенного количества                   |
|            |                                                                                                  |        | оборотов при установке подъема            |
| R1         | Потенциометр для                                                                                 | XY3    | Y3 Зажим нити (-909/)                     |
|            | Сокращенного количества                                                                          | XY4    | Ү4 Автом.подъем лапки (-910/)             |
|            | Оборотов при установке подъема                                                                   | XY5    | Ү5 Устройство закрепки (-911/)            |
|            |                                                                                                  | XY6    | Y6 Перетоп (-918/26)                      |
| M1         | Швейный двигатель                                                                                | XY8    | Ү8 Ослабление натяжения нити              |
| Q1         | Главный выключатель                                                                              | XY9    | Y9 Обрезка нити (-900/)                   |
| S1.1       | Задатчик скорости педали                                                                         | XY12   | Y12.2 Перестановка длины стежка (-918/29) |
| S1         | Клавиша 1 в зависимости от                                                                       | XY13   | Y13 Обрезной стежок (SS)                  |
|            | от параметра другая функция                                                                      |        |                                           |
| S2         | Клавиша 2 в зависимости от                                                                       | XY14   | Y14 Управление натяжением                 |
|            | Параметра другая функция                                                                         |        | нити (FSS)                                |
| S3         | Клавиша 3 в зависимости от                                                                       | XY15   | Y15 Чистка челнока A20 контроль           |
|            | От параметра другая функция                                                                      |        | шпульной нити (-926/)                     |
| S4         | Клавиша 4 в зависимости от                                                                       | Y3     | Зажим нити (-909/)                        |
|            | параметра другая функция                                                                         | Y4     | Автом.подъем лапки (-910/)                |
| S5         | Клавиша 5 в зависимости от                                                                       | Y5     | Устройство закрепки (-911/)               |
|            | Параметра другая функция                                                                         | Y6     | Перетоп (-918/26)                         |
| S6         | Клавиша 6 в зависимости от                                                                       | Y8     | Ослабление натяжения нити                 |
|            | Параметра другая функция                                                                         | Y9     | 900/ Обрезка нити                         |
| <b>S</b> 7 | Клавиша 7 в зависимости от                                                                       | Y12    | 2-я длина стежка (-918/29)                |
|            | Параметра другая функция                                                                         | Y13    | Обрезной стежок (SS)                      |
| S8         | Клавиша 8 аварийное выключение                                                                   | Y14    | Управление натяжением                     |
|            |                                                                                                  |        | Нити (FSS)                                |
| S27        | Перетоп                                                                                          | Y15    | Чистка челнока А20 контроль               |
|            |                                                                                                  |        | Нижней нити (-926/) опция                 |
| S28        | Ограничение количества оборотов                                                                  | Y16    | Центральный направитель                   |
|            | С длины стежка 9 мм                                                                              |        | (только для 2546)                         |

\_\_\_\_\_

X0 RS 232 разъем (PC)

-----

- Х1 Швейный двигатель
- Х2 Датчик инкрементов
- Х2.1 Датчик инкрементов
- X2.2 Синхронизатор PD 6
- ХЗ Задатчик скорости
- X4 Панель управления (BDF-PicoTop)

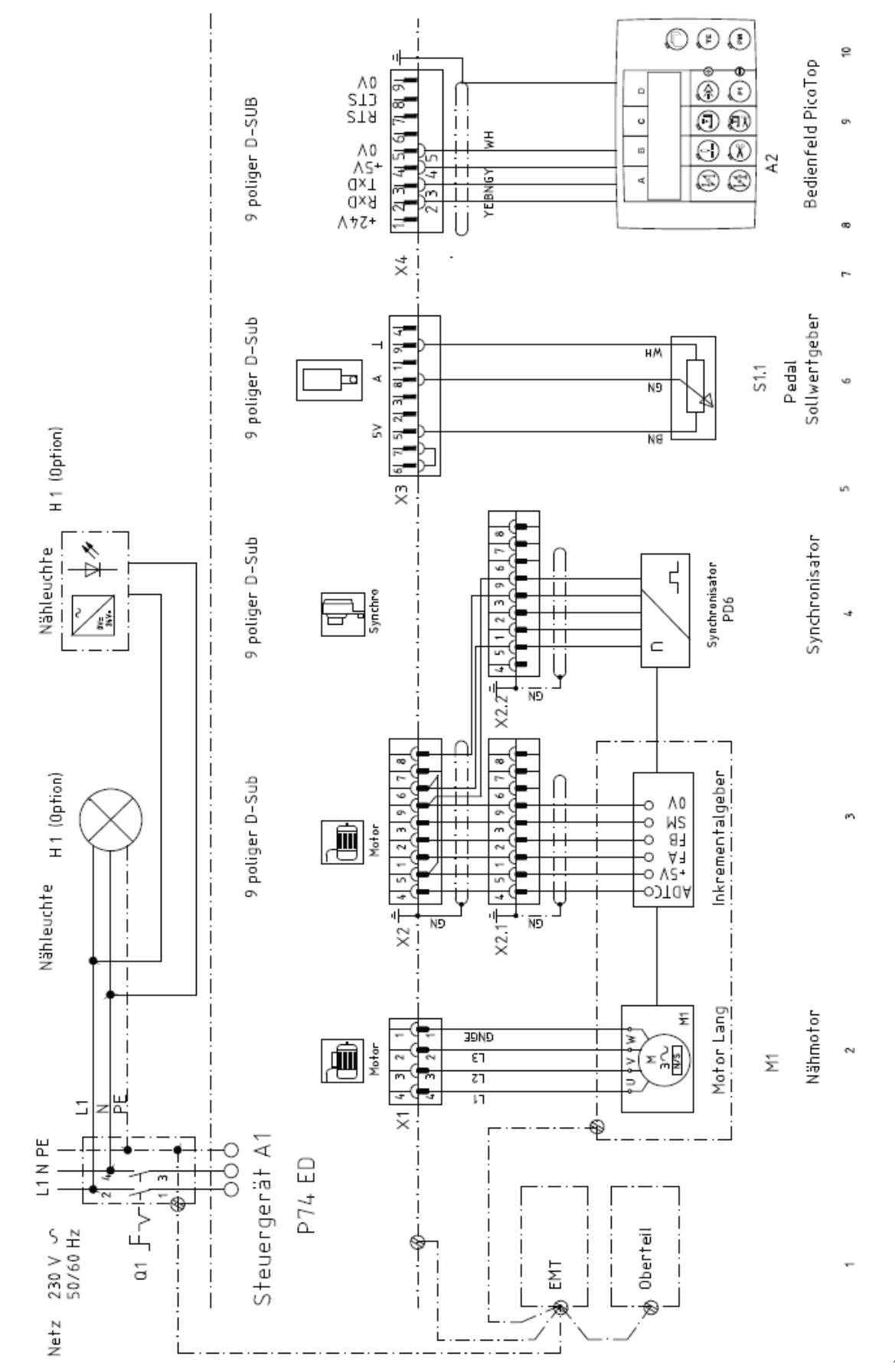

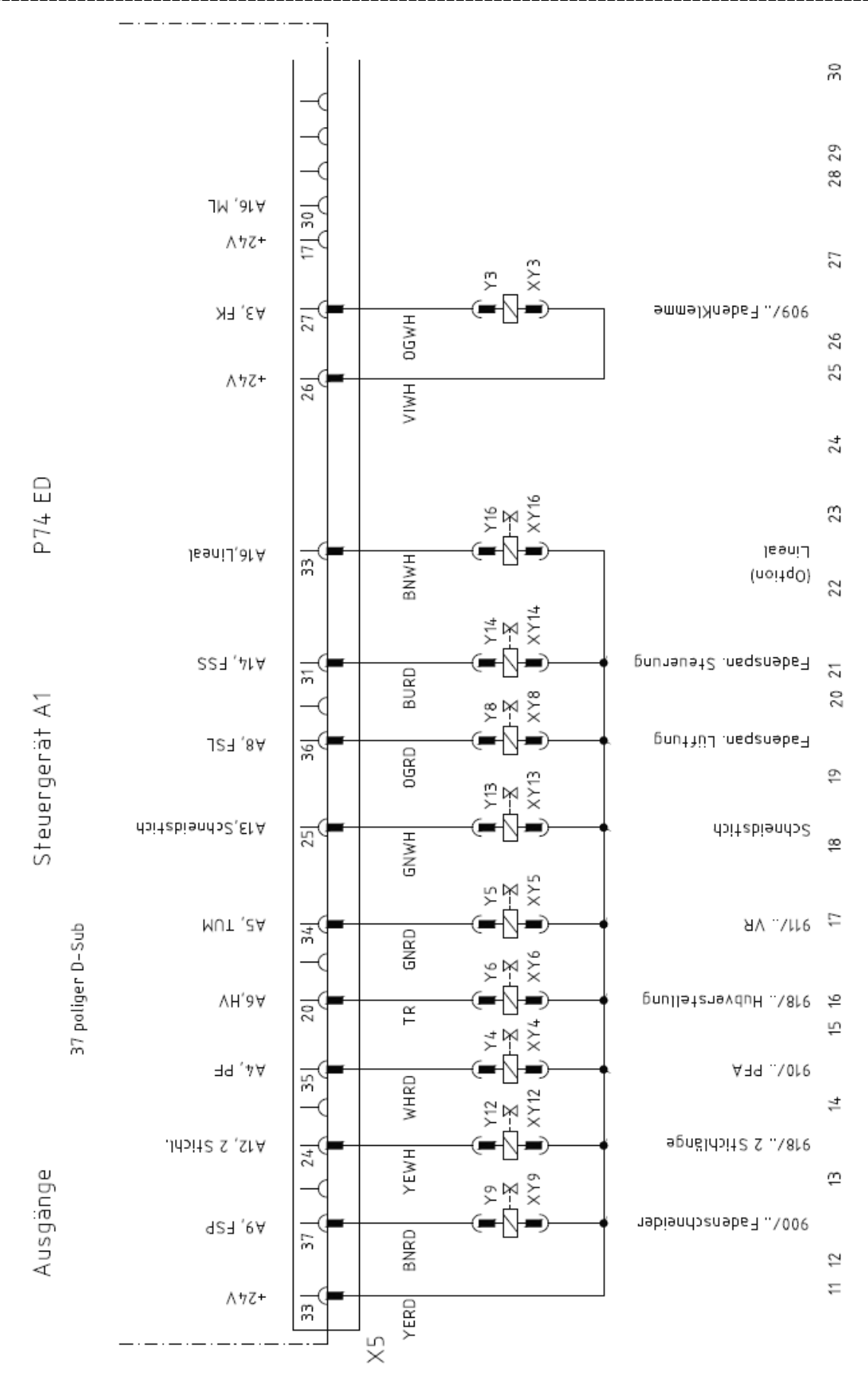

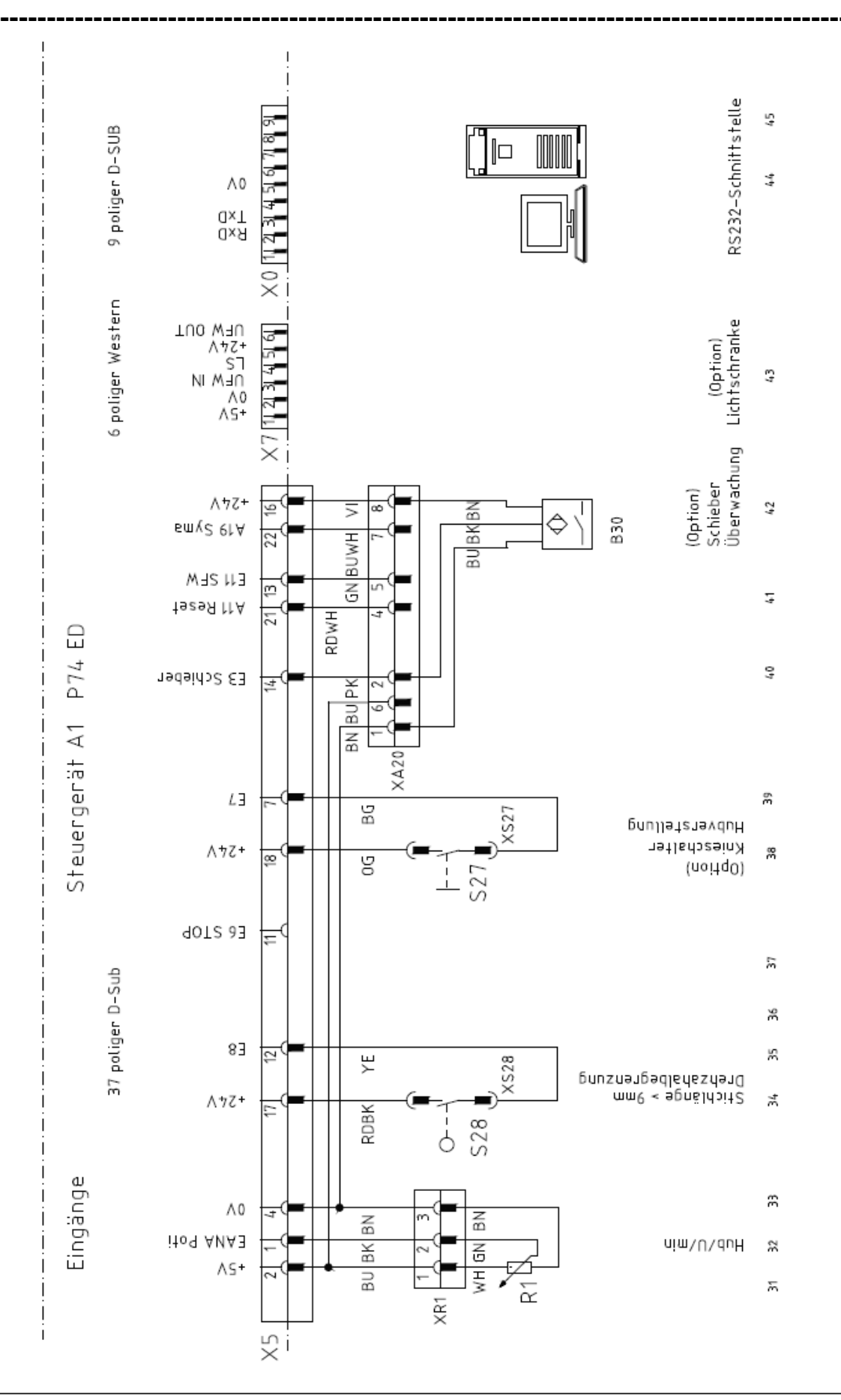

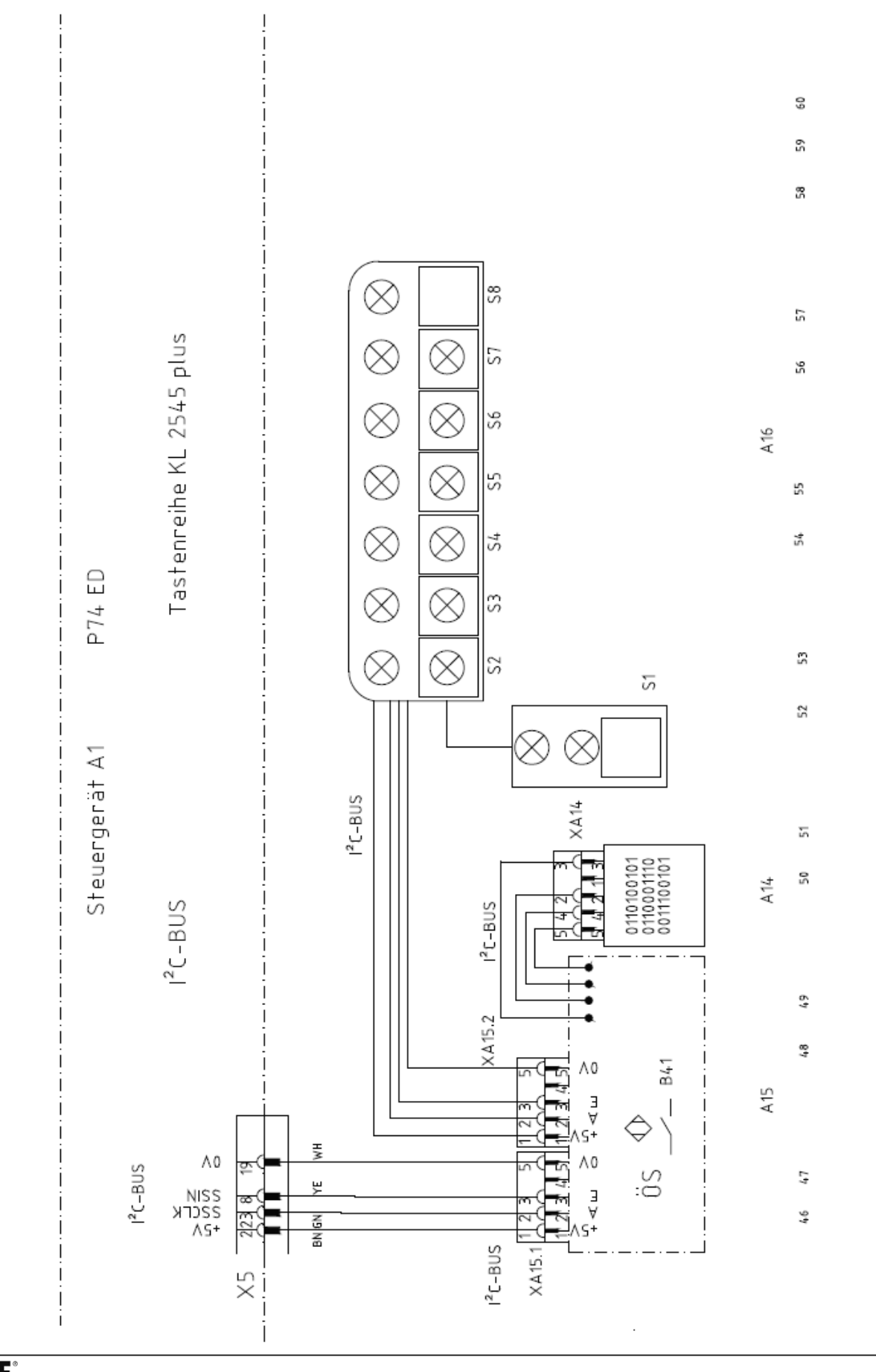

# Блочная схема

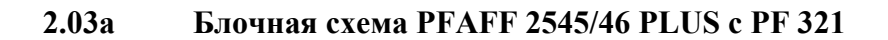

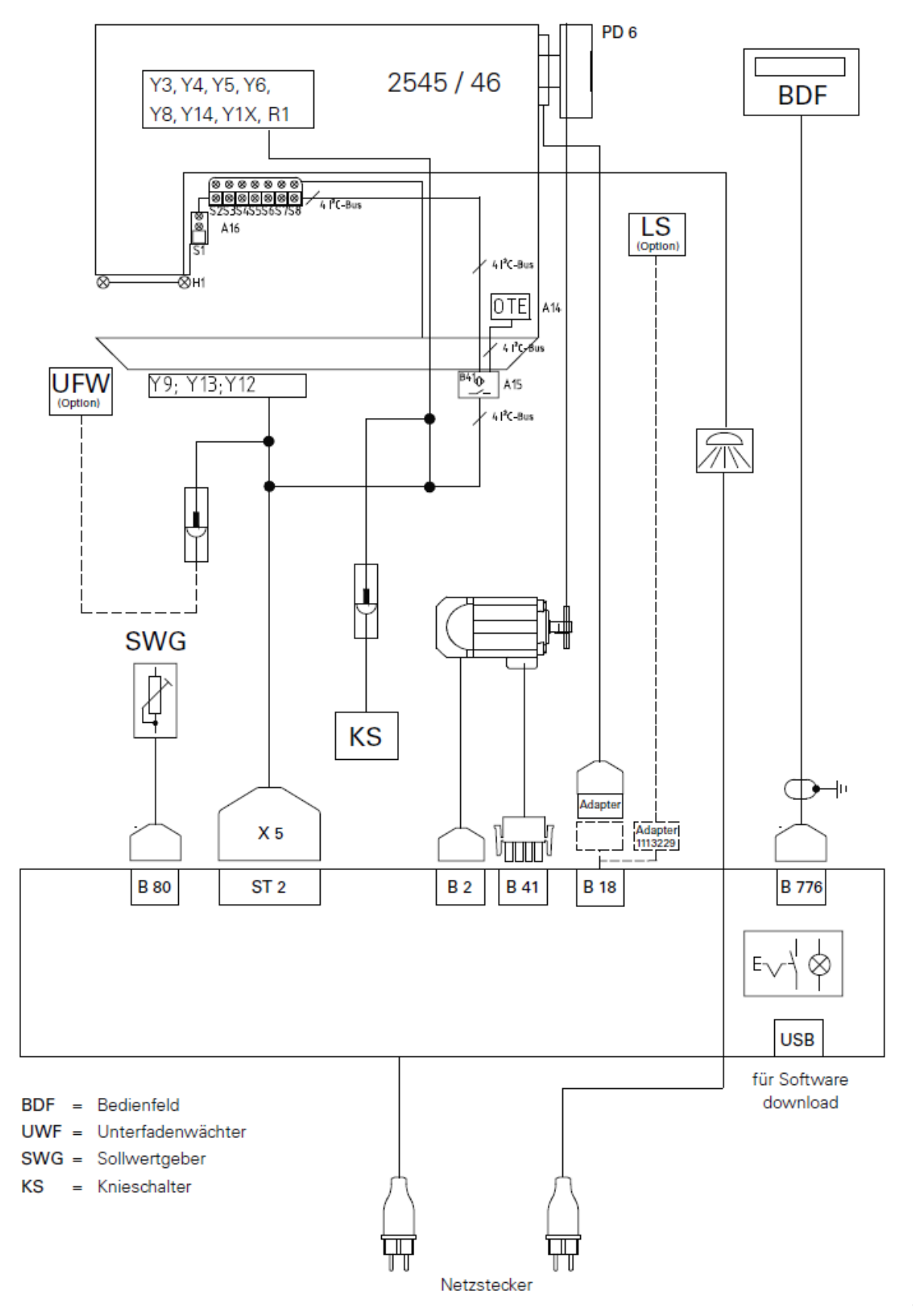

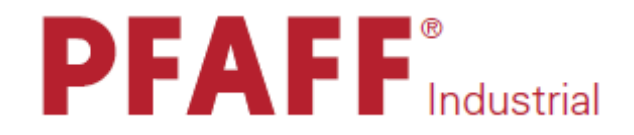

PicoDrive P45 PD-L EcoDrive P74 ED-L

# РУКОВОДСТВО ПО ЭКСПЛУАТАЦИИ

296-12-18 999/001 Betriebsanleitung dtsch. 09.09

# Содержание

## СОДЕРЖАНИЕ

\_\_\_

#### Глава-страница

\_ \_

\_

| 1.       | Инструкции по технике безопасности                          | .5 |
|----------|-------------------------------------------------------------|----|
| 1.01.    | Предписания.                                                | .5 |
| 1.02.    | Общие инструкции по технике безопасности                    | .5 |
| 1.03.    | Рабочие символы и символы по технике безопасности           | .6 |
| 1.04.    | Важная информация для пользователя                          | .6 |
| 1.05.    | Обслуживающий персонал и специалисты                        | .7 |
| 1.05.01. | Обслуживающий персонал                                      | .7 |
| 1 05 02  | Специалисты                                                 | 7  |
| 1.06.    | Указания по технике безопасности                            | .8 |
| 2.       | Область применения                                          | .9 |
| 3.       | Технические данные                                          | 10 |
| 4.       | Утилизация швейной машины                                   | 1  |
| 5.       | Транспортировка, упаковка, хранение1                        | 12 |
| 5.01.    | Доставка заказчику                                          | 12 |
| 5.02.    | Транспортировка на предприятии заказчика                    | 12 |
| 5.03.    | Утилизация упаковки                                         | 12 |
| 5.04.    | Хранение                                                    | 12 |
| 6.       | Элементы управления1                                        | 13 |
| 6.01.    | Основной выключатель на блоке управления                    |    |
|          | (только на моделях PicoDrive P45 PD-L)                      | 13 |
| 6 02     | Основной выключатель (только на молелях PicoDrive P74 ED-L) | 13 |
| 6.03     | Панель управления                                           | 14 |
| 6 01 03  | Кнопки выбора режима                                        | 15 |
| 6 01 04  |                                                             | 16 |
| 0.01.04. |                                                             | 10 |
| 7.       | Установка и ввод в эксплуатацию1                            | 18 |
| 8.       | Швейные работы                                              |    |
| 8.01.    | Швейные работы без помощи программы                         | 19 |
| 8.01.01. | Включение / выключение швейных функций                      | 20 |
| 8.01.02. | Изменение количества стежков в закрепке                     | 20 |
| 8.01.03. | Ввод параметров                                             | 21 |
| 8.01.04. | Выбор максимального числа оборотов вращения                 | 21 |
| 8.02.    | Швейные работы с помощью программы                          | 22 |
| 8.02.01. | Включение / выключение швейных функций                      | 23 |
| 8.02.02  | Выбор швейной программы, участка шва или количества         | -  |
|          | стежков на участке шва                                      | 23 |
| 8.02.03  | Выбор числа оборотов врашения, следующей программы и        | -  |
| J.J.     | копичества участков шва                                     | 24 |
| 8 02 04  | Изменение количества стежков в закрепке                     | 25 |
| 8 02 05  | Специальные функции                                         | 26 |
|          |                                                             |    |

\_\_\_\_\_

-----

# Содержание

| 8.03.    | Сигнал ошибки                                                       | 27   |
|----------|---------------------------------------------------------------------|------|
| 8.03.01. | Расшифровка сигналов ошибки                                         | 27   |
| 8.03.02. | Сигнал ошибки в работе контрольного устройства                      |      |
|          | верхней части швейной машины (только на моделях PicoDrive P74 ED-L) | 28   |
| 8.04.    | Контроль за расходом нижней нити                                    | 29   |
| 9.       | Ввод параметров                                                     | 2631 |
| 9.01.    | Программирование шва                                                | 31   |
| 9.01.01. | Выбор номера швейной программы и участка шва                        | 32   |
| 9.01.02. | Ввод числа оборотов вращения, следующей программы и                 |      |
|          | количества участков шва                                             | 33   |
| 9.01.03. | Ввод стежков для закрепки.                                          | 34   |
| 9.01.04. | Ввод специальных функций                                            | 35   |
| 9.01.05. | Ввод стежков для участка шва                                        | 37   |
| 9.02.    | Пример ввода программы                                              | 38   |
| 9.03.    | Ввод параметров                                                     | 44   |
| 9.03.01. | Пример ввода параметров                                             | 44   |
| 9.03.02. | Выбор необходимого рабочего уровня                                  | 45   |
| 9.03.03. | Список параметров для блока управления P45 PD-L                     | 46   |
| 9.03.04. | Список параметров для блока управления Р74 ED-L                     | 52   |
| 10.      | Сервисные функции                                                   | 62   |
| 10.01.   | Возврат к нулевым параметрам на блоке управления                    | 62   |
| 10.01.01 | Вызов функции возврата к нулевым параметрам                         | 62   |
| 10.01.02 | 2.Возврат установочных параметров к нулевым показателям             | 63   |
| 10.01.03 | В.Стирание швейной программы                                        | 64   |
| 10.01.04 | 4.Холодный пуск                                                     | 65   |
| 10.02.   | Версия программного управления и класса                             |      |
|          | швейной машины на PicoDrive P45 PD-L                                | 66   |
| 10.03.   | Выбор версии программного управления на PicoDrive P74 ED-L          | 67   |
| 10.04.   | Тестирование технических средств для PicoDrive P45 PD-L             | 68   |
| 10.05.   | Тестирование технических средств для PicoDrive P74 ED-L             | 71   |
|          |                                                                     |      |

#### -----

#### 1. Инструкции по технике безопасности

#### 1.01 Предписания

Машина изготовлена в соответствии с европейскими стандартами и предписаниями.

В дополнение к данному руководству мы рекомендуем также соблюдать общепринятые, правовые и другие нормы и предписания, а также предписания по защите окружающей среды! Необходимо соблюдать также предписания местного союза предпринимателей или других наблюдательных ведомств!

#### 1.02 Общие инструкции по технике безопасности

- После распаковки швейной машины и перед вводом ее в эксплуатацию необходимо внимательного ознакомления с данным руководством по эксплуатации. Необходимо прочитать также все инструкции по технике безопасности, монтажу, обслуживанию и уходу, прежде чем включить привод швейной машины, его дополнительные элементы и устройства.
- Все работы с приводом швейной машины должны осуществляться только при соблюдении инструкций по технике безопасности данного руководства по эксплуатации.
- Персонал, допущенный к работе на данных швейных машинах, должен ознакомиться со всеми инструкциями по технике безопасности и неукоснительно соблюдать их. Несоблюдение данных инструкций может привести к различным травмам среди обслуживающего персонала, порче продукции, ошибке в работе и повреждению привода швейной машины.
- Необходимо также соблюдать все инструкции по технике безопасности на привод швейной машины!
- Привод швейной машины необходимо эксплуатировать только при наличии защитного кабеля в системе защиты в соответствии с предписаниями и указаниями местных ведомственных органов!
- Установка и ввод швейной машины в эксплуатацию должны осуществляться только персоналом, прошедшим специальный курс обучения. При этом должны соблюдаться все предписания по технике безопасности, действующие на территории страны – пользователя швейной машиной, а также правила по квалифицированной и безаварийной работе.
- Чтобы снизить риск возгорания, пожара, удара током или получения травм, переоборудование швейной машины и внесение в ее конструкцию какихлибо изменений не допускается!

- Чтобы подключить к блоку управления швейной машиной дополнительные приборы или устройства, данные агрегаты должны работать только с низким напряжением, обеспечиваемым с помощью трансформатора!
- Швейная машина должна использоваться только по своему прямому назначению и при наличии специальных защитных устройств; при этом необходимо также соблюдать соответствующие предписания по технике безопасности!
- Перед снятием верхних крышек, монтажом дополнительных устройств или элементов, как например, задающего устройства, фотоэлемента и т.д., необходимо выключить привод швейной машины, отключить его от сети и дождаться полной остановки швейной машины. Корпус блока управления можно открывать только через 10 минут после остановки швейной машины!
- При отлучке с рабочего места следует выключать основной выключатель швейной машины. При длительном простое необходимо отключать сетей штекер от розетки во избежание непроизвольного включения швейной машины!
- Работы с элементами и оборудованием, находящимся под напряжением не допускаются! Возможны исключения согласно предписанию EN 50110.
- Ремонтные и обслуживающие работы должны осуществляться только специалистами или лицами, прошедшими специальный курс обучения!
- Для ремонта рекомендуется использовать только фирменные запчасти! Мы обращаем Ваше внимание на то, что запчасти и рабочие элементы машины, выпускаемые другой фирмой, проверены нами не были и не получили допуск для их использования на машинах нашей фирмы. Использование такой продукции может негативно сказаться на конструктивных особенностях машины. За повреждения, полученные в результате использования запчастей другой фирмы, мы ответственности не несем.

#### 1.03 Символы по технике безопасности

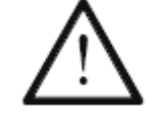

Рабочие элементы повышенной опасности! Важные инструкции.

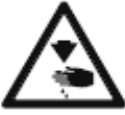

Опасность получения травм среди обслуживающего персонала и специалистов!

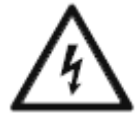

Опасное для жизни высокое напряжение! Опасность для обслуживающего персонала и специалистов.

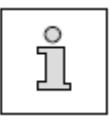

Указания, информация.

#### 1.04 Важная информация для пользователя

- Данное руководство по эксплуатации является неотъемлемой частью машины и должно быть всегда под рукой.
   Перед вводом машины в эксплуатацию необходимо прочитать руководство по эксплуатации.
- Обслуживающий персонал и специалисты должны ознакомиться с защитными устройствами машины и методами безопасной работы.
- Швейная машина допускается к эксплуатации только в исправном состоянии.
- Пользователь обязан следить за тем, чтобы были установлены все защитные устройства.
- Пользователь обязан следить за тем, чтобы эксплуатация машины осуществлялась только квалифицированными специалистами.

Другие инструкции Вы можете получить в торговом представительстве нашей фирмы.

#### 1.05. Обслуживающий персонал и специалисты

#### 1.05.01. Обслуживающий персонал

Обслуживающим является персонал, в обязанности которого входит оснащение, эксплуатация и чистка машины, а также устранение мелких неисправностей в процессе работы.

Обслуживающий персонал обязан соблюдать следующие пункты:

- В процессе работы соблюдать все инструкции по технике безопасности, представленные в руководстве по эксплуатации!
- Не допускать выполнения работ, нарушающих технику безопасности эксплуатации швейной машины!
- Сообщать специалисту обо всех нарушениях в работе привода швейной машины, которые могут привести к нарушению техники безопасности!

#### 1.05.02 Специалисты

Специалистами являются лица со специальным техническим образованием в области электротехники, электроники, пневматики и механики. Они осуществляют смазку, обслуживание, ремонт и юстировку машины.

Специалисты обязаны соблюдать следующие пункты:

- В процессе работы соблюдать все инструкции по технике безопасности, представленные в руководстве по эксплуатации!
- Перед началом работ по ремонту и юстировке выключить основной выключатель и предотвратить его непроизвольное включение!
- Не допускаются работы с элементами и устройствами, находящимися под напряжением! Исключения могут быть сделаны в соответствии с предписанием EN 50110.
- После обслуживающих и ремонтных работ установить все защитные крышки!

#### 1.06 Указания по технике безопасности

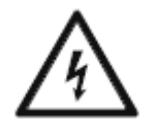

Швейную машину эксплуатировать только с защитным кабелем в системе защиты в соответствии с предписаниями и указаниями местных ведомственных органов! Опасность для жизни вследствие удара током!

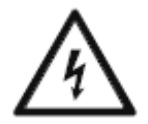

Не допускать нарушения защитного кабеля! Не использовать удлинители без защитного кабеля! Опасность для жизни вследствие удара током!

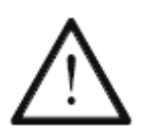

Не эксплуатировать привод швейной машины при закрытых вентиляционных отверстиях! Опасность повреждения двигателя швейной машины! Не допускать попадания в вентиляционные отверстия частичек волокон, нити и пыли.

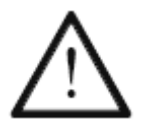

Не вставлять и допускать попадания в вентиляционные отверстия никаких посторонних предметов, как например, игл. Опасность повреждения привода швейной машины!

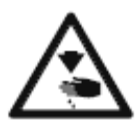

Не дотрагиваться до движущихся элементов швейной машины. Опасность получения травм!

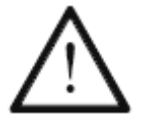

Не эксплуатировать швейную машину при применении аэрозолей или кислот! Взрывоопасно!

# Область применения

### 2. Область применения

\_\_\_\_\_

Приводы швейной машины **P45PD-L** и **P74ED-L** не могут работать как самостоятельные приборы. Они предназначены для подключения к швейным машинам, эксплуатирующимся в текстильной промышленности, могут эксплуатироваться только в условиях чистого и сухого помещения.

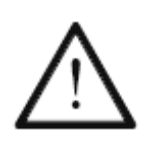

Не соблюдение при использовании машины рекомендаций изготовителя, считается применением изделия не по назначению! В случае поломки в результате использования машины не по назначению, действие гарантийных обязательств завода-изготовителя прекращается. К использованию машины по назначению относятся также соблюдение рекомендаций по обслуживанию, установке, профилактике и ремонту, предписанных заводом-изготовителем!

# Технические данные

# 3. Технические данные А

#### Рабочие параметры

| Напряжение                                         | 230 В, однофазный ток    |
|----------------------------------------------------|--------------------------|
| Частота                                            | 50/60 Гц                 |
| Ток на приводе                                     |                          |
| Ток на блоке управления                            |                          |
| Выходная мощность                                  |                          |
| Число оборотов вращения                            | 4000 мин <sup>-1</sup>   |
| Крутящий момент                                    | 1,2 Нм                   |
| Инерционный момент двигателя (без ременного шкива) | 1,0 кгсм <sup>2</sup>    |
| Режим эксплуатации                                 | \$5 (40 % относительной  |
| продолжительности вк                               | лючения при 2,5 с люфта) |
| Режим защиты                                       | IP40                     |
| Класс изоляции                                     | Е                        |

#### Граничные параметры

| Диапазон номинального напряжения                   | . 180–260 В, однофазного тока          |
|----------------------------------------------------|----------------------------------------|
| Максимальное число оборотов вращения               |                                        |
| Максимальный крутящий момент (кратковременно)      | 70 Нм                                  |
| Максимальная мощность (кратковременно)             | 1500 Вт                                |
| Инерционный момент швейной машины (сокращенно на в | алу двигателя)9,0 кгсм <sup>2</sup>    |
|                                                    | ······································ |

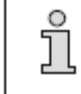

Перед подключением привода швейной машины необходимо убедиться, что сетевое напряжение находится в рамках заданного диапазона рабочего напряжения.

#### Условия эксплуатации

| Температура окружающего воздуха                                    | от +5 до +45 °С |
|--------------------------------------------------------------------|-----------------|
| Средняя температура окружающего воздуха (при работе более 24 час.) | <35 °C          |
| Относительная влажность воздуха                                    | 85 % при 30 °C  |

#### Периферийные элементы

| Напряжение на холостом ходу            |                                            |
|----------------------------------------|--------------------------------------------|
| Напряжение при нагрузке                | В при 4 А / 20 В при 10 А (кратковременно) |
| Мощность:                              |                                            |
| P45 PD-L                               |                                            |
| P74 ED-L                               |                                            |
| Остаточный ток                         |                                            |
| Максимальная мощность (кратковременно) |                                            |

Сумма параметров остаточного тока всех периферийных элементов не должна слишком долго превышать 4 А.

#### Macca

ĵ

| Вес нетто (привод в комплекте | е с дополнительными элементами) | около 9 кг  |
|-------------------------------|---------------------------------|-------------|
| Вес брутто                    |                                 | около 11 кг |

▲ Соблюдены все технические изменения

# Утилизация машины

#### 4. Утилизация швейной машины

\_\_\_\_\_

- Надлежащая утилизация машины является обязанностью пользователя.
- Для изготовления машины были использованы такие материалы, как сталь, алюминий, латунь и пластмасса. Электрооборудование выполнено из пластмассы и меди.
- Утилизация машины должна производиться в соответствии с предписаниями по защите окружающей среды местных правовых ведомств.

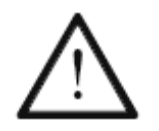

Следить за тем, чтобы содержащие смазку элементы были утилизированы в соответствии с предписаниями по охране окружающей среды.

# Транспортировка, упаковка и хранение на складе

#### 5. Транспортировка, упаковка и хранение

#### 5.01. Доставка заказчику

Швейная машина поставляется заказчику в упакованном виде.

#### 5.02. Транспортировка на предприятии заказчика

Завод-изготовитель не отвечает за транспортировку швейной машины на территории предприятия заказчика. Необходимо следить за тем, чтобы транспортировка машины осуществлялась надлежащим образом.

#### 5.03. Утилизация упаковки

Для упаковки машины используется бумага, картон и искусственное волокно. Утилизация упаковки является обязанностью заказчика.

#### 5.04. Хранение

Не эксплуатируемая машина может храниться до 6 месяцев. При этом она должна быть защищена от загрязнения и влажности.

При более длительном сроке хранения отдельные элементы машины, в основном их поверхность, должны быть защищены от коррозии при помощи нанесения на них масляной пленки.

#### 6. Элементы управления

6.01. Основной выключатель на блоке управления (только для модели P45 PD-L)

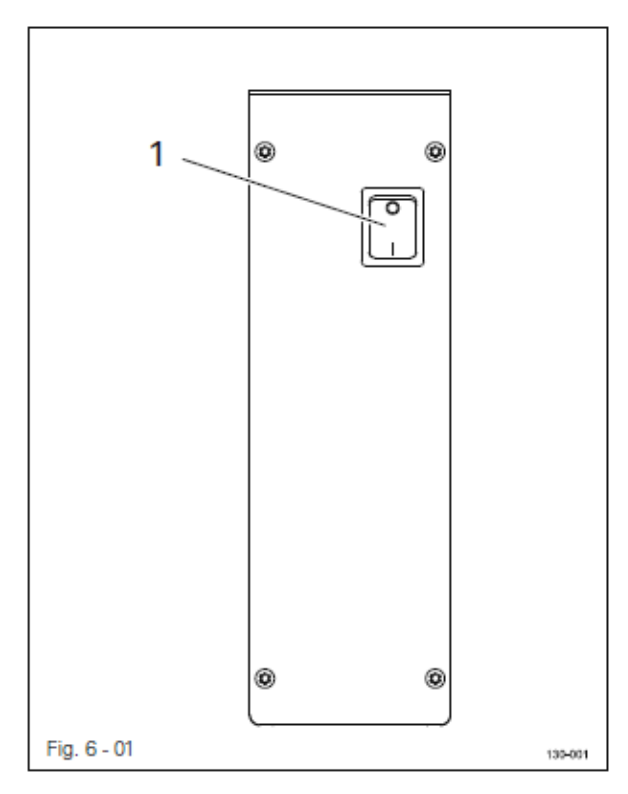

• С помощью выключателя 1 осуществляется включение и выключение электропитания привода швейной машины.

6.02. Основной выключатель (только для модели P74 ED-L)

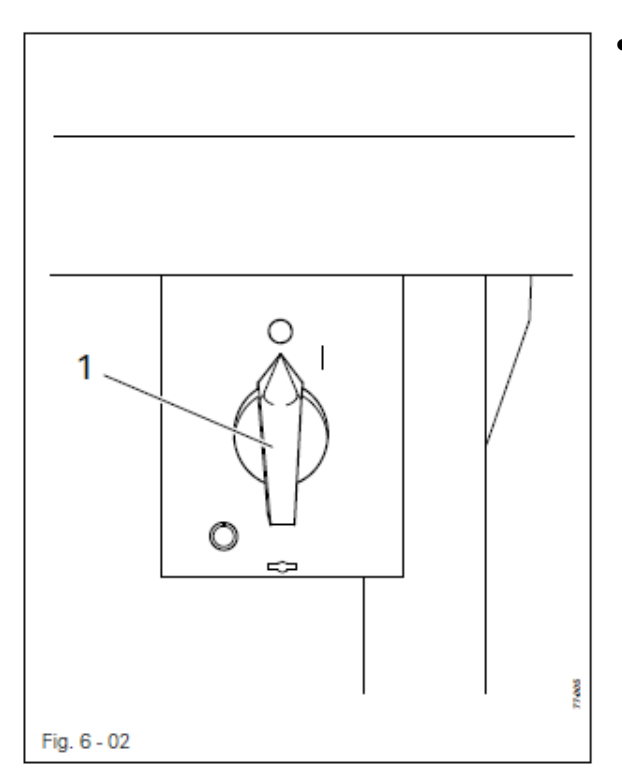

• С помощью основного выключателя 1 осуществляется включение и выключение электропитания привода швейной машины.

#### 6.03. Панель управления

Панель управления служит для показаний и вызова функций швейной машины при оснащении и швейных работах, ввода параметров, а также для чтения сигналов ошибки и функций сервисной регулировки.

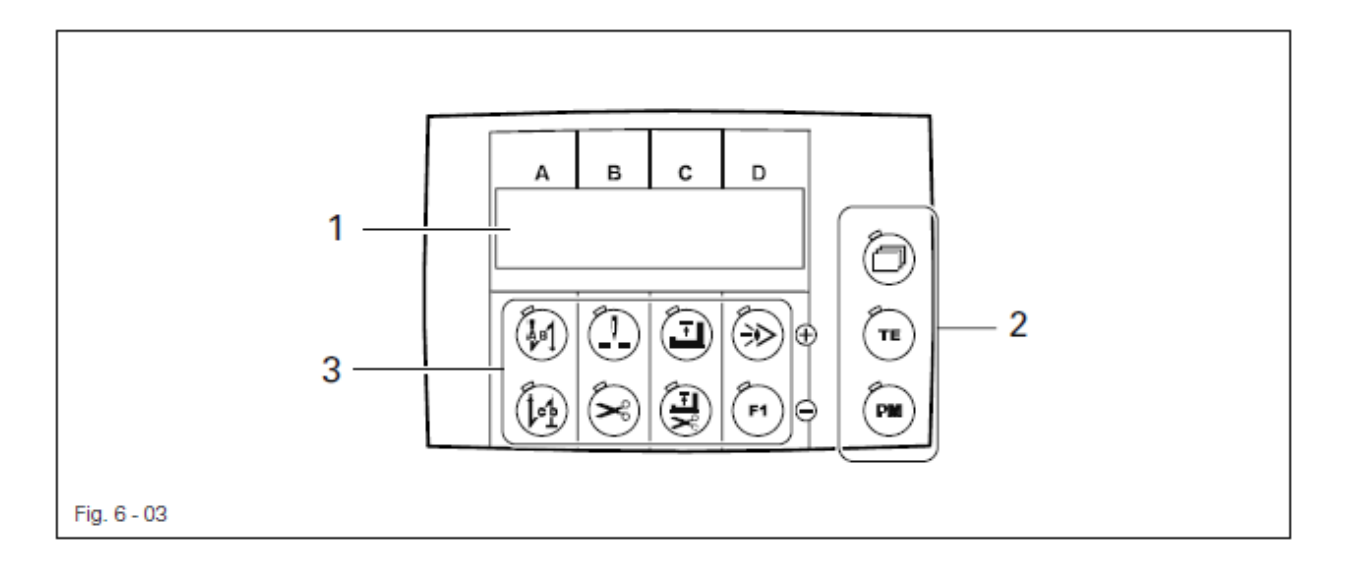

На панели управления находятся следующие элементы обслуживания и управления:

- На дисплее 1 имеется одна строка для символов с 8-ячеечной ЖК-матрицей. Он служит для показаний соответствующей информации и выбора параметров.
- Кнопки выбора режима 2 служат для регулировки изображения, переключения функциональных кнопок, а также для выбора рабочего режима (швейные работы без помощи программы и с помощью программы).
- Функциональные кнопки 3, расположенные под дисплеем служат для включения и выключения соответствующих функций или изменения области регулировки (A, B, C или D).

#### 6.03.01. Кнопки выбора режима

Далее будут описаны функции кнопок выбора 2.

#### Листание

• С помощью данной кнопки осуществляется выбор различных меню, выдаваемых на экран дисплей. Количество меню и соответствующие установочные параметры зависят от выбранного рабочего режима, см. главу 8.01. Швейные работы с ручным управлением или главу 8.02. Швейные работы с программным управлением.

• С помощью кнопки выбора режима может быть подтверждено устранение ошибки, см. главу 8.03. Сигнал ошибки.

#### ТЕ / Ввод

• С помощью данной кнопки выбора режима осуществляется переключение функциональных кнопок **3**, см. также главу **6.03.02**. Функциональные кнопки.

При выключенной функции (светодиод выключен) с помощью функциональных кнопок **3** можно включить или выключить соответствующие швейные функции. При включенной функции (светодиод включен) с помощью функциональных кнопок **3** можно изменить установочные параметры соответствующей области регулировки (**A**, **B**, **C** и **D**).

#### ТЕ / Ввод выключен

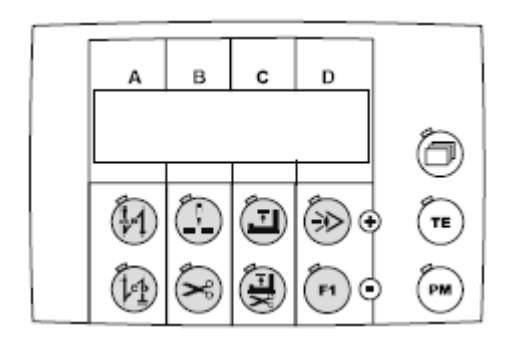

ТЕ / Ввод включен

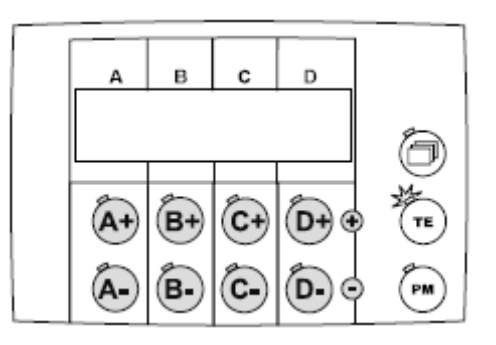

РМ / рабочий режим

 С помощью кнопки выбора режима осуществляется переключение между режимами швейных работ без помощи программы и с помощью программы. Если светодиод включен, активен режим швейных работ с помощью программы.

#### 6.03.02. Функциональные кнопки

Описываемые далее функциональные кнопки 3 служат главным образом для выбора двух основных функций:

• Включение или выключение швейных функций (светодиод кнопки «TE/Eingabe» выключен).

Если функция включена, светодиод в кнопке всегда включен.

• Изменение обозначенных на дисплее параметров (светодиод кнопки «TE/Eingabe» включен).

При нажатии и удержании соответствующей функциональной кнопки параметр, управляемый данной кнопкой, медленно изменяется. Если держать кнопку нажатой более продолжительное время, параметр изменяется быстрее.

Подробная расшифровка функций:

#### Закрепка в начале шва / А+

- При выключенной кнопке «TE/Eingabe» включается или выключается функция закрепки в начале шва, см. главу 9.01.03. Ввод стежков для закрепки.
- Если кнопка «TE/Eingabe» включена, то она служит для увеличения установочных параметров в области (А).

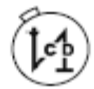

#### Закрепка в конце шва / А-

- При выключенной кнопке «TE/Eingabe» включается или выключается функция закрепки в конце шва, см. главу 9.01.03. Ввод стежков для закрепки.
- Если кнопка «TE/Eingabe» включена, то она служит для уменьшения установочных параметров в области (A).

#### Размещение иглы в верхнем положении при остановке швейных работ / В+

- При выключенной кнопке «TE/Eingabe» включается или выключается функция размещения иглы в верхнем положении при остановке швейных работ. При включенной кнопке размещение иглы производится после остановки швейных работ, когда рычаг нитепритягивателя устанавливается в верхней мертвой точке.
- Если кнопка «TE/Eingabe» включена, то она служит для увеличения установочных параметров в области (В).

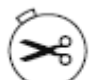

#### Обрезка нити /В-

- При выключенной кнопке «TE/Eingabe» осуществляется включение или выключение функции обрезки нити.
- Если кнопка «TE/Eingabe» включена, то она служит для уменьшения установочных параметров в области (B)

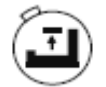

#### Размещение лапки в верхнем положении после остановке швейных работ / С+

- При выключенной кнопке «TE/Eingabe» включается или выключается функция размещения лапки в верхнем положении после окончания швейных работ. Если функция включена, то по окончании швейных работ лапка поднимается вверх.
- Если кнопка «TE/Eingabe» включена, то она служит для уменьшения установочных параметров в области (С).

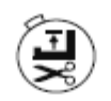

#### Размещение лапки в верхнем положении в конце шва / С-

- При выключенной кнопке «TE/Eingabe» включается или выключается функция размещения лапки в верхнем положении в конце шва. Если функция включена, то в конце шва лапка поднимается вверх.
- Если кнопка «TE/Eingabe» включена, то она служит для уменьшения установочных параметров в области (С).

#### Швейные работы с помощью светового затвора / D+

- При выключенной кнопке «TE/Eingabe» включается или выключается функция выполнения швейных работ с помощью светового затвора. Если включена функция выполнения швейных работ с помощью светового затвора, то с помощью данного устройства определяется необходимое количество стежков.
- Если кнопка «TE/Eingabe» включена, то она служит для увеличения установочных параметров в области (D)/

#### F1 / D

- Если контроль за расходом нижней нити осуществляется при помощи счетчика стежков, то в случае появления на экране дисплея сообщения «Bobbin» происходит обнуление всех показаний счетчика. После этого начинается новый отсчет.
- Если кнопка «TE/Eingabe» включена, то она служит для уменьшения установочных параметров в области (D-).
- Для блока управления **P45PD-L** в рамках параметра **«488»** для этой кнопки могут быть запрограммированы и другие функции (см. главу **9.03. Ввод параметров**).

# Установка и ввод в эксплуатацию

#### 7. Установка и ввод в эксплуатацию

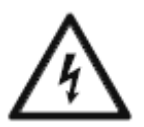

Швейную машину эксплуатировать только с защитным кабелем в системе защиты в соответствии с предписаниями и указаниями местных ведомственных органов! Опасность для жизни вследствие удара током!

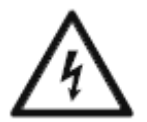

Не допускать нарушения защитного кабеля! Не использовать удлинители без защитного кабеля! Опасность для жизни вследствие удара током!

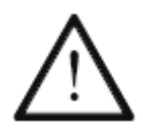

При включении привода швейной машины убедитесь, что напряжение в сети соответствует диапазону рабочего напряжения, см. главу 3. Технические данные.

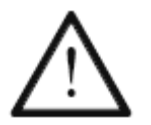

Если привод швейной машины хранился при температуре ниже +5 °C, то перед включением его необходимо некоторое время оставить в помещении при комнатной температуре.

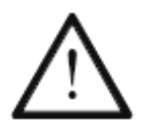

Ввод привода в эксплуатацию необходимо осуществлять только в том случае, если швейная машина, на которой устанавливается данный привод, соответствует всем нормам.

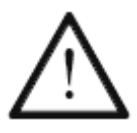

пыли.

Не эксплуатировать привод швейной машины при закрытых вентиляционных отверстиях! Опасность повреждения двигателя швейной машины! Не допускать попадания в вентиляционные отверстия частичек волокон, нити и

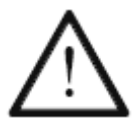

При установке и вводе в эксплуатацию необходимо соблюдать соответствующее руководство по эксплуатации и установке швейной машины.

# 8. Швейные работы

В процессе швейных работ все параметры и функции, относящиеся к швейному процессу, выдаются на экран дисплея. Функции включаются или выключаются путем нажатия кнопок. Величины основных параметров могут быть изменены.

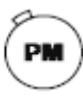

С помощью кнопки «PM» может быть осуществлен выбор между режимами швейных работ с ручным или программным управлением (светодиод кнопки включен).

#### 8.01. Выполнение швейных работ с ручным управлением

- Включить швейную машину.
- С помощью кнопки «РМ» выбрать режим швейных работ без помощи программы (светодиод кнопки выключен).
- <u>.</u>

PM

С помощью кнопки «Blättern» на дисплее могут быть выбраны следующая информация:

#### Закрепка в начале или в конце шва

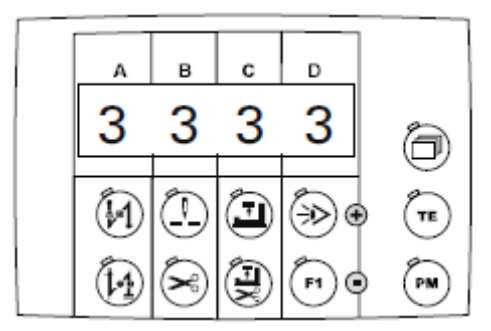

Параметры

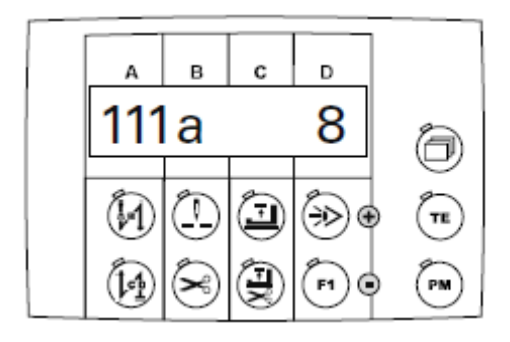

Число оборотов вращения

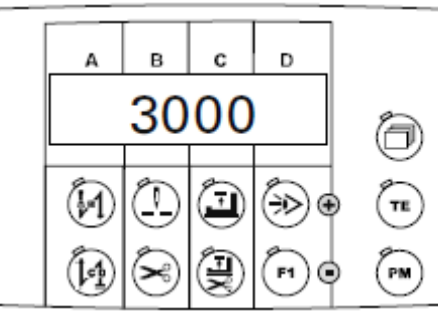

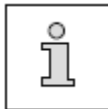

При включении швейной машины на дисплее появляется та же информация, которая была при выключении машины.

#### 8.01.01. Включение / выключение швейных функций

• При выключенной кнопке «TE/Eingabe» включаются и выключаются только функции для режима швейных работ без помощи программы. Если включена какая-либо функция, то включается и светодиод в соответствующей кнопке.

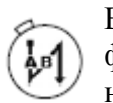

Включена / выключена функция закрепки в начале шва

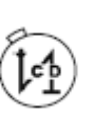

Включена / выключена функция закрепки в конце шва

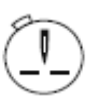

Включена / выключена функция остановки иглы вверху

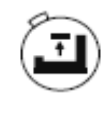

Включена / выключена функция остановки лапки вверху по окончании швейных работ

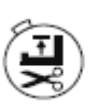

Включена / выключена функция остановки лапки вверху в конце шва

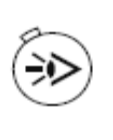

Включена / выключена функция швейных работ с помощью светового затвора

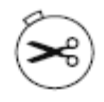

Включена / выключена функция обрезки нити

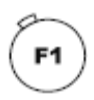

Включена / выключена функция

#### 8.01.02. Изменение количества стежков закрепки

- Вызвать на дисплей изображение функции закрепки в начале и конце шва (несколько раз нажать кнопку).
- Включить кнопку «TE/Eingabe» (включается светодиод кнопки).

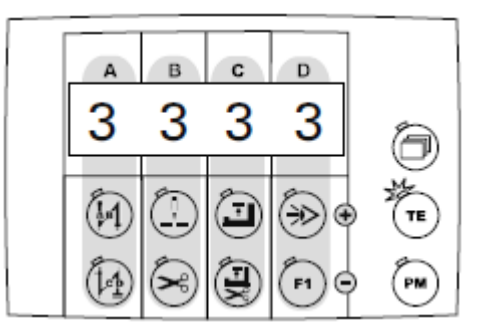

На экране дисплея появляется информация о количестве стежков для закрепки, которая при остановке швейной машины может быть изменена следующим образом:

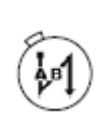

Увеличение количества стежков для закрепки в начале шва, выполняемых в направлении строчки (А+)

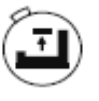

Увеличение количества стежков для закрепки в конце шва, выполняемых в направлении, обратном строчке (C+)

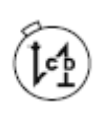

Уменьшение количества стежков для закрепки в начале шва, выполняемых в направлении строчки (А-)

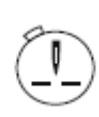

Увеличение количества стежков для закрепки в начале шва, выполняемых в направлении, обратном строчке (B+)

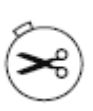

Уменьшение количества стежков для закрепки в начале шва, выполняемых в направлении, обратном строчке (В-)

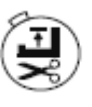

Уменьшение количества стежков для закрепки в конце шва, выполняемых в направлении, обратном строчке (С-)

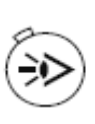

Увеличение количества стежков для закрепки в конце шва, выполняемых в направлении строчки (D+)

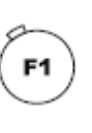

Уменьшение количества стежков для закрепки в конце шва, выполняемых в направлении строчки (D-)

• Ввести установочные параметры для выполнения закрепки в начале и конце шва.

#### 8.01.03. Выбор функции вода параметров

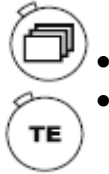

Вызвать на экран дисплея обозначение параметра (несколько раз нажать кнопку) Включить кнопку «TE/Eingabe» (включится светодиод кнопки)

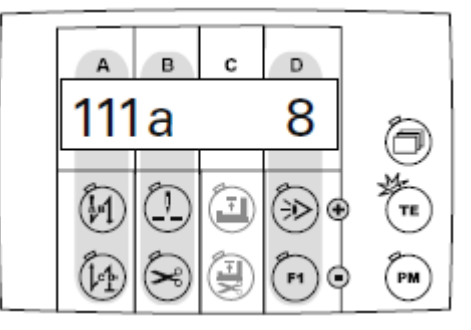

На экране дисплея появится соответствующее значение первого параметра. Выбор параметра и изменение его значений осуществляется следующим образом:

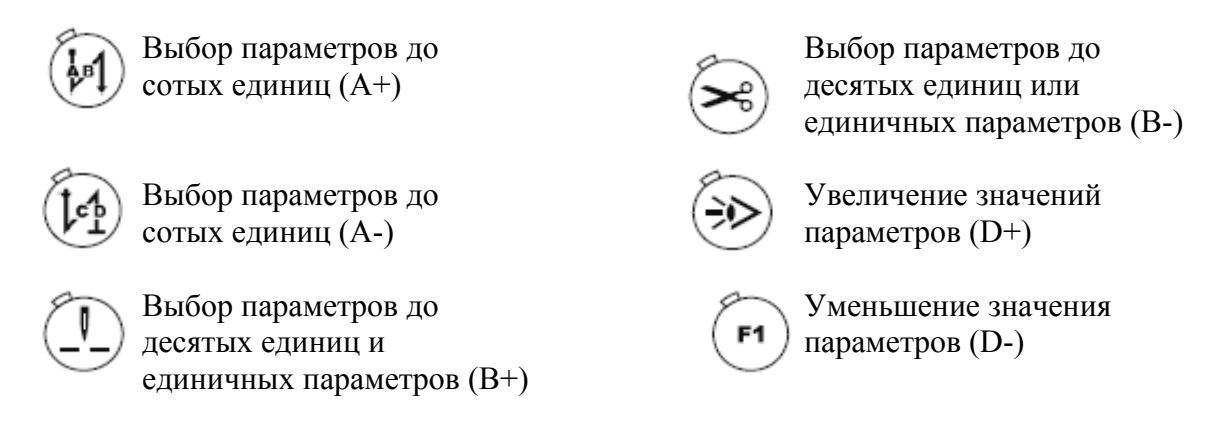

• Выбор параметров и изменение единичного значения, см. главу 9.03. Ввод параметров.

8.01.04. Выбор максимального числа оборотов вращения

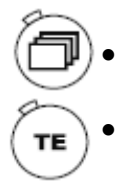

\_\_\_\_\_

- Вызвать на экран дисплея обозначение числа оборотов вращения (несколько раз нажать кнопку).
- Нажать кнопку «TE/Eingabe» (включится светодиод кнопки).

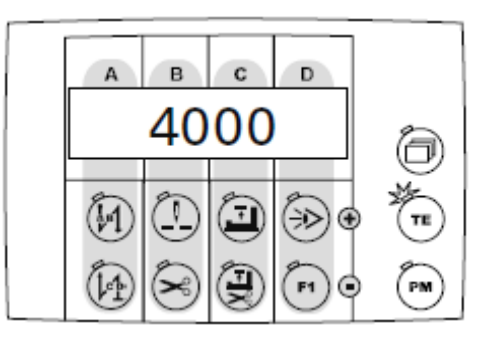

Если швейная машина остановлена, на экране дисплея дано максимальное число оборотов вращения и с помощью функциональных кнопок можно изменить каждый сотый шаг.

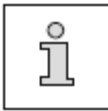

При значении «1» для параметра «605» после начала работы швейной машины на экране дисплея появляется фактическое число оборотов вращения двигателя.
PM

#### 8.02. Швейные работы с программным управлением

- Включить швейную машину.
  - С помощью кнопки «PM/Eingabe» выбрать режим швейных работ с помощью программы (включается светодиод в кнопке выбора режима).
  - С помощью кнопки «Blättern» можно изменить информацию на экране дисплея.

\_\_\_\_\_

#### Номера швейной программы и учпстка шва, количество стежков в отрезке шва

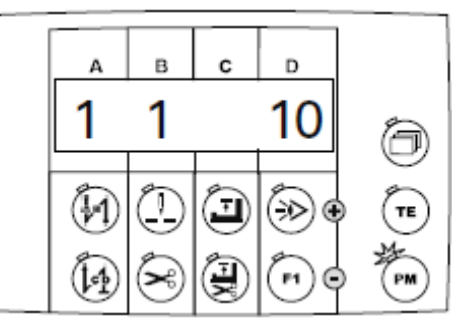

Число оборотов вращения при выполнении швейной программы, порядковый номер швейной программы и количество участвов шва

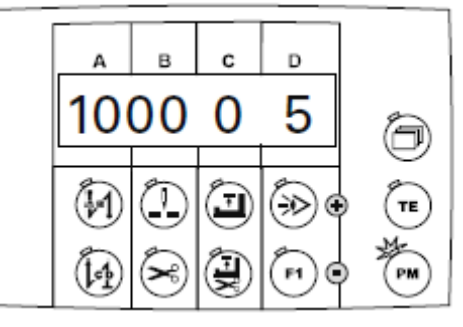

Стежки для закрепки в начале и конце шва

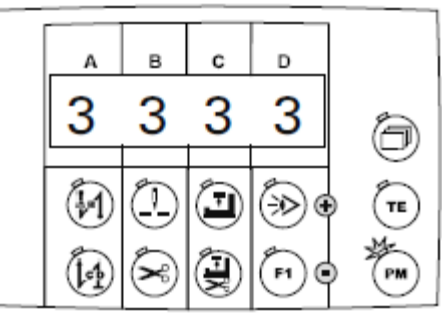

Номер швейной программы, участок шва и специальная функция

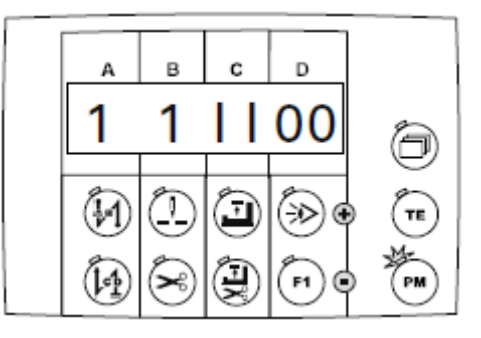

#### 8.02.01. Включение / выключение швейной функции

• При выключенной кнопке «TE/Eingabe» можно включить или выключить швейные функции для обрабатываемого участка шва. Если кнопка включена, то светодиод также включен.

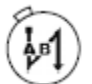

Включение / выключение функции закрепки в начале шва

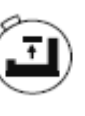

Включение / выключение функции размещения лапки вверху после выключения швейной машины

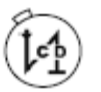

Включение / выключение функции закрепки в конце шва

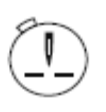

Включение / выключение функции размещения иглы вверху

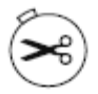

Включение / выключение функции обрезки нити.

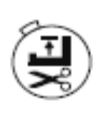

Включение / выключение функции размещения лапки вверху в конце шва

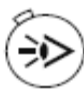

Включение / выключение функции светового затвора

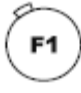

Включение / ыключение функции.

8.02.02. Выбор швейной программы, участка шва или количества стежков участка шва

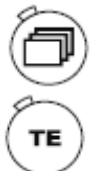

- Вызвать на экран дисплея строку для ввода номера программы и отрезка шва, количества стежков в отрезке шва (несколько раз нажать кнопку).
- Включить кнопку «TE/Eingabe» (включиться светодиод кнопки).

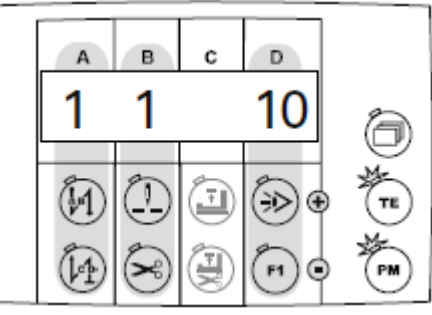

На дисплее появится соответствующее значение параметра, которое можно изменить следующим образом:

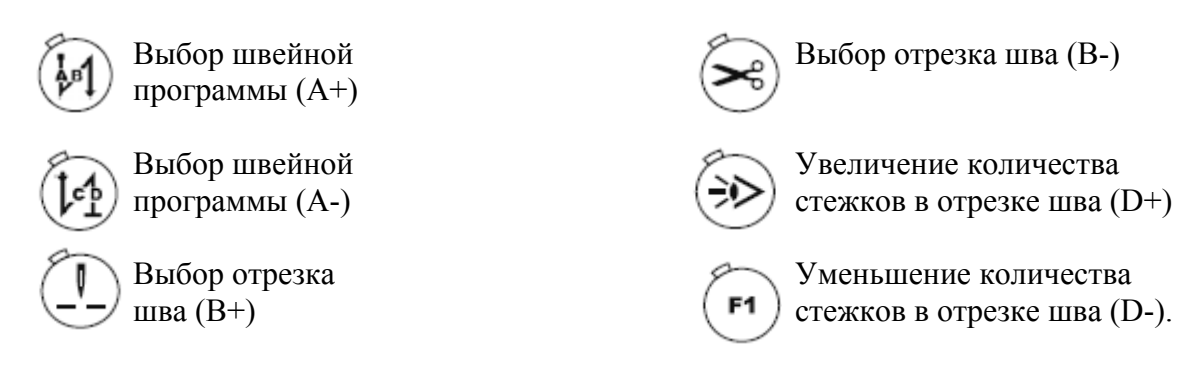

• Ввести соответствующий установочный параметр.

8.02.03. Выбор числа оборотов вращения, следующей программы и количества участков шва

ð

Вызвать на экран дисплея строку для ввода числа оборотов вращения, следующей программы и количества участков шва (несколько раз нажать соответствующую кнопку).

Включить кнопку «TE/Eingabe» (включиться светодиод в кнопке).

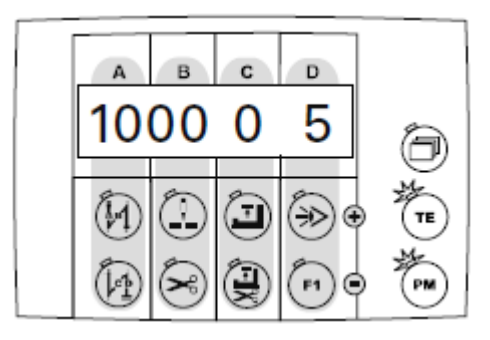

На экране дисплея появится изображение соответствующего установочного параметра, который может быть изменен следующим образом:

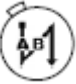

Изменение числа оборотов вращения (А+)

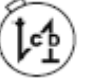

Изменение числа оборотов вращения (А-)

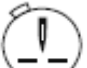

Изменение числа оборотов вращения (В+)

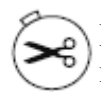

Изменение числа оборотов вращения (В-)

Ввести соответствующий установочный параметр.

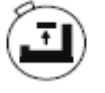

Выбор следующей программы (C+)

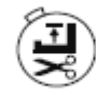

Выбор следующей программы (С-)

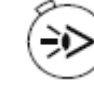

Изменение количества участков шва (D+)

**F1**]

Изменение количества участков шва (D-)

8.02.04. Изменение количества стежков в закрепке

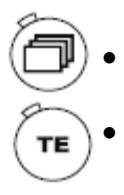

- Вызвать на экран дисплея строчку для установки стежков в закрепке в начале и конце шва (несколько раз нажать соответствующую кнопку).
- Нажать кнопку «TE/Eingabe» (включиться светодиод в кнопке).

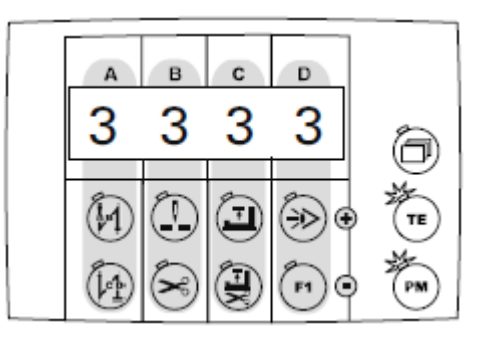

На экране дисплея появятся изображение специальных функций вместе с соответствующей швейной программой и участком шва:

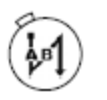

Увеличение количества стежков в закрепке в в начале шва, выполняемых в направлении строчки (А+)

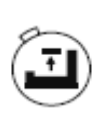

Увеличение количества стежков для закрепки в конце шва, выполняемых в направлении, обратном строчке (C+)

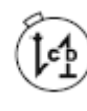

Уменьшение количества стежков для закрепки в начале шва, выполняемых в направлении срочки (А-)

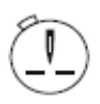

Увеличение количества стежков для закрепки в начале шва, выполняемых в направлении, обратном строчке (В+)

×

Уменьшение количества (В-) стежков для закрепки в начале шва, выполняемых в направлении, обратном строчке (В-) Уменьшение количества стежков для закрепки в конце шва, выполняемых в направлении, обратном строчки (С-)

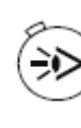

Увеличение количества стежков для закрепки в конце шва, выполняемых в направлении строчки (D+)

Уменьшение количества стежков для закрепки в конце шва, выполняемых в направлении строчки (D-)

• Ввести установочный параметр, см. главу 9.01.04. Ввод специальных функций.

\_\_\_\_\_

#### 8.02.05. Специальные функции

- Вызвать на экран дисплея символ специальных функций (несколько раз нажать соответствующую кнопку).
- Нажать кнопку «TE/Eingabe» (включиться светодиод в кнопке).

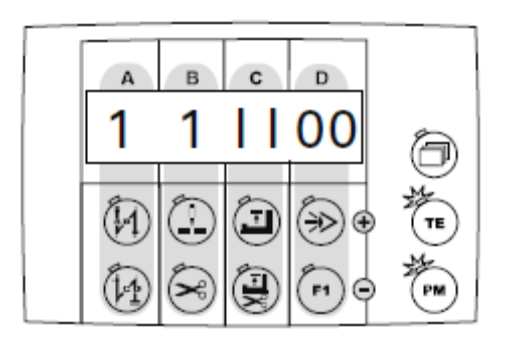

На экране дисплея появятся показания соответствующего количества стежков в закрепке, которые могут быть изменены, если швейная машина остановлена, следующим образом:

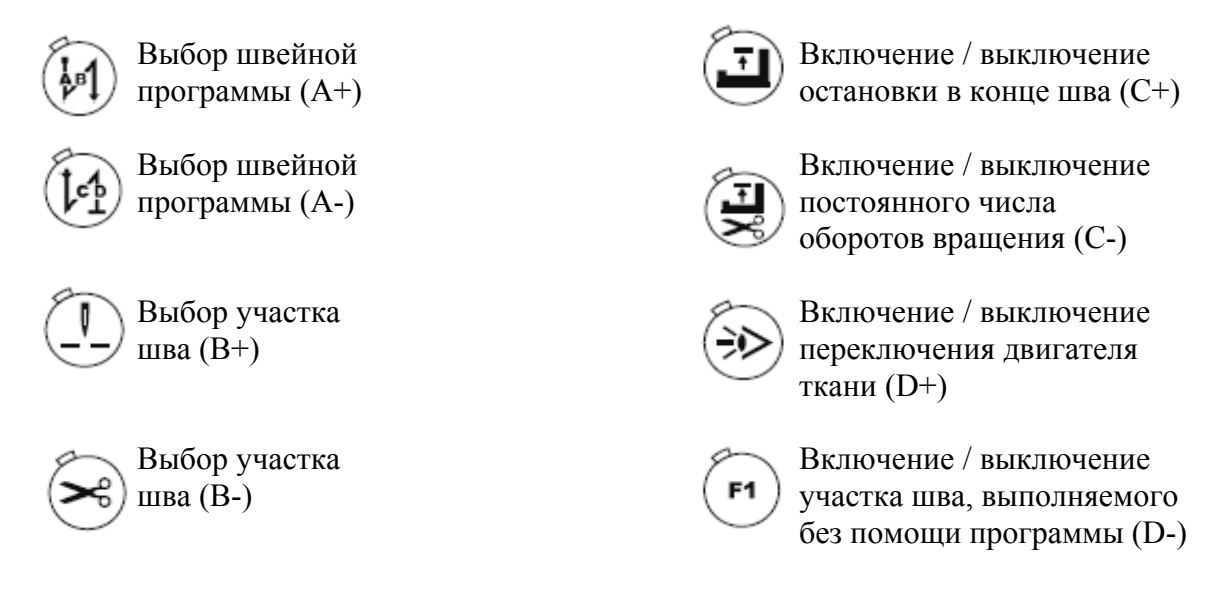

• Ввести установочный параметр, см. главу 9.01.04. Ввод специальных функций.

#### 8.03. Сигнал ошибки

В случае возникновения ошибки или сбоев в работе швейной машины, на экране дисплея появится сообщение «Егг.» вместе с кодом ошибки, как это показано на нижеследующем примере. Сигнал ошибки может быть вызван некорректной регулировкой швейной машины, дефектными элементами или перегрузкой.

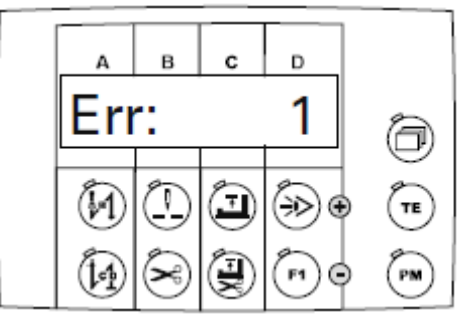

Устранить ошибку.

Подтвердить устранение ошибки.

#### 8.03.01. Расшифровка сигналов ошибки

| Код ошибки | Причина                        | Устранение                         |  |  |  |
|------------|--------------------------------|------------------------------------|--|--|--|
| Ошибка:1   | Педаль ножного управления не   | Проверить положение педали ножного |  |  |  |
|            | находится в исходном положении | управления                         |  |  |  |
| Ошибка:9   | Блокировка работы швейной      | Верхнюю часть швейной машины       |  |  |  |
|            | машины, когда она остановлена  | привести в исходное положение      |  |  |  |
|            |                                | (проверить параметр «665»)         |  |  |  |
| Ошибка:10  | Изменен класс швейной машины   | Выключить и снова включить блок    |  |  |  |
|            |                                | управления                         |  |  |  |
| Ошибка:14  | Открыта крышка шпульного       | Закрыть крышку шпульного отделения |  |  |  |
|            | отделения                      |                                    |  |  |  |
| Ошибка: 62 | На сетевой блок подается       | Проверить подключенный             |  |  |  |
|            | слишком низкое напряжение      | электроприемник                    |  |  |  |
|            | (менее 24 В)                   |                                    |  |  |  |
| Ошибка: 63 | На сетевой блок подается       | Проверить подключенный             |  |  |  |
|            | слишком высокое напряжение     | электроприемник                    |  |  |  |
|            | (более 24 В)                   |                                    |  |  |  |
| Ошибка: 64 | При включении швейной машины   | Необходимо обратиться в сервисную  |  |  |  |
|            | возникает сигнал «сеть         | службу                             |  |  |  |
|            | выключена»                     |                                    |  |  |  |
| Ошибка: 65 | Ошибка IGBT при включении      | Необходимо обратиться в сервисную  |  |  |  |
|            | швейной машины                 | службу                             |  |  |  |
| Ошибка:65  | Ошибка при проверке IGBT       | Необходимо обратиться в сервисную  |  |  |  |
|            |                                | службу                             |  |  |  |
| Ошибка:68  | Избыточное напряжение в        | Необходимо обратиться в сервисную  |  |  |  |
|            | двигателе в процессе работы    | службу                             |  |  |  |
|            | швейной машины                 |                                    |  |  |  |
| Ошибка:70  | Двигатель блокирован           | Проверить ход швейной машины       |  |  |  |

| Код ошибки  | Причина                          | Устранение                      |  |  |  |  |  |  |
|-------------|----------------------------------|---------------------------------|--|--|--|--|--|--|
| Ошибка: 71  | Не подключен датчик приращения   | Проверить штекер датчика        |  |  |  |  |  |  |
|             | на двигателе                     | приращения                      |  |  |  |  |  |  |
| Ошибка: 73  | Работа двигателя с перебоями (не | Проверить ход швейной машины    |  |  |  |  |  |  |
|             | выполняется заданное число       |                                 |  |  |  |  |  |  |
|             | оборотов вращения)               |                                 |  |  |  |  |  |  |
| Ошибка: 74  | Отсутствует импульс              | Проверить датчик                |  |  |  |  |  |  |
|             | синхронизатора верхней части     |                                 |  |  |  |  |  |  |
|             | швейной машины                   |                                 |  |  |  |  |  |  |
| Ошибка: 92  | Блокировка швейной машины при    | Проверить основной выключатель  |  |  |  |  |  |  |
|             | работающем приводе               |                                 |  |  |  |  |  |  |
| Ошибка: 173 | Двигатель не подключен           | Проверить подключение двигателя |  |  |  |  |  |  |

# 8.03.02. Расшифровка сигналов ошибки в работе верхней части швейной машины (только на моделях EcoDrive P74 ED-L)

Верхняя часть швейной машины представляет собой внешнюю память, где хранится соответствующая информация о параметрах швейной машины. На экран дисплея могут выдаваться следующие значения:

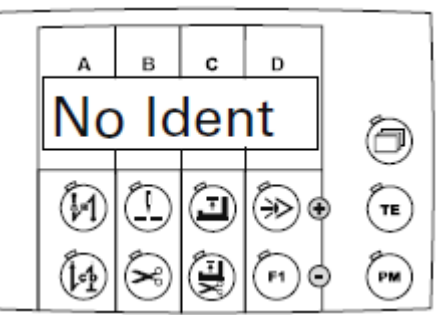

| Сообщение | Причины                        | Устранение                         |  |  |
|-----------|--------------------------------|------------------------------------|--|--|
| No ldent  | При включении швейной машины   | Заменить устройство распознавания  |  |  |
|           | верхняя часть не распознается. | верхней части швейной машины       |  |  |
|           | Отсутствует устройства         |                                    |  |  |
|           | распознавания верхней части    |                                    |  |  |
|           | швейной машины                 |                                    |  |  |
| New Ident | Установлено новое устройство   | Выбрать необходимый класс швейной  |  |  |
|           | распознавания верхней части    | машины (с помощью параметра 799) и |  |  |
|           | швейной машины                 | подтвердить                        |  |  |
| lLLldent  | Устройство распознавания       |                                    |  |  |
|           | верхней части швейной машины и |                                    |  |  |
|           | программное устройство не      |                                    |  |  |
|           | сочетаются                     |                                    |  |  |
| CRC bad   | Ошибка при проверке работу     | Заменить устройство распознавания  |  |  |
|           | устройства распознавания       | верхней части швейной машины       |  |  |
|           | верхней части швейной машины   |                                    |  |  |
| Badldent  | Устройство распознавания       | Заменить устройство распознавания  |  |  |
|           | верхней части швейной машины   | верхней части швейной машины       |  |  |
|           | повреждено                     |                                    |  |  |

#### 8.04. Контроль за расходом нижней нити

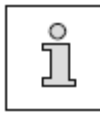

Включение функции контроля за расходом нижней нити осуществляется с помощью параметров «660», «727» и «760» (760 только на моделях Р74 ED-L), см. главу 9.03. Ввод параметров.

- Включить швейную машину.
  - Вызвать на экран дисплея изображение параметров (несколько раз нажать соответствующую кнопку).
- Включить кнопку «TE/Eingabe» (включится светодиод в кнопке).

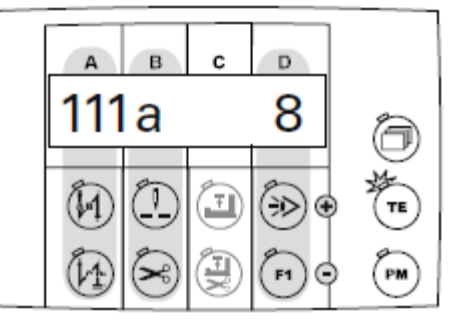

- - Выбрать параметр «660».
  - Ввести установочный параметр «2».
  - Путем листания установить на экране дисплея следующее изображение («TM» монитор)

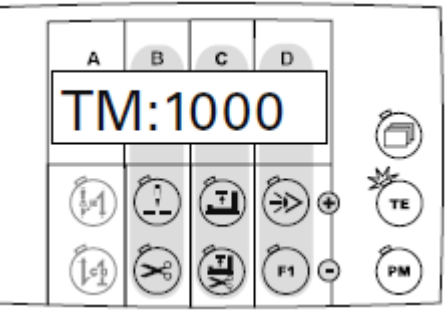

• При помощи соответствующих функциональных кнопок установить количество стежков, которое может быть выполнено с заполненной шпулькой.

) Функциональные кнопки для выбора тысячных единиц параметра.

Функциональные кнопки для выбора сотых единиц параметра.

) Функциональные кнопки для выбора десятых единиц параметра.

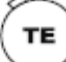

Выключить кнопку «TE/Eingabe» (выключится светодиод кнопки).

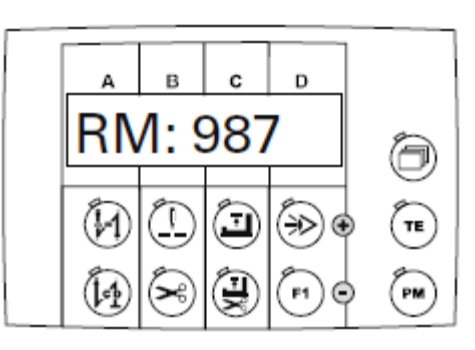

**F1** 

•

С помощью кнопки «F1» обнулить показания счетчика стежков.

В соответствии с установленными параметрами при достижении остаточных стежков на экране дисплея появится следующее сообщение:

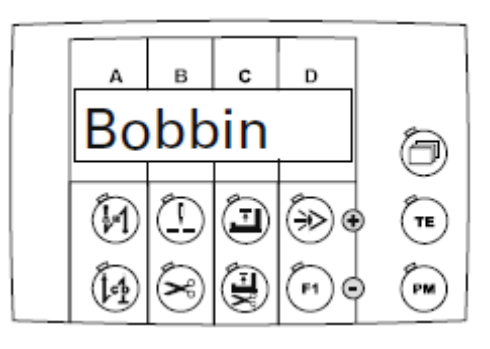

[1] Швейная машина остановится и светодиод в функциональной кнопке «F1» будет мигать.

- Педаль ножного управления два раза полностью отжать вперед и закончить шов.
- Обрезать нить в конце шва.
- Заменить шпульку.

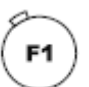

Подтвердить сообщение и обнулить показания счетчика стежков.

#### 9. Ввод параметров

#### 9.01. Программирование шва

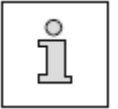

PM

ΤЕ

Приводимые ниже показания экрана дисплея служат в качестве примера для ввода параметров. Приводимые здесь установочные параметры могут отличаться от установленных на заводе.

- Включить швейную машину.
  - С помощью кнопки «РМ» выбрать режим швейных работ с программным управлением (включится светодиод кнопки выбора).
  - Включить кнопку «TE/Eingabe» (включится светодиод кнопки).

На экране дисплея появляются строка для ввода номера швейной программы, участка шва и количества стежков для выполнения определенного участка шва.

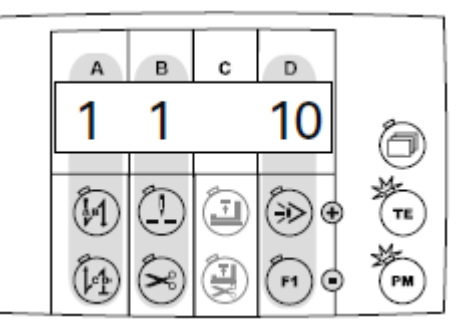

Другие установочные параметры могут быть выбраны с помощью кнопки выбора «Blättern» следующим образом:

Число оборотов вращения при выполнении швейной программы, номер следующей швейной программы и количество участков шва

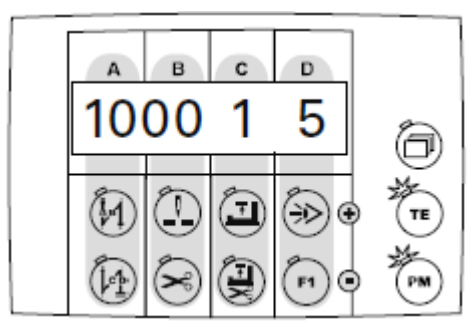

Закрепка в начале и конце шва

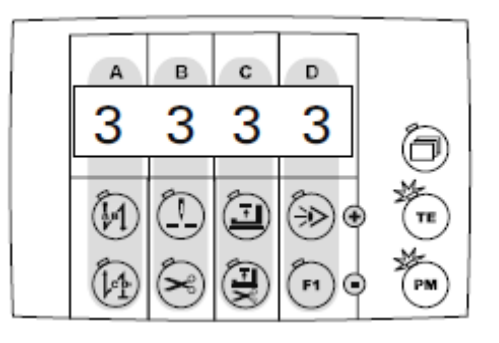

Номер швейной программы, участок шва и специальные функции

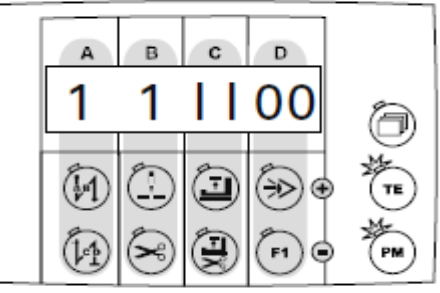

• Установка параметров осуществляется путем нажатия соответствующих функциональных кнопок.

#### 9.01.01. Выбор номера швейной программы и участка шва

- Включить швейную машину.
  - С помощью кнопки «PM» выбрать режим швейных работ с программным управлением (включится светодиод кнопки выбора).
  - Включить кнопку «TE/Eingabe» (включится светодиод кнопки).
  - Нажать кнопку выбора пока на экране дисплея не появятся строка для ввода номера программы вместе с номером участка шва и количеством стежков для выполнения участка шва.

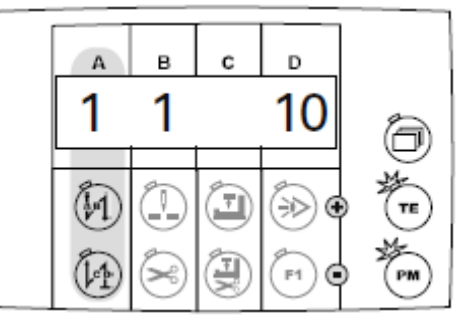

С помощью соответствующих функциональных кнопок выбрать номер программы. Выбор может быть осуществлен среди существующих 5 различных швейных программ.

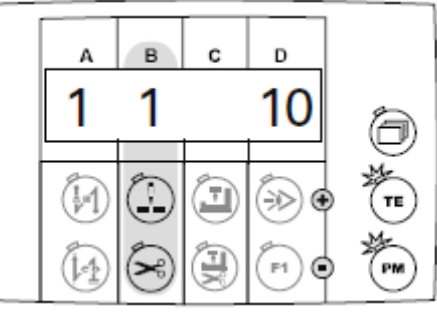

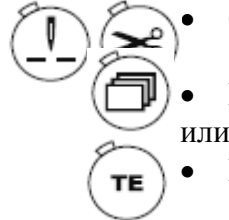

TE

С помощью соответствующих функциональных кнопок выбрать участок шва.

Вызвать следующие установочные параметры.

Выключить кнопку «TE/Eingabe» (выключится светодиод кнопки).

9.01.02. Ввод числа оборотов вращения, следующей программы, количества участков шва

- Включить швейную машину.
  С помощью кнопки «РМ»
  - С помощью кнопки «РМ» выбрать режим швейных работ с программным управлением (включится светодиод кнопки выбора).
  - Включить кнопку «TE/Eingabe» (включится светодиод кнопки).
  - Нажать кнопку выбора пока на экране дисплея не появятся строка для ввода параметров числа оборотов вращения, номера следующей программы, а также количества участков шва.

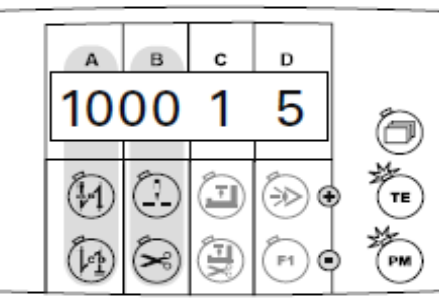

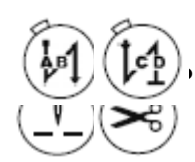

С помощью соответствующих функциональных кнопок выбрать число оборотов вращения, необходимое для выполняемой швейной программы.

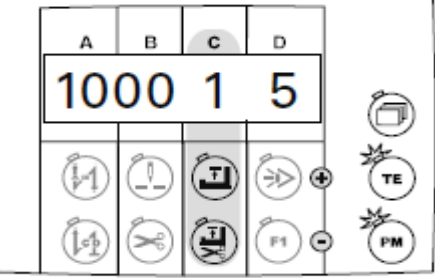

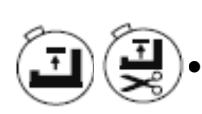

С помощью соответствующих функциональных кнопок выбрать номер для следующей швейной программы. Следующая программа будет вызвана автоматически по окончании текущей.

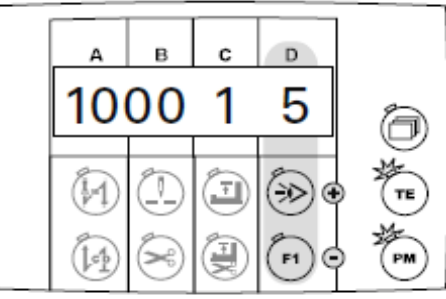

С помощью соответствующих функциональных кнопок установить необходимое количество участков шва для выполнения текущей швейной программы. В рамках швейной программы может быть выполнено до 9 участков шва.

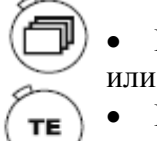

- Вызвать следующие установочные параметры.
- Выключить кнопку «TE/Eingabe» (выключится светодиод кнопки).

#### 9.01.03. Ввод стежков для закрепки

- Включить швейную машину.
  - С помощью кнопки «PM» выбрать режим швейных работ с программным управлением (включится светодиод кнопки выбора).
  - Включить кнопку «TE/Eingabe» (включится светодиод кнопки).
    - Нажать кнопку выбора пока на экране дисплея не появится строка для ввода стежков закрепки.

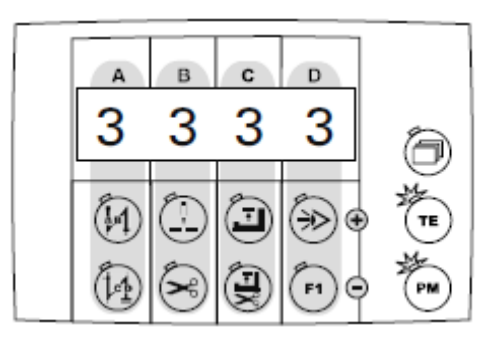

• С помощью соответствующих функциональных кнопок ввести необходимое количество стежков.

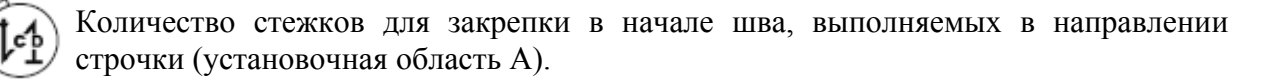

Количество стежков для закрепки в начале шва, выполняемых в направлении, обратном строчке (установочная область В).

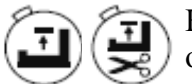

PM

ТΕ

Количество стежков для закрепки в конце шва, выполняемых в направлении, обратном строчке (установочная область С).

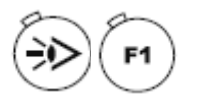

Количество стежков для закрепки в конце шва, выполняемых в направлении строчки (установочная область D).

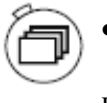

Вызвать следующие установочные параметры.

или

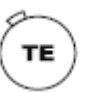

Выключить кнопку «TE/Eingabe» (выключится светодиод кнопки).

#### 9.01.04. Ввод специальных функций

PM

ТΕ

- Включить швейную машину.
  - С помощью кнопки «РМ» выбрать режим швейных работ с программным управлением (включится светодиод кнопки выбора).
- Включить кнопку «TE/Eingabe» (включится светодиод кнопки).
  - Нажать кнопку выбора пока на экране дисплея не появится строка для ввода специальных функций.

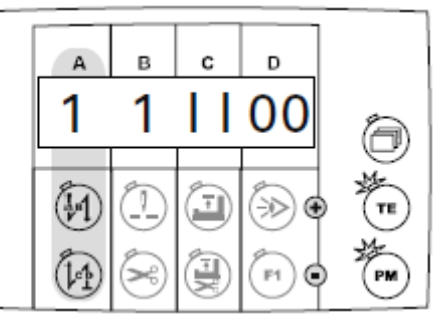

С помощью соответствующих функциональных кнопок выбрать необходимую швейную программу (установочная область А).

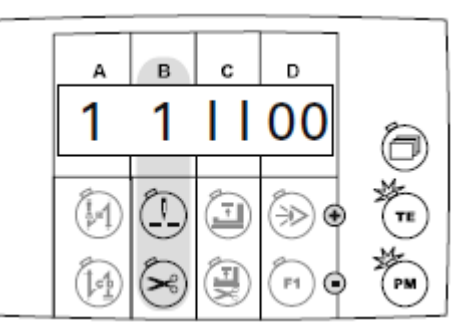

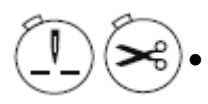

С помощью соответствующих функциональных кнопок выбрать необходимый участок шва (установочная область В).

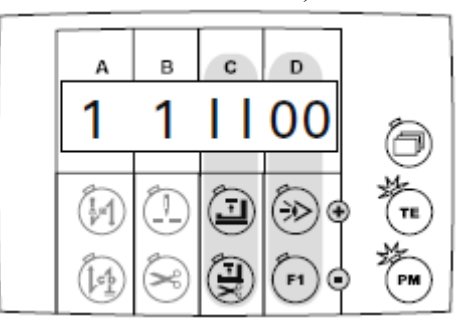

С помощью соответствующих функциональных кнопок прикрепить выбранный участок шва к необходимой специальной функции (установочная область C + D).

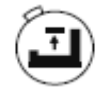

Включить / выключить функцию «Остановка в конце шва» (1 = вкл.; 0 = выкл.). Если данная функция включена, швейная машина автоматически остановится в конце выполненного участка шва.

Включить / выключить постоянное число оборотов вращения (1 = вкл.; 0 = выкл.). Если данная функция включена, выбранный участок шва выполняется с постоянным числом оборотов вращения. Если функция выключена, регулирование числа оборотов вращения осуществляется при помощи педали ножного управления.

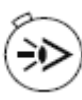

Включить / выключить функцию «Остановка в конце шва» (1 = вкл.; 0 = выкл.). Если данная функция включена, двигатель ткани переключается в конце выбранного участка шва.

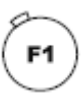

ΤЕ

Включить / выключить функцию «Остановка в конце шва» (1 = вкл.; 0 = выкл.). Если данная функция включена, выбранный участок шва выполняется без счетчика расхода нижней нити. Конец участка шва вызывается с помощью педали ножного управления.

Вызвать другие установочные параметры.

Или

) Выключить кнопку «TE/Eingabe» (выключится светодиод кнопки).

#### 9.01.05. Ввод участка шва

- Включить швейную машину.
  - С помощью кнопки «PM» выбрать режим швейных работ с программным управлением (включится светодиод кнопки выбора).
- Включить кнопку «TE/Eingabe» (включится светодиод кнопки).
- ð

PM

ТΕ

Нажать кнопку выбора пока на экране дисплея не появится строка для ввода номера программы вместе с номером участка шва и количеством стежков в рамках данного участка.

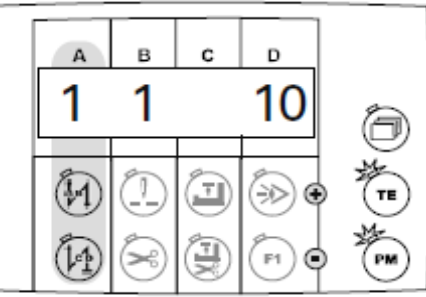

С помощью соответствующих функциональных кнопок изменить номер программы.

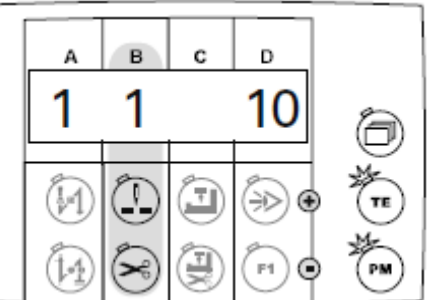

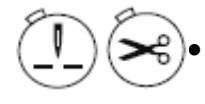

С помощью соответствующих функциональных кнопок вызвать необходимый участок шва

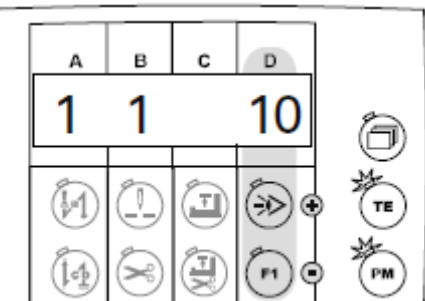

С помощью соответствующих функциональных кнопок ввести необходимое количество стежков для выполняемого участка шва. Максимально может быть введено до 250 стежков.

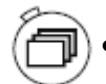

ΤЕ

Вызвать другие установочные параметры.

ИЛИ

Выключить кнопку «TE/Eingabe» (выключится светодиод кнопки).

#### 9.02. Пример ввода швейной программы

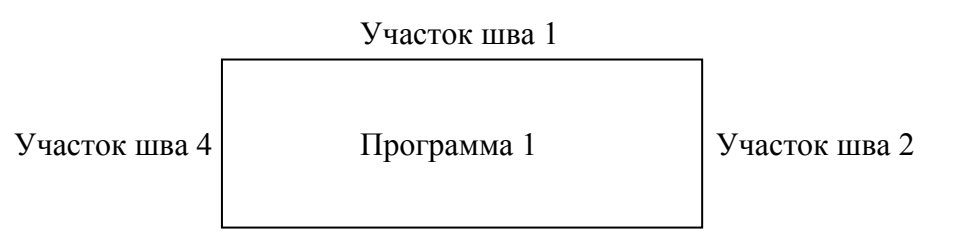

Участок шва 3

#### Пример: Пришивание этикетки

#### Номер программы: 1

Число оборотов вращения: 1500 мин<sup>-1</sup>

#### Участок шва 1

- с 20 стежками, закрепкой в начале шва, запрограммированной остановкой и подъемом лапки в конце шва.

#### Участок шва 2

- с 10 стежками, запрограммированной остановкой и подъемом лапки в конце шва.

#### Участок шва 3

- с 20 стежками, запрограммированной остановкой и подъемом лапки в конце шва.

#### Участок шва 4

- с 10 стежками, запрограммированной остановкой и подъемом лапки в конце шва, а также обрезкой нити.

- Включить швейную машину.
- С помощью кнопки «РМ» выбрать швейные работы с помощью программы (включается светодиод кнопки выбора).
  - Включить кнопку «TE/Eingabe» (включается светодиод кнопки).
- Нажать кнопку выбора пока на экране дисплея не появится показания номера швейной программы вместе с номером участка шва и количеством стежков в участке шва.

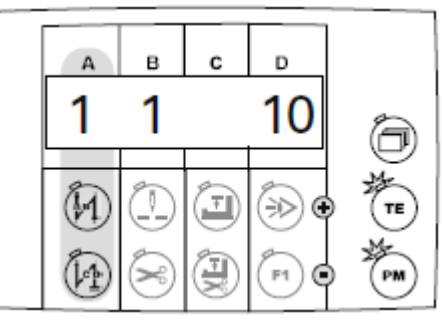

PM

Помощью соответствующих функциональных кнопок выбрать номер швейной программы «1».

Нажать кнопку выбора пока на экране дисплея не появится строка для ввода стежков закрепки.

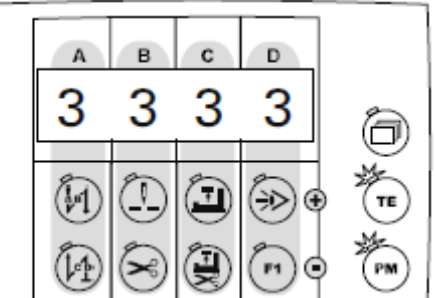

• С помощью соответствующих функциональных кнопок ввести необходимое количество стежков для закрепки.

Количество стежков для закрепки в начале шва, выполняемые в направлении строчки (установочная область А).

Количество стежков для закрепки в начале шва, выполняемые в направлении, обратном строчке (установочная область В).

Количество стежков для закрепки в конце шва, выполняемые в направлении, обратном строчке (установочная область С).

Количество стежков для закрепки в конце шва, выполняемые в направлении строчки (установочная область D).

Нажать кнопку выбора пока на экране дисплея не появится строка для ввода параметров числа оборотов вращения, следующей программы, а также участка шва.

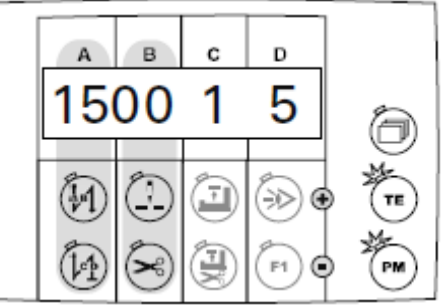

С помощью соответствующих функциональных кнопок выбрать число оборотов вращения «1500» для выполняемой швейной программы.

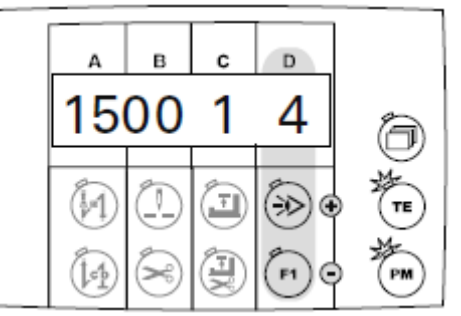

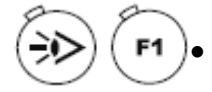

С помощью соответствующих функциональных кнопок установить количество участков шва («4») для выполняемой программы.

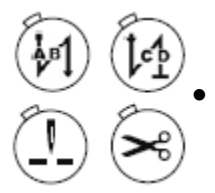

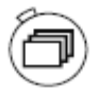

•

Нажать кнопку выбора пока на экране дисплея не появится номер швейной программы вместе с номером участка шва и количеством стежков в шве.

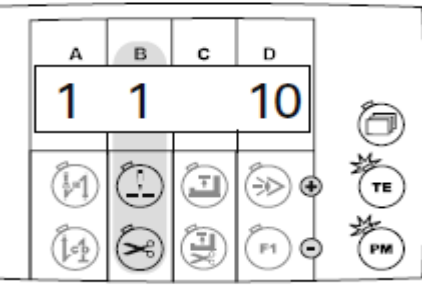

С помощью соответствующих функциональных кнопок вызвать участок шва «1».

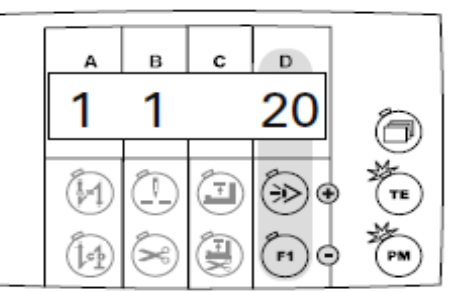

С помощью соответствующих функциональных кнопок ввести количество стежков («20») для участка шва «1».

Нажать кнопку выбора пока на экране дисплея не появится строка для ввода специальных функций.

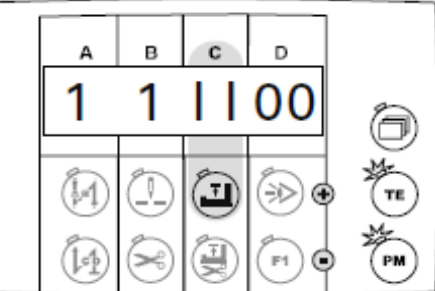

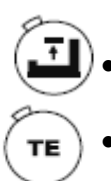

С помощью соответствующей функциональной кнопки включить функцию «Остановка швейной машины в конце шва» (1 = вкл.; 0 = выкл.).

- Выключить кнопку «TE/Eingabe» (выключается светодиод кнопки).
- Ввести швейные функции для участка шва «1»:

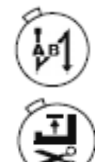

Включить функцию закрепки в начале шва (включается светодиод кнопки).

Включить функцию «Подъем лапки после остановки швейной машины» (включается светодиод кнопки).

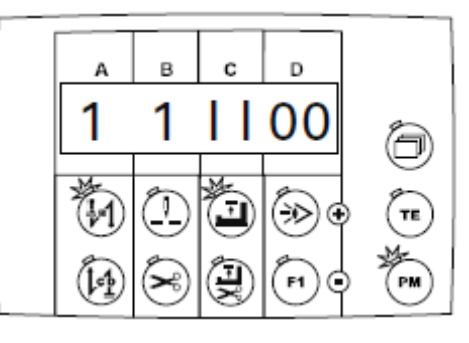

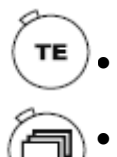

Включить кнопку «TE/Eingabe» (включится светодиод кнопки).

Нажать кнопку выбора пока на экране дисплея не появится номер швейной программы вместе с номером участка шва и количеством стежков для выполнения данного участка.

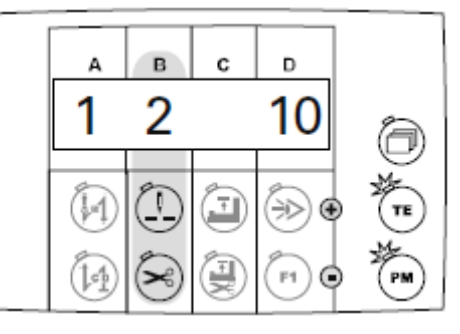

С помощью соответствующих функциональных кнопок вызвать участок шва «2».

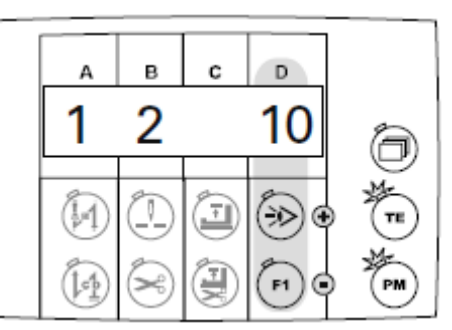

• С помощью соответствующих функциональных кнопок ввести количество стежков («10») для участка шва «2».

Нажать кнопку выбора пока на экране дисплея не появится строка для ввода специальных функций.

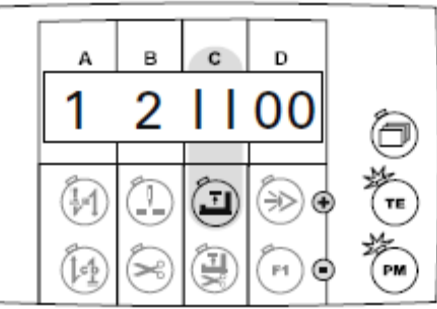

- С помощью соответствующей функциональной кнопки включить функцию «Остановка в конце шва» (1 = вкл.; 0 = выкл.).
- Выключить кнопку «TE/Eingabe» (выключится светодиод в кнопке).

\_\_\_\_\_

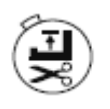

Включить функцию «Подъем лапки после остановки швейной машины» (включится светодиод в кнопке).

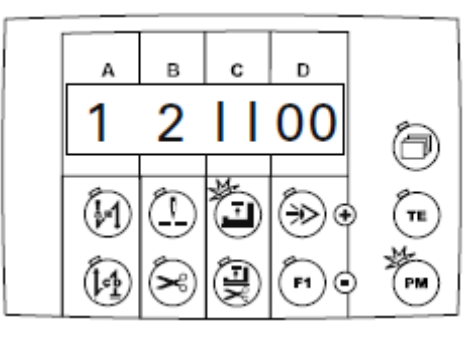

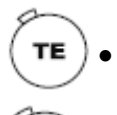

Включить кнопку «TE/Eingabe» (включится светодиод кнопки).

Нажать кнопку выбора пока на экране дисплея не появится номер швейной программы вместе с номером участка шва и количеством стежков для выполнения данного участка.

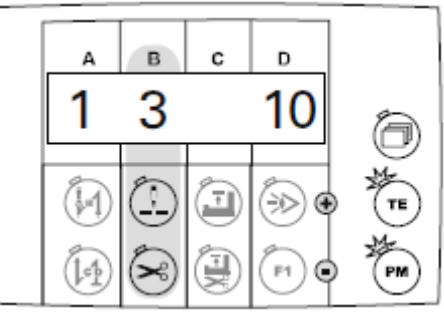

С помощью соответствующих функциональных кнопок вызвать участок шва «3».

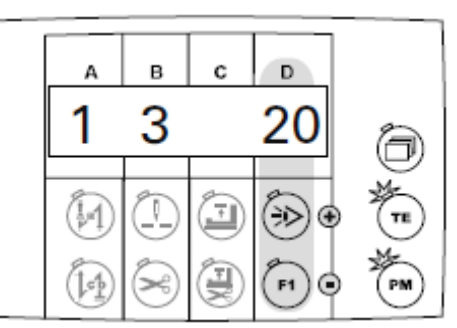

- С помощью соответствующих функциональных кнопок ввести количество стежков («20») для участка шва «3».
- ð

Нажать кнопку выбора пока на экране дисплея не появится строка для ввода специальных функций.

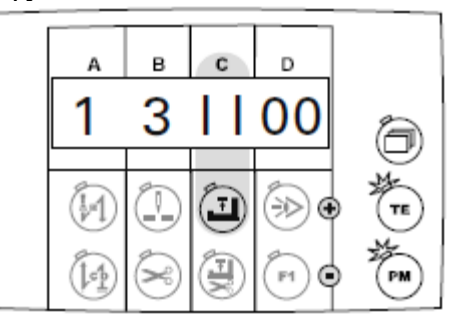

- С помощью соответствующей функциональной кнопки включить функцию «Остановка швейной машины в конце шва» (1 = вкл.; 0 = выкл.).
- Выключить кнопку «TE/Eingabe» (выключится светодиод кнопки).

\_\_\_\_\_

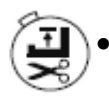

Включить функцию «Подъем лапки после остановки швейной машины» (включится светодиод кнопки).

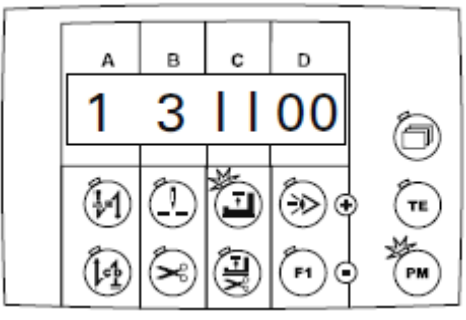

- ) Включить кнопку «TE/Eingabe» (включится светодиод кнопку).
- Нажать кнопку выбора пока на экране дисплея не появится номер швейной программы вместе с номером участка шва и количеством стежков для выполнения данного участка.

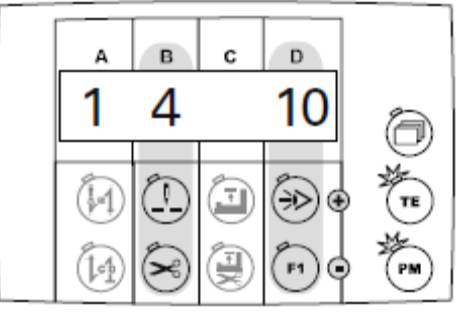

- С помощью соответствующих функциональных кнопок вызвать участок шва «4».
- С помощью соответствующих функциональных кнопок ввести количество стежков («10») для участка шва «4».
- ð
- Нажать кнопку выбора пока на экране дисплея не появится строка для выбора специальных функций.

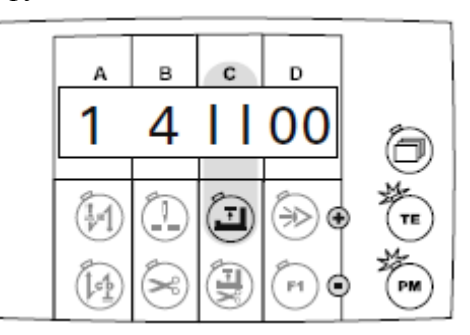

- С помощью соответствующих функциональных кнопок включить функцию «Остановка швейной машины в конце шва» (1 = вкл.; 0 = выкл.).
- Выключить кнопку «TE/Eingabe» (выключится светодиод кнопки).
- Ввести швейные функции для швейного участка «4».

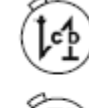

TE

- Включить функцию закрепки в конце шва (выключится светодиод кнопки).
- Включить функцию «Подъем лапки после остановки швейной машины» (включится светодиод кнопки).

Включить функцию обрезки нити (включается светодиод кнопки).

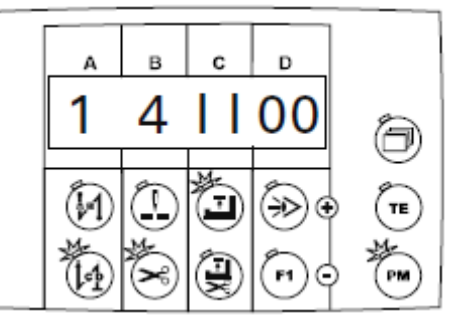

#### 9.03. Ввод параметров

PM

#### 9.03.01. Пример ввода параметров

- Включить швейную машину.
  - С помощью кнопки «PM» выбрать режим швейных работ с ручным управлением (выключается светодиод кнопки выбора).
- Включить кнопку «TE/Eingabe» (включается светодиод кнопки).
  - Нажать кнопку выбора пока на экране дисплея не появится следующее изображение.

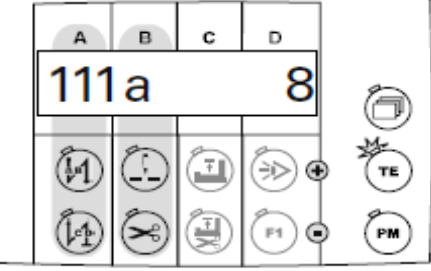

• С помощью соответствующих функциональных кнопок выбрать необходимый параметр, например, включить / выключить параметр «605» числа оборотов вращения.

) Функциональные кнопки для выбора сотых единиц параметра.

Функциональные кнопки для выбора десятичных и единичных единиц параметра.

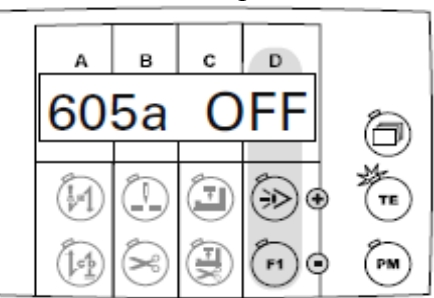

С помощью соответствующих функциональных кнопок изменить установочные параметры, например «1» для показаний числа оборотов вращения или «0» для отключения показаний числа оборотов вращения.

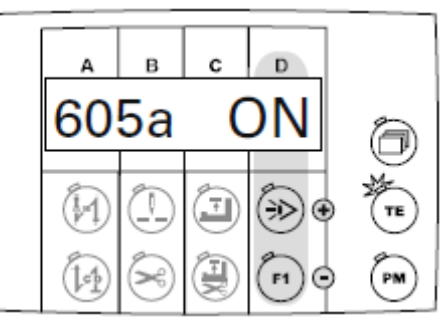

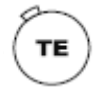

Выключить кнопку «TE/Eingabe» (выключится светодиод кнопки).

PM

#### 9.03.02. Выбор рабочего уровня

- Включить швейную машину.
  - С помощью кнопки «РМ» выбрать режим швейных работ без помощи программы (выключается светодиод кнопки выбора).
  - Включить кнопку «TE/Eingabe» (включается светодиод кнопки).
    - Нажать кнопку выбора пока на экране дисплея не появится следующее изображение.

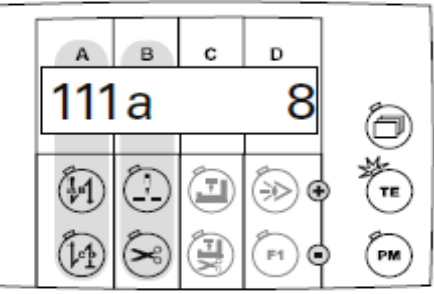

С помощью соответствующих функциональных кнопок выбрать параметр «798».

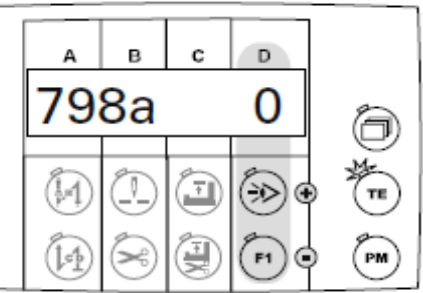

• Стандартно заложен установочный параметр «0» (= рабочий уровень А)). С помощью соответствующих функциональных кнопок выбрать необходимый рабочий уровень.

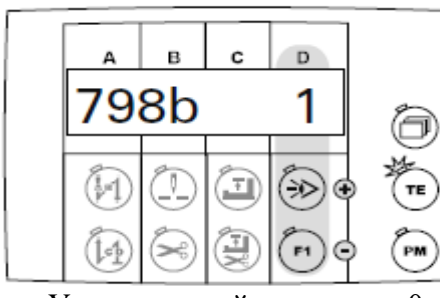

Установочный параметр «0» Установочный параметр «1» Установочный параметр «11»

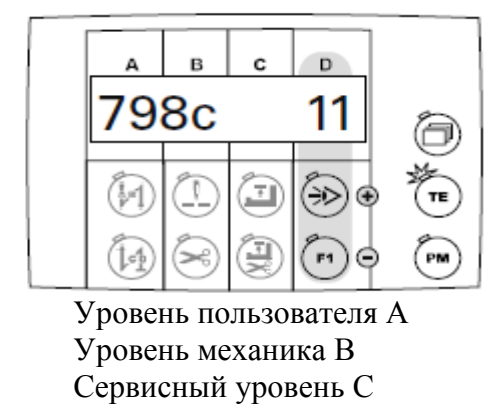

Выбранный рабочий уровень указан на экране дисплея рядом с номером параметра.

=

=

=

Выключить кнопку «TE/Eingabe» (выключится светодиод кнопки).

ן א

После выключения и включения снова основного выключателя швейная машина автоматически переключается в режим «А».

TE

9.03.03. Список параметров для блока управления Р 45 PD-L

Изменение значений установочных параметров рабочих уровней «В» и «С» должно осуществляться только специалистом, прошедшим специальный курс обучения.

| Группа | Параметр | Значение параметров                                                                                                    | Рабочий | Устан.   | Значение |
|--------|----------|----------------------------------------------------------------------------------------------------|---------|----------|----------|
|        |          |                                                                                                    | уровень | диапазон |          |
| 1      | 105      | Число оборотов вращения в<br>начале шва                                                                                                    | В       | 300-2000 | 800      |
|        | 110      | Число оборотов вращения в конце шва                                                                                                    | В       | 300-2000 | 800      |
|        | 111      | Выравнивание стежка с помощью светового затвора                                                                                                    | А       | 1-30     | 8        |
|        | 112      | Количество стежков до<br>закрытия светового затвора при<br>обработке трикотажных<br>изделий                                                                                                    | A       | 0-100    | 0        |
|        | 113      | Работы с помощью светового<br>затвора<br>ON = только при закрытым<br>световым затвором<br>OFF = только с открытым<br>световым затвором                                                                              | В       | ON- OFF  | OFF      |
|        | 116      | Замедленное выполнение стежков (замедленный пуск)                                                                                                    | А       | 0-30     | 0        |
|        | 117      | Число оборотов вращения при<br>замедленном выполнении<br>стежков (замедленном пуске)                                                                                                    | В       | 120-1000 | 400      |
|        | 189      | Время работы привода для теста в 0,1 с                                                                                                    | С       | 10-600   | 50       |
|        | 190      | Время при остановке привода<br>для теста в 0,1 с                                                                                                    | С       | 10-600   | 50       |
|        | 199      | Число оборотов вращения при<br>выравнивании стежков с<br>помощью светового затвора                                                                                                    | В       | 300-2000 | 1200     |
| 2      | 206      | Прерывание выполнения<br>участка стежка / прерывание<br>стежка при постоянном числе<br>оборотов вращения<br>ON = при положении педали<br>ножного управления 2<br>OFF = при положении педали<br>ножного управления 0 | В       | ON- OFF  | OFF      |
| 4      | 422      | Начало работы<br>1 = устройства для уборки<br>отходов<br>2 = зажимной клеммы<br>3 = двигателя                                                                                                    | В       | 0-3      | 2        |

|   | 438         | Начало работы                               | В | ON- OFF  | ON   |
|---|-------------|---------------------------------------------|---|----------|------|
|   |             | ON = двигателя                              |   |          |      |
|   |             | OFF = функции обрезки нити                  |   |          |      |
|   | 466         | Функция кнопки «Изменение                   | В | 1-6      | 2    |
|   |             | положения иглы»                             |   |          |      |
|   | +8          | 1 = игла вверху без обрезки                 |   |          |      |
|   | -0          | нити                                        |   |          |      |
|   |             | 2 = изменение положение иглы                |   |          |      |
|   |             | 3 = отдельный стежок                        |   |          |      |
|   |             | 4 = не загружена                            |   |          |      |
|   |             | 5 = инвертирование закрепки                 |   |          |      |
|   |             | 6 = выключение закрепки                     |   |          |      |
|   | 488         | Функция кнопки F1 на панели                 | В | 1-6      | 1    |
|   |             | управления                                  |   |          |      |
|   |             | 1 = игла вверху без обрезки                 |   |          |      |
|   |             | нити                                        |   |          |      |
|   |             | 2 = изменение положение иглы                |   |          |      |
|   |             | 3 = отдельный стежок                        |   |          |      |
|   |             | 4 = не загружена                            |   |          |      |
|   |             | 5 = инвертирование закрепки                 |   |          |      |
| 5 | 522         | о – выключение закрепки                     | D | ON OFF   | OEE  |
| 3 | 322         | положение иглы при остановке                | Б | UN- OFF  | Off  |
|   |             | швеиной машины в процессе                   |   |          |      |
|   |             | ON = ppenyy                                 |   |          |      |
|   |             | OFF = BHU3V                                 |   |          |      |
|   | 523         | Закрепка                                    | В | ON- OFF  | OFF  |
|   | 020         | ON = BBEDXV                                 | 2 |          | 011  |
|   |             | OFF = BHU3V                                 |   |          |      |
|   | 530         | Закрепка                                    | А | ON- OFF  | ON   |
|   |             | ОN = декоративная закрепка                  |   |          |      |
|   |             | (стежок-в-стежок)                           |   |          |      |
|   |             | OFF = обычная закрепка                      |   |          |      |
|   | 538         | Начало работы двигателя                     | В | 10-100   | 50   |
|   |             | (ослабление натяжения нити)                 |   |          |      |
|   | 584         | Закрепка                                    | В | ON- OFF  | OFF  |
|   |             | ON = в четыре раза                          |   |          |      |
|   |             | OFF = двойная                               |   |          |      |
|   | 585         | Сокращение числа оборотов                   | В | 300-4800 | 1000 |
|   |             | вращения при выполнении                     |   |          |      |
|   | (0 <b>.</b> | закрепки                                    |   |          | OPP  |
| 6 | 605         | Показание фактической                       | В | ON-OFF   | OFF  |
|   |             | величины числа оборотов                     |   |          |      |
|   |             | вращения                                    |   |          |      |
|   |             | OIN = BKJI.                                 |   |          |      |
|   | 606         | ОГГ — ВЫКЛ.<br>Минимального учало оборосто- | D | 120 200  | 100  |
|   | 000         | плинимальное число осоротов                 | D | 120-800  | 180  |
|   | 607         | вращения<br>Максимальное шисло оборотор     | R | 300-3000 |      |
|   | 007         | рашения                                     | D | 500-5000 |      |
|   |             | ращопил                                     |   |          |      |

▲ = См. главу **3.** Технические данные в руководстве по эксплуатации.

| 6 | 608 | Кривая ступенчатого           | В | 0-4      | 1   |
|---|-----|-------------------------------|---|----------|-----|
| - |     | изменения числа оборотов      |   |          |     |
|   |     | вращения (характеристика      |   |          |     |
|   |     | педали ножного управления)    |   |          |     |
|   |     | 0 = 12 ступеней – не линейно  |   |          |     |
|   |     | 1 = 12 ступеней – линейно     |   |          |     |
|   |     | 2 = 24 ступени – не линейно   |   |          |     |
|   |     | 3 = 24 ступени — линейно      |   |          |     |
|   |     | 4 = ступени 1-8 – минимальное |   |          |     |
|   |     | число оборотов врашения       |   |          |     |
|   |     | ступени 9-24 – линейно        |   |          |     |
|   | 609 | Число оборотов врашения при   | В | 100-700  | 180 |
|   | 007 | обрезке нити 1                | D | 100 / 00 | 100 |
|   | 615 | Распознавание конца шва при   | В | ON- OFF  | OFF |
|   | 010 | помощи светового затвора      | D | 011 011  | 011 |
|   |     | ON = OT CRETIOTO K TEMHONY    |   |          |     |
|   |     | OFF = OT TEMHOLO K CRETIONY   |   |          |     |
|   | 618 | Поворот в обратном            | B | ON- OFF  | ON  |
|   | 010 | направлении в конце шва       | D |          | 010 |
|   |     | $ON = \pi a$                  |   |          |     |
|   |     | OFF = HeT                     |   |          |     |
|   | 623 | Замелленное включение при     | B | 50-900   | 100 |
|   | 025 | поророте в обратном           | D | 50 900   | 100 |
|   |     | новороте в обратном           |   |          |     |
|   | 636 | Оспабление натяжения нити     | B | ON- OFF  | OFF |
|   | 050 | вместе с полъемом далки       | D |          | 011 |
|   |     | $ON = \pi a$                  |   |          |     |
|   |     | OFF = HeT                     |   |          |     |
|   | 642 | Время работы дацки от         | B | 10-150   | 100 |
|   | 012 | включения до сокрашения       | D | 10 100   | 100 |
|   |     | натяжения нити                |   |          |     |
|   | 643 | Время переключения лвигателя  | В | 10-150   | 100 |
|   | 015 | ткани от включения до         | D | 10 100   | 100 |
|   |     | сокрашения натяжения нити     |   |          |     |
|   | 653 | Положение инликатора перед    | В | ON- OFF  | OFF |
|   | 000 | швейными работами             | D |          | 011 |
|   |     | $ON = \pi a$                  |   |          |     |
|   |     | OFF = HeT                     |   |          |     |
|   | 660 | Контроль за расхолом нижней   | А | 0-2      | 0   |
|   | 000 | нити                          |   | 02       | Ū   |
|   |     | 0 = выкл · 1 = не загружен.   |   |          |     |
|   |     | 2 = c помощью счетчика        |   |          |     |
|   |     | стежков                       |   |          |     |
|   | 665 | Торможение / остановка если   | В | ON- OFF  | ON  |
|   | 000 | ON = 3am KHVT KOHTAKT         | 2 | 011 011  | 011 |
|   |     | OFF = pasomkhyt kohtakt       |   |          |     |
|   | 668 | Устройство для уборки         | В | ON- OFF  | OFF |
|   | 000 | обрезков нити                 | 2 | 011 011  | 011 |
|   |     | $ON = \pi a$                  |   |          |     |
|   |     | OFF = HeT                     |   |          |     |

| 6 | 688          | Ослабление натяжения нити                   | В | ON- OFF | OFF |
|---|--------------|---------------------------------------------|---|---------|-----|
|   |              | вместе с подъемом лапки при                 |   |         |     |
|   |              | промежуточной остановке,                    |   |         |     |
|   |              | если параметр «636»                         |   |         |     |
|   |              | установлен на ON                            |   |         |     |
|   |              | ON = да                                     |   |         |     |
|   |              | OFF = HeT                                   |   |         |     |
| 7 | 700*         | Положение иглы 0                            | В | 0-255   | 27  |
|   |              | Справочное положение иглы                   |   |         |     |
|   | 702*         | Положение иглы 1 (игла внизу)               | В | 0-255   | 79  |
|   |              | (Установка угла поворота                    |   |         |     |
|   |              | махового колеса в градусах – 200°)          |   |         |     |
|   | 703*         | Положение иглы вверху                       | В | 0255    | 235 |
|   |              | (Установка угла поворота                    |   |         |     |
|   |              | махового колеса в градусах – 70°)           |   |         |     |
|   | 705*         | Конечный сигнал обрезки нити                | В | 0-255   | 185 |
|   |              | (Установка угла поворота                    |   |         |     |
|   |              | махового колеса в градусах – 0°)            |   |         |     |
|   | 706*         | Включение сигнала обрезки нити              | В | 0-255   | 85  |
|   |              | (Установка угла поворота                    |   |         |     |
|   |              | махового колеса в градусах – 173°)          |   |         |     |
|   | /0/*         | Включение функции ослабления                | В | 0-255   | 195 |
|   |              | нити                                        |   |         |     |
|   |              | (Установка угла поворота                    |   |         |     |
|   | <b>71</b> 04 | махового колеса в градусах – $1/^{\circ}$ ) |   | 0.055   | 105 |
|   | /10*         | Положение игла вверху                       | В | 0-255   | 185 |
|   |              | (установка угла поворота                    |   |         |     |
|   | 715          | махового колеса в градусах $-0^{\circ}$ )   | D | 0.0000  | (0) |
|   | /15          | Время включения (мс)                        | В | 0-9000  | 60  |
|   |              | устроиства для уоорки                       |   |         |     |
|   | 710          | оорезков нити                               | D | 0.50    | 1.5 |
|   | /18          | Раоота остановочного тормоза                | В | 0-50    | 15  |
|   | 710          | (0 = тормоз выключен)                       | D | 10,100  | 100 |
|   | /19          | Начало работы (лапки)                       | В | 10-100  | 100 |
|   | 701          | 100 = 100 % включение                       | D | 10.100  | 100 |
|   | /21          | Окончание работы                            | В | 10-100  | 100 |
|   |              | (переключение двигателя                     |   |         |     |
|   |              | ТКАНИ)<br>100 - 1000/ визначание            |   |         |     |
|   | 722          | 100 = 100% включение                        | D | 0.50    | 22  |
|   | 122          | кривая ускорения раооты                     | В | 0-50    | 22  |
|   |              | двигателя                                   |   |         |     |
|   | 700          | 1 = пологая; 50 = крутая                    |   | 1.50    | 22  |
|   | 123          | кривая тормоза работы                       | В | 1-50    | 22  |
|   |              | двигателя                                   |   |         |     |
|   |              | 1 = пологая; 50 = крутая                    |   |         |     |

\* Данные параметры остаются неизменные при обнулении параметров, см. главу 10.01.02. Обнуление установочных параметров.

|   | 727            | Работа устройства контроля за                           | В | ON- OFF | ON   |
|---|----------------|---------------------------------------------------------|---|---------|------|
|   |                | расходом нижней нити                                    |   |         |      |
|   |                | ON = остановка двигателя и                              |   |         |      |
|   |                | OEE = решенение сигнала                                 |   |         |      |
|   | 720            | Замаллание ришонания посла                              | В | 10 0000 | 120  |
|   | 129            | опускания папки (мс)                                    | D | 10-9000 | 120  |
|   | 730            | Замелление полъема лапки                                | В | 0-9000  | 50   |
|   |                | после окончания шва                                     |   |         |      |
|   | 734            | Выход магнита                                           | В | 1-100   | 0    |
|   |                | (Обрезка нити при помощи                                |   |         |      |
|   |                | магнита)                                                |   |         |      |
|   | 748            | Функция кнопки «Помощь при                              | В | 1-6     | 1    |
|   |                | заправке нити»                                          |   |         |      |
|   | <b>—</b>       | 1 = помощь при заправке нити                            |   |         |      |
|   | T              | + игла вверху без обрезки нити                          |   |         |      |
|   |                | 2 = изменение положения иглы<br>2 = отночний столожения |   |         |      |
|   |                | 3 = 01дельный стежок                                    |   |         |      |
|   |                | 4 - ha sar pyrcha<br>5 = 3akpenka = 3epkanbhom          |   |         |      |
|   |                | отображении                                             |   |         |      |
|   |                | 6 = прекращение выполнения                              |   |         |      |
|   |                | закрепки                                                |   |         |      |
|   | 761            | Замедление функции                                      | В | 0-80    | 0    |
|   |                | ослабления натяжения нити /                             |   |         |      |
|   |                | натяжения нити (мс)                                     |   |         |      |
|   | 770            | Замедление подъема лапки в                              | В | 10-1000 | 150  |
|   |                | положении педали ножного                                |   |         |      |
|   | 775            | управления «-1» (мс)                                    | D | 10,1000 | 1.50 |
|   | 775            | Остановка в процессе                                    | В | 10-1000 | 150  |
|   |                | выполнения декоративнои                                 |   |         |      |
|   | 789            | Положение иглы 10                                       | B | 0-255   | 248  |
|   | 105            | (справочное положение)                                  | D | 0 235   | 210  |
|   | 787            | Тест технических средств                                | С | ON- OFF | OFF  |
|   |                | OFF = выкл.; ON = вкл.                                  |   |         |      |
|   | 798            | Рабочий уровень                                         | Α | 0-20    | 0    |
|   |                | 0 = уровень пользователя А                              |   |         |      |
|   |                | 1 = уровень механика В                                  |   |         |      |
|   | <b>-</b> 0.0.4 | 11 = сервисный уровень С                                | ~ |         |      |
|   | 799*           | Выбранный класс швейной                                 | C | 1       | 1    |
| 0 | <u> 000*</u>   | Машины                                                  | C | 0.1     | 1    |
| 0 | 800.           | паправление вращения                                    | C | 0-1     | 1    |
|   |                | направлении колеса с                                    |   |         |      |
|   |                | клиновым ремнем                                         |   |         |      |
|   |                | 1 = левое вращение: 0 = правое                          |   |         |      |
|   |                | вращение                                                |   |         |      |

\* Данные параметры остаются неизменные при обнулении параметров, см. главу 10.01.02. Обнуление установочных параметров.

|   | 801  | Угол поворота в конце шва     | В | 10-212 | 35  |
|---|------|-------------------------------|---|--------|-----|
|   | 802* | Преобразование работы         | С | 0-1    | 1   |
|   |      | основного привода с           |   |        |     |
|   |      | понижением                    |   |        |     |
|   |      | 1 = выборочно; 0 = 1:1        |   |        |     |
|   | 881  | Прочное закрепление двигателя | C | 10-200 | 100 |
|   |      | на швейной машине во          |   |        |     |
|   | 004  | избежание вибрации            |   |        | •   |
|   | 884  | Пропорциональное увеличение   | В | 4-40   | 20  |
|   |      | числа оборотов вращения       |   |        |     |
|   | 005  | двигателя швеиной машины      | C | 10,100 | 55  |
|   | 883  | интегральное увеличение       | C | 10-100 | 55  |
|   |      | числа осоротов вращения       |   |        |     |
|   | 886  | Двигателя швеиной машины      | C | 1 100  | 60  |
|   | 000  | пропорциональное усиление     | C | 1-100  | 00  |
|   |      | работы позиционного датчика   |   |        |     |
|   | 887  | Лифференциальное усиление     | С | 20-100 | 60  |
|   | 007  | работы позиционного латчика   | C | 20 100 | 00  |
|   |      | (лвигателя швейной машины)    |   |        |     |
|   | 889  | Время усиления работы         | С | 0-2500 | 300 |
|   |      | позиционного датчика в мс     |   |        |     |
|   |      | 0 = постоянно                 |   |        |     |
|   | 890  | Пропорциональное усиление     | С | 1-200  | 100 |
|   |      | работы тормоза                |   |        |     |
|   | 897* | Варианты МИНИ-двигателя       | С | 0-1    | 1   |
|   |      | 1 = удлиненный; 0 = короткий  |   |        |     |
| 9 | 900  | Пропорциональное усиление     | В | 5-50   | 20  |
|   |      | работы регулятора числа       |   |        |     |
|   |      | оборотов вращения при обрезке |   |        |     |
|   |      | нити                          | ~ |        |     |
|   | 933  | Переключение показаний на     | С | 0-4    | 0   |
|   |      | дисплее                       |   |        |     |
|   |      | >1 = показания диагностики    |   |        |     |
|   | 020  | О – ООЫЧНЫЕ ПОКАЗАНИЯ         | D | 10.200 | 50  |
|   | 939  | предварения                   | Б | 10-200 | 50  |
|   |      | (предварительное электри-     |   |        |     |
|   |      | переключения двигателя ткани  |   |        |     |
|   |      | при включении швейной         |   |        |     |
|   |      | машины (мс)                   |   |        |     |
|   | 968  | Время предварения             | В | 10-200 | 50  |
|   |      | (предварительное электри-     |   |        |     |
|   |      | ческое переключение) для      |   |        |     |
|   |      | переключения двигателя ткани  |   |        |     |
|   |      | при выключении швейной        |   |        |     |
|   |      | машины (мс)                   |   |        |     |

\* Время предварения (предварительное электрическое переключение) для переключения двигателя ткани при включении швейной машины (мс)

| 969 | Положение лапки в начале шва | В | 0-255 | 100 |
|-----|------------------------------|---|-------|-----|
|     | при отключении в случае      |   |       |     |
|     | наличия зажима нити          |   |       |     |
| 985 | Положение включения зажима   | В | 0-255 | 67  |
|     | нити                         |   |       |     |
| 986 | Положение выключения         | В | 0-255 | 206 |
|     | зажима нити                  |   |       |     |
| 989 | Работа зажима нити в начале  | В | 0-2   | 1   |
|     | шва                          |   |       |     |
|     | 0 = зажим нити выключен      |   |       |     |
|     | 1 = работа зажима нити без   |   |       |     |
|     | отключения лапки             |   |       |     |
|     | 2 = работа зажима нити с     |   |       |     |
|     | отключением лапки            |   |       |     |
| 996 | Таймер работы зажима нити    | В | 1-600 | 50  |
|     | (максимальное время          |   |       |     |
|     | включения зажима конца нити  |   |       |     |
|     | (100 мс)                     |   |       |     |

9.03.03. Список параметров для блока управления Р 74 ED-L

Изменение значений установочных параметров рабочих уровней «В» и «С» должно осуществляться только специалистом, прошедшим специальный курс обучения.

| Группа | Параметр | Значение параметров                                    | Рабочий | Устан.   | Значение |
|--------|----------|--------------------------------------------------------|---------|----------|----------|
|        |          |                                                        | уровень | диапазон |          |
| 1      | 105      | Число оборотов вращения в                              | В       | 100-6400 | 800      |
|        |          | начале шва                                             |         |          |          |
|        | 106      | Число оборотов вращения в                              | В       | ON-OFF   | OFF      |
|        |          | начале шва                                             |         |          |          |
|        |          | ON = различное                                         |         |          |          |
|        |          | (устанавливается при помощи                            |         |          |          |
|        |          | педали ножного управления)                             |         |          |          |
|        |          | $OFF = \Pi OCTOSHHOE (аналогично 105)$                 |         |          |          |
|        | 107      | параметру 105)                                         | D       | ON OFF   | OFF      |
|        | 107      | число осоротов вращения в                              | В       | ON-OFF   | OFF      |
|        |          | ON = DOEDVOROU HODOVOTD ((105))                        |         |          |          |
|        |          | OR = 3arpy  were narrow of  (105)                      |         |          |          |
|        |          | «607»                                                  |         |          |          |
|        | 110      | Число оборотов врашения в                              | В       | 100-6400 | 800      |
|        |          | начале шва                                             |         |          |          |
|        | 111      | Выравнивание стежка при                                | А       | 1-255    | 8        |
|        |          | помощи светового затвора                               |         |          |          |
|        | 112      | Количество стежков до                                  | А       | 0-255    | 0        |
|        |          | закрытия светового затвора при                         |         |          |          |
|        |          | обработке трикотажных                                  |         |          |          |
|        |          | изделий                                                |         |          | 0.55     |
|        | 113      | Включение светового затвора                            | В       | ON-OFF   | OFF      |
|        |          | ON = только, когда световои                            |         |          |          |
|        |          | затвор закрыт                                          |         |          |          |
|        |          | открыт                                                 |         |          |          |
|        | 116      | Мелленное выполнение стежка                            | Δ       | 0-255    | 1        |
|        | 110      | (медленное выполнение стежка (медленное начало работы) | 11      | 0 233    | 1        |
|        | 117      | Число оборотов врашения для                            | В       | 30-640   | 400      |
|        |          | медленного выполнения стежка                           |         |          |          |
|        |          | (медленное начало работы)                              |         |          |          |
|        | 118      | Сигнал на выходе                                       | В       | ON-OFF   | ON       |
|        |          | ON = охлаждение иглы                                   |         |          |          |
|        |          | OFF = работа двигателя                                 |         |          |          |
|        | 151      | Положение переключения                                 | В       | 0-255    | 20       |
|        |          | двигателя ткани при                                    |         |          |          |
|        |          | выполнении закрепки шва                                |         |          |          |
|        | 152      | Положение переключения                                 | В       | 0-255    | 20       |
|        |          | двигателя ткани при                                    |         |          |          |
|        |          | выполнении закрепки шва                                |         |          |          |
| 1 | 153 | Выполнение закрепки в начале<br>шва<br>(если для параметра «523»<br>установлено значение «1»)<br>ON = декоративная закрепка                                                                                                    | В | ON-OFF   | ON   |
|---|-----|----------------------------------------------------------------------------------------------------|---|----------|------|
|   | 154 | Выполнение закрепка<br>шва<br>(если для параметра «523»<br>установлено значение «1»)<br>ON = декоративная закрепка<br>OFF = обычная закрепка                                                                                    | В | ON-OFF   | ON   |
|   | 199 | Число оборотов вращения при<br>выравнивании стежка с<br>помощью светового затвора                                                                                                    | В | 300-6400 | 1200 |
| 2 | 201 | Сила лазерного сигнала<br>устройства контроля за<br>расходом нижней нити<br>(0 = выкл., 255 = максимальная<br>степень светового сигнала)                                                                                        | В | 0-255    | 100  |
|   | 206 | Прерывание выполнения<br>участка шва / прерывание при<br>постоянном числе оборотов<br>вращения<br>ON = с помощью педали<br>ножного управления –<br>положение 2<br>OFF = с помощью педали<br>ножного управления –<br>положение 0 | В | ON-OFF   | OFF  |
|   | 218 | Прерывание шва,<br>выполняемого с помощью<br>программы и педали ножного<br>управлении в положении 2<br>OFF = возможно<br>ON = не возможно                                                                                       | В | ON-OFF   | OFF  |
|   | 219 | Потенциометр для подъема<br>ON = работает<br>OFF = выключен                                                                                                    | В | ON-OFF   | ON   |
| 3 | 303 | Положение иглы в конце<br>участка шва с закрепкой без<br>обрезки нити<br>ON = внизу<br>OFF = вверху                                                                                                    | В | ON-OFF   | OFF  |
|   | 307 | Время замедления до<br>отключения выхода<br>«Охлаждение иглы» после<br>остановки швейной машины                                                                                                    | В | 0-2000   | 50   |

| 3 | 311 | Прерывание работы счетчика    | В | ON-OFF   | OFF |
|---|-----|-------------------------------|---|----------|-----|
|   |     | стежков                       |   |          |     |
|   |     | ON = c обрезкой нити          |   |          |     |
|   | 222 | ОFF = без обрезки нити        | D | 1.0      | 1   |
|   | 322 | Выбор типа закрепки           | В | 1-2      | I   |
|   |     | I = закрепка в начале шва,    |   |          |     |
|   |     | выполняемая с помощью         |   |          |     |
|   |     | программы, обычная закрепка   |   |          |     |
|   |     | 2 = закрепка в начале шва,    |   |          |     |
|   |     | выполняемая с помощью         |   |          |     |
|   |     | программы, декоративная       |   |          |     |
|   |     | закрепка                      |   |          |     |
|   | 323 | Количество стежков в закрепке | В | 1-9      | 2   |
|   |     | в начале шва, выполняемых в   |   |          |     |
|   |     | направлении строчки с         |   |          |     |
|   |     | помощью программы             |   |          |     |
|   | 324 | Количество стежков в закрепке | В | 1-9      | 1   |
|   |     | в начале шва, выполняемых в   |   |          |     |
|   |     | направлении, обратном         |   |          |     |
|   |     | строчке, с помощью            |   |          |     |
|   |     | программы                     |   |          |     |
|   | 325 | Число оборотов вращения при   | В | 200-1500 | 700 |
|   |     | выполнении закрепки в начале  |   |          |     |
|   |     | шва с помощью программы       |   |          |     |
|   | 326 | Количество повторов при       | В | 1-10     | 3   |
|   |     | выполнении закрепки в начале  |   |          |     |
|   |     | шва с помощью программы       |   |          |     |
|   | 327 | Время переключения (мс) при   | В | 0-200    | 70  |
|   |     | выполнении закрепки в начале  |   |          |     |
|   |     | шва с помощью программы       |   |          |     |
|   | 328 | Выбор типа закрепки           | В | 1-2      | 1   |
|   |     | 1 = закрепка в конце шва,     |   |          |     |
|   |     | выполняемая с помощью         |   |          |     |
|   |     | программы, обычная закрепка   |   |          |     |
|   |     | 2 = закрепка в конце шва      |   |          |     |
|   |     | выполняемая с помощью         |   |          |     |
|   |     | программы, декоративная       |   |          |     |
|   |     | закрепка                      |   |          |     |
|   | 329 | Количество стежков для        | В | 1-9      | 2   |
|   |     | закрепки в конце шва,         |   |          |     |
|   |     | выполняемых в направлении     |   |          |     |
|   |     | строчи с помощью программы    |   |          |     |
|   | 330 | Количество стежков для        | В | 1-9      | 1   |
|   |     | закрепки в конце шва,         |   |          |     |
|   |     | выполняемых в направлении,    |   |          |     |
|   |     | обратном строчке, с помощью   |   |          |     |
|   |     | программы                     |   |          |     |
|   | 331 | Число оборотов вращения при   | В | 200-1500 | 700 |
|   |     | выполнении закрепки в конце   |   |          |     |
|   |     | шва с помощью программы       |   |          |     |

|   | 332  | Количество повторов при                                                 | В | 1-10     | 3    |
|---|------|-------------------------------------------------------------------------|---|----------|------|
|   | 552  | выполнении закрепки в конце                                             | D | 1 10     | 5    |
|   |      |                                                                         |   |          |      |
|   | 333  | Время перекшонения (мс) при                                             | B | 0_200    | 70   |
|   | 555  | виполнении закрепки в конне                                             | D | 0-200    | 70   |
|   |      | выполнении закрепки в конце                                             |   |          |      |
|   | 269  | Пва                                                                     | D | ON OFF   | OEE  |
|   | 508  |                                                                         | D | UN-OFF   | OFF  |
|   |      | декоративная закрепка в начале                                          |   |          |      |
|   |      | MBa                                                                     |   |          |      |
|   |      | OIV = B versice chose                                                   |   |          |      |
|   | 260  | Огг – двоиная                                                           | D | ON OFF   | OEE  |
|   | 509  | закрепка в конце шва /                                                  | Б | UN-OFF   | OFF  |
|   |      | декоративная закрепка в конце                                           |   |          |      |
|   |      | $\lim_{n \to \infty} B = B = B = B = B = B = B = B = B = B $            |   |          |      |
|   |      | OIN - B четыре слоя                                                     |   |          |      |
|   | 401  | Огг – двоиная                                                           | D | 0.2      | 1    |
| 4 | 401  | Функция кнопки                                                          | Б | 0-2      | 1    |
|   |      | «переключение подъема»                                                  |   |          |      |
|   |      | 0 - BEIKJI.                                                             |   |          |      |
|   |      | I – при нажатой кнопке                                                  |   |          |      |
|   |      | 2 = 2 Hold ave to the hole                                              |   |          |      |
|   |      | 2 - 2 подвема голько пока                                               |   |          |      |
|   | 402  |                                                                         | D | 200 6400 | 1000 |
|   | 402  | число оборотов вращения при                                             | D | 300-0400 | 1000 |
|   | 403  | Замелление по постижения                                                | B | 0-2500   | 150  |
|   | 405  | своболно числа оборотов                                                 | D | 0-2300   | 150  |
|   |      | врашения в конце полъема                                                |   |          |      |
|   | 404  | Количество стежков при                                                  | B | 0-250    | 1    |
|   | -0-1 | польеме                                                                 | Ъ | 0 250    | 1    |
|   | 406  | Специальная функция                                                     | B | ON-OFF   | OFF  |
|   | 400  | $ON = 23 \kappa p \in I \times 2$ $\kappa \circ p \circ T \kappa u M H$ | D | 010-011  | 011  |
|   |      | стежками шов с ллинными                                                 |   |          |      |
|   |      | стежками не функционирует                                               |   |          |      |
|   |      | кнопка переключения ллины                                               |   |          |      |
|   |      | стежка                                                                  |   |          |      |
|   | 417  | ON = BO BDEMS BUILDIHEHUS                                               | B | ON-OFF   | OFF  |
|   | 117  | закрепляющего стежка                                                    | D | 011 011  | 011  |
|   |      | включается функция натяжения                                            |   |          |      |
|   |      | второй нтти                                                             |   |          |      |
| 5 | 501  | Начало полъема папки при                                                | В | 0-255    | 0    |
|   | 201  | понижении числа оборотов                                                | D | 0 200    | 0    |
|   |      | врашения (критическая точка                                             |   |          |      |
|   |      | на кривой)                                                              |   |          |      |
|   | 522  | Положение иглы при остановке                                            | В | ON-OFF   | OFF  |
|   |      | в процессе выполнения                                                   | - | 011 011  |      |
|   |      | лекоративной закрепки                                                   |   |          |      |
|   |      | ON = BBEDXV                                                             |   |          |      |
|   |      | OFF = CHU3V                                                             |   |          |      |

|   | 523         | Закрепка                                         | А | ON-OFF   | ON   |
|---|-------------|--------------------------------------------------|---|----------|------|
|   |             | ОК – декоративная закрепка (стежок-в-стежок)     |   |          |      |
|   |             | ОFF = обычная закрепка                           |   |          |      |
|   | 530         | Максимальное число оборотов                      | В | 100-1000 | 800  |
|   |             | вращения при выполнении                          |   |          |      |
|   | 520         | декоративной закрепки                            | D | 10,100   | 100  |
|   | 556         | пачало швеиных раоот (ослабление натажения нити) | D | 10-100   | 100  |
|   | 573         | Ллина стежка в зависимости от                    | В | 300-6400 | 2200 |
|   | 0,0         | числа оборотов вращения                          | 2 | 200 0.00 |      |
|   | 585         | Ограничение числа оборотов                       | В | ON-OFF   | OFF  |
|   |             | вращения при выполнении                          |   |          |      |
|   | 60 <b>-</b> | длины второго стежка                             | 5 | 011.075  | 0.75 |
| 6 | 605         | Показания заданного числа                        | В | ON-OFF   | OFF  |
|   |             | оборотов вращения на экране                      |   |          |      |
|   |             | ON = BKII                                        |   |          |      |
|   |             | OFF = выкл.                                      |   |          |      |
|   | 606         | Минимальное число оборотов                       | В | 30-650   | 180  |
|   |             | вращения                                         |   |          |      |
|   | 607         | Максимальное число оборотов                      | В | 300-3800 |      |
|   | (00         | вращения                                         | D | ON OFF   | OFF  |
|   | 608         | Кривая ступенчатого                              | В | ON-OFF   | OFF  |
|   |             | врашения (характеристика                         |   |          |      |
|   |             | работы педали ножного                            |   |          |      |
|   |             | управления)                                      |   |          |      |
|   |             | ON = линейная                                    |   |          |      |
|   |             | ОFF = не линейная                                |   |          |      |
|   | 609         | Число оборотов вращения 1 в                      | В | 60-300   | 180  |
|   | 615         | Распознавание конца шва при                      | В | ON-OFF   | OFF  |
|   | 010         | помощи светового затвора                         | D | 011 011  | 011  |
|   |             | ON = от светлого к темному                       |   |          |      |
|   |             | OFF = от темного к светлому                      |   |          |      |
|   | 618         | Поворот для строчки в                            | В | ON-OFF   | ON   |
|   |             | обратную сторону в конце шва                     |   |          |      |
|   |             | ON = eCTB                                        |   |          |      |
|   | 623         | Замелленное включение при                        | B | 0-2000   | 50   |
|   | 025         | обратном вращении в (мс)                         | D | 0 2000   | 50   |
|   | 634         | Функция кнопки                                   | В | ON-OFF   | ON   |
|   |             | «Промежуточная закрепка»                         |   |          |      |
|   | l l J       | ON = переключение двигателя                      |   |          |      |
|   |             | ткани при остановке швейной                      |   |          |      |
|   |             | машины и ее включении                            |   |          |      |
|   |             | ткани только в процессе работи                   |   |          |      |
|   |             | швейной машины                                   |   |          |      |
|   | 1           |                                                  |   |          |      |

▲ См. главу 3. Технические данные в руководстве по эксплуатации швейной машины

| 6 | 636 | Ослабление натяжения нити<br>при подъеме лапки<br>ON = есть<br>OFF = нет                                                                                                    | В | ON-OFF | OFF |
|---|-----|----------------------------------------------------------------------------------------------------|---|--------|-----|
|   | 644 | Количество закрепляющих стежков*                                                                                                    | В | 1-20   | 1   |
|   | 653 | Положение индикатора перед<br>швейными работами<br>ON = есть<br>OFF = нет                                                                                                    | В | ON-OFF | OFF |
|   | 657 | Закрепление стежка<br>ON = есть<br>OFF = нет                                                                                                    | В | ON-OFF | ON  |
|   | 660 | Контроль за расходом нижней<br>нити<br>0 = вык.; 1= с помощью<br>сенсора; 2 = с помощью<br>счетчика стежков                                                                                                    | A | 0-2    | 0   |
|   | 665 | Остановка работы швейной машины / стоп если<br>ON = контакт замкнут<br>OFF = контакт разомкнут                                                                                                    | В | ON-OFF | ON  |
|   | 668 | Устройство для уборки<br>обрезков нити<br>ON = есть<br>OFF = нет                                                                                                    | В | ON-OFF | OFF |
|   | 680 | Остановка работы швейной машины при работающем приводе и отклоненной назад верхней частью<br>ОN = на экране дисплея появляется номер ошибки «92». После установки верхней части швейной машины привод следует выключить и включить снова. При этом происходит разблокировка.<br>ОFF = на экране дисплея появляется номер ошибки «92». После установки верхней части швейной машины привод следует выключить и включить снова. При этом происходит разблокировка.<br>ОFF = на экране дисплея появляется номер ошибки «9». После установки верхней части швейной машины осуществляется разблокировка. | В | ON-OFF | ON  |
|   | 688 | Ослабление натяжения нити при подъеме лапки в процессе промежуточной остановки, если параметр «636» установлен на ON ON = вкл.<br>OFF = выкл.                                                                                                    | В | ON-OFF | ON  |

\* = Эти параметры при обнулении остаются неизменными, см. главу 10.01.02. Обнуление установочных параметров.

| 6 | 695  | Функция кнопки «Изменение                                                                                                    | В | 0-6    | 2   |
|---|------|----------------------------------------------------------------------------------------------------|---|--------|-----|
|   |      | положения иглы»                                                                                                    |   |        |     |
|   | "î0  | 0 = функция выкл.                                                                                                    |   |        |     |
|   |      | 1 = игла вверху без обрезки                                                                                                    |   |        |     |
|   |      | нити                                                                                                    |   |        |     |
|   |      | 2 = изменение положения иглы                                                                                                    |   |        |     |
|   |      | 3 = выполнение отдельного                                                                                                    |   |        |     |
|   |      | стежка                                                                                                    |   |        |     |
|   |      | 4 = выполнение отдельного                                                                                                    |   |        |     |
|   |      | стежка в обратном                                                                                                    |   |        |     |
|   |      | направлении                                                                                                    |   |        |     |
|   |      | 5 = cryneuusroe измецецие                                                                                                    |   |        |     |
|   |      | 5 – ступенчатос изменение                                                                                                    |   |        |     |
|   |      | положения иглы в процессе                                                                                                    |   |        |     |
|   |      | выполнения строчки                                                                                                    |   |        |     |
|   |      | 6 = включение / выключение                                                                                                    |   |        |     |
|   |      | закрепки с помощью                                                                                                    |   |        |     |
|   |      | программы                                                                                                    |   |        |     |
|   | 698  | Число оборотов вращения для                                                                                                    | В | 0-5000 | 800 |
|   |      | охлаждения иглы при                                                                                                    |   |        |     |
|   |      | параметре «118» = ON                                                                                                    |   |        |     |
| 7 | 700* | Нулевое положение иглы                                                                                                    | В | 0-255  | 25  |
|   |      | Справочное положение иглы                                                                                                    |   |        |     |
|   | 702* | Положение иглы «1» (игла                                                                                                    | В | 0-255  | 20  |
|   |      | внизу) (угол поворота махового                                                                                                    |   |        |     |
|   |      | колеса – 220°)                                                                                                    |   |        |     |
|   | 703* | Верхнее положение рычага                                                                                                    | В | 0-255  | 235 |
|   |      | нитепритягивателя (угол                                                                                                    |   |        |     |
|   |      | поворота махового колеса –                                                                                                    |   |        |     |
|   |      | 70°)                                                                                                    |   |        |     |
|   | 705* | Окончание сигнала обрезки                                                                                                    | В | 0-255  | 120 |
|   |      | нити (угол поворота махового                                                                                                    |   |        |     |
|   |      | $\kappa_{0} = c_{0}^{\circ}$                                                                                                    |   |        |     |
|   | 706* | Начало сигнала обрезки нити                                                                                                    | В | 0-255  | 50  |
|   | ,    |                                                                                                    | 2 | 0 200  | 20  |
|   |      | (31031  Hobopota Maxoboto Roneou)<br>- 173°)                                                                                                    |   |        |     |
|   | 707* | Начало сигнала ослабления                                                                                                    | B | 0-255  | 190 |
|   | 707  | натажения нити (угод поворота                                                                                                    | D | 0 200  | 170 |
|   |      |                                                                                                    |   |        |     |
|   | 710* | $\frac{1}{2} = \frac{1}{2} \frac{1}{2} $ | D | 0.255  | 200 |
|   | /10. |                                                                                                    | D | 0-233  | 200 |
|   | 715  | поворота махового колеса – $0^{\circ}$ )                                                                                                    | D | 0.0550 | 40  |
|   | /15  | время включения (мс)                                                                                                    | В | 0-2550 | 40  |
|   |      | устройства для уборки остатков                                                                                                    |   |        |     |
|   |      | НИТИ                                                                                                    |   |        |     |
|   | 716  | Время замедления включения                                                                                                    | В | 0-2000 | 120 |
|   |      | устройства для уборки остатков                                                                                                    |   |        |     |
|   |      | нити (мс)                                                                                                    |   |        |     |

\* = Эти параметры при обнулении остаются неизменными, см. главу 10.01.02. Обнуление установочных параметров.

| 718 | Тормоз остановки швейной машины                                                                                                    | В | 0-40    | 20  |
|-----|----------------------------------------------------------------------------------------------------|---|---------|-----|
| 722 | Кривая ускорения работы<br>двигателя швейной машины<br>1 – пологая; 50 = крутая                                                                                                  | В | 1-50    | 40  |
| 723 | Кривая тормоза работы<br>двигателя швейной машины<br>1 = пологая; 50 = крутая                                                                                                    | В | 6-60    | 45  |
| 727 | Работа устройства контроля за<br>расходом нижней нити<br>ON = двигатель швейной<br>машины останавливается и<br>включается световой сигнал<br>OFF = включается световой<br>сигнал | В | ON-OFF  | ON  |
| 729 | Замедление включения<br>швейной машины после<br>опуская лапки (мс)                                                                                                    | В | 10-2550 | 140 |
| 730 | Замедление подъема лапки в конце шва                                                                                                    | В | 0-2000  | 100 |
| 760 | Остаточные стежки согласно<br>данным устройства контроля за<br>расходом нижней нити<br>(установочный параметр х 10)                                                              | Α | 1-250   | 10  |
| 761 | Замедление функции ослабления натяжения нити / вытягивания нити (мс)                                                                                                    | В | 0-3000  | 0   |
| 764 | Управление функцией<br>натяжения нити в процессе<br>изменения положения рычага<br>нитепритягивателя<br>ON = вкл.<br>OFF = выкл.                                                  | В | ON-OFF  | OFF |
| 770 | Замедление подъема лапки в положении педали ножного управления «-1» (мс)                                                                                                    | В | 10-2000 | 100 |
| 771 | Количество стежков с длиной<br>стежка «0» в начале шва                                                                                                    | В | 0-20    | 0   |
| 775 | Время остановки при<br>выполнении декоративной<br>закрепки (мс)                                                                                                    | В | 10-2000 | 200 |
| 777 | Время для обнуления<br>показаний устройства контроля<br>за расходом нижней нити (мс)                                                                                             | В | 10-500  | 100 |
| 778 | Время отдува для удаления остатков нити с устройства контроля за расходом нижней нити (мс)                                                                                       | В | 10-5000 | 100 |

| 7 | 780 | Функция кнопки «Отключение                              | В | 0-5     | 1    |
|---|-----|---------------------------------------------------------|---|---------|------|
|   |     | функции закрепки»                                       | _ |         | -    |
|   | Na  | $0 = \phi$                                              |   |         |      |
|   |     | 1 -  риполнение закрепки р                              |   |         |      |
|   |     |                                                         |   |         |      |
|   |     | зеркальном отооражении (один                            |   |         |      |
|   |     | pas = 2                                                 |   |         |      |
|   |     | 2 – отключение закрепки                                 |   |         |      |
|   |     | (отключается функция                                    |   |         |      |
|   |     | выполнения всех закрепок)                               |   |         |      |
|   |     | 3 = ступенчатое изменение                               |   |         |      |
|   |     | положение иглы в процессе ее                            |   |         |      |
|   |     | движения в обратном                                     |   |         |      |
|   |     | направлении                                             |   |         |      |
|   |     | 4 = включение / выключение                              |   |         |      |
|   |     | функции обрезки кромки                                  |   |         |      |
|   |     | 5 = Включение / функции                                 |   |         |      |
|   |     | выполнения закрепки                                     |   |         |      |
|   | 785 | Блокировка работы швейной                               | В | ON-OFF  | OFF  |
|   |     | машины при открытой                                     |   |         |      |
|   |     | задвижной пластинке                                     |   |         |      |
|   |     | ON = вкл. (блокировка                                   |   |         |      |
|   |     | снимается, как только будет                             |   |         |      |
|   |     | закрыта залвижная пластинка)                            |   |         |      |
|   |     | ОFF = выкл (блокировка                                  |   |         |      |
|   |     | снимается с помощью кнопки                              |   |         |      |
|   |     | «пистание» на панели                                    |   |         |      |
|   |     | управления)                                             |   |         |      |
|   | 786 | Функция кнопки «Ллина                                   | В | 0-1     | 1    |
|   |     | стежка 2»                                               | 2 | 0 1     | -    |
|   |     | $0 = \phi_{\text{VHKIIMS BUKI}}$                        |   |         |      |
|   |     | 1 = длина стежка 2                                      |   |         |      |
|   | 787 | Функция кнопки «Помощи при                              | B | 0-1     | 1    |
|   | /0/ |                                                         | Б | 0 1     | 1    |
|   |     | $0 = \pi 0$                                             |   |         |      |
|   | _   | $1 = \pi \rho M \rho M r r r r r r r r r r r r r r r r$ |   |         |      |
|   | Ť   | 1 – промежуточное включение                             |   |         |      |
|   |     | функции наляжения нити 2                                |   |         |      |
|   |     | сесли кнопку удерживать                                 |   |         |      |
|   |     | нажатой облее 2 с, то                                   |   |         |      |
|   |     | включится функция «помощь                               |   |         |      |
|   | 790 | при заправке нти»                                       | D | 0.255   | 255  |
|   | /89 | Положение иглы 10                                       | В | 0-255   | 255  |
|   | 702 | (положение индикатора)                                  | D | 0.2000  | 1.40 |
|   | /93 | Включена функция замедления                             | В | 0-2000  | 140  |
|   |     | переключения двигателя ткани                            |   |         |      |
|   |     | до оорезки нити с сокращением                           |   |         |      |
|   |     | стежка (мс)                                             |   | 011.077 | 077  |
|   | 797 | 1 ест технических средств                               | C | ON-OFF  | OFF  |
|   |     | OFF = выкл.                                             |   |         |      |
|   | 1   | ON = BKJ.                                               |   |         |      |

| 7 | 798      | Рабочий уровень<br>0 = уровень пользователя A<br>1 = уровень механика В                                                                                                    | А | 0-20    | 1   |
|---|----------|----------------------------------------------------------------------------------------------------|---|---------|-----|
|   |          | 11 = сепвисный уровень С                                                                                                    |   |         |     |
|   | 799*     | Выбираемый класс швейной                                                                                                    | С | 1-6     |     |
|   |          | 2235 2545/46 000/81                                                                                                    |   |         | 1   |
|   |          | 2545 000/82                                                                                                    |   |         | 1   |
|   |          | 2545-900/82                                                                                                    |   |         | 2   |
|   |          | 2595/2596                                                                                                    |   |         | 3   |
|   |          | 2393/2390                                                                                                    |   |         | 4   |
|   |          | 2225                                                                                                    |   |         | 5   |
| 0 | <u> </u> |                                                                                                    | C | 0.1     | 1   |
| 8 | 800.     | направление вращения<br>двигателя, если смотреть в<br>направлении колеса клинового<br>ремня<br>1 = левое<br>2 = правое                                                                                                    | C | 0-1     | 1   |
|   | 801      | Угол вращения в обратном направлении в конце шва                                                                                                    | В | 10-200  | 30  |
|   | 802      | Преобразование привода<br>1 = вариативно<br>0 = 1:1                                                                                                    | С | 0-1     | 1   |
|   | 814      | Переключение     функции       позиционирования     1       1 = характеристика торможения       в определенном положении       2 = максимальное торможение       в процессе определенного для       позиционирования       числа       оборотов вращения и ожидание       достижения       положения | С | 1-2     | 1   |
|   | 815      | Настройка ротора под сетевое<br>напряжение<br>1 = средний диапазон<br>2 = средний импульс<br>напряжения                                                                                                    | С | 1-2     | 1   |
|   | 880      | Максимальная форма работы<br>швейной машины (А)                                                                                                    | С | 1-20    | 10  |
|   | 881      | Позиционирование двигателя<br>на швейной машине во<br>избежание вибрации                                                                                                    | С | 10-1000 | 250 |
|   | 884      | Пропорциональное усиление<br>регулирования числа оборотов<br>вращения двигателя швейной<br>машины                                                                                                    | В | 3-24    | 18  |

\* = Эти параметры при обнулении остаются неизменными, см. главу 10.01.02. Обнуление установочных параметров.

| 8 | 885 | Интегральное усиление<br>регулирования числа оборотов<br>вращения двигателя швейной<br>машины            | С | 10-80  | 40  |
|---|-----|----------------------------------------------------------------------------------------------------|---|--------|-----|
|   | 886 | Пропорциональное усиление работы регулятора двигателя швейной машины                                     | С | 1-30   | 24  |
|   | 887 | Дифференциальное усиление<br>работы регулятора (двигателя<br>швейной машины)                             | C | 1-20   | 10  |
|   | 889 | Время для регулирования<br>положения обрабатываемой<br>детали (мс)                                       | C | 0-2500 | 200 |
|   | 890 | Пропорциональное усиление работы тормоза                                                                 | С | 1-10   | 5   |
|   | 897 | Вариант МИНИ-двигателя<br>швейной машины<br>1 = удлиненный<br>0 = короткий                               | С | 0-1    | 1   |
|   | 898 | Ограничение напряжения на<br>двигателе<br>ON = 15 A<br>OFF = 10 A                                        | С | ON-OFF | ON  |
| 9 | 900 | Пропорциональное усиление<br>регулирования числа оборотов<br>вращения при обрезке нити                   | В | 1-30   | 18  |
|   | 901 | Число оборотов вращения при обрезке нити                                                                 | В | 30-500 | 300 |
|   | 933 | Переключение показаний на<br>экране дисплея<br>>1 = показания диагностики<br>0 = обычные показания       | С | 0-3    | 0   |
|   | 939 | Остановка (непредвиденное отключение электричества) для переключения двигателя ткани при включении (мс)  | В | 1-=200 | 30  |
|   | 968 | Остановка (непредвиденное отключение электричества) для переключения двигателя ткани при выключении (мс) | В | 10-200 | 42  |
|   | 969 | Положение отключения лапки<br>в конце шва при наличии<br>зажима нити                                     | В | 0-255  | 100 |
|   | 985 | Положение включения для зажима нити                                                                      | В | 0-255  | 240 |
|   | 986 | Положение выключения зажима для нити                                                                     | В | 0-255  | 160 |

| 988 | Сокращенный стежок для        | В | ON-OFF | OFF |
|-----|-------------------------------|---|--------|-----|
|     | обрезки нити                  |   |        |     |
|     | ON = BKJI.                    |   |        |     |
|     | OFF = выкл.                   |   |        |     |
| 989 | Функция зажима нити в конце   | В | 0-2    | 1   |
|     | шва                           |   |        |     |
|     | 0 = выключение функции        |   |        |     |
|     | зажима нити                   |   |        |     |
|     | 1 = работа зажима нити без    |   |        |     |
|     | отключения лапки              |   |        |     |
|     | 2 = работа зажима нити с      |   |        |     |
|     | отключением лапки             |   |        |     |
| 996 | Таймер зажима для нити (макс. | В | 1-600  | 100 |
|     | время включения электри-      |   |        |     |
|     | ческого зажима для нити (100  |   |        |     |
|     | MC)                           |   |        |     |

#### -----

#### 10. Сервисные функции

#### 10.01. Возврат к нулевым параметрам на блоке управления

#### 10.01.01. Вызов функции возврата к нулевым параметрам

• Выключить швейную машину

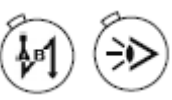

Одновременно нажать и держать нажатыми кнопки «Закрепка в начале шва» и «Выполнение шва при помощи светового затвора» и включить швейную машину. Функциональные кнопки держать нажатыми пока на экране дисплея не появятся следующие показания.

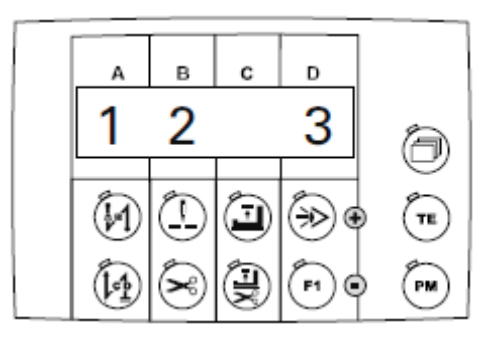

Функция возврата к нулевым параметрам включает три варианта обнуления:

- Возврат к нулевым параметрам, см. главу 10.01.02. Возврат установочных параметров к нулевым показателям;

- Возврат швейной программы к нулевым параметрам, см. главу 10.01.03. Стирание швейной программы;

- Холодный пуск, см. главу 10.01.04. Холодный пуск.

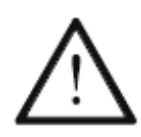

Опасность нежелательной потери информации!

После нажатия соответствующей функциональной кнопки обеспечивается возврат к нулю для выбранных параметров без дальнейшего запроса обнуления.

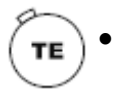

С помощью кнопки «TE/Eingabe» осуществляется переключение на предыдущий режим без возврата к нулевым параметрам. На экране дисплея появятся следующие показания.

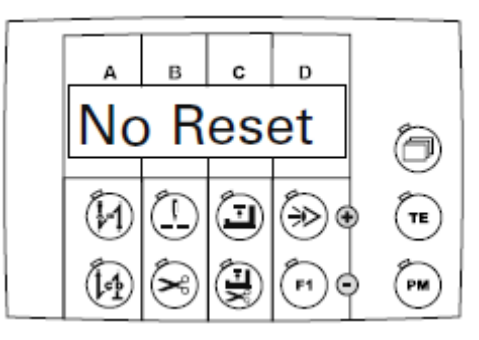

\_\_\_\_\_

#### 10.01.02. Возврат установочных параметров к нулевым показателям

\_\_\_\_\_

С помощью данной функции обеспечивается возврат всех значений обозначенных параметров к исходным значениям (установленным на заводе), см. главу 9.03.03. Список параметров.

• Вызвать функцию возврата к нулевым параметрам, см. главу Вызов функции возврата к нулевым параметрам.

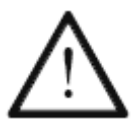

Опасность нежелательной потери информации!

После нажатия соответствующей функциональной кнопки обеспечивается возврат к нулю для выбранных параметров без дальнейшего запроса обнуления.

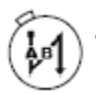

С помощью соответствующей функциональной кнопки выполнить возврат к нулевым параметрам.

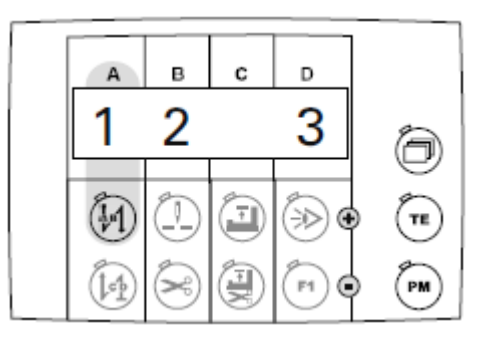

Возврат к нулевым параметрам выполнен. На экране дисплея на короткое время появляются следующие показания.

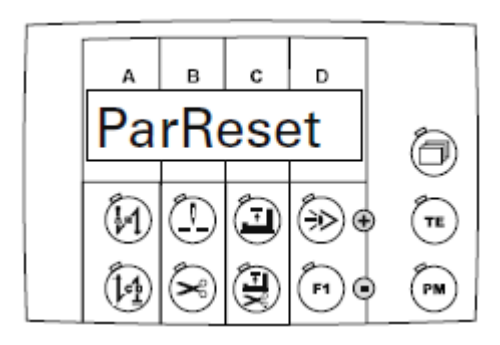

После завершения данной функции автоматически осуществляется возврат швейной машины в предыдущий режим.

#### 10.01.03. Стирание всех швейных программ

С помощью данной функции осуществляется стирание всех швейных программ.

• Вызвать функцию возврата к нулевым параметрам, см. главу 10.01.01. Вызов функции возврата к нулевым параметрам.

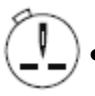

Стирание данных швейных программы осуществляется при помощи соответствующих функциональных кнопок.

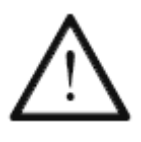

Опасность нежелательной потери информации!

После нажатия соответствующей функциональной кнопки обеспечивается возврат к нулю для выбранных параметров без дальнейшего запроса обнуления.

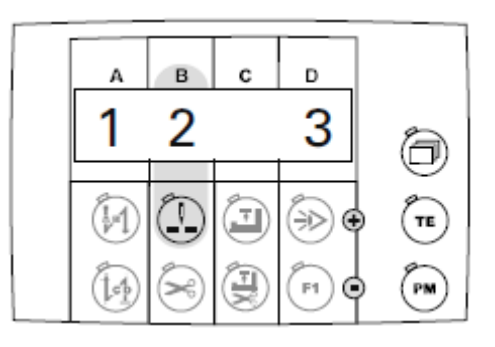

Когда стирание всех данных швейной программы будет выполнено, на экране дисплея на короткое время появятся следующие показания.

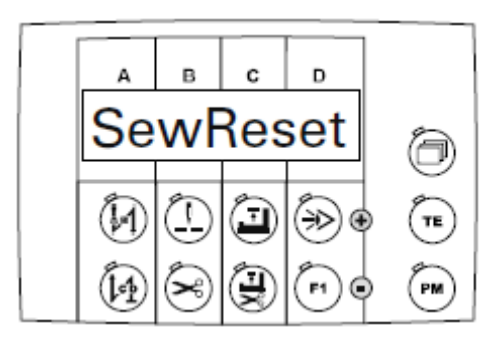

После завершения данной функции автоматически осуществляется возврат швейной машины в предыдущий режим.

#### 

С помощью данной функции осуществляется холодный пуск швейной машины. При этом вся информация стирается и производится возврат к исходным параметрам (установленным на заводе), см. главу 9.03.03. Список параметров.

• Вызвать функцию возврата к нулевым параметрам, см. главу 10.01.01. Вызов функции возврата к нулевым параметрам.

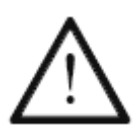

Опасность нежелательной потери информации!

После нажатия соответствующей функциональной кнопки обеспечивается возврат к нулю для выбранных параметров без дальнейшего запроса обнуления.

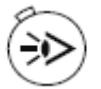

Выполнить функцию возврата к нулевым параметрам с помощью соответствующих функциональных кнопок.

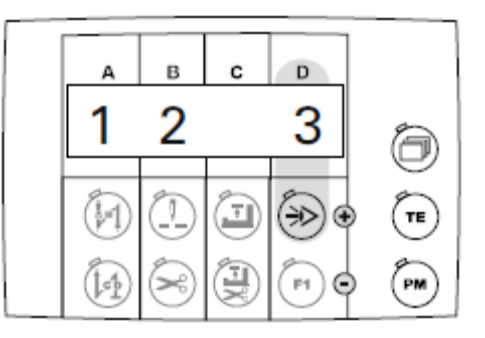

Когда функция холодного пуска будет выполнена, на экране дисплея на короткое время появятся следующие показания.

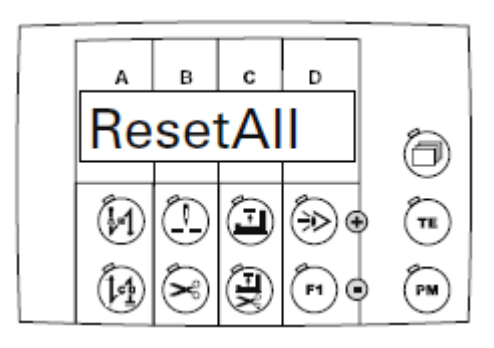

После завершения данной функции автоматически осуществляется возврат швейной машины в предыдущий режим.

10.02. Версия программного управления и класс швейной машины на PicoDrive P45 PD-L

• Выключить швейную машину.

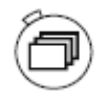

• Нажать и держать нажатой кнопку «Blättern» и включить швейную машину.

На экране дисплея показана версия программного управления, пока нажата любая кнопка.

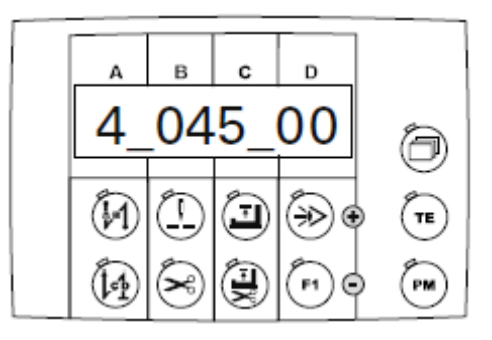

Нажать любую кнопку.
На экране дисплея в течение 3 с будет дана информация о классе швейной машины.

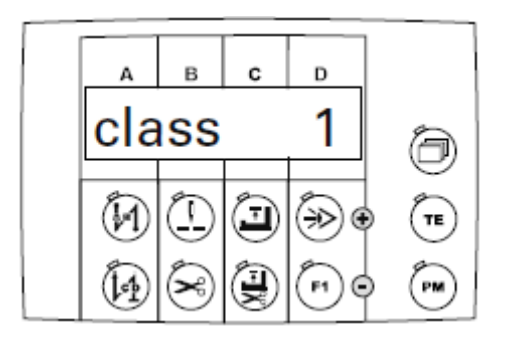

-----

10.03. Версия программного управления на PicoDrive P74 ED-L

\_\_\_\_\_

• Включить швейную машину. Сначала на экране дисплея показаны данные панели управления.

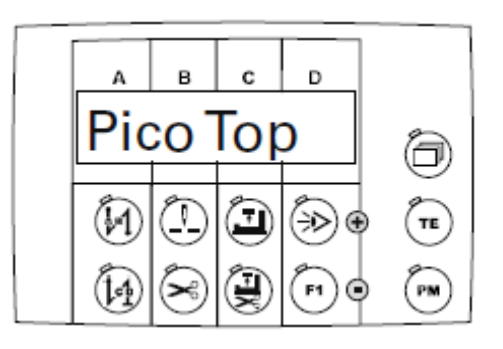

Затем на экране дисплея появляются показания типа программного управления и класса швейной машины.

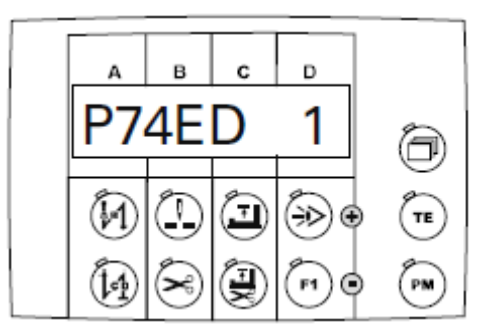

Затем на короткое время на экране дисплея появляется версия программного управления.

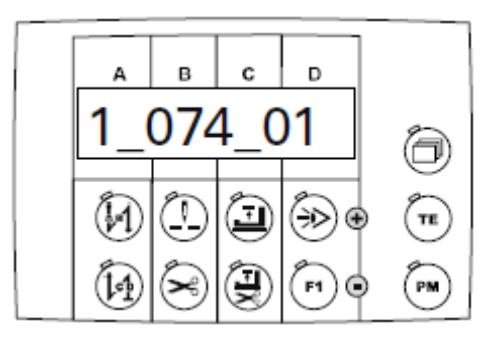

TΕ

10.04. Тест технических средств PicoDrive P45 PD-L

- Включить швейную машину.
- С помощью кнопки «РМ» выбрать режим швейных работ без помощи пограммы (светодиод кнопки выбора выключен).
  - Нажать кнопку «TE/Eingabe» (включится светодиод кнопки).
  - Нажать кнопку выбора, пока на экране дисплея не появится строка для ввода параметров.

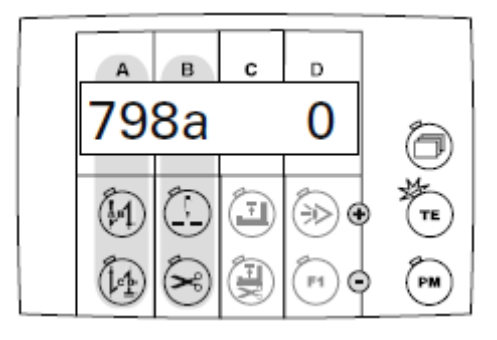

• С помощью соответствующей функциональной кнопки, выбрать параметр «798».

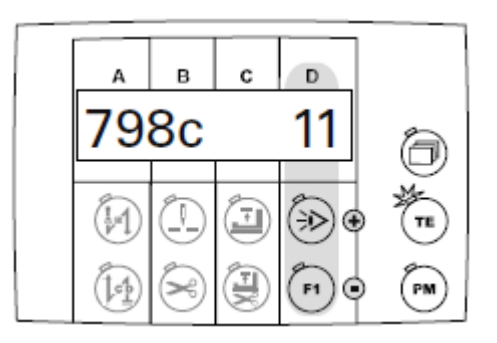

• С помощью соответствующих функциональных кнопок выбрать сервисный уровень «С».

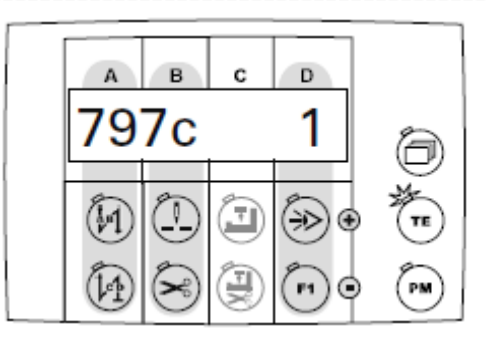

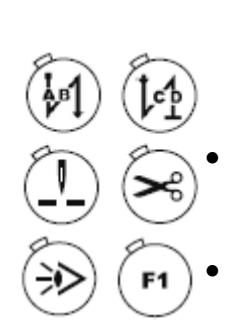

- С помощью соответствующих функциональных кнопок выбрать параметр «797».
- С помощью соответствующих функциональных кнопок выбрать установочный параметр «1», на экране дисплея появится первй проверочный блок, данные входов.

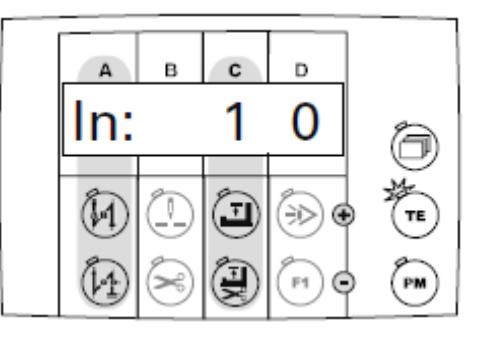

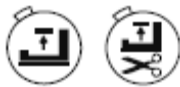

• С помощью соответствующих функциональных кнопок выбрать необходимый вход (установочное поле С). В установочном режиме D показано состояние входов. Даются следующие входы:

- In 1: E1 / TUM (без помощи программы)
- In 2: E2 / различные функции, выбор с помощью параметра «446»
- In 3: ЕЗ / различные функции, выбор с помощью параметра «748»
- In 4: E4 / закрепление обрабатываемой детали
- In 5: E5 / коленный рычаг переключения лапки
- In LB: Световой затвор
- С помощью соответствующих функциональных кнопок вызвать показания выходов.

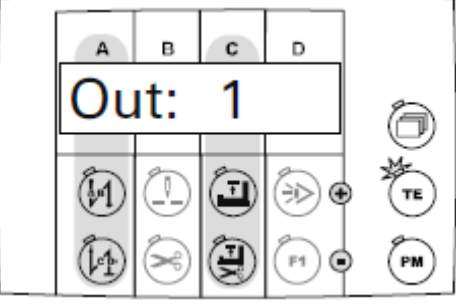

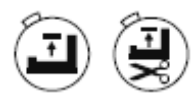

 С помощью соответствующих функциональных кнопок выбрать необходимый выход (установочное поле С).

Out 1: работа лапки

- Out 2: устройство для переключения двигателя ткани
- Out 3: обрезка нити с помощью магнита
- Out 4: ослабление натяжения нити (в процессе теста технических средств)
- Out 5: обрезка нити с помощью пневматического устройства
- Out 6: устройство для уборки обрезков нити

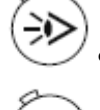

Включить выбранный выход.

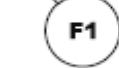

Выключить выбранный выход

С помощью соответствующих функциональных кнопок вызвать режим тестирования педали ножного управления.

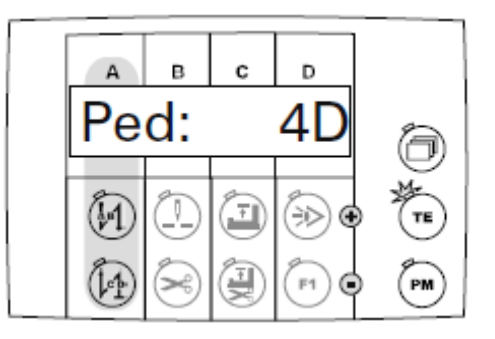

• Нажать педаль ножного управления. Актуальная ступень педали ножного управления показана в установочном поле D.

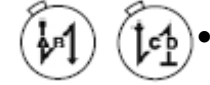

С помощью соответствующих функциональных кнопок вызвать тест для позиционного датчика двигателя.

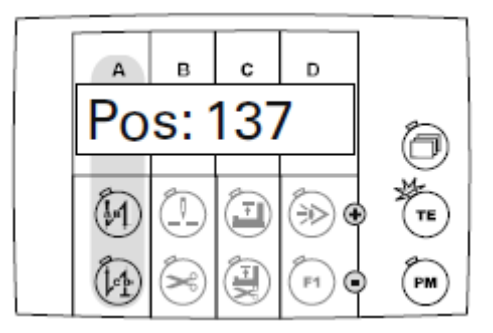

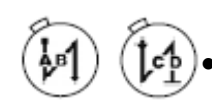

Повернуть маховое колесо и проверить справочное положение иглы (параметр «700»).

• С помощью соответствующих функциональных кнопок вызвать тест преобразования

На экране дисплея показано состояния преобразования работы двигателя в сторону понижением или повышения. Регулировка осуществляется с помощью параметра «802».

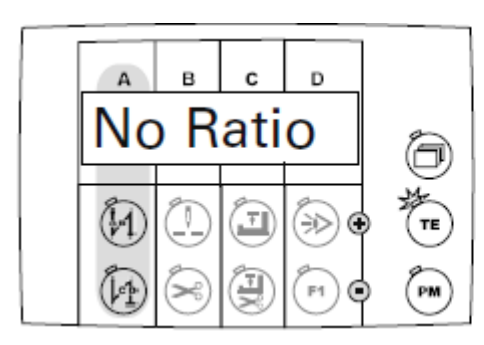

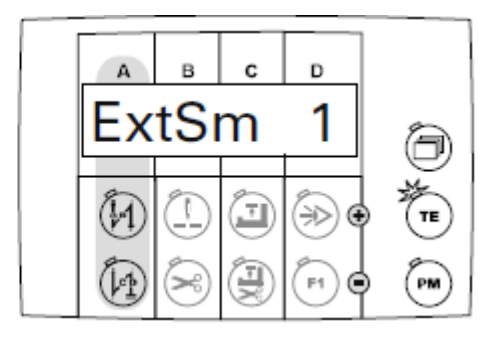

( **te** )

Завершить тест технических средств (выключится светодиод кнопки выбора).

о После выключения и включения снова основного выключателя швейная машины автоматически будет установлена в режим А.

**PFAFF**<sup>®</sup>Industrial

PM

ТΕ

10.04. Тест технических средств PicoDrive P47 ED-L

- Включить швейную машину.
- С помощью кнопки «РМ» выбрать режим швейных работ без помощи программы (светодиод кнопки выбора выключен).
  - Нажать кнопку «TE/Eingabe» (включится светодиод кнопки).
- Нажать кнопку выбора, пока на экране дисплея не появится строка для ввода параметров.

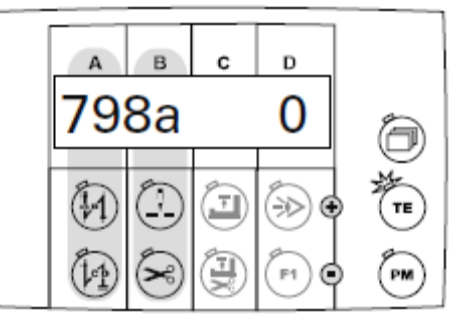

• С помощью соответствующей функциональной кнопки, выбрать параметр «798».

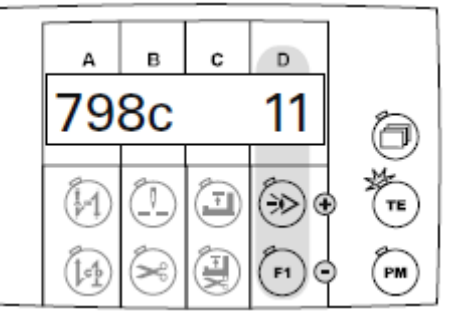

С помощью соответствующих функциональных кнопок выбрать сервисный уровень «С».

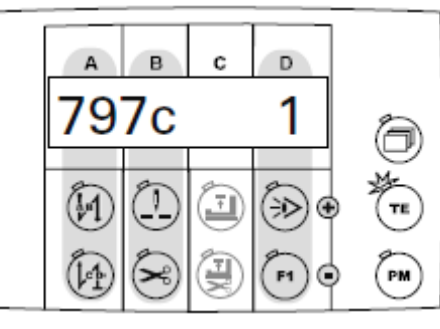

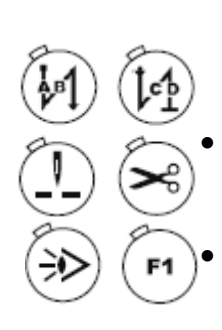

- С помощью соответствующих функциональных кнопок выбрать параметр «797».
- С помощью соответствующих функциональных кнопок выбрать установочный параметр «1», на экране дисплея появится первй проверочный блок, данные входов.

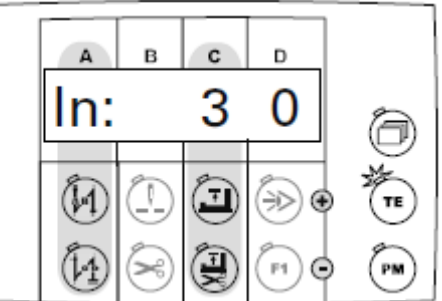

С помощью соответствующих функциональных кнопок выбрать необходимый вход (установочное поле С). В установочном режиме D показано состояние входов. Даются следующие входы:

- In 3: сенсор шибера
- In 6: блокировка / разблокировка
- In 7: подъем
- In 8: ограничение числа оборотов вращения
- In 9: коленный рычаг для линейки
- In 11: устройство контроля за расходом нижней нити

• С помощью соответствующих функциональных кнопок вызвать показания выходов.

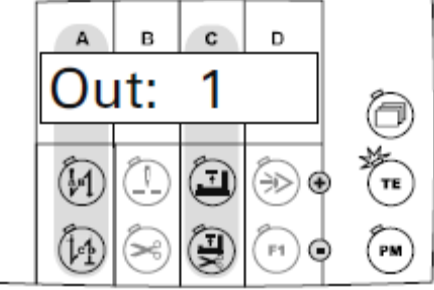

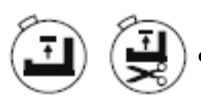

С помощью соответствующих функциональных кнопок выбрать необходимый выход (установочное поле С).

- Out 1: работа двигателя
- Out 3: зажимная клемма
- Out 4: работа лапки
- Out 5: переключение двигателя ткани
- Out 6: обрезка нити с помощью пневматического устройства
- Out 6: подъем
- Out 7: обрезка кромки
- Out 8: ослабление натяжения нити (в процессе теста технических средств)
- Out 9: обрезка нити при помощи пневматического устройства
- Out 11: ослабление натяжения нити (в процессе теста технических средств)
- Out 12: закрепление стежка (длина стежка 0)
- Out 13: переключение длин стежка
- Out 14: управления натяжением нити
- Out 25: уборка остатков нижней нити
- Out 16: линейка

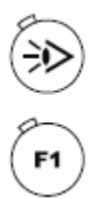

Включить выбранный выход.

• Выключить выбранный выход

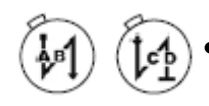

С помощью соответствующих функциональных кнопок вызвать режим тестирования педали ножного управления.

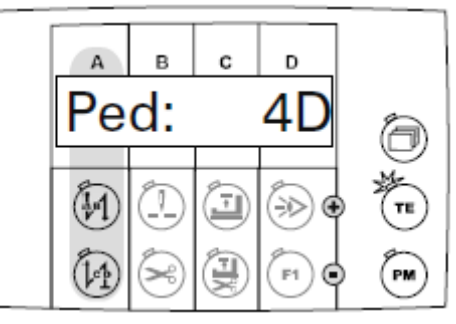

• Нажать педаль ножного управления. Актуальная ступень педали ножного управления показана в установочном поле D.

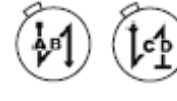

С помощью соответствующих функциональных кнопок вызвать тест для позиционного датчика двигателя.

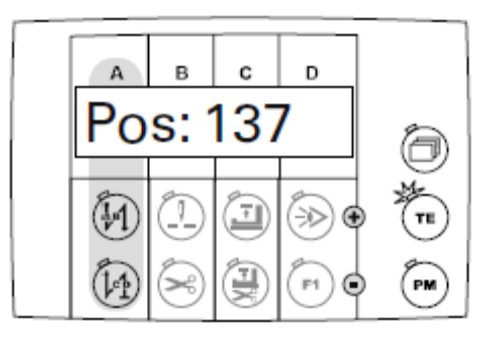

- Повернуть маховое колесо и проверить справочное положение иглы (параметр «700»).
  - С помощью соответствующих функциональных кнопок вызвать тест преобразования

На экране дисплея показано состояния преобразования работы двигателя в сторону понижением или повышения. Регулировка осуществляется с помощью параметра «802».

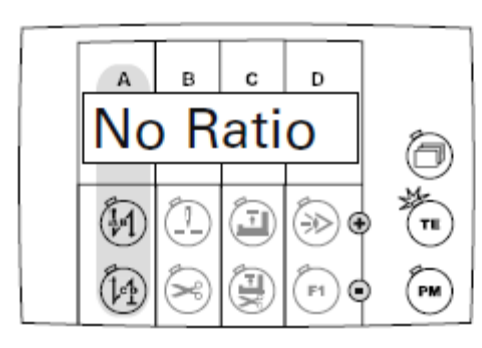

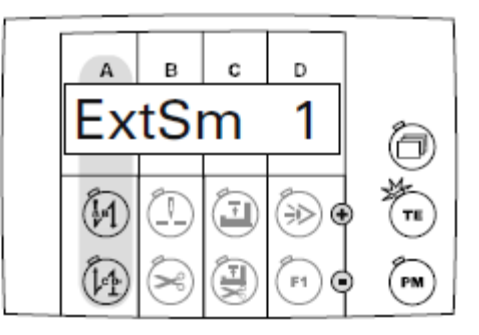

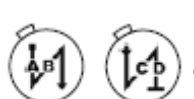

 С помощью соответствующих функциональных кнопок вызвать на экран дисплея показания максимального аналогового значения потенциометра устройства регулировки верхнего положения.

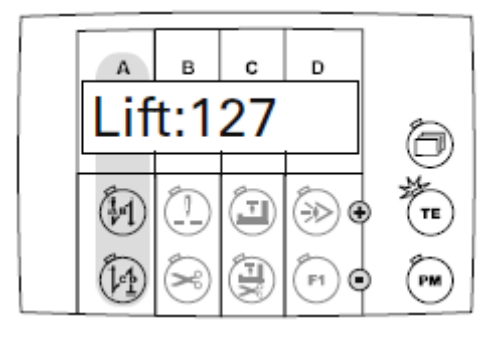

С помощью соответствующих функциональных кнопок вызвать на экран дисплея показания работы светодиодов клавиатуры на верхней части швейной машины. На экране дисплея появляется соответствующий номер нажатой кнопки. Если клавиатура не подключена, на экране дисплея появляется сообщение «Егг.».

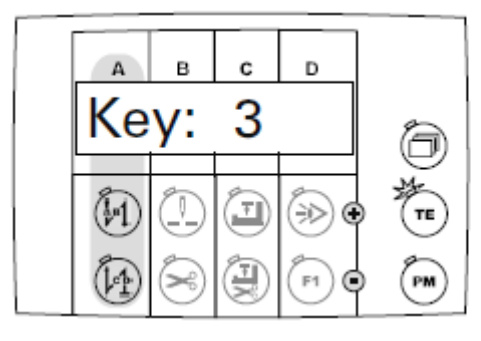

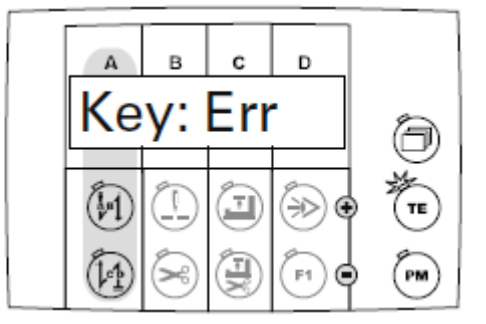

С помощью соответствующих функциональных кнопок вызвать показания уровня масла в масленке швейной машины.

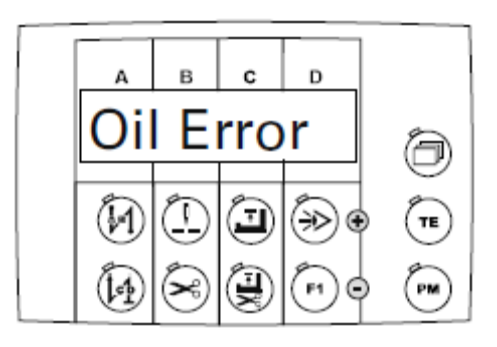

Нет сигнала для показания уровня масла в масленке швейной машины

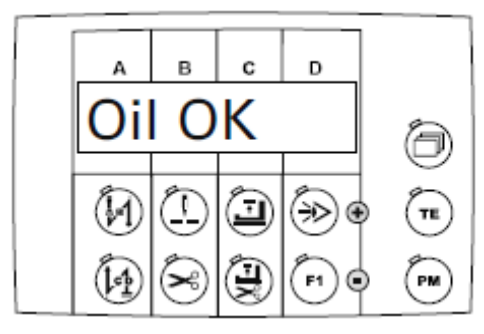

Масла достаточно

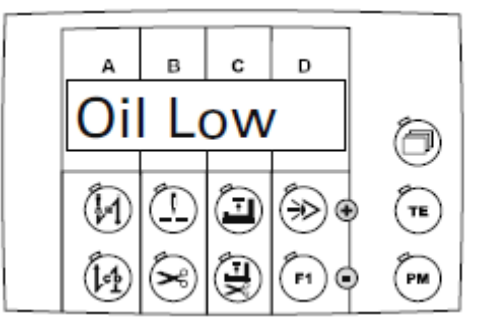

#### Небольшой уровень масла в масленке швейной машины

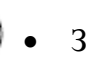

TE

Завершить тест технических средств (выключится светодиод кнопки выбора).

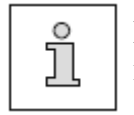

После выключения и включения снова основного выключателя швейная машины автоматически будет установлена в режим А.